Instruction Manual HASAxE-IM-HS 11/2006

**Gas Analyzer Series** 

Instruction Manual

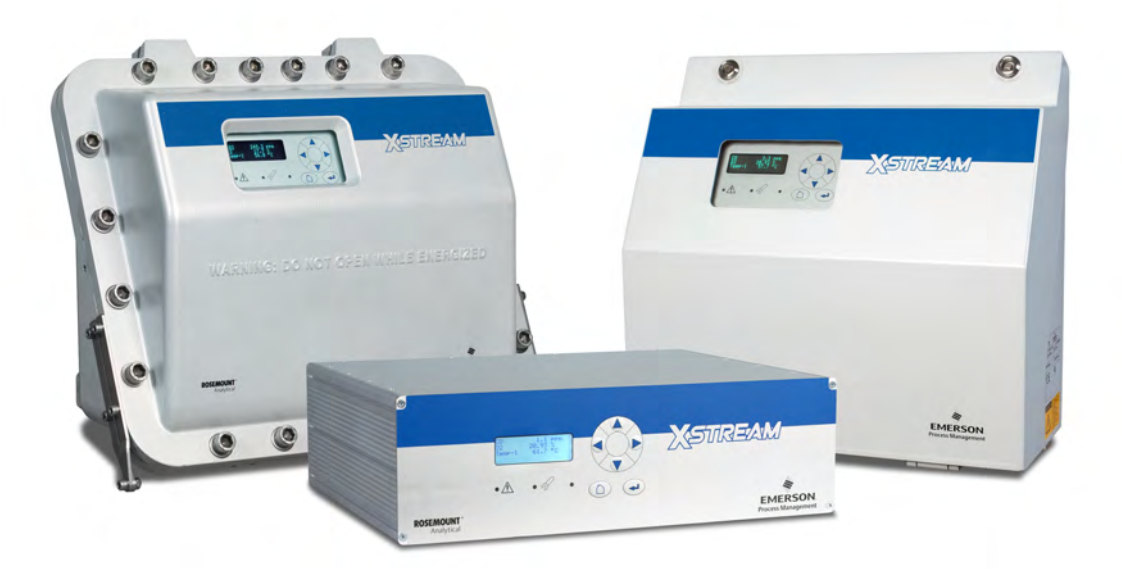

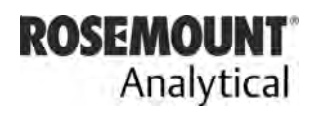

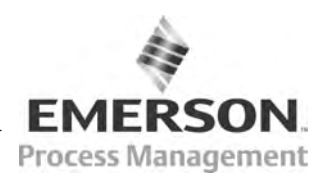

www.EmersonProcess.com

### **ESSENTIAL INSTRUCTIONS** READ THIS PAGE BEFORE PROCEEDING!

Emerson Process Management (Rosemount Analytical) designs, manufactures and tests its products to meet many national and international standards. Because these instruments are sophisticated technical products, you <u>MUST properly install, use, and</u> <u>maintain them</u> to ensure they continue to operate within their normal specifications. The following instructions <u>MUST be adhered to</u> and integrated into your safety program when installing, using and maintaining Emerson Process Management (Rosemount Analytical) products. Failure to follow the proper instructions may cause any one of the following situations to occur: Loss of life; personal injury; property damage; damage to this instrument; and warranty invalidation.

- **<u>Read all instructions</u>** prior to installing, operating, and servicing the product.
- If you do not understand any of the instructions, <u>contact your Emerson Process</u> <u>Management (Rosemount Analytical) representative</u> for clarification.
- Follow all warnings, cautions, and instructions marked on and supplied with the product.
- Inform and educate your personnel in the proper installation, operation, and maintenance of the product.
- Install your equipment as specified in the Installation Instructions of the appropriate Instruction Manual and per applicable local and national codes. Connect all products to the proper electrical and pressure sources.
- To ensure proper performance, <u>use qualified personnel</u> to install, operate, update, program, and maintain the product.
- When replacement parts are required, ensure that qualified people use replacement parts specified by Emerson Process Management (Rosemount Analytical). Unauthorized parts and procedures can affect the product's performance, place the safe operation of your process at risk, **and VOID YOUR WARRANTY**. Look-alike substitutions may result in fire, electrical hazards, or improper operation.
- Ensure that all equipment doors are closed and protective covers are in place, except when maintenance is being performed by qualified persons, to prevent electrical shock and personal injury.

The information contained in this document is subject to change without notice.

Edition 2006-11, sw rev. 1.10

Emerson Process Management GmbH & Co. OHG Industriestrasse 1 D-63594 Hasselroth Germany T +49 (0) 6055 884-0 F +49 (0) 6055 884-209 Internet: www.EmersonProcess.com

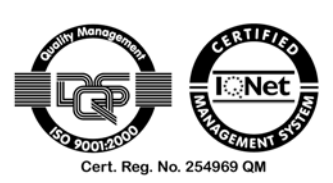

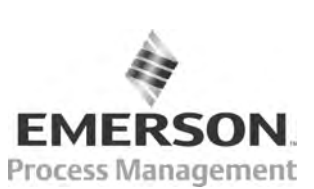

## PREAMBLE

This instruction manual provides information about X-STREAM series gas analyzers concerning subassemblies, functions, procedures, installation, operation and maintenance.

This instruction manual covers several X-STREAM series analyzer variations and therefore may describe configurations and/or options not part of your specific analyzer.

Installation and operation of instruments intended to be installed and operated in hazardous areas is not covered by this instruction manual, but part of the specific instruction manual shipped together with such analyzers because of the special requirements for working in hazardous environments!

### DEFINITIONS

The following definitions apply to WARNINGS, CAUTIONS and NOTES found throughout this publication.

### WARNING

Highlights an operation or maintenance procedure, practice, condition, statement, etc.

If not strictly observed, could result in injury, death, or long-term health hazards of personnel.

### CAUTION

Highlights an operation or maintenance procedure, practice, condition, statement, etc.

If not strictly observed, could result in damage to or destruction of equipment, or loss of effectiveness.

#### NOTE

Highlights an essential operating procedure, condition or statement.

S-2

Emerson Process Management GmbH & Co. OHG

### **IMPORTANT**

### Safety Instructions Wiring and Installation of this Apparatus

The following safety instructions apply specifically to all EU member states. They should be strictly adhered to in order to assure compliance with the Low Voltage Directive. Non-EU states should also comply with the following unless superseded by local or National Standards.

- 1. Adequate earth connections should be made to all earthing points, internal and external, where provided.
- 2. After installation or troubleshooting, all safety covers and safety grounds must be replaced. The integrity of all earth terminals must be maintained at all times.
- 3. To ensure safe operation of this equipment, connection to the mains supply should only be made through a circuit breaker which will disconnect all circuits carrying conductors during a fault situation. The circuit breaker may also include a mechanically operated isolating switch. Circuit breakers or switches must comply with a recognized standard such as IEC947. All wiring must conform with any local standards.
- 4. Where equipment or covers are marked with the symbol to the right, hazardous voltages are likely to be present beneath. These covers should only be removed when power is removed from the equipment and then by trained service personnel only.
- 5. Where equipment or covers are marked with the symbol to the right, there is a danger from hot surfaces beneath. These covers should only be removed by trained service personnel when power is removed from the equipment. Certain surfaces may remain hot to the touch.
- 6. Where equipment or covers are marked with the symbol to the right, refer to the Instruction Manual for instructions.
- 7. Further graphical symbols used in this product:

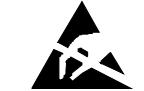

Electrostatic discharge (ESD)

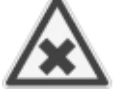

Harmful (to Health)!

EN61010-1, IEC417, and ISO3864.

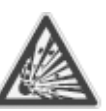

**Explosion Hazard!** 

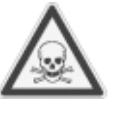

All graphical symbols used in this product are from one or more of the following standards:

Toxic!

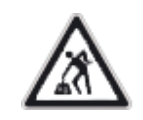

Heavy Instrument!

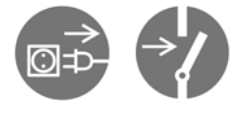

**Disconnect from Mains!** 

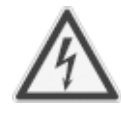

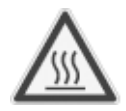

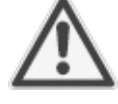

## X-STREAM

### **Operating and Maintaining this Apparatus**

**Safety Instructions** 

This instrument has left the factory in compliance with all applicable safety regulations. To maintain this operating condition, the user must strictly follow the instructions and consider the warnings in this manual or provided on the instrument.

Before switching on the instrument, verify that the electrical supply voltage matches the instrument's operating voltage as set in the factory.

Any interruption in the instrument's ground line, whether inside or outside the instrument, or removal or interruption of its ground line connection, could result in hazardous operating conditions. Intentionally interrupting the instrument's protective ground is strictly prohibited.

Opening cover panels could expose voltagecarrying components. Connectors may also be under voltage. The instrument must be disconnected from all electrical supplies before attempting any calibrations, maintenance operations, repairs or component replacements requiring opening of the instrument. Any calibrations, maintenance operations, or repairs that need the instrument to be opened while connected to electrical supplies should be subject to qualified technicians familiar with the hazards involved only!

Use only fuses of the correct type and current ratings as replacements. Using repaired fuses and short circuiting of fuse holders is prohibited.

Observe all applicable regulations when operating the instrument from an autotransformer or variac.

Substances hazardous to health may emerge from the instrument's exhaust.

Please pay attention to the safety of your operation personnel. Protective measures must be taken, if required.

#### INTENDED USE STATEMENT

X-Stream series gas analyzers are intended to be used as analyzers for industrial purposes. They must not be used in medical, diagnostic or life support applications nor as safety devices, and no independent agency certifications or approvals are to be implied as covering such applications!

#### SAFETY SUMMARY

If this equipment is used in a manner not specified in these instructions, protective systems may be impaired.

#### AUTHORIZED PERSONNEL

To avoid loss of life, personal injury and damage to this equipment and on-site property, do not operate or service this instrument before reading and understanding this instruction manual and receiving appropriate training. Save these instructions.

## WARNING

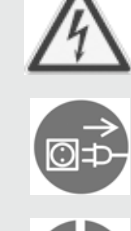

#### ELECTRICAL SHOCK HAZARD

Do not operate without covers secure. Do not open while energized. Installation requires access to live parts which can cause death or serious injury.

For safety and proper performace this instrument must be connected to a properly grounded three-wire source of power.

### WARNING TOXIC GASES

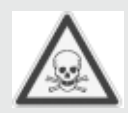

This unit's exhaust may contain toxic gases such as sulfur dioxide. These gases can cause serious injuries.

Aviod inhalation of the exhaust gases at the exhaust fitting.

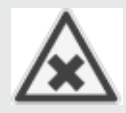

Connect exhaust outlet to a safe vent. Check vent line and connections for leakage.

Keep all fittings tight to avoid leaks. See section 7-2, page 7-2 for leak test instructions.

#### **Safety Instructions**

## WARNING

#### **EXPLOSION HAZARD**

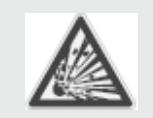

Do not operate nor install these instruments in hazardous areas without additional measures!

|  | CAUTION                                                                                                    |
|--|----------------------------------------------------------------------------------------------------|
|  | HEAVY INSTRUMENTS: X-STREAM F AND X-STREAM FD                                                                                                    |
|  | The analyzer variation X-STREAM F, intended to be wall mounted and/or outdoor installed, weighs up to approx. 26 kg (57 lbs), depending on included options!   |
|  | The analyzer variation X-STREAM FD, intended to be wall mounted and/or outdoor installed, weighs up to approx. 63 kg (139 lbs), depending on included options! |
|  | Use two people and/or suitable tools for transportation and lifting these instruments!                                                                         |
|  | Take care to use anchors and bolts specified to be used for the weight of the units!                                                                           |
|  | Take care the wall or stand the unit is intended to be installed at is solid and stable to hold the units!                                                     |
|  |                                                                                                    |
|  |                                                                                                    |

## CAUTION

#### HIGH TEMPERATURES

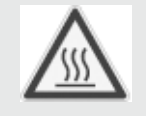

While working with photometers and/or thermostated components inside the analyzers hot components may be accessible!

## X-STREAM

#### **Safety Instructions**

GASES AND GAS CONDITIONING

# WARNING

#### INJURY HAZARD

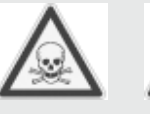

Take care of the safety instructions applicable for the gases (sample gases and test gases) and for the gas bottles containing these gases!

## WARNING

#### **EXPLOSION HAZARD**

Supplying flammable gases of concentrations above the lower explosion limit (LEL) we recommend to utilize one or more of the following measures:

- Purging the housing with inert gas
- Internal tubing with stainless steel
- Flame arrestors at gas input and output fittings
- Intrinsically safe paramagnetical or thermal conductivity sensors

Supplying explosive gases is not permitted ! (Explosive gases are mixtures of flammable gases of concentrations between the explosion limits with air or oxygen).

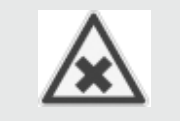

Before opening gas paths they must be purged with ambient air or neutral gas (N2) to avoid hazards caused by toxic, flammable, explosive or harmful to health sample gas components!

#### **Safety Instructions**

#### **POWER SUPPLY**

## CAUTION

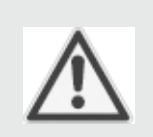

Verify the mains voltage at site of installation corresponds to the analyzer's rated voltage as given on the nameplate label!

Verify the safety instruction given by power supply unit manufacturer !

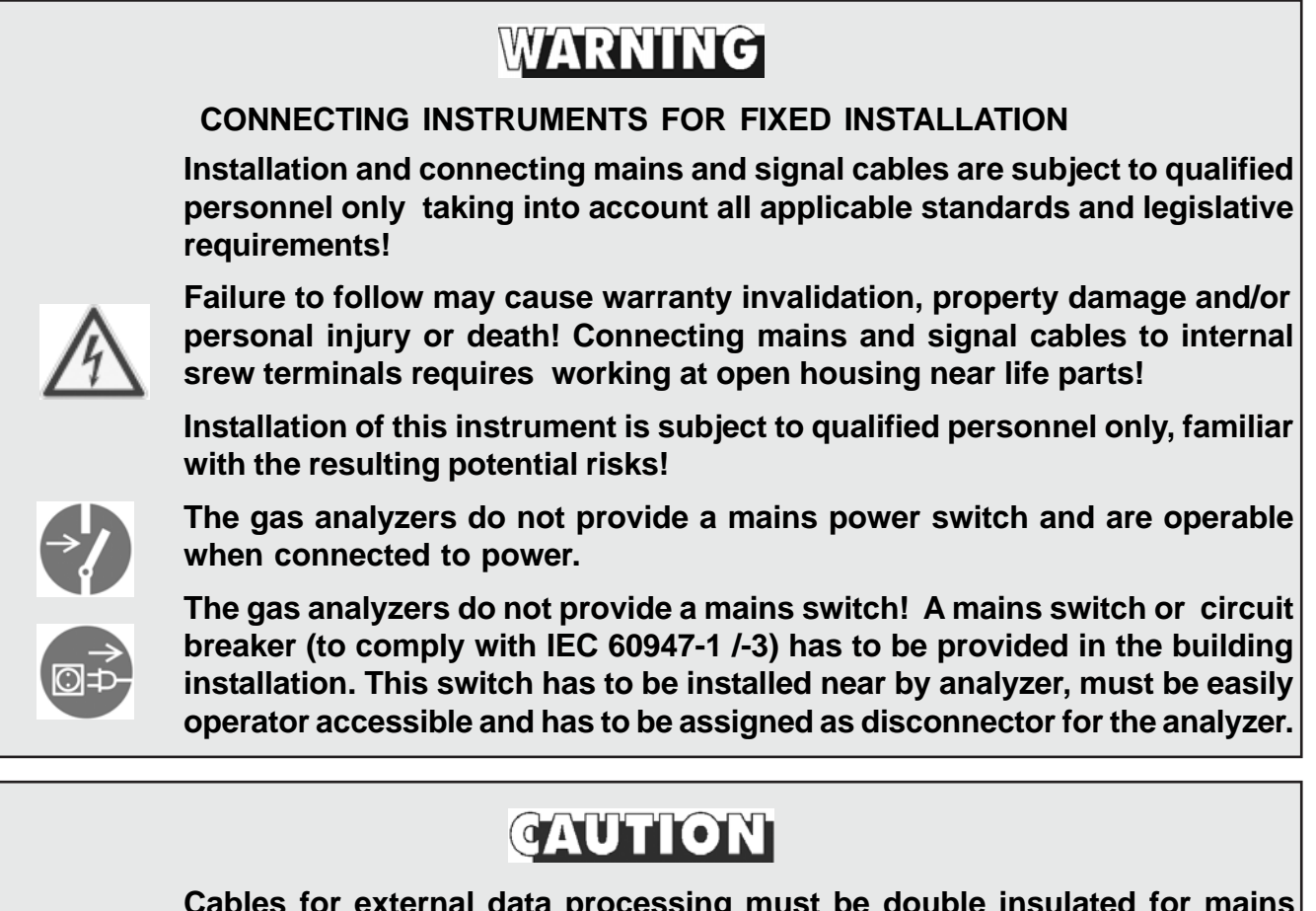

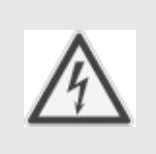

Cables for external data processing must be double insulated for mains voltage when used inside the instrument!

If double insulation is not available signal cables inside the analyzer must be installed in a way that a distance of at least 5 mm is ensured permanently (e.g. by utilizing cable ties).

## WARNING

#### **ELECTRICAL SHOCK HAZARD !**

These instruments provide a protective earth terminal. To prevent electrical shock hazards the instrument must be connected to a protective earth. Therefore the instrument has to be connected to mains by using a three wire mains cable with earth conductor!

Any interruption of the earth connector inside or outside the instrument or disconnecting the earth terminal may cause potential electrical shock hazzard! Intended interruption of protective earth connections is not permitted!

#### **General Operating Instructions**

#### **General Operating Instructions**

## WARNING

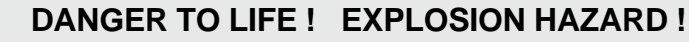

Verify all gas lines are connected as described within this manual and tight!

 $\mathbf{A}$ 

Improper gas connections may cause explosion, serious injury or death!

Exhaust may contain hydrocarbons and other toxic gases, e.g. carbon monoxide. Carbon monoxide is toxic!

- Indoor installation area has to be clean, free from moisture, excessive vibration and frostprotected.
- Take care to meet the permissible ambient temperatures as given in the technical data section! Instruments must not be exposed to direct sunlight nor sources of heat. Do not cover venting openings and take care to mount the instrument in a distance to walls not affecting venting.
- Do not interchange gas inlet and outlet! All gases must be conditioned before supplying! When supplying corrosive gases ensure that gas path components are not affected!
- Max. permissible gas pressure: 1,500 hPa (7.5 psig), except with paramagnetic Oxygen sensor (atmospheric pressure; page 3-17)!
- Exhaust lines must be installed in a descending way, need to be pressureless, frost-protected and in compliance with applicable legislative requirements!
- When it is necessary to open gas paths seal the analyzer's gas fittings by using PVC caps to avoid pollution of the internal gas path by moisture, dust, etc.
- To stay in compliance with regulations regarding electromagnetic compatibility it is recommended to use only shielded cables, as optionally available from Emerson Process Management or equivalent. Customer has to take care that the shield is connected in proper way (resection 4-5, page 4-31). Shield and signal connector enclosure need to be conductively connected, submin-d plugs and sockets must be screwed to the analyzer.
- Using external submin-d-to-terminal adaptor elements (option) affects electromagnetic compatibility. In this case the customer has to take measures to stay in compliance and has to declare conformity, when required by legislation (e.g. European EMC Directive).

#### Magnetically Operated Front Panel

**Magnetically Operated Front Panel** 

## WARNING

#### DANGER TO LIFE

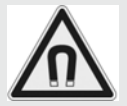

Persons with cardiac pacemakers should absolutely avoid magnetic fields!

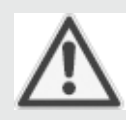

Negative effects on persons beyond those described above caused by magnetic fields are not known. It is presumed that persons showing allergic reaction on contact with ceramic or metallic material show the same behavior on contact with magnetic material.

## CAUTION

Permanent magnets are surrounded by magnetic fields. These magnetic fields can disturb and even destroy sensitive electronic measuring devices, but also mechanical watches, credit cards, etc.

Usually a distance of 20 inch (0.5 m) is enough to avoid damages. All sintered permanent magnets are hard and brittle. Hitting of sintered permanent magnets by the magnetic attraction causes splitting into fragments with many sharp edges. This especially occurs with high energy magnets, and can also cause skin bruises by high attraction.

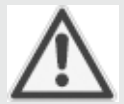

High energy magnets made of rare-earth materials have to be stored dry, otherwise the surfaces would oxidise. Unprotected operation in a humid environment may cause corrosion. Avoid damaging the protective galvanic coating.

A storage in a hydrogen atmosphere destroys these magnets. A demagnetisation is caused when permanent magnet materials have been exposed in a radioactive radiation for a long time.

For air transportation of magnetic material the IATA instructions have to be observed:

Magnetic fields are not allowed to penetrate the package, if necessary the magnets have to be shorted using a metal plate.

## SHORT FORM GUIDE FOR THIS MANUAL

| То | find information about                                                 | see chapter       |
|----|------------------------------------------------------------------------|-------------------|
|    | Safety instructions                                                    | S                 |
|    | The different instruments designs                                      | 1                 |
|    | The instruments technical data                                         | 2                 |
|    | Measuring principles characteristics                                   |                   |
|    | How to install the instruments                                         | 4                 |
|    | Software menu structure, how to navigate and menu entries descriptions | <del>)</del><br>5 |
|    | 1 <sup>st</sup> startup procedures,<br>checking the instrument's setup | 6                 |
|    | Basic procedures (e.g. calibration)                                    | 7                 |
|    | Maintenance procedures                                                 | 7                 |
|    | Status messages and troubleshooting                                    |                   |
|    | Modbus parameters                                                      | 9                 |
|    | Service information                                                    |                   |
|    | Block diagrams, terminals & connectors.                                | Appendix          |

## TABLE OF CONTENTS

| Preamble                   |                                                                             | S-1                |
|----------------------------|-----------------------------------------------------------------------------|--------------------|
| Definitions                |                                                                             | S-1                |
| Safety<br>Genera<br>Magnet | / Instructions<br>Il Operating Instructions<br>tically Operated Front Panel | S-2<br>S-9<br>S-10 |
| Chapt                      | er 1 Technical Description                                                  | 1-1                |
| 1-1                        | Overview                                                                    | 1-1                |
| 1-2                        | X-STREAM General Purpose: Tabletop or Rack Mount Version                    | 1-4                |
| 1-3                        | X-STREAM F Field Housing                                                    | 1-6                |
| 1-4                        | X-STREAM FD Cast Field Housing                                              | 1-11               |
| 1-5                        | Gaspath Design                                                              | 1-16               |
| 1-5-1                      | Gas Paths Materials                                                         | 1-16               |
| 1-5-2                      | Safety Filter                                                               | 1-16               |
| 1-5-3                      | Fittings                                                                    | 1-16               |
| 1-5-4                      | Piping                                                                      | 1-16               |
| 1-5-5                      | Gas Path Variations                                                         | 1-17               |
| 1-6                        | Optional Gas Path Components                                                | 1-18               |
| 1-6-1                      | Internal Sample Gas Pump                                                    | 1-18               |
| 1-6-2                      | Internal Valve Block                                                        | 1-18               |
| 1-6-3                      | Internal Flow Monitor                                                       | 1-18               |
| 1-6-4                      | Internal Barometric Pressure Sensor                                         | 1-18               |
| 1-7                        | Interfaces                                                                  | 1-20               |
| 1-7-1                      | Analog Outputs                                                              | 1-20               |
| 1-7-2                      | Modbus via Serial Interface                                                 | 1-20               |
| 1-7-3                      | Status Signals (NAMUR)                                                      | 1-20               |
| 1-6-5                      | Optional Heated Compartment                                                 | 1-21               |
| 1-8                        | Optional Interfaces                                                         | 1-22               |
| 1-8-1                      | Modbus via Ethernet                                                         | 1-22               |
| 1-8-2                      | Digital Outputs                                                             | 1-22               |
| 1-8-3                      | Digital Inputs                                                              | 1-22               |
| 1-8-3-1                    | Digital Inputs IN1 to IN3                                                   | 1-23               |
| 1-8-3-2                    | Digital Inputs IN4 to IN7                                                   | 1-23               |
| 1-8-3-3                    | Remote Pump Control                                                         | 1-24               |

| Chapt   | er 2 Technical Data 2-1                                 |
|---------|---------------------------------------------------------|
| 2-1     | Common Technical Data                                   |
| 2-2     | Model Specific Technical Data                           |
| 2-2-1   | X-STREAM GP, GPS Tabletop or Rack Mount Version         |
| 2-2-1-1 | Terminals Version                                       |
| 2-2-1-2 | Sockets Version                                         |
| 2-2-2   | X-STREAM F Field Housing                                |
| 2-2-3   | X-STREAM FD Flameproof Field Housing                    |
| 2-3     | Information on the Nameplate Label 2-16                 |
| Chapt   | er 3 Measuring Principles 3-1                           |
| 3-1     | Infrared Measurement (IR), Ultraviolet Measurement (UV) |
| 3-1-1   | Interference Filter Correlation (IFC)                   |
| 3-1-2   | Opto Pneumatic Measuring Principle                      |
| 3-1-3   | Technical Implementation                                |
| 3-2     | Oxygen Measurement                                      |
| 3-2-1   | Paramagnetic Measurement 3-9                            |
| 3-2-2   | Electrochemical Measurement 3-11                        |
| 3-2-3   | Special Hints on Oxygen Sensors                         |
| 3-3     | Thermal Conductivity Measurement                        |
| 3-3-1   | Principle of Operation                                  |
| 3-3-2   | Technical Implementation3-15                            |
| 3-4     | Measurement Specification3-16                           |
| Chapte  | er 4 Installation 4-1                                   |
| 4-1     | Abstract 4-1                                            |
| 4-2     | Gas Conditioning 4-2                                    |
| 4-3     | Electrical Connections 4-5                              |
| 4-4     | Detailled Installation Instructions 4-6                 |
| 4-4-1   | X-STREAM GP, X-STREAM GPS4-7                            |
| 4-4-1-1 | X-STREAM GPS: Plugs & Sockets Version 4-8               |
| 4-4-1-2 | X-STREAM GP: Terminals Version4-14                      |
| 4-4-2   | X-STREAM F 4-21                                         |
| 4-5     | Hints on Wiring Signal Inputs and Outputs4-31           |
| 4-5-1   | Electrical Connections in General4-31                   |
| 4-5-2   | Wiring Inductive Loads 4-33                             |
| 4-5-3   | Driving Multiple Loads4-33                              |
| 4-5-4   | Driving High Current Loads4-34                          |

## X-STREAM

| Chapter   | r 5 User Interface and Software Menus | 5-1  |
|-----------|---------------------------------------|------|
| 5-1 A     | bstract                               | 5-1  |
| 5-2 TI    | he User Interface                     | 5-1  |
| 5-2-1     | The Display                           | 5-2  |
| 5-2-2     | The Status LEDs                       | 5-2  |
| 5-2-3     | The Keys                              | 5-3  |
| 5-2-3-1   | Magnetically Operated Front Panel     | 5-4  |
| 5-3 S     | oftware                               | 5-5  |
| 5-3-1     | Power-On Sequence                     | 5-5  |
| 5-3-2     | Measuring Screen                      | 5-5  |
| 5-3-3     | Menu Structure                        | 5-6  |
| 5-3-4     | Navigating and Editing                | 5-6  |
| 5-3-5     | Access Levels                         | 5-8  |
| 5-3-6     | Special Screens                       | 5-9  |
| 5-4 M     | lenu System                           | 5-10 |
| 5-4-1     | Power-On and Measuring Screen         | 5-11 |
| 5-4-2     | Control Menu                          | 5-13 |
| 5-4-2-1   | Zero Calibration Menu                 | 5-14 |
| 5-4-2-2   | Span Calibration Menu                 | 5-15 |
| 5-4-2-3   | Advanced Calibration Menu             | 5-16 |
| 5-4-2-4   | Calibration Status Screen             | 5-17 |
| 5-4-2-5   | Apply Gas Menu                        | 5-18 |
| 5-4-2-6   | Acknowledgements Menu                 | 5-19 |
| 5-4-3     | Setup Menu                            | 5-20 |
| 5-4-3-1   | Display Setup Menu                    | 5-21 |
| 5-4-3-1-1 | Display Language Setup Menu           | 5-23 |
| 5-4-3-1-2 | Menu Access Setup Menu                | 5-24 |
| 5-4-3-1-3 | Component Setup Menu                  | 5-25 |
| 5-4-3-2   | Calibration Setup Menu                | 5-26 |
| 5-4-3-2-1 | Calibration Gases Setup Menu          | 5-27 |
| 5-4-3-2-2 | Interval Time Setup Menu              | 5-28 |
| 5-4-3-3   | Measurement Setup Menu                | 5-29 |
| 5-4-3-3-1 | Signal Damping Setup Menu             | 5-30 |
| 5-4-3-3-2 | Cross Interference Setup Menu         | 5-31 |
| 5-4-3-3-3 | AD Conversion Setup Menu              | 5-32 |
| 5-4-3-4   | In/Outputs Setup Menu                 | 5-33 |
| 5-4-3-4-1 | Analog Output Setup Menu              | 5-34 |

| 5-4-3-4-  | -1 Analog Output Signal Setup5-35                        |
|-----------|----------------------------------------------------------|
| 5-4-3-4-  | -2 Analog Output Range Setup                             |
| 5-4-3-4-  | -3 Analog Output Signal Scaling Setup                    |
| 5-4-3-4-  | -4 Analog Output Signal Trimming                         |
| 5-4-3-4-2 | 2 Valve Assignment                                       |
| 5-4-3-5   | Installed Options Setup Menu5-41                         |
| 5-4-3-6   | Communication Setup Menu5-42                             |
| 5-4-3-7   | Alarms Setup Menu                                        |
| 5-4-3-8   | Save-Load Menu5-44                                       |
| 5-4-3-9   | Miscellaneous Screen5-46                                 |
| 5-4-4     | Status Menu5-47                                          |
| 5-4-4-1   | Failure Status Screen5-48                                |
| 5-4-4-2   | Check Requests Status Screen5-49                         |
| 5-4-4-3   | Function Check Status Screen5-50                         |
| 5-4-4-4   | Off Spec Status Screen 5-51                              |
| 5-4-4-5   | Calibration Status Screen5-52                            |
| 5-4-4-6   | Measurement Status Screen5-53                            |
| 5-4-4-7   | Alarms Status Screen5-54                                 |
| 5-4-5     | Info Menu                                                |
| 5-4-5-1   | Measuring Range Info Screen 5-56                         |
| 5-4-5-2   | Factory Settings Screen5-57                              |
| 5-4-5-3   | Installed Options Info Screen5-58                        |
| Chapte    | r 6 Initial Startup 6-1                                  |
| 6-1       | Abstract                                                 |
| 6-2       | Checking the Instrument's Setup                          |
| 6-2-1     | Instrument's Language Setup                              |
| 6-2-2     | Display Information Setup                                |
| 6-2-3     | Calibration Data Setup6-4                                |
| 6-2-4     | Analog Output Setup                                      |
| 6-2-5     | Concentration Alarms Setup6-12                           |
| Chapte    | er 7 Maintenance 7-1                                     |
| 7-1       | Abstract7-1                                              |
| 7-2 I     | Performing a Leak Test7-2                                |
| 7-3       | Calibration Procedures7-3                                |
| 7-3-1     | Preparing a Calibration7-4                               |
| 7-3-1-1   | Additional Preparations for Valve Supported Calibrations |

| 7-3-2   | Manual Calibration7-10                          |
|---------|-------------------------------------------------|
| 7-3-2-1 | Manual Zero Calibration7-10                     |
| 7-3-2-2 | Manual Span Calibration7-11                     |
| 7-3-3   | Advanced Calibration7-13                        |
| 7-3-3-1 | Zero All Calibration7-14                        |
| 7-3-3-2 | Span All Calibration7-16                        |
| 7-3-3-3 | Zero & Span All Calibration7-18                 |
| 7-3-4   | Remote Calibrations7-21                         |
| 7-3-4-1 | Calibrations Initialized via Digital Inputs7-22 |
| 7-3-4-2 | Modbus Activated Calibrations Without Valves    |
| 7-3-4-3 | Modbus Activated Calibrations With Valves       |
| 7-3-5   | Unattended Automatic Calibration7-26            |
| 7-3-6   | Resetting a Calibration7-28                     |
| 7-3-7   | Verifying a Calibration7-28                     |
| 7-3-8   | Cancelling an Ongoing Calibration7-29           |
| 7-3-9   | Cross Interference Compensation7-31             |
| 7-4     | Replacing the ElectrochemicalSensor7-33         |
| 7-4-1   | Precautions for Sensor Handling7-35             |
| 7-4-2   | Opening the Analyzer7-37                        |
| 7-4-2-1 | Opening X-STREAM GP / GPS7-37                   |
| 7-4-2-3 | Opening X-STREAM FD7-38                         |
| 7-4-2-2 | Opening X-STREAM F7-39                          |
| 7-4-3   | Locating the Sensor7-39                         |
| 7-4-4   | Sensor Unit Disassembly7-40                     |
| 7-4-5   | Sensor Amplifier Adjustment7-41                 |
| 7-4-6   | Finalizing the Sensor Replacement7-42           |
| 7-5     | Cleaning the Instrument's Outside               |
| 7-6     | Save / Restore Configuration Data Sets          |
| 7-6-1   | Save CfgData to UserData7-45                    |
| 7-6-2   | Restore UserData to CfgData7-46                 |
| 7-6-3   | Restore FactData to CfgData7-47                 |
| 7-6-4   | Save / Restore to an External Device7-48        |
| 7-6-4-1 | Save CfgData to COMPort7-49                     |
| 7-6-4-2 | Restore COMPort to CfgData7-51                  |
| 7-7     | Range Switching                                 |
| 7-7-1   | Activating Range Switching7-54                  |
| 7-7-2   | Manual Range Switching7-56                      |

| 7-7-5     | Range Indicator7-56                                                     |
|-----------|-------------------------------------------------------------------------|
| 7-7-3     | Automatic Range Switching7-57                                           |
| 7-7-4     | Range Switching via Modbus7-57                                          |
| Chapter   | 8 Troubleshooting 8-1                                                   |
| 8-1 Ab    | stract                                                                  |
| 8-2 So    | Iving Problems Indicated by Status Messages8-2                          |
| 8-3 So    | Iving Problems Not Indicated by Status Messages                         |
| 8-4 Tro   | oubleshooting on Components8-13                                         |
| 8-4-1     | Opening X-STREAM Analyzers8-14                                          |
| 8-4-1-1   | Opening X-STREAM GP / GPS8-14                                           |
| 8-4-1-2   | Opening X-STREAM F8-14                                                  |
| 8-4-1-3   | Opening X-STREAM FD8-14                                                 |
| 8-4-2     | Measuring Points at BKS Board8-16                                       |
| 8-4-2-1-1 | Supply voltage +6 V8-16                                                 |
| 8-4-2-1-2 | Positive reference voltage8-16                                          |
| 8-4-2-1   | Location of Measuring Points8-16                                        |
| 8-4-2-1-4 | Temperature sensor8-16                                                  |
| 8-4-2-1-3 | Negative reference voltage8-16                                          |
| 8-4-2-1-5 | Light barrier signal8-18                                                |
| 8-4-2-1-6 | Analog Preamplifier                                                     |
| 8-4-3     | Measuring Points at OXS Board (Electrochemical Oxygen Measurement) 8-20 |
| 8-4-3-1   | Sensor Signal8-20                                                       |
| 8-4-4     | BKS 20 Board Jumper Configuration 8-21                                  |
| 8-4-5     | Fuse on BKS 20 Board8-22                                                |
| 8-4-6     | Sample Pump: Replacement of Diaphragm8-23                               |
| 8-4-7     | Paramagnetic Oxygen Cell: Adjustment of Physical Zero                   |
| 8-4-8     | Thermal Conductivity Cell: Adjustment of Output Signal                  |
| Chapter   | 9 Modbus Functions 9-1                                                  |
| 9-1 Ab    | stract                                                                  |
| 9-1-1 Mc  | bdbus TCP/IP9-1                                                         |
| 9-2 Su    | pported Functions                                                       |
| 9-2 Un    | terstützte Befehle                                                      |
| 9-3 Lis   | st of Parameters and Registers                                          |
| 9-3 Lis   | te der Parameter und Register9-2                                        |
| 9-4 Co    | mparison of Registers and Parameters9-17                                |

| Chapter 10 Service Information |                                            | 10-1 |
|--------------------------------|--------------------------------------------|------|
| 10-1                           | Return of Material                         |      |
| 10-2                           | Customer Service                           |      |
| 10-3                           | Training                                   |      |
| Арре                           | endix                                      | A-1  |
| A-1                            | Modbus Implementation                      | A-2  |
| A-2                            | EC Declaration of Conformity               | A-12 |
| A-3                            | Block Diagrams                             | A-13 |
| A-4                            | Assignment of Plugs, Sockets and Terminals | A-16 |

### Index of Figures

| Fig. 1.1. Y STREAM CD CDS front old winw                                              | 4.4        |
|---------------------------------------------------------------------------------------|------------|
| Fig. 1-1. X-STREAM GP, GFS, ITOILL Side View                                          |            |
| Fig. 1-2. X-STREAM GPS, letininals version, leaf slue view                            | 1-5<br>1_5 |
| Fig. 1-3. X-STREAM GFS, plugs and sockets version, real side view                     | 1-5<br>1_7 |
| Fig. 1-5: Y-STREAM F - Front papel                                                    | 1-7<br>1_9 |
| FIG. 1 G. V STREAM F - FIOIR Parter view                                              | 1-0<br>1 0 |
| FIG. 1-0: X-STREAM F - BOLLOTTI VIEW                                                  |            |
| Fig. 1-7: X-STREAM F - Power and Signal terminals (front door removed)                |            |
| FIG. 1-0: X-STREAM FD - FIOIItal VIEW                                                 | ZI-I       |
| Fig. 1-9: X-STREAM FD - Front Panel                                                   |            |
| Fig. 1-10: X-STREAM FD - Bottom View                                                  |            |
| Fig. 1-11: X-STREAM FD - Power and signal terminals (front door removed)              |            |
| Fig. 1-12: Gas path - single channel or serial tubing                                 |            |
| Fig. 1-13: Gas path - Dual channel, parallel tubing                                   |            |
| Fig. 1-14: Optional Heated Compartment                                                |            |
| Fig. 1-15: Digital Outputs - Schematic                                                |            |
| F'N A 4 X ATREAM OR ORD R'NNY 'NY                                                     | 0.5        |
| Fig. 2-1: X-STREAM GP, GPS - Dimensions                                               |            |
| Fig. 2-2: X-STREAM GP, (terminals version) -terminals and fuse holders                |            |
| Fig. 2-3: X-STREAM GPS, (sockets version) - power and signals connectors              |            |
| Fig. 2-4: X-STREAM F - Dimensions                                                     |            |
| Fig. 2-5: X-STREAM F - Power terminals / fuse holders                                 |            |
| Fig. 2-6: X-STREAM F - Signals terminals                                              |            |
| Fig. 2-7: X-STREAM FD - Dimensions                                                    | 2-13       |
| Fig. 2-8: X-STREAM FD - Power terminals / fuse holders                                | 2-14       |
| Fig. 2-9: X-STREAM FD - Signals terminals                                             | 2-15       |
| Fig. 2-10: Analyzer Nameplate Label (example)                                         | 2-16       |
| Fig. 3-1: Absorption Bands of Measured Gases and Transmission of Interference Filters |            |
| Fig. 3-2: Gas Detector Design Principle                                               | 3-3        |
| Fig. 3-3: IR Photometer Assembly Principle                                            | 3-5        |
| Fig. 3-4: Photometer Assembly with Pyroelectrical Detector                            |            |
| Fig. 3-5: IR & UV Photometer Assemblies with Gas Detectors                            |            |
| Fig. 3-6: Paramagnetic Oxygen Detector, Assembly Principle                            | 3-10       |
| Fig. 3-7: Electrochemical Sensor Assembly Principle                                   | 3-11       |
| Fig. 3-8: Electrochemical reaction of Oxygen Sensor                                   |            |
| Fig. 3-9: Wheatstone Bridge                                                           | 3-15       |
| Fig. 3-10a: TC cell, exterior view                                                    |            |
| Fig. 3-10b: TC cell, sectional view                                                   | 3-15       |
| Fig. 4-0: Example of gas fittings label                                               | 4-3        |
| Fig. 4-1: Bypass Mode Installation                                                    |            |
| Fig. 4-2: X-STREAM GP/GPS - Frontal view                                              |            |
| Fig. 4-3: X-STREAM GPS - Rear panel                                                   |            |
| Fig. 4-4: Socket X1 - pin assignment                                                  |            |
|                                                                                       |            |

### Index of Figures

| Fig. 4-5: Socket X2 - pin assignment                                     |      |
|--------------------------------------------------------------------------|------|
| Fig. 4-7: Plug X3 - pin assignment                                       | 4-11 |
| Fig. 4-6: Relay status signals, block diagram                            | 4-11 |
| Fig. 4-8: Socket X4 - Pin assignment                                     |      |
| Fig. 4-9: IEC power input plug                                           |      |
| Fig. 4-10: Rear panel - Terminals version                                |      |
| Fig. 4-11: Analog Signal Output Terminals                                | 4-15 |
| Fig. 4-12: Modbus Interface Terminals                                    |      |
| Fig. 4-13: Relay status signals, block diagram                           |      |
| Fig. 4-14: Status Relay Terminals                                        |      |
| Fig. 4-15: Digital Input & Output Terminals                              |      |
| Fig. 4-16: Power terminals                                               |      |
| Fig. 4-17: X-STREAM F                                                    |      |
| Fig. 4-18: X-STREAM F -Allocation of terminals and gas fittings          |      |
| Fig. 4-19: X-STREAM F - Analog output terminals                          |      |
| Fig. 4-20: X-STREAM F - Modbus interface terminals                       |      |
| Fig. 4-21: X-STREAM F - Modbus over ethernet connector                   |      |
| Fig. 4-23: X-STREAM F - Relay Status Terminals                           |      |
| Fig. 4-22: Relay status signals, block diagram                           |      |
| Fig. 4-24: Digital Input & Output Terminals                              |      |
| Fig. 4-25: Power terminals                                               |      |
| Fig. 4-26: Shielded Signal Cable, shield connected at both ends          |      |
| Fig. 4-27: Shielded Signal Cable, shield connected at one end            |      |
| Fig. 4-28: Double-shielded Signal Cable, shields connected at both sides |      |
| Fig. 4-29: Suppressor Diode for Inductive Loads                          |      |
| Fig. 4-30: "Serial" Wiring                                               |      |
| Fig. 4-31: Running Supply Lines "Parallel"                               |      |
| Fig. 4-32: Driving High Current Loads                                    |      |
| Fig. 5-1: X-STRFAM User Interface                                        | 5-1  |
| Fig. 5-2: X-STREAM Magnetic Tool                                         | 5-4  |
| Fig. 5-3: X-STREAM Software Menu Structure                               | 5-12 |
|                                                                          |      |
| Fig. 6-1: Thresholds Defining a Window                                   | 6-15 |
| Fig. 6-2: HIGH and HIGH-HIGH Alarm Mode                                  |      |
| Fig. 6-3: LOW and LOW-LOW Alarm Mode                                     | 6-17 |
| Fig. 7-1: Leak Testing with U-turn Manometer                             |      |
| Fig. 7-2: Calibration Improvement by Variable Valve Assignments          |      |
| Fig. 7-3: Digital Inputs - Initializing Calibrations                     |      |
| Fig. 7-4: Graphical Explanation of Interval Time Settings                |      |
| Fig. 7-5: X-STREAM GP/GPS - Interior view                                |      |
| Fig. 7-6: X-STREAM F and FD - Interior views                             |      |
| Fig. 7-7: X-STREAM GP - Interior View                                    |      |
| V                                                                        | •••• |

### Index of Figures

| Fig. 7-8: Cardcage Detail                                   |      |
|-------------------------------------------------------------|------|
| Fig. 7-9: Allocation of eO2 Sensor Unit                     |      |
| Fig. 7-10: Physical Components Box                          |      |
| Fig. 7-11: Sensor Unit Assembly                             |      |
| Fig. 7-12: Sensor Block Assembly                            |      |
| Fig. 7-13: OXS Board - top view                             | 7-41 |
| Fig. 8-0: X-STREAM F interior view with flapped front panel | 8-9  |
| Fig. 8-1: X-STRFAMGP / GPS - interior view                  | 8-14 |
| Fig. 8-2: X-STREAM F and FD - Interior views                | 8-14 |
| Fig. 8-3: BKS Board (section) - measuring points            | 8-16 |
| Fig. 8-4: Light barrier signal                              | 8-18 |
| Fig. 8-5: OXS board, assembled - top view                   |      |
| Fig. 8-6: BKS board (section)                               |      |
| Fig. 8-7: Allocation of fuse on BKS board                   |      |
|                                                             |      |
| Fig. A-1: X-STREAM GPS - Analog output socket X1            | A-16 |
| Fig. A-2: X-STREAM GPS - Modbus interface socket X2         | A-16 |
| Fig. A-3: X-STREAM GPS - Relay outputs plug X3              | A-16 |
| Fig. A-4: X-STREAM GPS - Digital I/O socket X4              | A-16 |
| Fig. A-5: X-STREAM GP - Terminals strip 1                   | A-16 |
| Fig. A-6: X-STREAM GP - Terminals strip 2                   | A-16 |
| Fig. A-7: X-STREAM GP - Power terminals                     | A-16 |
| Fig. A-8: X-STREAM F, FD - Terminals strip 1                | A-17 |
| Fig. A-9: X-STREAM F, FD - Terminals strip 2                | A-17 |
| Fig. A-10: X-STREAM F, FD - Power terminals                 | A-17 |
| Fig. A-11: All versions - Ethernet connector for Modbus     | A-17 |

### Index of Tables

| Table 1-1: Digital inputs IN4-IN7, evaluation array                                     | 1-23 |
|-----------------------------------------------------------------------------------------|------|
| Table 3-1: Solvent Resistant Sensor: Approved Solvents                                  | 3-9  |
| Table 3-2: Medium affected Materials within Paramagnetic Oxygen Sensor                  | 3-10 |
| Table 3-3: Paramagnetic Oxygen Measurement, cross interference by accompanying gases    |      |
| Table 3-4: Electrochemical Oxygen Measurement, cross interference by accompanying gases |      |
| Table 3-5: Examples of Specific Thermal Conductivities                                  |      |
| Table 3-6: Gas Components and Measuring Ranges, examples                                | 3-16 |
| Table 3-7: Measurement Performance Specifications                                       | 3-17 |
| Table 5-1: Analog Output Signal Selection                                               | 5-35 |
| Table 5-2: Analog Output Signal Setting & Operation Modes                               | 5-37 |
| Table 6-1: Analog Output Signals Settings & Operation Modes                             | 6-10 |
| Table 6-2: Thresholds influenced by SpanRange parameter                                 | 6-13 |
| Table 7-1: Digital inputs IN4-IN7, evaluation array                                     |      |
| Table 7-2: Analog Output Signal Setting & Operation Modes                               |      |

### Chapter 1 Technical Description

#### 1-1 Overview

Emerson Process Management's new X-STREAM gas analyzer series key features:

- compact design with easily accessible internal components
- almost identical internal design supports several housing variations covering a wide range of applications
- highly integrated main board, containing all necessary basic functions and interfaces
- microprocessor based multi-language user interface utilizing an alphanumeric liquid cristal display (LCD) with measuring values and status messages. Outdoor variations provide a magnetically operated impact tested front panel with an optional vacuum fluorescence display (VFD).
- internal wide range power supply for worldwide usage

X-STREAM series analyzers are designed to measure 1 or 2 gas components combining any of the following methods:

- IR = non-dispersive infrared measurement
- UV = ultraviolet measurement
- $PO_2$  = paramagnetic Oxygen measurement
- $EO_2^-$  = electrochemical Oxygen measurement
- TC<sup>2</sup> = thermal conductivity measurement

For applications with solvent and/or corrosive components in the gas stream special resistant measuring cells are available.

For measuring flammable gases special solutions are available too (e.g. intrinsically safe cells).

#### **Standard General Purpose Applications**

Several enclosure variations are available:

• Tabletop and rack mount versions, full 19" size, IP 20 protected (acc. to EN 60529).

- NEMA 4X / IP 66 protected stainless steel field housing for outdoor installation (ambient temperature range +32 to +122°F; 0 to +50 °C, optional -4 to +122°F; -20 to +50 °C). The analyzer is intended to be wall mounted.
- NEMA 4X / IP 66 protected cast aluminum field housing for outdoor installation (ambient temperature range-4 to +122°F; -20 to +50 °C). The analyzer is intended to be wall mounted in harsh environments.

#### Installation in Hazardous Areas

For installation in hazardous areas the stainless steel field housing analyzer may be provided with a pressurization system (ATEX type approved for Zone 1 or Zone 2 in Europe). A z-purge system permits installation in North-American Div 2 environments.

The cast aluminum field housing is designed to provide flameproof explosion protection and is certified to be installed in Zone 1 hazardous areas, too.

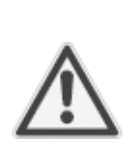

CSA-C/US type approvals for installation in North-American hazardous areas are pending!

Consult your local sales office for more information.

#### Note!

This manual does not deal with special conditions for analyzers in hazardous areas, related to installation, operation, maintenance etc. For such applications refer to the separate instruction manuals, delivered together with the analyzers.

#### 1-1 Overview

The X-STREAM series analyzers offer a wide range of available configurations and options, to be combined according to the selected model:

#### Measuring principles

Up to two out of all offered principles may be combined within one analyzer model to provide best adaption to the application.

For a detailled description of available measuring principles: example chapter 3.

#### Gas path design

Internal tubing with viton or, optional and depending on application, PFA or stainless steel.

In addition one or more of the following options are available:

• Soleniod valve block

This option uses 4 internal solenoid valves to control sample, zero, span gas 1 and span gas 2. These gases are fed to the analyzers to provide manual or controlled automatic calibration (initialized by keypad, serial interface or digital inputs).

- Sample pump Maximum flow rate 2.5 l/min
- Barometric Pressure sensor (Measuring range 800 to 1,200 hPa) Facilitates compensation of atmospheric pressure variations to improve precision of results (magnetic measurement specifications, page 3-17).

Special sensors for e.g. corrosive gas on request.

- Flow measurement
   A flow sensor (option) can be used to
   monitor gas flow and set alarms.
- Heated box for physical components All the physical components<sup>\*)</sup> can optionally be installed inside thermostatted box to minimize influences from ambient tem-perature fluctuations.

For a detailled description of optional gas path components: page 1-18

#### Interfaces

All models may be configured to use several interfaces:

Standard:

- analog outputs
- serial interface (RS 485 or RS 232) with Modbus protocol
- status signals (NAMUR; relay outputs)

#### **Optional:**

- 8 digital outputs & 7 digital inputs
- Modbus via Ethernet

For a detailled description of optional interfaces: page 1-22

#### 1-1 Overview

The different X-STREAM series models and their appearance.

The following sections 1-2 to 1-3 give detailed descriptions for all available configurations.

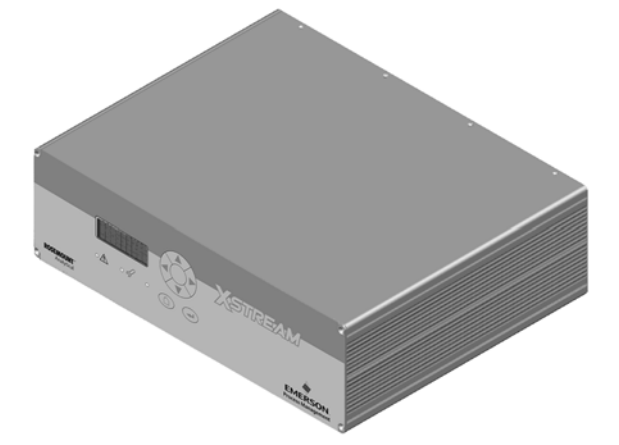

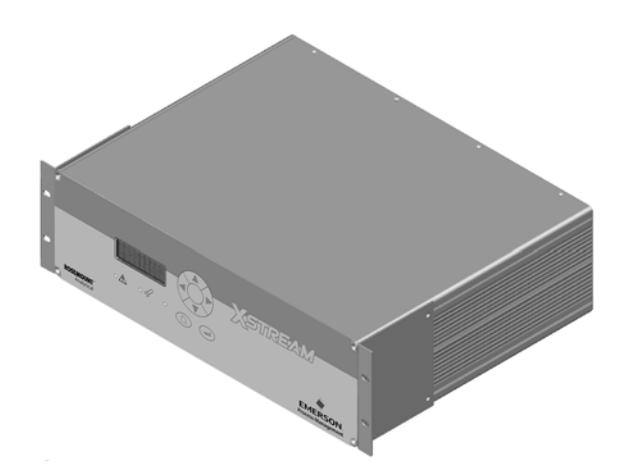

X-STREAM GP / GPS: Table top and rack mount version (rescion 1-2, page 1-4)

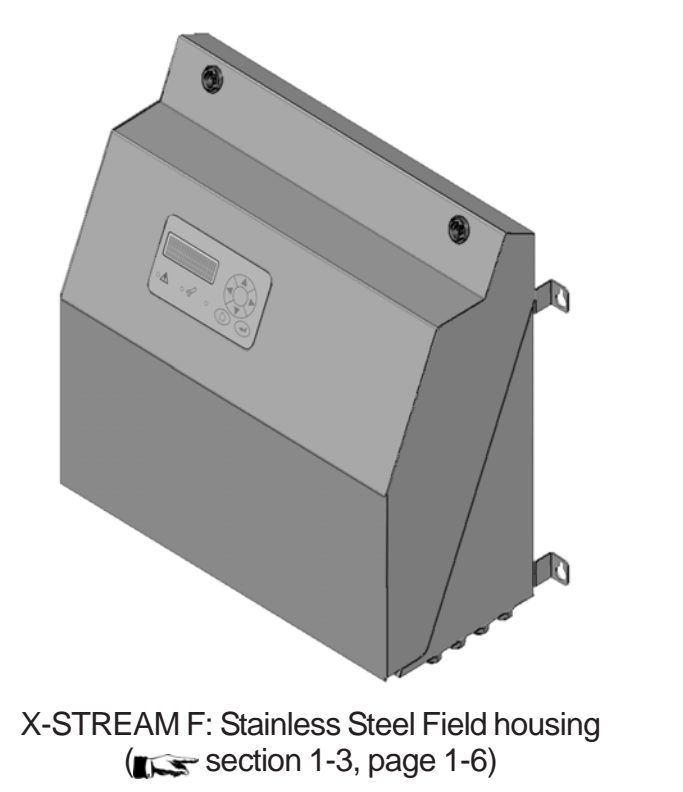

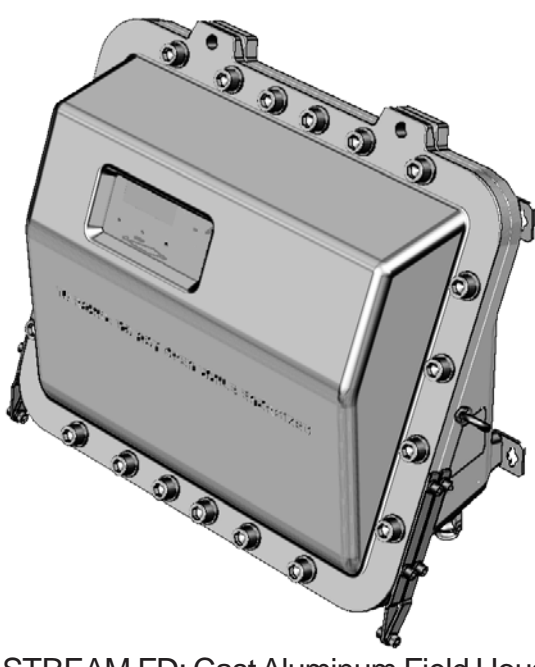

X-STREAM FD: Cast Aluminum Field Housing ( section 1-4, page 1-11)

#### 1-2 X-STREAM GP, GPS

#### 1-2 X-STREAM General Purpose Tabletop or Rack Mount Version

This basic general purpose version contains all components within a full 19 inch housing and is intended to either be used as rack mountable analyzer or as tabletop instrument after removing two mounting brackets and installing 4 feet (part of an accessory kit).

The front panel shows a 4x20 characters alphanumeric display, a membrane keypad and 3 status LEDs (fig. 1-1).

Electrical connections are provided by either screw terminals (version GP, fig. 1-2) or plugs, sockets and mains appliance (version GPS, fig. 1-3) at the instrument's rear side.

Gas fittings are provided at the instrument's rear side, too.

An optional fitting facilitates purging the instrument with inert gas to minimize influences caused by ambient air when measuring low ranges of select gases (e.g.  $CO, CO_2$ ). The inert gas may exhaust the analyzer through a

separate fitting (into an exhaust system) or by leakages in the housing (into ambient).

Purging the physical components with air or inert gas may also be needed when measuring aggressive and/or flammable gases: In addition to the purge fitting an internal box is installed, covering the physical components. This forces the purge medium to flow around all other (electronic) components before it circulates around the physics and exhausts the analyzer through a separate outlet fitting into an exhaust system. In case of internal leakage this ensures that the aggressive/ flammable gas is not flushed towards the electronics causing hazards of corrosion and/ or explosion and provides operator safety.

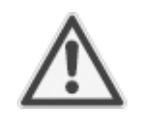

## Purge medium specifications:

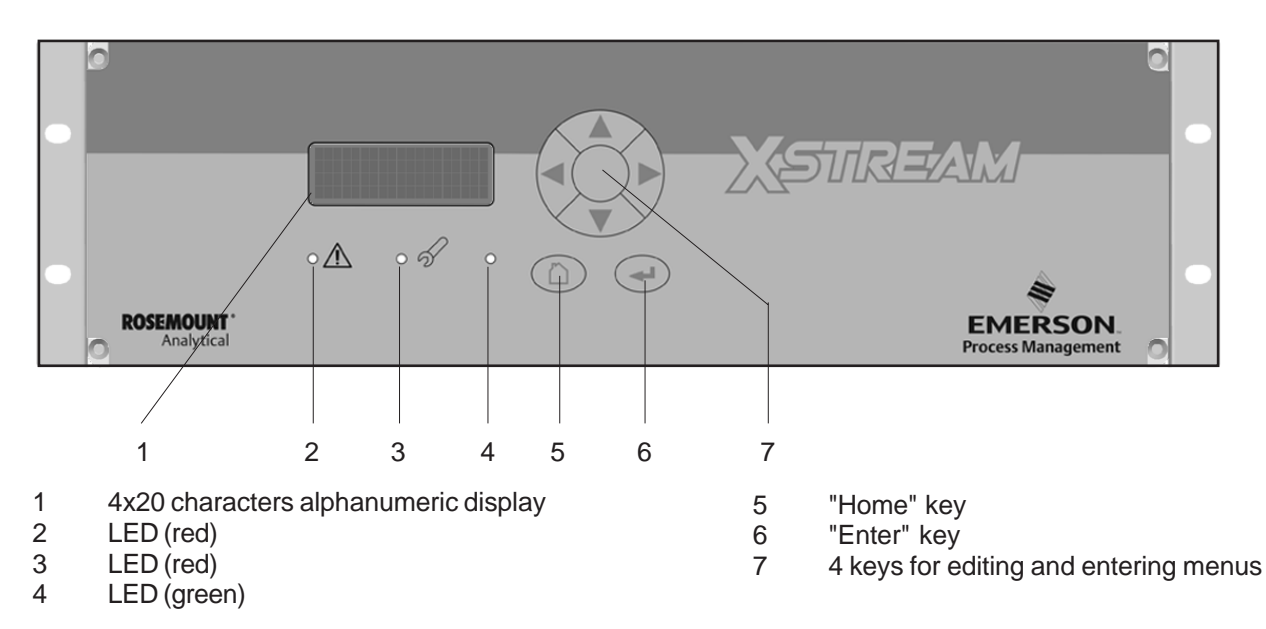

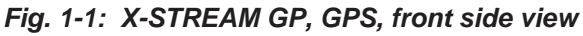

## X-STREAM

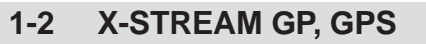

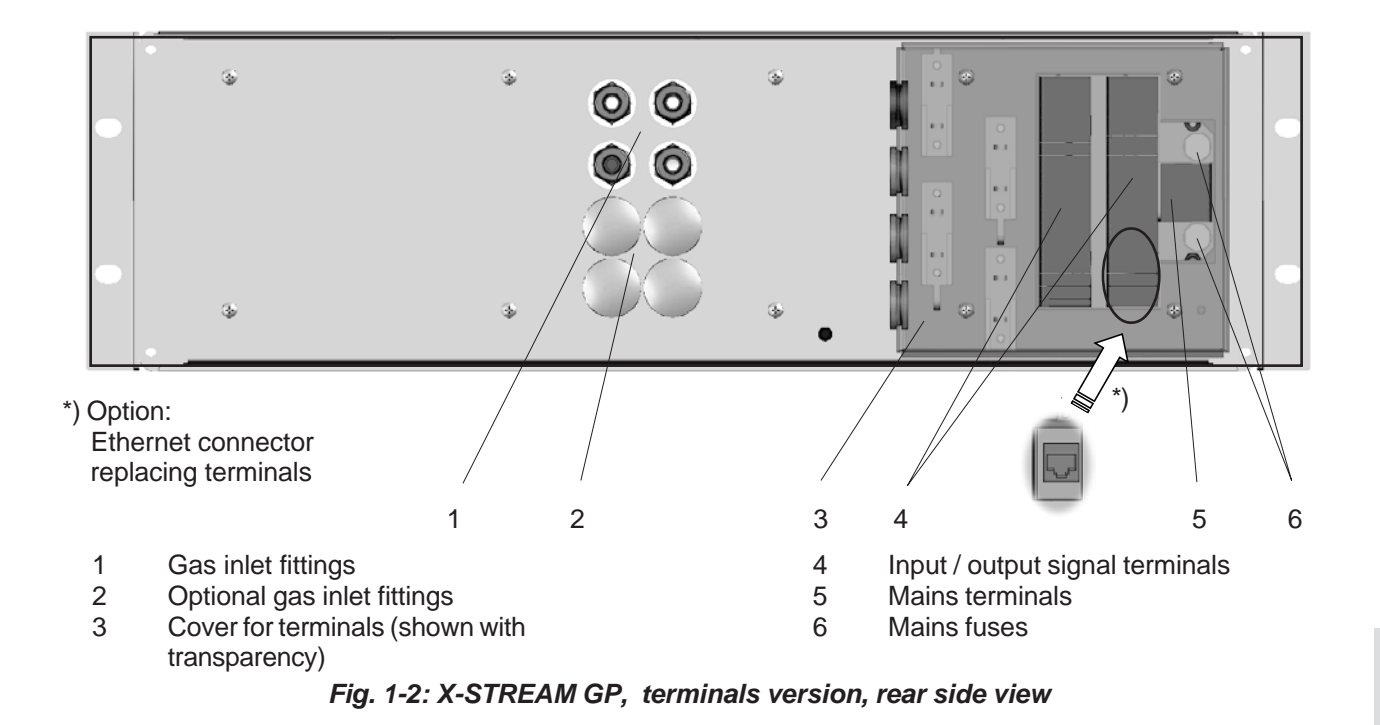

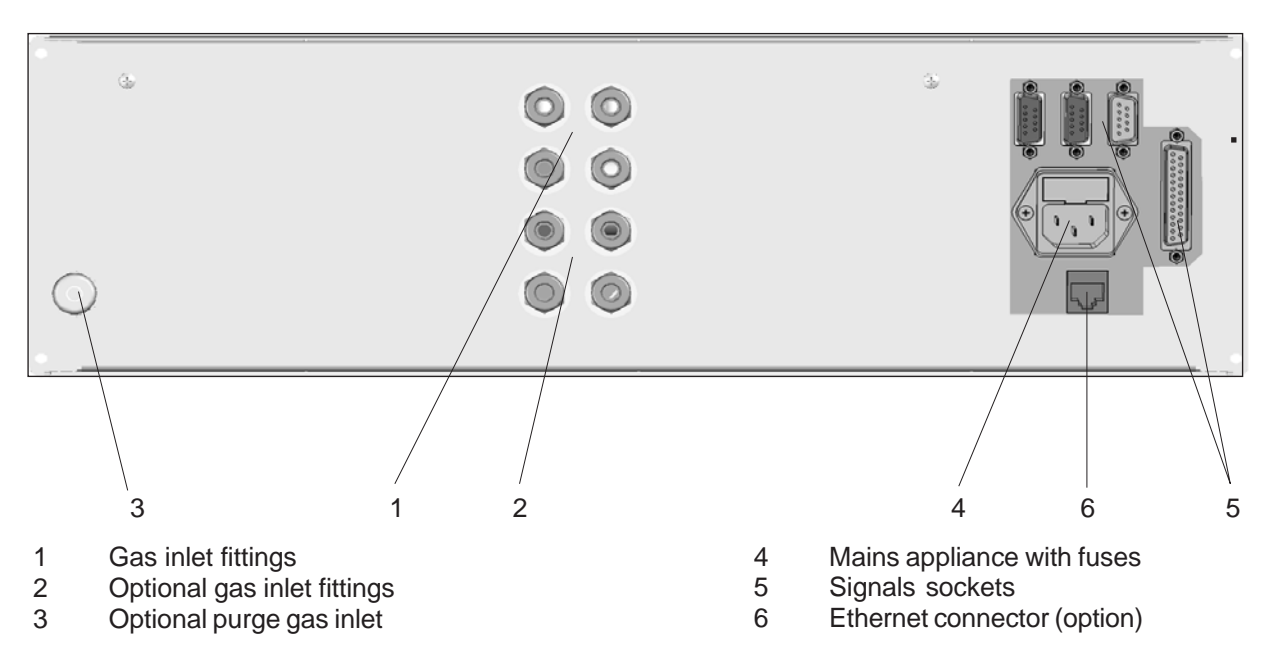

Fig. 1-3: X-STREAM GPS, plugs and sockets version, rear side view

#### 1-3 X-STREAM F

#### 1-3 X-STREAM F Field Housing

This IP66 / NEMA 4X protected housing is intended for outside wall mounting: The housing (fig. 1-4) is made of painted stainless steel. Gaskets protect against water and dust.

The front panel is located behind a safety glass providing protection against mechanical impact and shows a 4x20 characters alphanumeric display and 3 status LEDs. The keypad as it is used to operate the tabletop analyzer is replaced by sensor fields, operated with a magnetic tool (fig. 1-5).

Electrical connections are provided by internal screw terminals, the cables enter the housing via cable glands located at the instruments bottom side (fig. 1-6).

Gas fittings are located at the instrument's bottom side, too.

The front door opens vertically by 180° providing easy access to internal components. Removing the hinge bolts even allows to completely remove the front door.

An optional fitting facilitates purging the instrument with inert gas to minimize influences caused by ambient air when measuring low ranges of select gases (e.g. CO, CO2). The

inert gas may exhaust the analyzer through a separate fitting (into an exhaust system) or by leakages in the housing (into ambient).

Purging the physical components with air or inert gas may also be needed when measuring aggressive and/or flammable gases: In addition to the purge fitting an internal box is installed, covering the physical components. This forces the purge medium to flow around all other (electronic) components before it circulates around the physics and exhausts the analyzer through a separate outlet fitting into an exhaust system. In case of internal leakage this ensures that the aggressive/flammable gas is not flushed towards the electronics causing hazards of corrosion and/or explosion and provides operator safety.

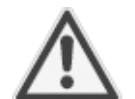

Purge medium specifications: see technical data section (2-1).

Provided with an appropriate pressurization system the X-STREAM F is suitable for installation in hazardous areas.

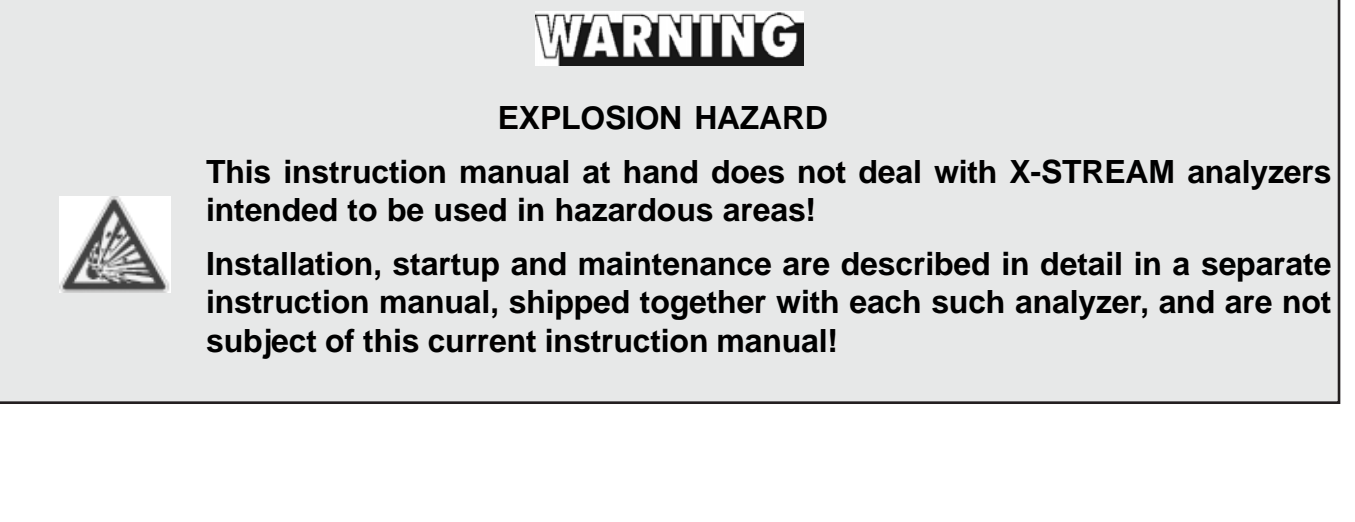

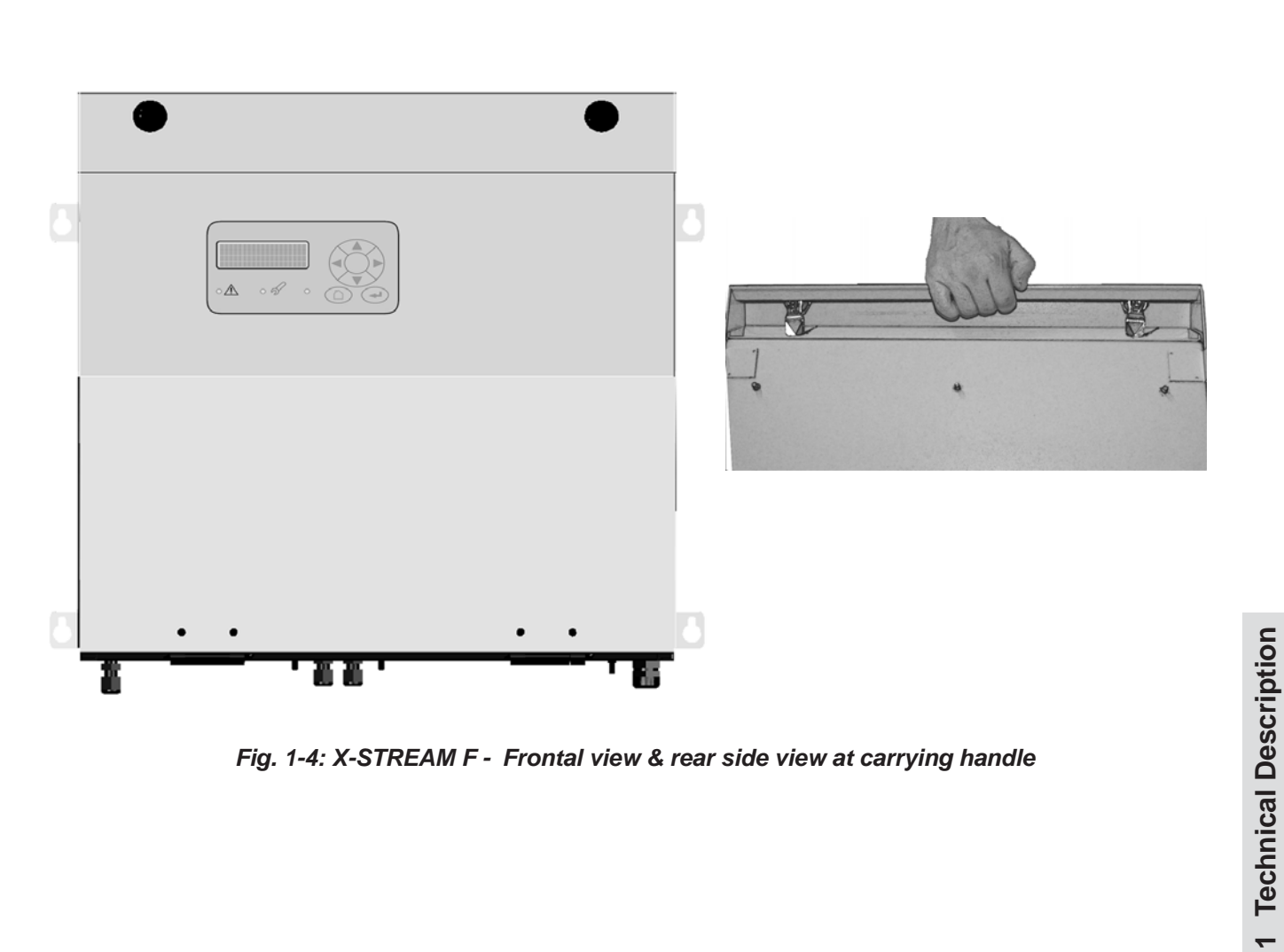

**X-STREAM F** 

1-3

Fig. 1-4: X-STREAM F - Frontal view & rear side view at carrying handle

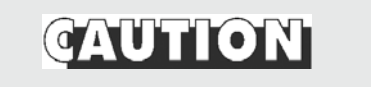

#### **HEAVY INSTRUMENT**

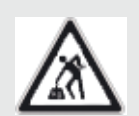

X-STREAM F gas analyzers, designed for wall mounting and/or outdoor installation may weigh up to 26 kg (57 lbs), depending on installed options!

The upper part of the front door is designed to work as a carrying handle, see fig. 1-4.

Use two persons or a suitable lifting device to move or carry the instrument!

#### **X-STREAM F** 1-3

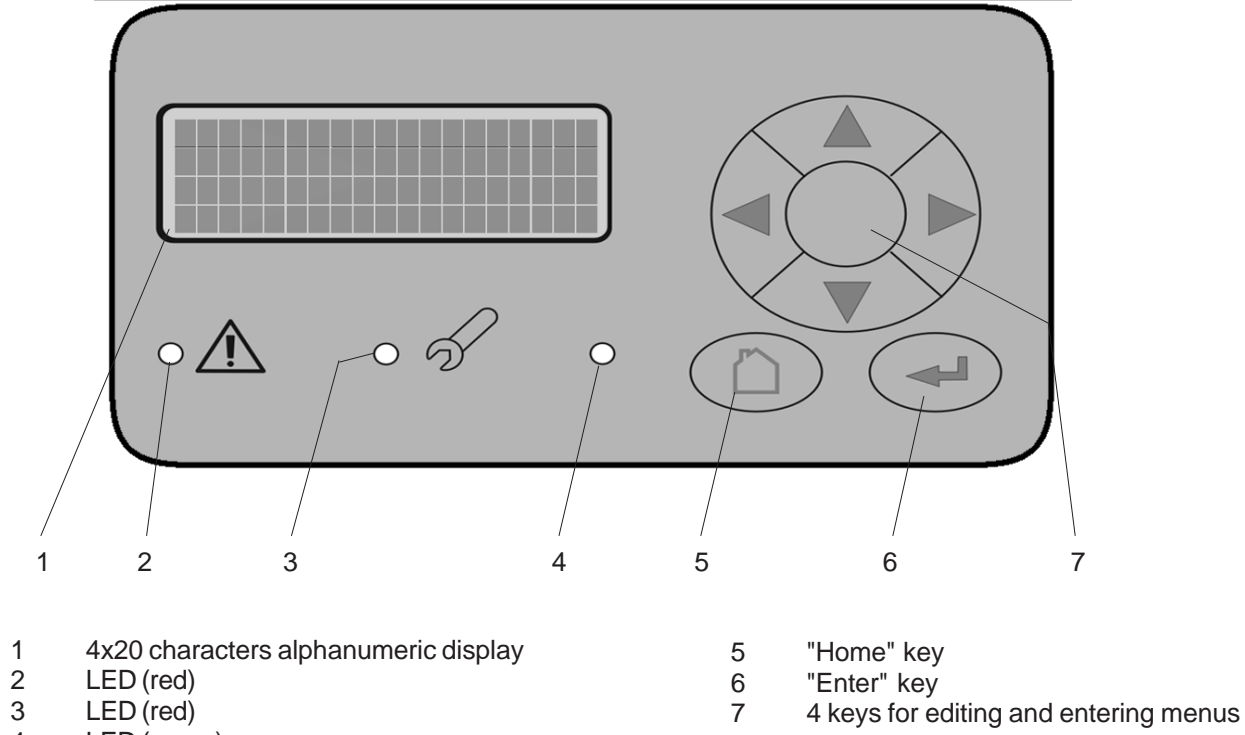

- 2 LED (red)
- 3 LED (red)
- 4 LED (green)

Fig. 1-5: X-STREAM F - Front panel

## **X-STREAM**

#### 1-3 X-STREAM F

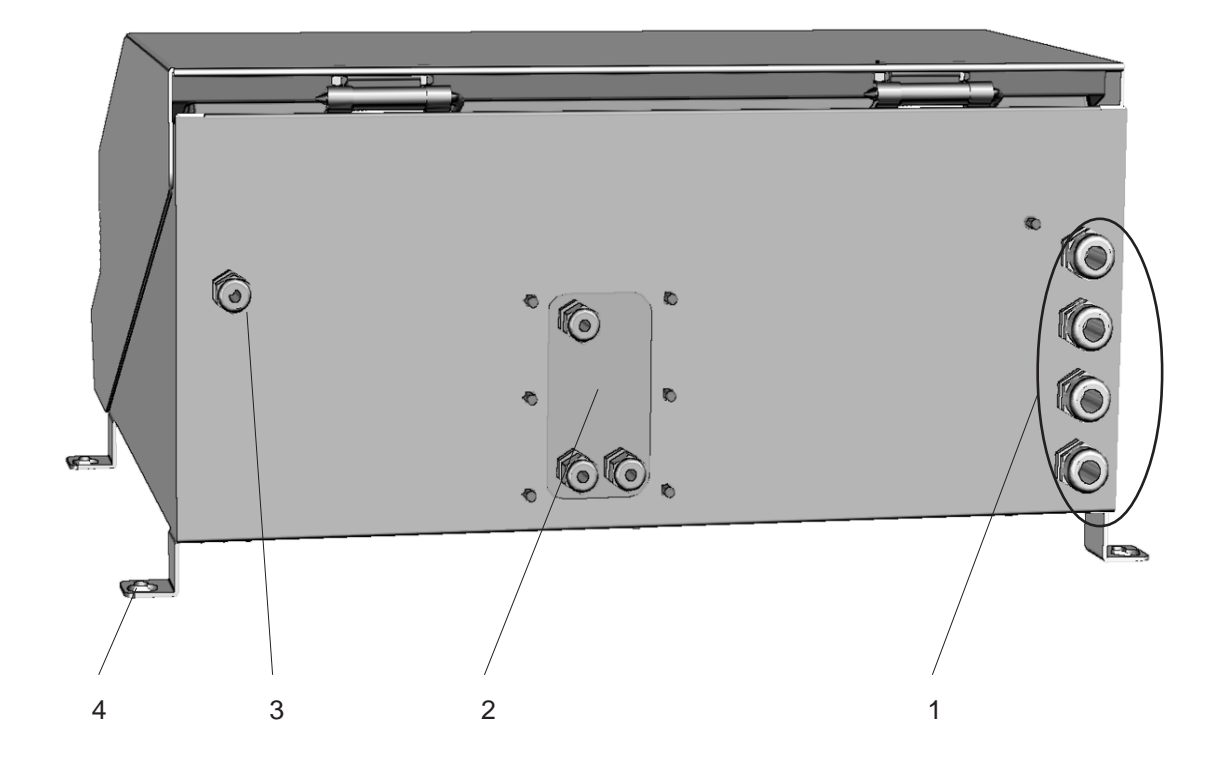

- 1 Cable glands for mains and signal cables
- 2 3 Gas inlet and outlet fittings and purge gas outlet fitting
- Purge gas inlet fitting 4 supports for wall mounting 4

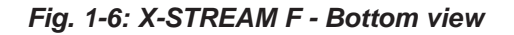

## **X-STREAM**

#### 1-3 X-STREAM F

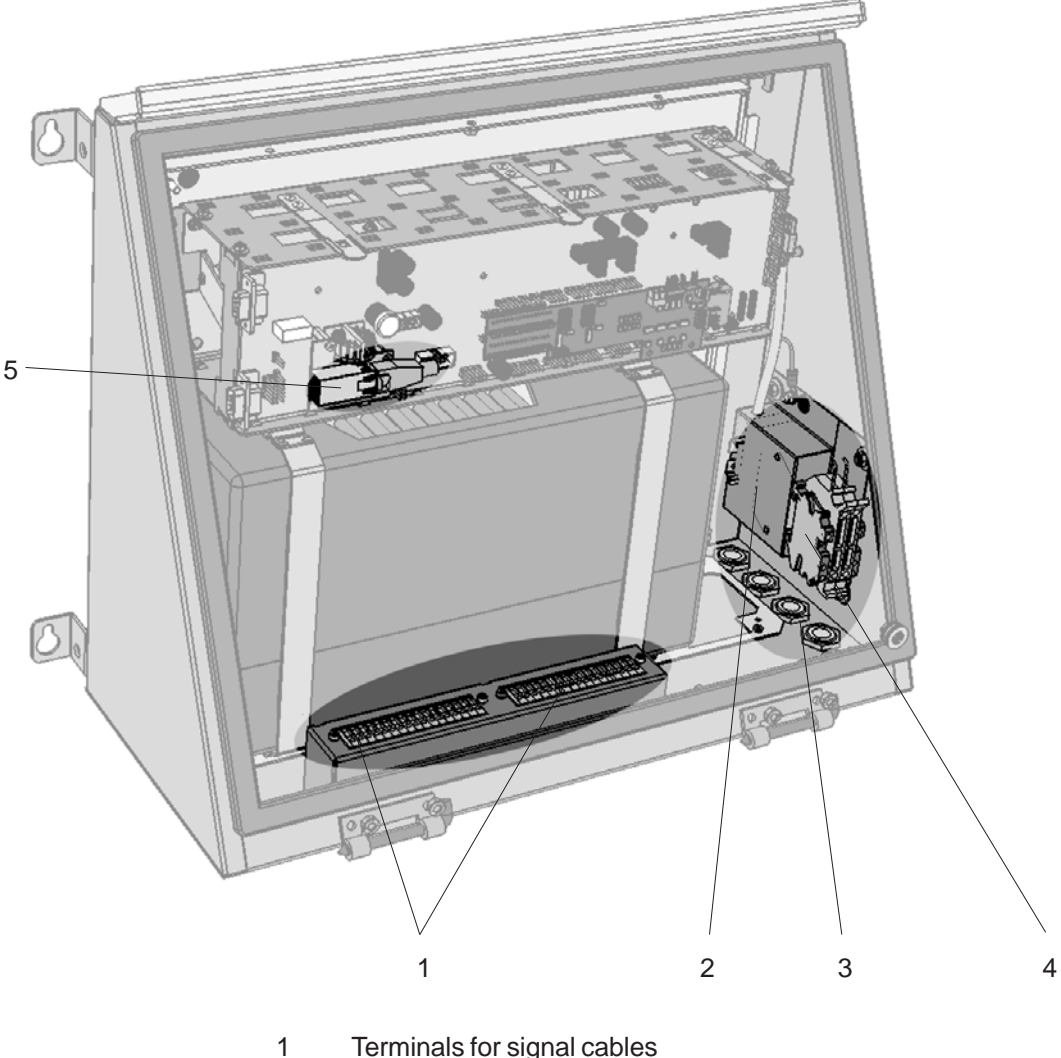

- Terminals for signal cables
- 2 Power EMI filter
- Cable glands for power and signal cables Power terminals with integrated fuses 3
- 4
- optional Ethernet connector (shown with cable plug) 5

Fig. 1-7: X-STREAM F - Power and signal terminals (front door removed)

#### 1-4 X-STREAM FD

#### 1-4 X-STREAM FD Cast Field Housing

X-STREAM FD analyzers, providing agency certified flame-proof protection are intended to be installed in hazardous areas. The wall mountable cast aluminum enclosure with it's rugged design and a NEMA 4X / IP66 protection also provides advantages when installed in non-hazardous, but harsh environments.

The front panel is located behind a safety glass providing protection against mechanical impact and shows a 4x20 characters alphanumeric display and 3 status LEDs. The keypad as it is used to operate the tabletop analyzer is replaced by sensor fields, operated with a magnetic tool (Abb. 1-9).

Electrical connections are provided by internal screw terminals, the cables enter the housing via cable glands or conduits located at the instruments bottom side (Abb. 1-11).

Gas fittings are located at the instrument's bottom side, too.

The enclosure consists of two parts, secured together by means of 20 screws, located on a flange at the instrument's outside. The front cover opens vertically by 180° providing easy access to internal components.

Some gas fittings may optionally be used for purging the instrument with

 Inert gas to minimize influences caused by ambient air when measuring low ranges of select gases (e.g. CO, CO2)

**X-STREAM** 

or

Air or inert gas when measuring aggressive and/or flammable gases: In addition to the purge fitting an internal box is installed, covering the physical components. This forces the purge medium to flow around all other (electronic) components before it circulates around the physics and exhausts the analyzer through a separate outlet fitting into an exhaust system. In case of internal leakage this ensures that the aggressive/flammable gas is not flushed towards the electronics causing hazards of corrosion and/or explosion and provides operator safety.

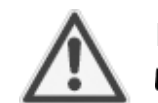

Purge medium specifications:

## WARNING

#### **EXPLOSION HAZARD**

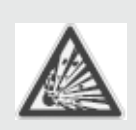

This instruction manual at hand does not deal with X-STREAM analyzers intended to be used in hazardous areas!

Installation, startup and maintenance are described in detail in a separate instruction manual, shipped together with each such analyzer, and are not subject of this current instruction manual!

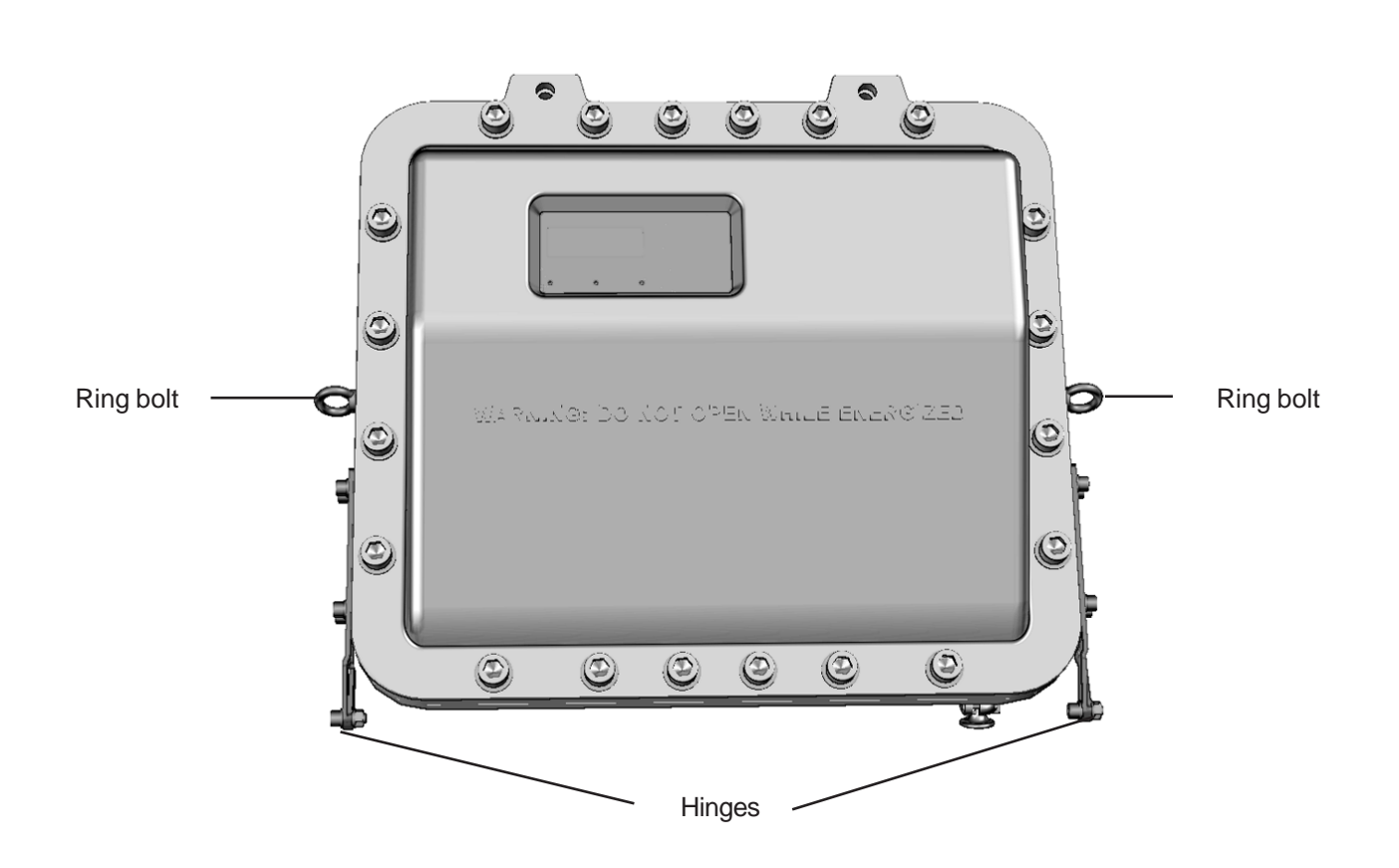

1-4 X-STREAM FD

Fig. 1-8: X-STREAM FD - Frontal View

## CAUTION

#### **HEAVY INSTRUMENT**

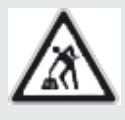

X-STREAM FD gas analyzers, designed for wall mounting and/or outdoor installation may weigh up to 63 kg (139 lbs), depending on installed options! Use two persons or a suitable lifting device to move or carry the instrument! Utilize the ring bolts provided at the instrument's sides (
# 1-4 X-STREAM FD

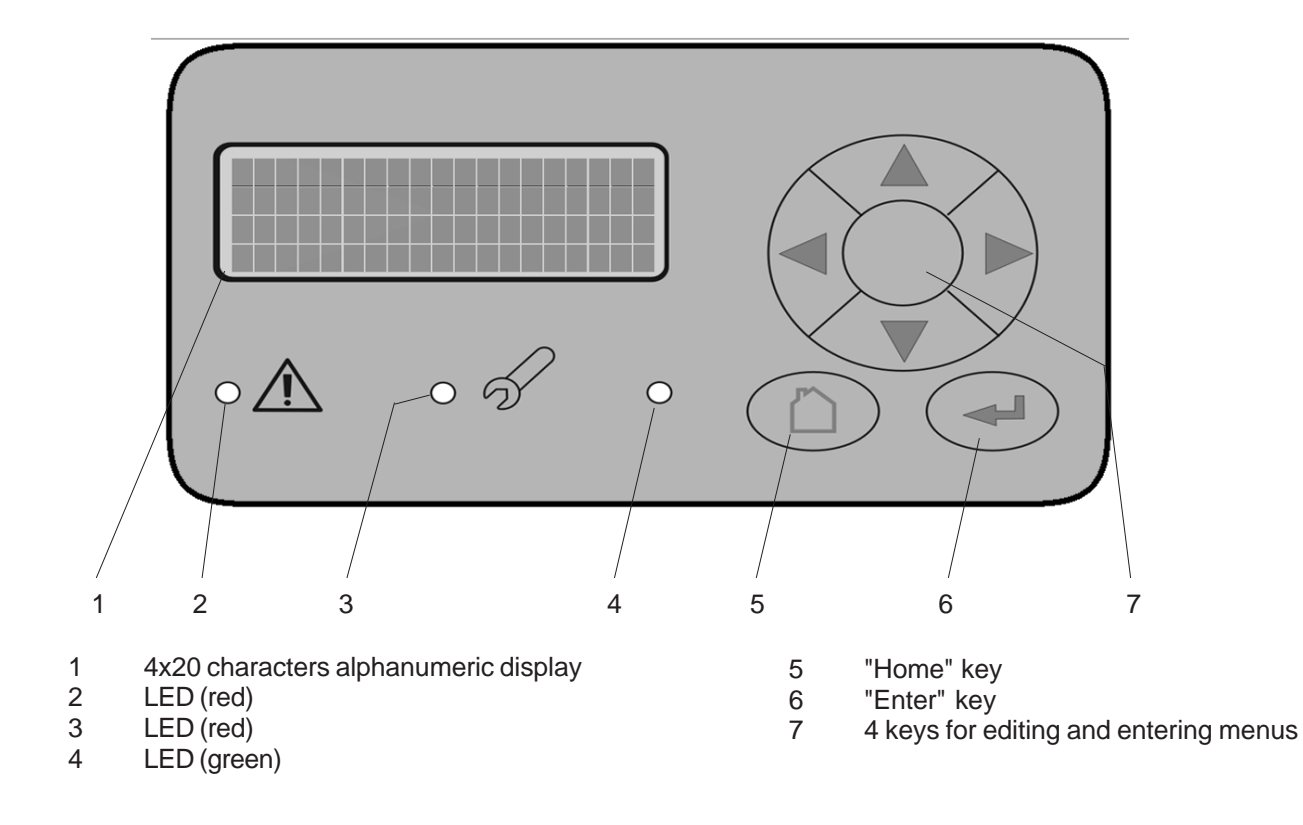

Fig. 1-9: X-STREAM FD - Front Panel

# 1-4 X-STREAM FD

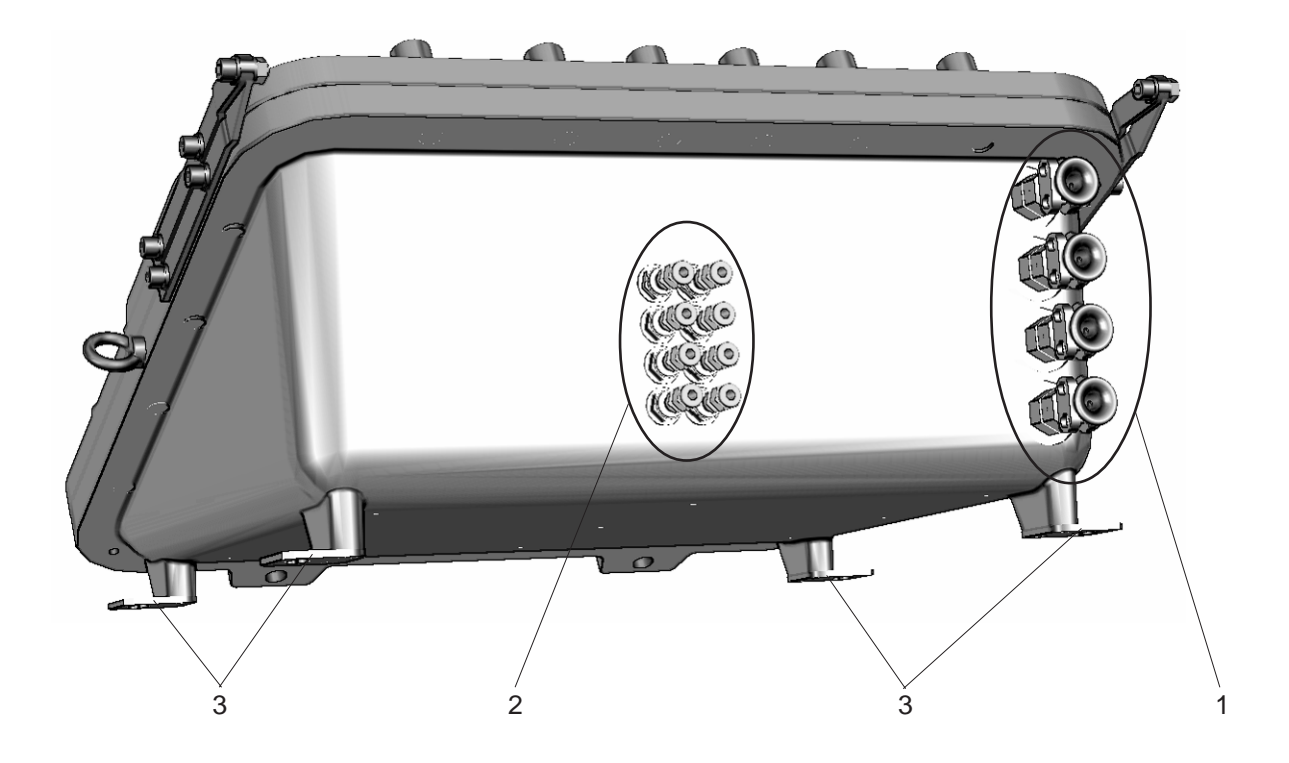

- 1 Cable glands for mains and signal cables
- 2 Gas inlet and outlet fittings and purge gas fittings
- 3 4 supports for wall mounting

Fig. 1-10: X-STREAM FD - Bottom view

# 1-4 X-STREAM FD

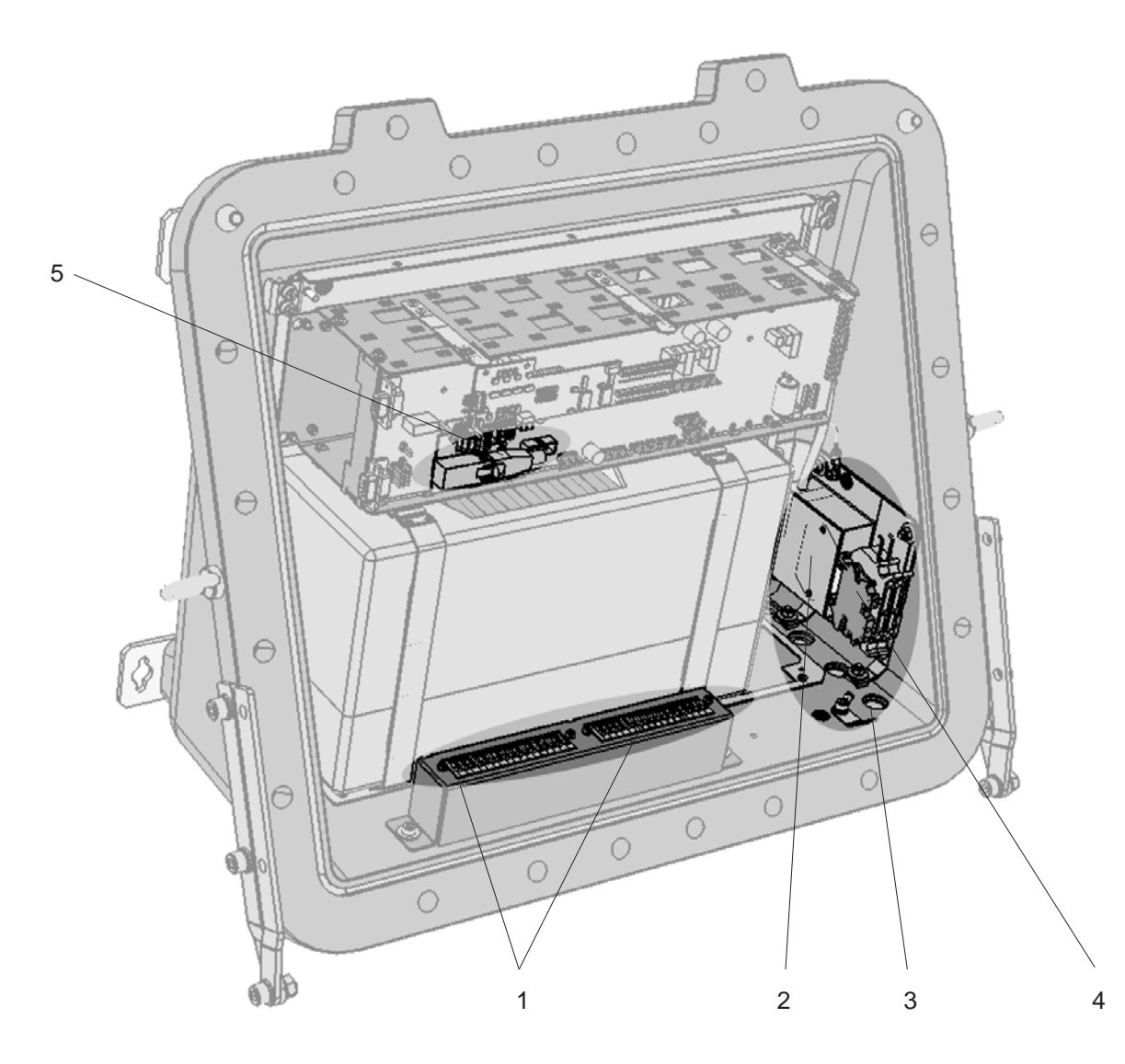

- 1 Terminals for signal cables
- 2 Power EMI filter
- 3 Cable inlets for power and signal cables
- 4 Power terminals with integrated fuses
- 5 optional Ethernet connector (shown with cable plug)

Fig. 1-11: X-STREAM FD - Power and signal terminals (front door removed)

### 1-5 Gaspath Design

### 1-5 Gaspath Design

Various materials are available to provide a best possible analyzer adaption to the application. Materials are selected taking into account e.g. diffusion rate, corrosiveness, temperature and pressure of the applied gas.

#### 1-5-1 Gas Paths Materials

Physical and chemical characteristics of applied gases and working conditions (temperature and pressure) affect the available materials.

#### 1-5-2 Safety Filter

All analyzers provide an internal stainless steel safety filter. This filter(s) is (are) not a substitute for a dust filter to be installed in the sample handling system!

#### 1-5-3 Fittings

By default all analyzers are equipped with PVDF fittings (ø 6/4 mm)

Alternatively Swagelok<sup>®</sup> or stainless steel fittings(ø 6/4 mm or 1/4") or other fitting materials (on request) may be used.

#### 1-5-4 Piping

Analyzers are piped with Viton or PTFE (Ø 6/4 mm).

Other materials (e.g. stainless steel) are used optionally, depending on application.

## 1-5 Gaspath Design

#### 1-5-5 Gas Path Variations

Depending on the application and the selected options several gas paths configurations are

available, as shown in the following figures (examples):

**X-STREAM** 

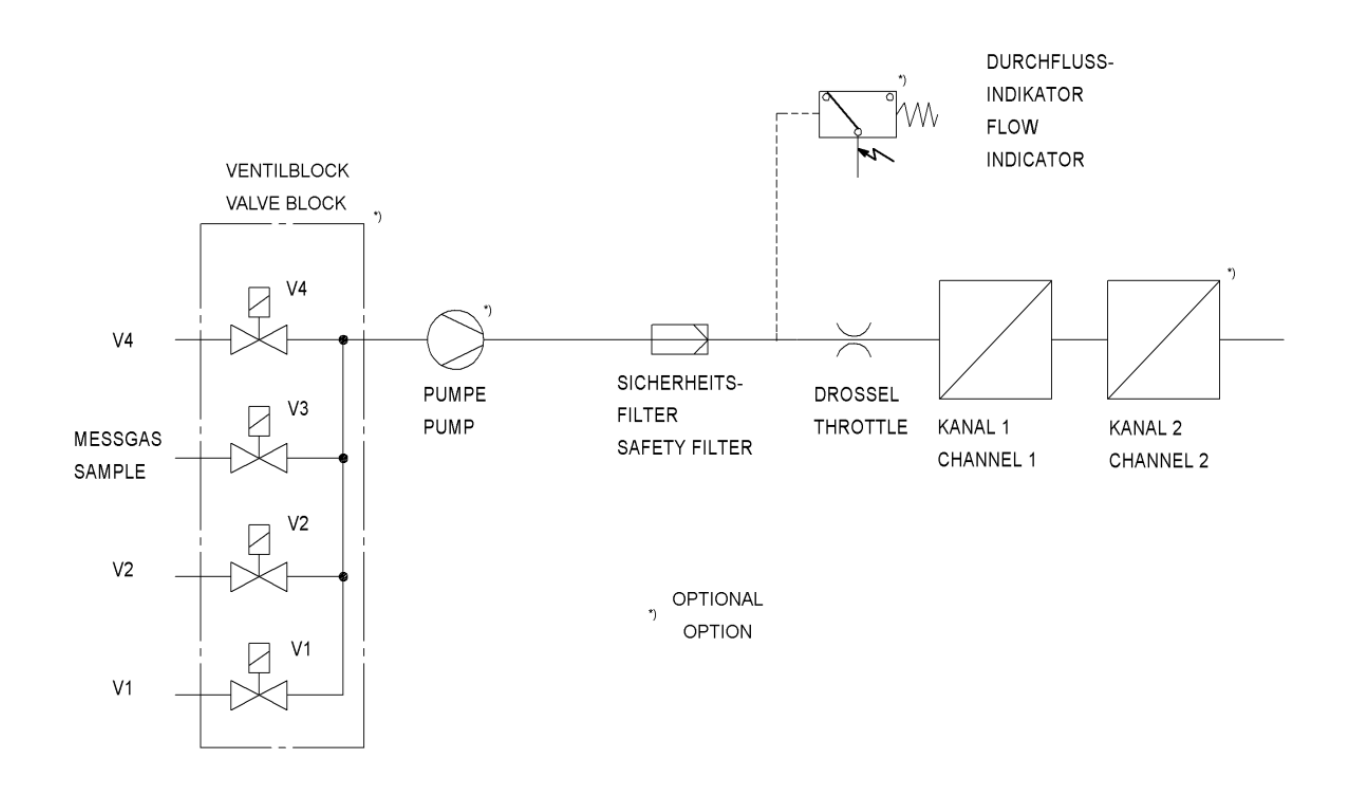

Fig. 1-12: Gas path - single channel or serial tubing

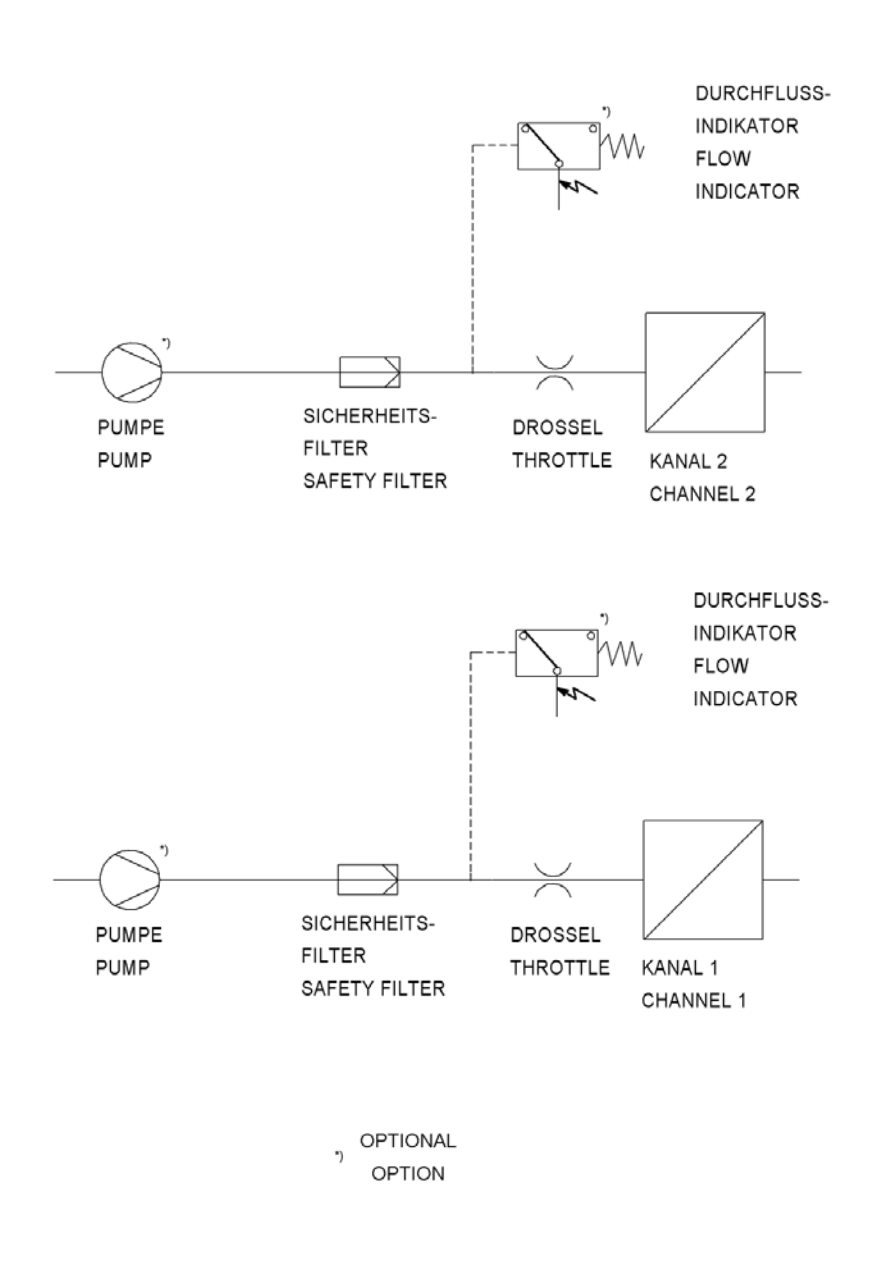

1-5 Gaspath Design

Fig. 1-13: Gas path - Dual channel, parallel tubing

#### 1-6 Optional Gas Path Components

## 1-6 Optional Gas Path Components

Optionally available for all analyzer variations are:

- internal sample gas pump
- internal valve block
- internal flow monitor
- internal barometric pressure sensor

#### 1-6-1 Internal Sample Gas Pump

An optional sample gas pump may be required if the process gas stream is without exerting pressure. In this case the pump ensures the sample gas stream through the instrument remains constant.

If an internal sample gas pump is installed, the associated software setup menu entry shows **Yes** (**TSF** 5-4-3-5, page 5-41). The valve may be controlled either manually by a corresponding menu line or remotely by a digital input.

#### 1-6-2 Internal Valve Block

An optional internal valve block allows to directly connect sample gas as well as span and zero calibration gases to the instrument, e.g. enabling automatic calibration.

If an internal valve block is installed, the associated software setup menu entry shows **Internal** or **Int+Ext** (**I** 5-4-3-5, page 5-41). Valve control is supported by a corresponding menu line, by selecting the autocal mode or remotely by digital inputs.

#### 1-6-3 Internal Flow Monitor

An optional internal flow meter allows to monitor the gas flow and set an alarm in case of a fault.

If an internal flow monitor is installed, the associated software setup menu entry shows **Yes** (153-5-4-3-5, page 5-41).

There will be a status message in the measuring screen if the gas flow is too low and the related "Check requests" menu entry is **Yes** (**res** chapter 8 "Troubleshooting").

# 1-6-4 Internal Barometric Pressure Sensor

An optional internal barometric pressure sensor allows to compensate the influence of changing ambient pressure on the measuring results.

If an internal pressure sensor is installed, the associated software setup menu entry shows **Internal** or **Use ch2** (**T** 5-4-3-5, page 5-41).

## 1-6 Optional Gas Path Components

#### 1-6-5 Optional Heated Compartment

Two optional internal heated compartments offer three functionalities:

At first the compartments allow to heat all physical components at 60° C to avoid condensation of gases inside the gas path and/ or reduce influence of ambient temperature fluctuation.

In addition to thermostating the physical components this box can be purged and thus allows to keep out ambient air, interfering measuring gases at low ranges. The purge medium is applied to a separate fitting, passes the electronics, enters the box and exits through leaks into ambient. An alternative, gastight compartment allows to measure corrosive and toxic gases protecting the electronics and providing operator safety. With this box the purge medium when applied to the separate inlet fitting flows through the electronics, enters the box to flow around the physical components and than exits through a purge gas outlet, recommended to be connected to an exhaust.

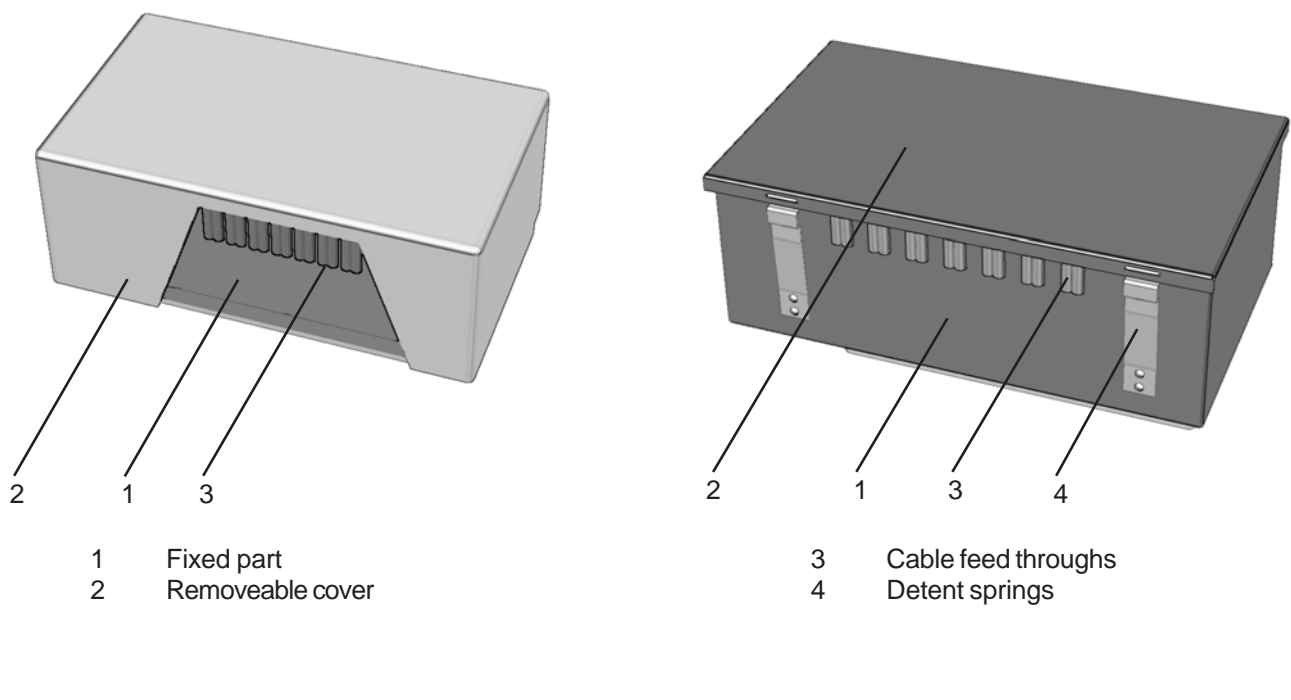

Thermostated box, purgeable, for low measuring ranges

Thermostated box, purgeable, for measuring corrosive / toxic gases

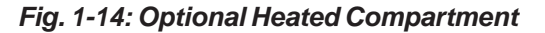

#### **1-7 Standard Interfaces**

#### 1-7 Interfaces

All models are configured to provide the following interfaces:

- analog outputs
- Modbus interface (RS 485 / RS 232)
- status signals (NAMUR; relay outputs)

#### 1-7-1 Analog Outputs

The results of each measuring channel are output via a current output.

By means of a software setup menu the outputs can be configured to support a variety of operating modes (e.g. 0-20 mA, 4-20 mA) as

#### 1-7-2 Modbus via Serial Interface

The analyzers are equipped with a serial interface supporting Modbus RTU protocol to provide communication with external hosts (e.g. data acquistition systems). The interface supports parameter data transmission, changing of parameters and initializing functions (procedures).

The RS 485 interface is optically isolated from the analyzer electronics and allows to build up a network of several analyzers.

#### 1-7-3 Status Signals (NAMUR)

Three relay status outputs are available to digitally monitor the analyzer status according the NAMUR NE107 specification: "Failure", "Maintenance required / Off specification" and "Function check".

The status relays provide dry contacts with a maximum load of 30 V / 1 A / 30 W each!

Digital inputs/outputs are optionally available. The interface signals are provided at a submind-connectors or screw terminals, depending on analyzer model.

well as the NAMUR NE 43 specifications (1575-4-3-4-1, page 5-34).

Factory default settings for analog outputs are 4-20 mA.

Optionally available is a RS232 interface with or without optical isolation against analyzer electronics or an ethernet connection ( 1-8-1, page 1-22).

Read the instructions in the technical data section of your analyzer variation carefully to obtain failure-free data communication (

Refer to chapter 9 for information about available Modbus commands.

The operation mode (NO "normally open" / NC "normally closed") is NOT user configurable and by default is factory set to NO. Other settings need to be defined at time of placing the analyzer order.

Refer to the technical data section of your analyzer variation for a more detailled information about relay status signals (

## **1-8 Optional Interfaces**

#### **1-8** Optional Interfaces

Optionally available are the following interfaces

- Modbus via Ethernet and (in combination only):
- 8 digital outputs
- 7 digital inputs

#### 1-8-1 Modbus via Ethernet

Optional an ethernet connector may be ordered, located either at the instruments rear side (X-STREAM GP / GPS) or on top of the electronics main board BKS (all field mountable versions).

The originally used Modbus connections are either replaced (X-STREAM GP) or internally disconnected (all other analyzer variations).

#### 1-8-2 Digital Outputs

Digital outputs are required for reporting concentration alarms to external systems (e.g. data aquisition systems) and/or for controlling external valves (e.g. for automatic calibration). Digital outputs are "open collector" outputs, optically isolated against the instrument's electronics. Outputs are not protected against short circuits.

#### **Electrical data**

 $U \le 30 \text{ V} dc$   $I \le 30 \text{ mA } dc$ Remaining voltage when activated: < 2 V Common GND ( - ) for all outputs. Read the instructions in the technical data section of your analyzer variation carefully to obtain failure-free data communication (

The last listed two interfaces signals are provided at submin-d-connectors or screw

terminals, depending on analyzer model.

Refer to chapter 9 for information about available Modbus commands.

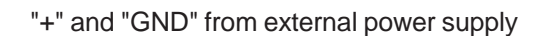

Fig. 1-15: Digital Outputs - Schematic

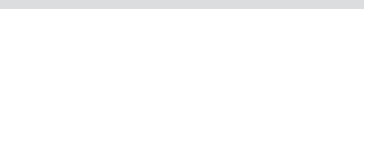

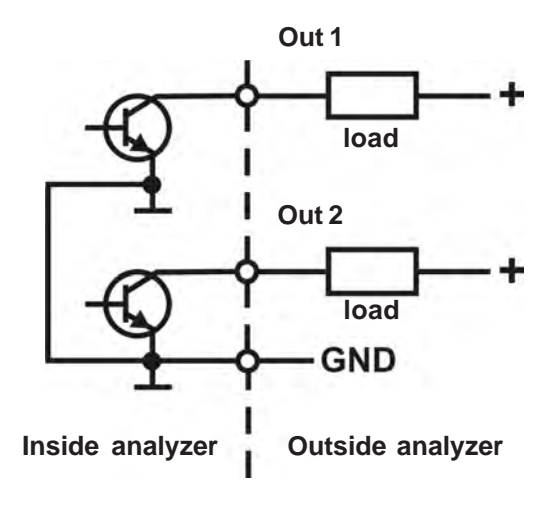

## 1-8 Optional Interfaces

#### 1-8-3 Digital Inputs

Digital inputs are required for remotely starting calibration proceduresor activating valves or the optional internal pump by simply supplying a voltage.

#### **Electrical data**

LOW:  $U_{in} \le 1.5 \text{ V}$ HIGH:  $U_{in} \ge 4.5 \text{ V}$ Input resistance: 57.5 k $\Omega$ (Voltages to be measured against the reference terminal labeled "IN GND").

Inputs protected against overvoltage up to approx. 40 V. Open inputs are at LOW level.

#### 1-8-3-1 Digital Inputs IN1 to IN3

Digital inputs are used to remotely start calibrations: Input IN1 starts a zero calibration, IN2 starts a span calibration for channel 1 and IN3 starts a span calibration for channel 2.

All these procedures are triggered by a rising edge of a signal with a minimum duration of 2 seconds.

#### 1-8-3-2 Digital Inputs IN4 to IN7

IN4 to IN7 are used to control valves. Signal voltages at these inputs are evaluated in decreasing order of priority: IN4 is assigned the highest, IN7 the lowest priority.

IN4 to IN6: A valve is opened by applying a HIGH level signal voltage to the related input while all inputs of higher priority are at LOW level. All other valves are closed at the same moment, regardless of the signal voltages applied to inputs of lower priorities.

Input IN7 has a converted input logic:

The related sample gas valve **opens** by applying a LOW level signal; a HIGH level signal **closes ALL valves**.

See Chapter 7 Maintenance, section 7-3 Calibration procedures for a detailled description of how to drive the digital inputs In1 to IN3.

| Action / Input        | IN4           | IN5               | IN6 | IN7 |
|-----------------------|---------------|-------------------|-----|-----|
| Open valve V4         | Н             | Х                 | Х   | Х   |
| Open valve V1         | L             | Н                 | Х   | Х   |
| Open valve V2         | L             | L                 | Н   | Х   |
| Open sample gas valve | L             | L                 | L   | L   |
| Close all valves      | L             | L                 | L   | Н   |
|                       | H: HIG        | H: HIGH<br>L: LOW |     |     |
|                       | L: LO\        |                   |     |     |
|                       | X: don't care |                   |     |     |

Table 1-1: Digital inputs IN4-IN7, evaluation array

# **1-8 Optional Interfaces**

#### 1-8-3-3 Remote Pump Control

Input IN7 alternatively may be used to control the optional internal sample gas pump: applying a LOW signal switches on the pump, a HIGH level signal switches off.

Pump control depends on the IN7 input only and is independent of inputs IN1 to IN6!

# Note!

Pump control via digital input IN7 requires the parameter "PumpControl" in the IN/OUT-PUTS SETUP menu set to **Remote (**[\_\_\_\_\_\_5-4-3-4, page 5-33)

# Chapter 2 Technical Data

This chapter lists all the analyzers technical data, separated into common and model specific data, therefore the user has to select the appropriate section depending on his analyzer.

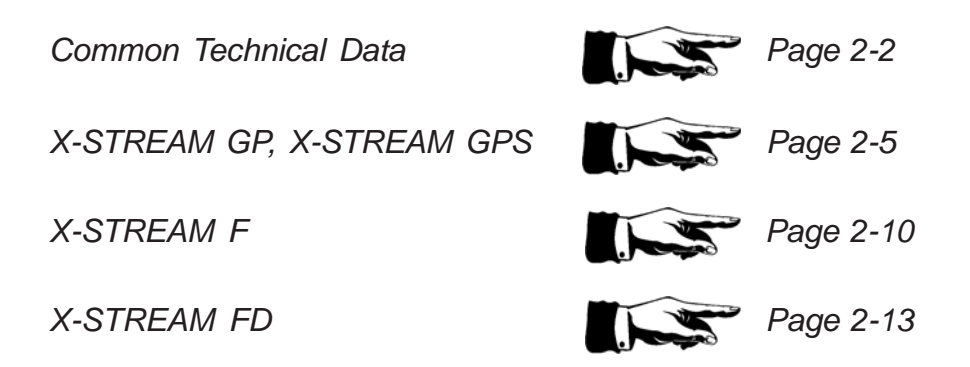

## 2-1 Common Technical Data

# 2-1 Common Technical Data

#### Site of installation

Humidity (non condensing)

Pollution degree Installation category Altitude Sourrounding atmosphere < 90 % r. h. at 68 F (+20 °C) < 70 % r. h. at 104 F (+40 °C)

2 II

0 to 6560 ft (2000 m) above sea level

Analyzers must not be operated in hazardous or flammable atmoshere without additional safety measures. Analyzers must not be operated in corrosive atmoshere.

#### Compliances

| Electrical safety                                            | CAN/USA         | CSA-C/US, based on<br>CAN/CSA-C22.2 No. 61010-1-04 /<br>UL 61010-1. 2nd Edition                                                                    |
|--------------------------------------------------------------|-----------------|----------------------------------------------------------------------------------------------------|
| CC<br>185562                                                 | Europe          | CE, based on EN 61010-1                                                                                                    |
| Electromagnetic compatibility                                |                 |                                                                                                    |
|                                                              | Europe<br>other | CE, based on EN 61326<br>NAMUR                                                                                                    |
| Power supply                                                 |                 |                                                                                                    |
| Rated input voltage                                          |                 | 100 - 240 V $\sim$ 50/60 Hz, wide range input<br>Power supply voltage fluctuations are<br>not to exceed +/- 10 % of the nominal<br>supply voltage! |
| Input voltage range                                          |                 | 85 - 264 V∕, 47 - 63 Hz                                                                                                    |
| Rated input current<br>standard<br>with thermostated physics |                 | 0.75 - 0.35 A max.<br>2 - 1 A max.                                                                                                    |
|                                                              |                 |                                                                                                    |

#### 2-1 Common Technical Data

#### Interfaces, signal inputs / outputs

2 analog outputs channel (optically isolated; start and end concentration user configurable)

Modbus interface

4 (0) - 20 mA ( $R_B \le 500 \Omega$ ) configurable by keypad

RS 485 (2- or 4-wire) optional: RS 232 with or without optical isolation Ethernet (RJ45 socket)

"Failure" "Maintenance required / Off specification" "Function check"

dry contacts, max. 30 V; 1 A; 30 W resistive

Digital Inputs and Outputs (option)

3 relay outputs (option "status signals")

7 digital inputs (common ground)

according NAMUR NE 107

zero calibration ch1 & ch2, span calibration ch1, span calibration ch2, open valve V4 open valve V1 open valve V2 open sample gas valve V3 / switch off sample pump

max. 30 V, internally limited to 2.3 mA H level: min. 4 V; L level: max. 3 V

8 digital outputs (optically isolated, common ground) 2 thresholds per channel, sample gas valve, zero gas valve V4, span gas valve V1, span gas valve V2

"Open Collector", max. 30 V\_\_\_\_ / 30 mA

# 2-1 Common Technical Data

Gas parameters Chapter 3 Measuring Principles

# **Purge Option**

**Purge medium** (e.g. for minimizing  $CO_2$  interference, safety in events of internal leakage of flammable or/and aggressive gas etc.) **must be dry, clean and free of corrosive and solvent components and on ambient temperature (at least 68...95 F / 20...35 °C)**!

For pressure and flow specification consult factory or your local EMERSON Process Management sales office!

# 2-2 Model Specific Technical Data

#### 2-2 Model Specific Technical Data

### 2-2-1 X-STREAM GP, GPS Tabletop or Rack Mount Version

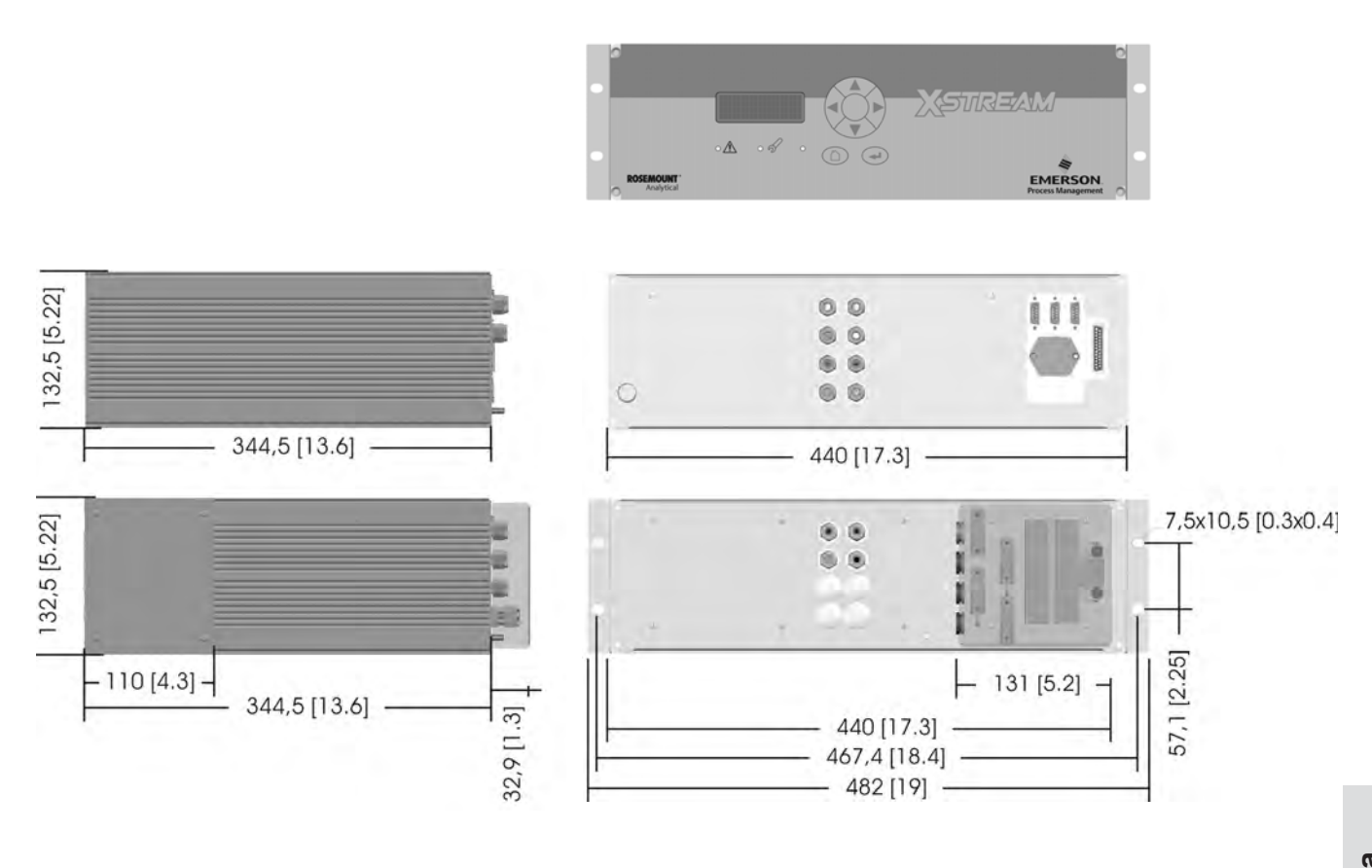

approx. mm [inch]

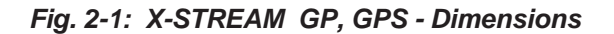

# 2-2-1 X-STREAM GP, X-STREAM GPS

#### Housing

Permissible ambient temperature range

Weight: (depending on analyzer configuration) Protection class to EN 60529: 32 F to 122 F ( 0 °C to +50 °C)

approx. 26.5 to 35.3 lbs (12 - 16 kg)

IP 20 **for indoor installation** Analyzer must not be exposed to dripping or sprayed water. Analyzer must not be operated in corrosive atmosphere.

quantity: specification: optional

max. 8 6/4 mm PVDF 6/4 mm or 1/4", stainless steel, other on request

Gas fittings:

#### 2-2-1-1 Terminals Version

#### **Power connection**

Connection via covered screw terminals located at the analyzer's rear panel (fig. 2-2). Cross section:

Cable entry through cover via

# Power fuses

Two fuses are located nearby the power terminals. Fuse ratings:

max. 12 AWG (2.5 mm<sup>2</sup>), using conductor sleeves is not required 1 strain relief

AC 230 V, 3.15 A, 5x20 mm

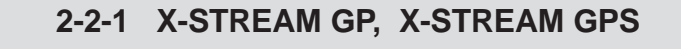

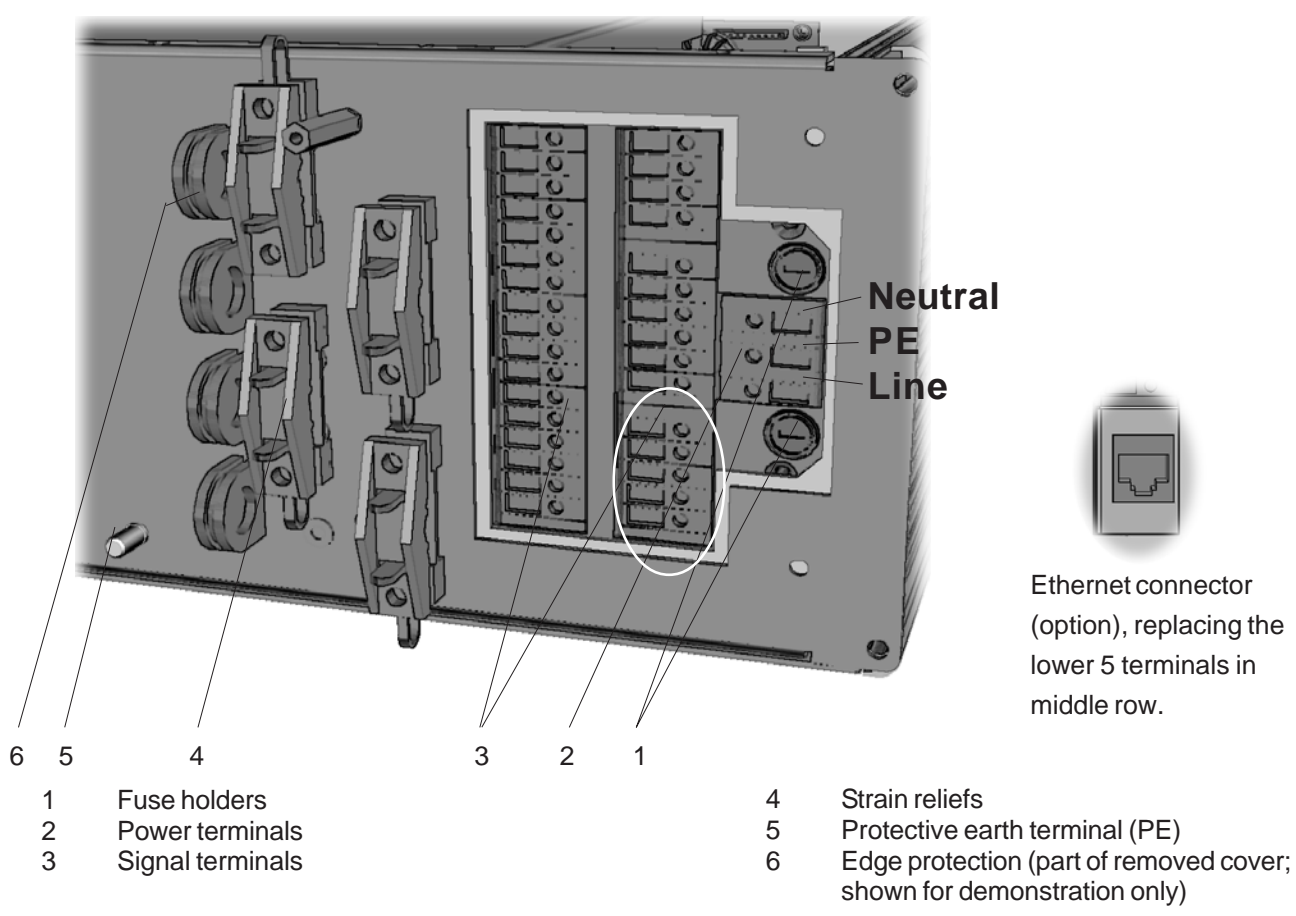

Fig. 2-2: X-STREAM GP, (terminals version) terminals and fuse holders (cover removed)

#### Signal inputs / outputs

All signal lines need to be connected to screw terminals (exept the optional ethernet connector) located at the analyzer's rear panel.

Available signals: standard:

optional:

Analog signal outputs Relay status signals Modbus interface (RS232; RS 485) Digital inputs/outputs Modbus RJ45 ethernet connector

Detailed pin assignment 1 4-4 Installation, page 4-6.

**2** Technical Data

# 2-2-1 X-STREAM GP, X-STREAM GPS

#### 2-2-1-2 Sockets Version

#### **Power Connection**

Connection via IEC power appliance, provided at the analyzer's rear panel (fig. 2-3).

#### **Power fuses**

Two fuses are located in the power appliance. Fuse ratings:

AC 230 V, 3.15 A, 5x20 mm

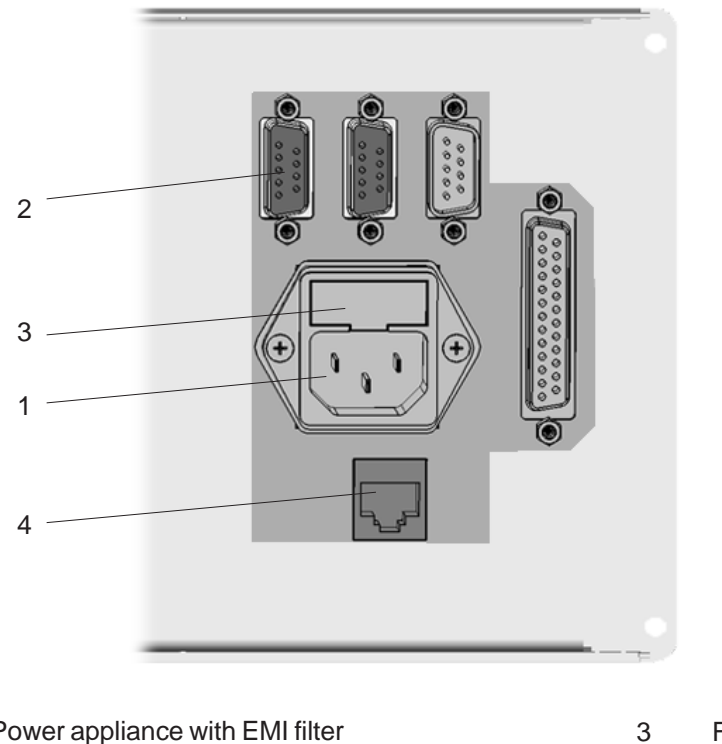

Power appliance with EMI filter
Signal sockets/plugs

Fuse holder

4

Ethernet (option)

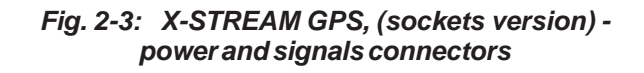

# 2-2-1 X-STREAM GP, X-STREAM GPS

#### Signal inputs / outputs

All signal lines need to be connected to 9 pole and 25 pole submin-D-plugs and sockets (exept the optional RJ45 ethernet connector) located at the analyzer's rear panel (fig. 2-3).

| Available signals: | standard: | Analog sigr  |
|--------------------|-----------|--------------|
| Ũ                  |           | Relay statu  |
|                    |           | Modbus int   |
|                    | optional: | Digital inpu |

Analog signal outputs Relay status signals Modbus interface (RS232; RS 485) Digital inputs/outputs Modbus RJ45 ethernet connector

Detailed pin assignment **1** 4-4 Installation, page 4-6.

# 2-2-2 X-STREAM F

## 2-2-2 X-STREAM F Field Housing

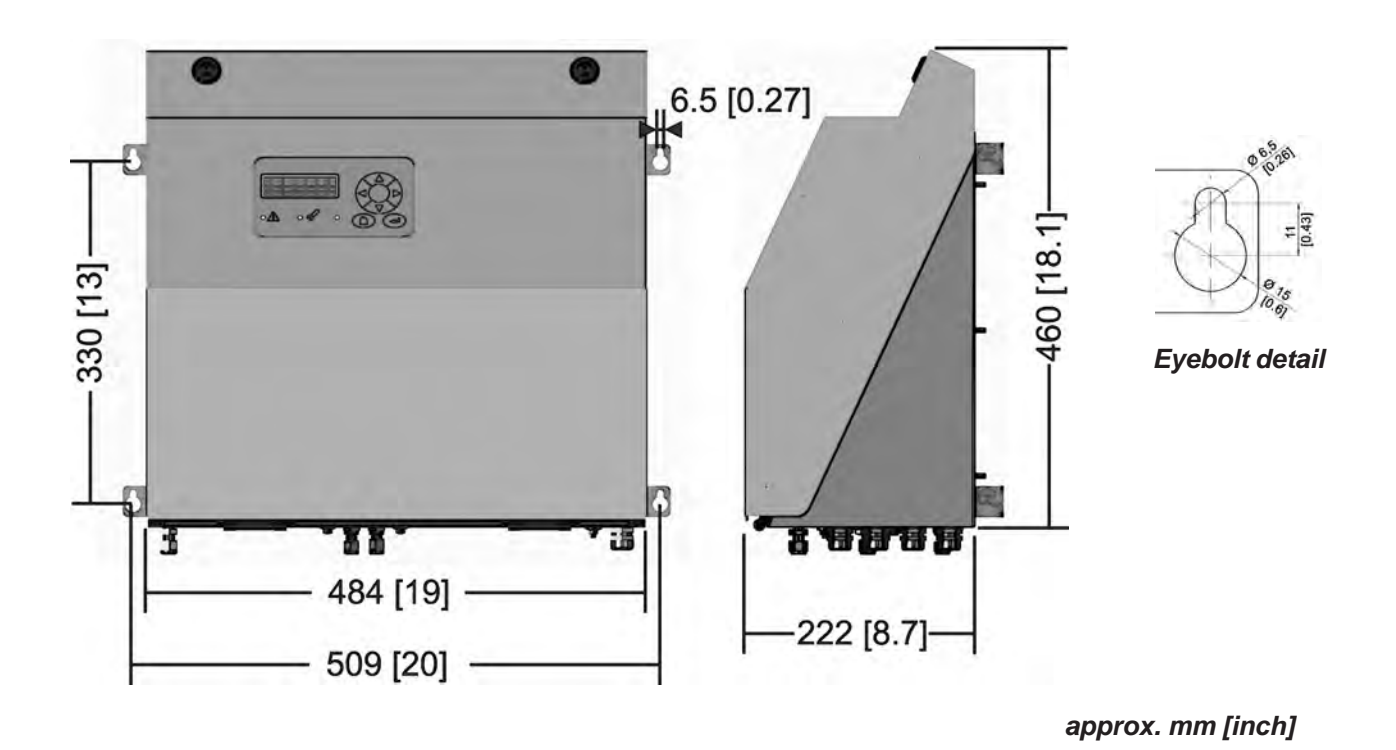

Fig. 2-4: X-STREAM F - Dimensions

#### Housing

Permissible ambient temperature range

Weight: (depending on analyzer configuration) Protection class:

Gas fittings:

-4 F to 122 F ( -20 °C to +50 °C)

approx. up to 57.3 lbs (26 kg)

IP 66 (EN 60529) / NEMA 4X for outdoor installation Analyzer must not be exposed to direct sun light

quantity:max. 8specification:6/4 mm PVDFoptional6/4 mm or 1/4", stainlesssteel, other on request

# 2-2-2 X-STREAM F

#### **Power Connection**

Connection via internal screw terminals near cable glands, (fig. 2-6). Cross section:

Cable entry via

Permissible outer cable diameter for power cable:

#### **Power fuses**

The power terminals integrate fuse holders. Fuse ratings:

| max. 10 AWG (4 mm <sup>2</sup> ), using conductor sleeves is not required |
|---------------------------------------------------------------------------|
| 1 cable gland, classified IP 68                                           |
| 0.28 to 0.5 inch (7 - 12 mm)                                              |

AC 230 V, 3.15 A, 5x20 mm

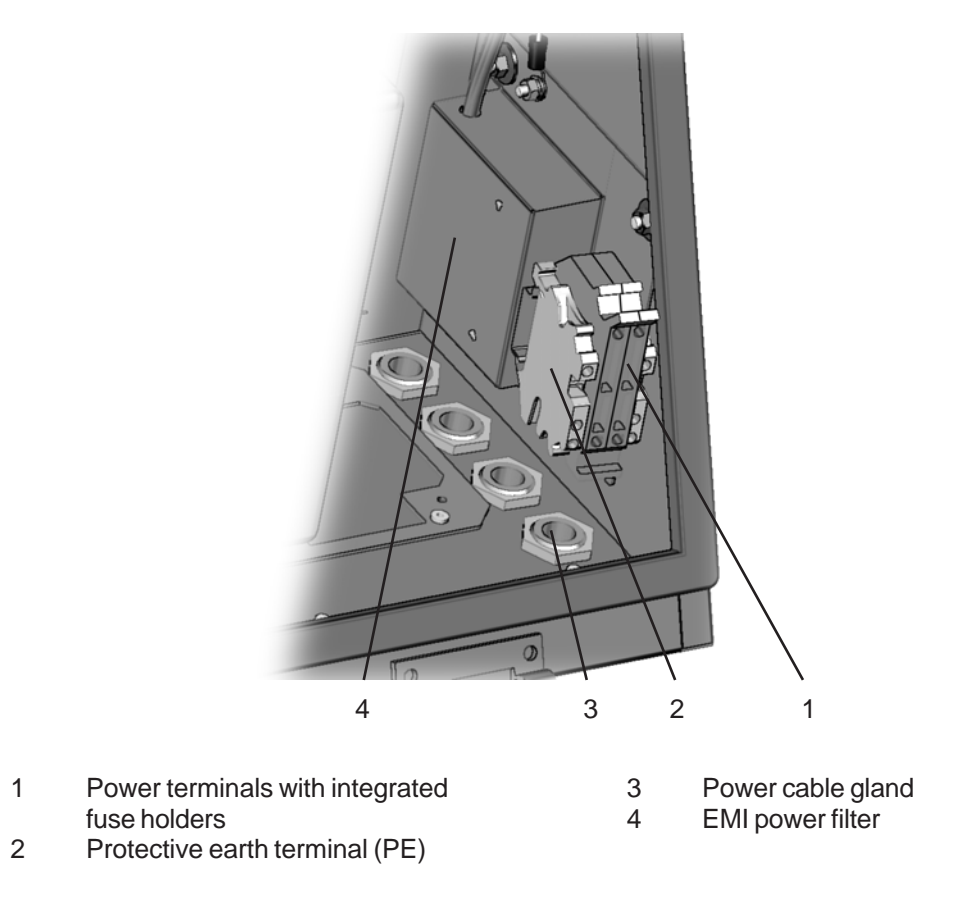

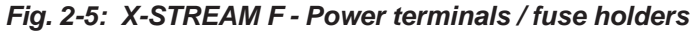

# 2-2-2 X-STREAM F

#### Signal inputs / outputs

All signal lines need to be connected to internal screw terminals (fig. 2-7), exept the optional RJ45 ethernet connector.

| Cross section:<br>Cable entry via<br>Permissible outer cable diameter for power cable: |  | max. 12 AWG (2.5 mm <sup>2</sup> ), using conductor<br>sleeves is not required<br>3 cable glands, classified IP 68<br>0.28 to 0.5 inch (7 - 12 mm) |  |  |                    |           |                                                                                              |
|----------------------------------------------------------------------------------------|--|----------------------------------------------------------------------------------------------------|--|--|--------------------|-----------|----------------------------------------------------------------------------------------------|
|                                                                                        |  |                                                                                                    |  |  | Available signals: | standard: | Analog signal outputs<br>Relay status signals                                                |
|                                                                                        |  |                                                                                                    |  |  |                    | optional: | Modbus interface (RS232; RS 485)<br>Digital inputs/outputs<br>Modbus RJ45 ethernet connector |

Detailed pin assignment 1 4-4 Installation, page 4-6.

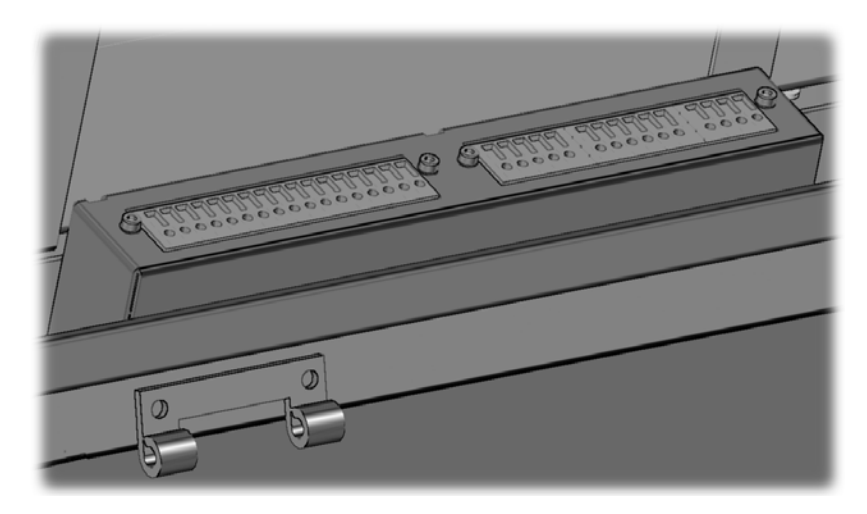

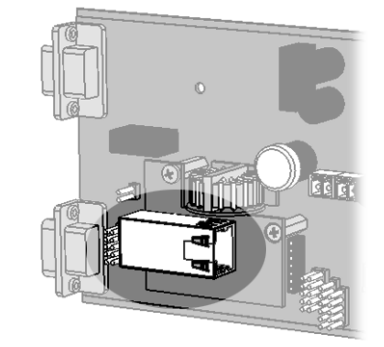

The optional ethernet connector (RJ45), located on the electronics main board BKS

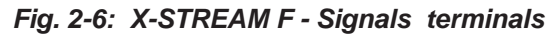

#### 2-2-3 X-STREAM FD

#### 2-2-3 X-STREAM FD Flameproof Field Housing

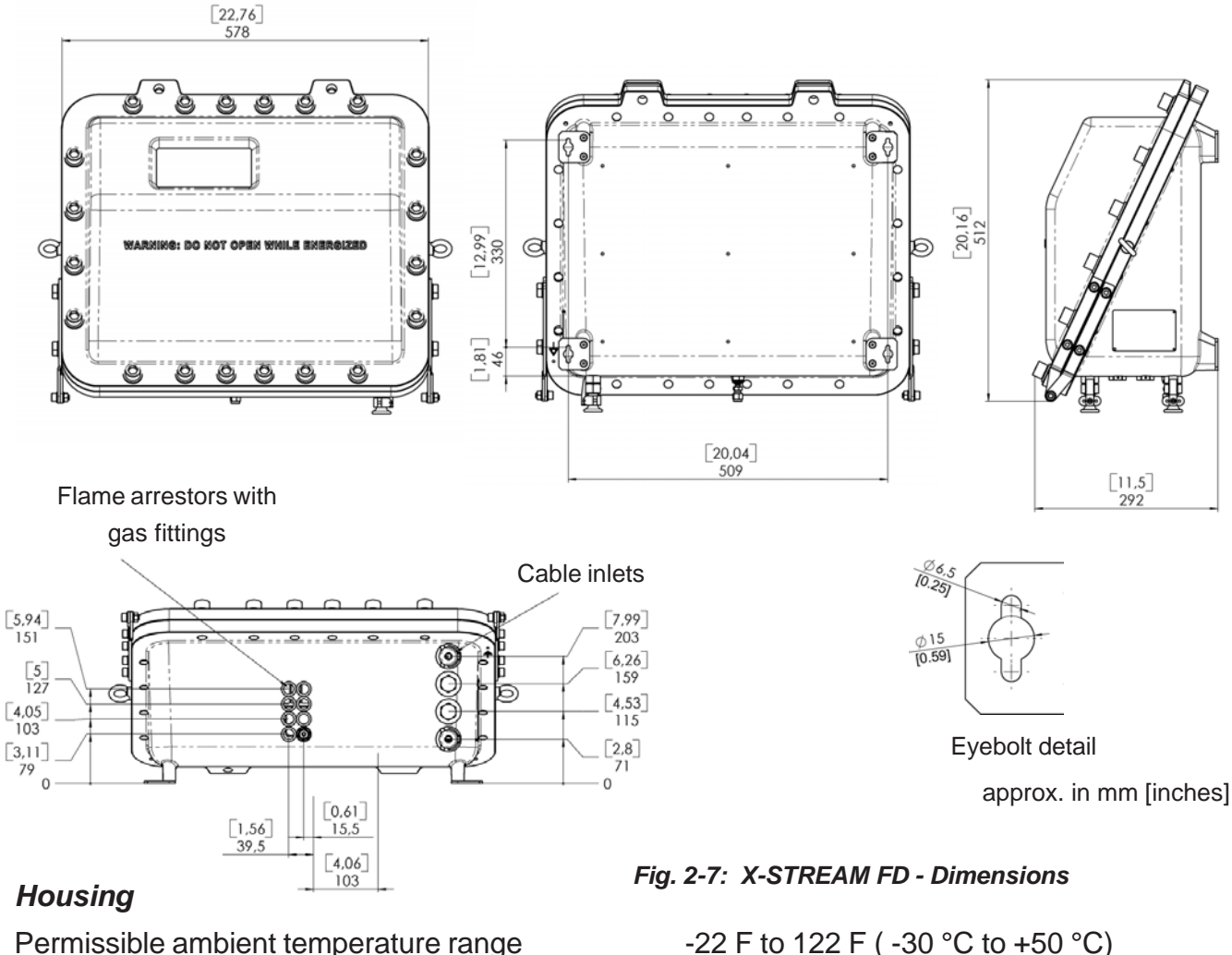

Permissible ambient temperature range Weight:

(depending on analyzer configuration) Protection class:

Gas fittings:

-22 F to 122 F ( -30 °C to +50 °C) approx. up to 139 lbs (63 kg)

IP 66 (EN 60529) / NEMA 4X for outdoor installation Analyzer must not be exposed to direct sun light

quantity: max. 8 specification: flame arrestors with fittings 6/4 mm or 1/4", stainless steel

# 2-2-3 X-STREAM FD

#### **Power Connection**

Connection via internal screw terminals near cable entries, (fig. 2-8). Cross section:

Cable entry via

Permissible outer cable diameter for power cord when provided with cable glands:

#### **Power fuses**

The power terminals integrate fuse holders. Fuse ratings:

max. 10 AWG (4 mm<sup>2</sup>), using conductor sleeves is not required

1 cable gland, classified IP 68 or suitable conduit with metric-to-NPT adaptor

0.11 to 0.5 inch (3-13 mm), depending on used cable gland sealing ring

AC 230 V, 3.15 A, 5x20 mm

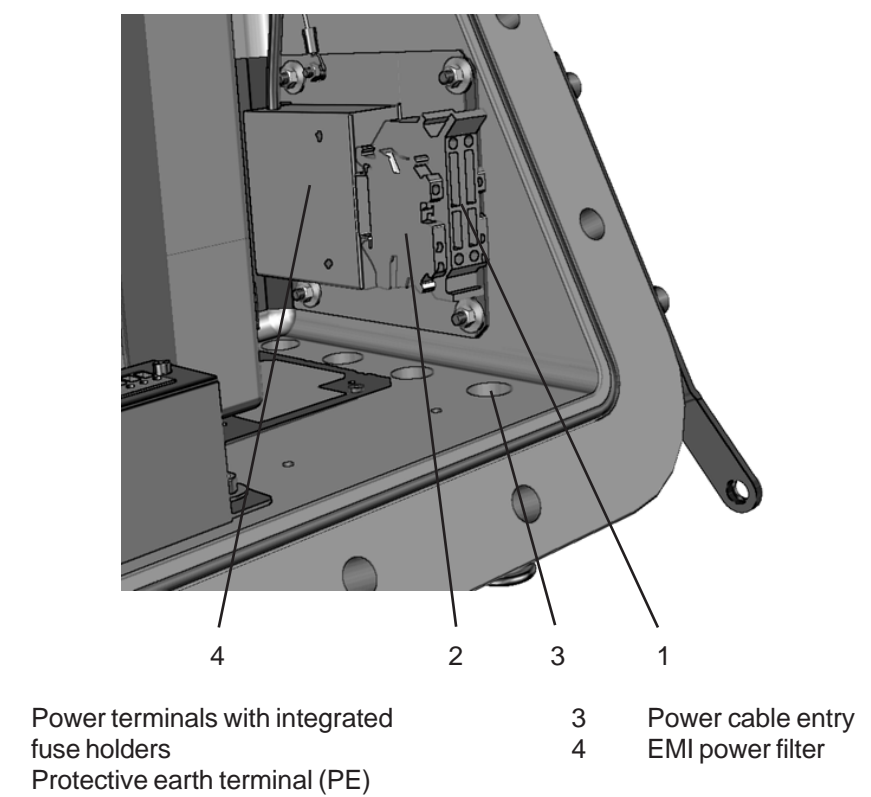

Fig. 2-8: X-STREAM FD - Power terminals / fuse holders

1

2

# 2-2-3 X-STREAM FD

#### Signal inputs / outputs

All signal lines need to be connected to internal screw terminals (fig. 1-5), , exept the optional RJ45 ethernet connector.

Cross section:

Cable entry via

Permissible outer cable diameter for signal cables when provided with cable glands:

Available signals:

standard:

optional:

max. 12 AWG (2.5 mm<sup>2</sup>), using conductor sleeves is not required

3 cable glands, classified IP 68 or suitable conduits with metric-to-NPT adaptors

0.11 to 0.5 inch (3-13 mm) depending on used cable gland sealing rings

Analog signal outputs Relay status signals Modbus interface (RS232; RS 485) Digital inputs/outputs Modbus RJ45 ethernet connector

Detailed pin assignment ext 4-4 Installation

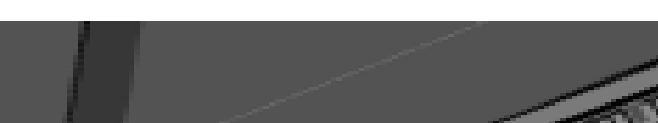

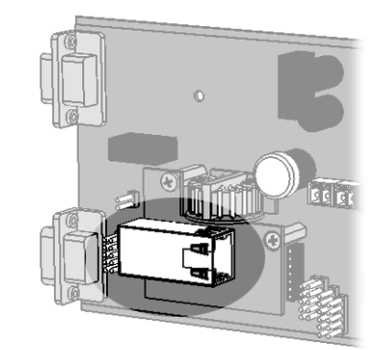

The optional ethernet connector (RJ45), located on the electronics main board BKS

Fig. 2-9: X-STREAM FD - Signals terminals

### 2-3 Information on the Nameplate Label

### 2-3 Information on the Nameplate Label

The analyzer nameplate label gives important information about the instrument's configuration, installed measuring principle(s), sample gas(es), measuring range(s) and shows the serial number, required when asking for support or spare parts. The nameplate label is located either on the instruments left or right housing side or at the inner side of the front door (field housing).

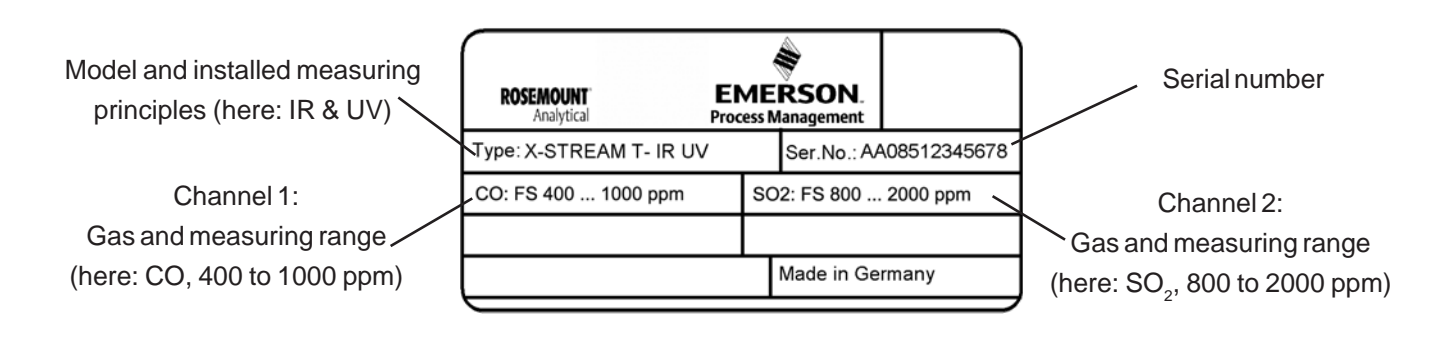

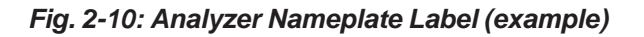

#### Note!

As described later in this manual, the operator may change the analog output scaling within the stated measuring ranges without affecting the specifications.

(Here for channel 1 a 20 mA output signal may be assigned to concentration values between 400 and 1000 ppm, and ANALOG OUTPUT SIGNAL SCALING menu, page 5-38).

The measuring ranges are also shown in the INFO - RANGE.. menu, page 5-56.

# Chapter 3 Measuring Principles

X-STREAM series analyzers support several measuring principles or combinations of principles, depending on measured gas components. This provides best possible results as the principle always is adjusted to meet the specific characteristics of the particular gas.

The following sections introduce the available measuring principles and show their specific characteristics.

## 3-1 Infrared Measurement (IR) Ultraviolet Measurement (UV)

This principles make use of infrared/ultraviolet light absorbed by the sample gas. The wave length of the absorbed portion of IR/UV light characterizes the gas component whereas the intensity of absorption is a measure of concentration.

Two different IR measuring principles are available, both comparing concentration depend and concentration independ signals. The difference of these two signals results in a measure of concentration.

One of these principles (as described in detail in the following sections) is adapted for UV measurements: The absorption measurement in the UV spectral range is based on the same principle as the IR measurement, but a glowdischarge source is used instead of an IR source.

As the glow-discharge source needs a specific and as constant as possible temperature, it is either thermostatted to about 55 °C or built into a thermostatted box, covering all physical components and completely thermostatted. Section 3-1-2 covers both IR and UV measurement. The decision about which measurement (UV or IR) is selected for a specific application depends on the gas component to be measured. The decision about which IR measurement to be used is based on the required performance.

# 3-1-1 Interference Filter Correlation (IFC)

This is an IR principle only and suitable for applications not requiring high performance parameters.

An undivided analysis cell is alternately passed by light of two different wave lengths, filtered by interference filter out of the spectrum of an IR source: One wavelength covers the absorption band of the measured gas component, the other is selected to cover a region where no absorption occures.

Fig. 3-1 shows an example of interference filter transmissions and absorption bands of the gas components CO and  $CO_2$ . It's easy to see that the interference filters' transmissible spectral bands overlap the absorption bands of the gases, whereas within the bandwidth of the reference filter no absorptin takes place. Other gases (CH<sub>4</sub>) and HC do not affect the measuring result because they do not absorb IR light of these wavelengths.

X-STREAM

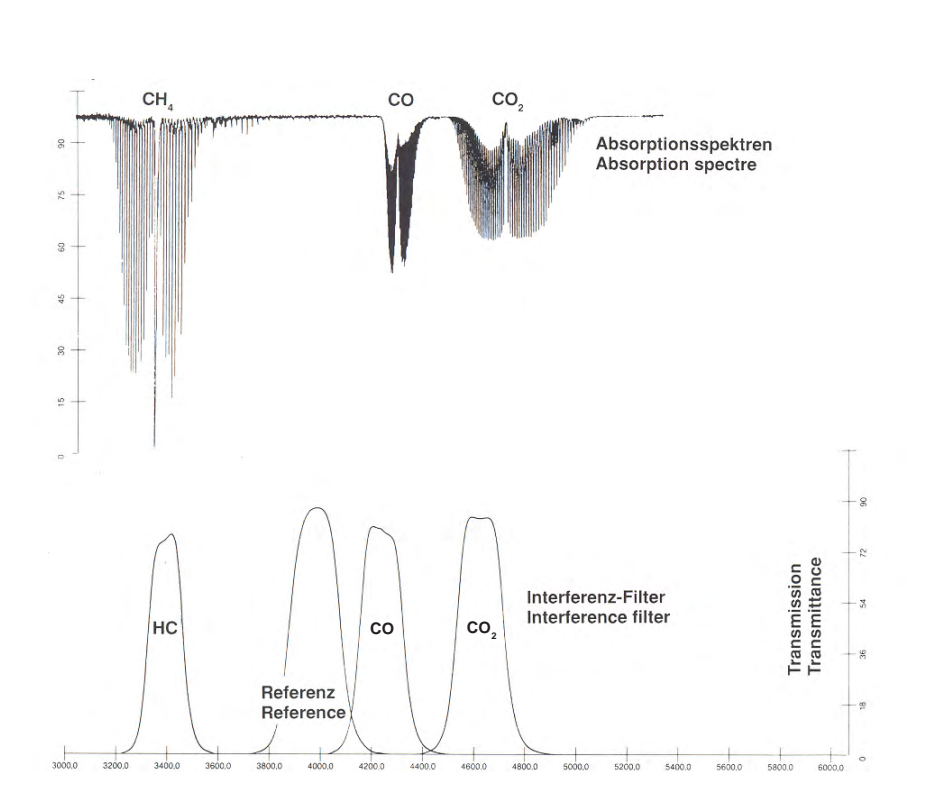

# 3-1 Infrared (IR) and Ultraviolet (UV) Measurement

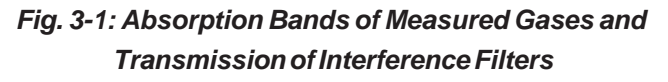

A pyroelectrical detector generates a signal using the effect of charge flow caused by heat flow within a piezo crystal:

The IR radiation passing measuring cell and filters results in a change of temperature when arriving at the detector. The IR absorption is different for measuring wavelength and reference wavelength so the crystal is alternately more or less heated. As result the detector gives an alternating voltage signal which is passed to electronics for further processing.

#### 3-1 Infrared (IR) and Ultraviolet (UV) Measurement

#### 3-1-2 Opto Pneumatic Measuring Principle

This high performance principle is used for IR and UV measurements and utilizes a separated analysis cell whose one side is passed by the sample gas. The other side (reference side) is either filled with an inert gas (e.g. nitrogen) or passed by a reference gas stream, depending on application.

Both sides of the cell are alternately irradiated with IR (UV) light of same intensity, which afterwards passes a filtering cell before it arrives at the detector. The opto pneumatical detector, which is used instead of the pyroelectrical detector with the IFC principle, converts the radiation from sample side and reference side into a voltage signal proportional to the radiation intensity. The pneumatical detector consists of a gas filled absorption chamber and a compensation chamber, both connected by a flow channel. A micro flow detector is placed within this channel to measure least flows.

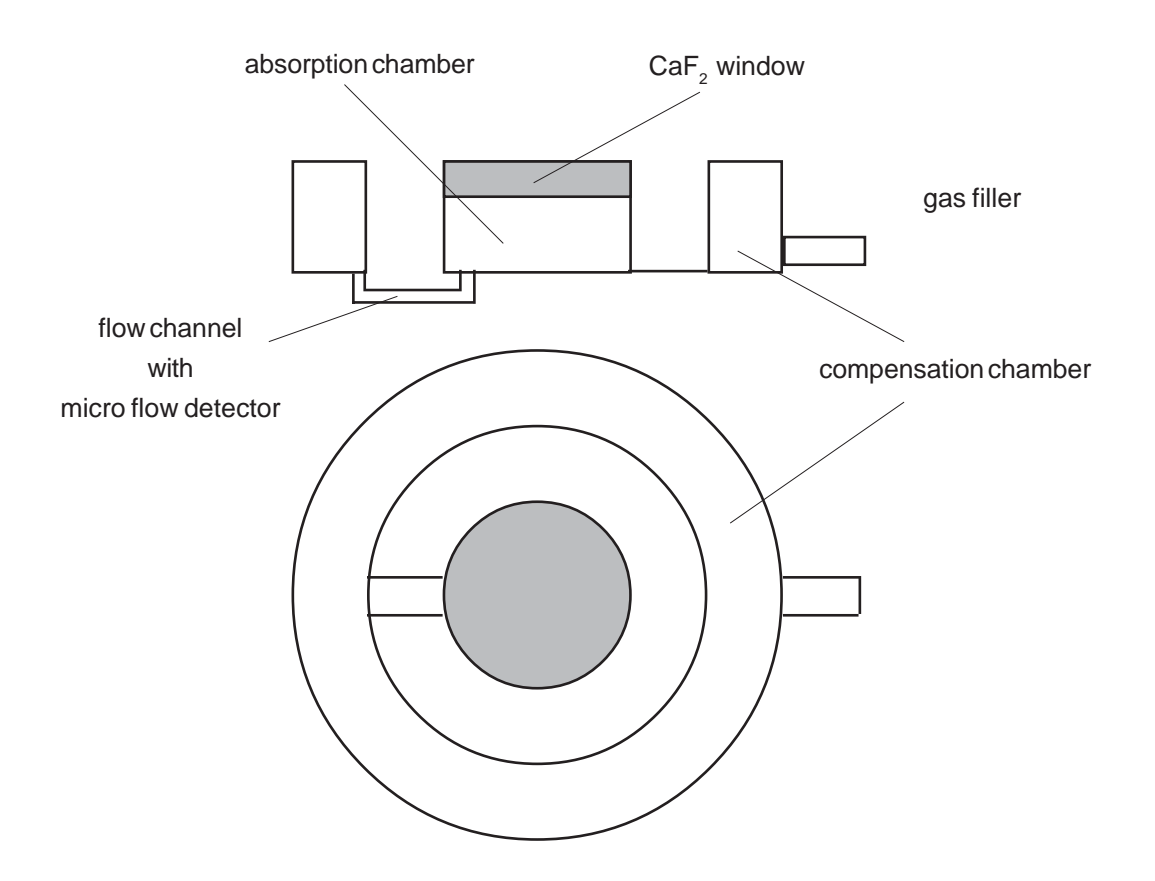

Fig. 3-2: Gas Detector Design Principle

## 3-1 Infrared (IR) and Ultraviolet (UV) Measurement

The detector is filled with the gas to be measured and therefore sensitive to the related characteristic wavelength band only.

The absorption chamber is sealed with a window transparent for IR radiation  $[CaF_2$  (Calziumfluorid)].

There is no absorption when the IR(UV) radiation passes the reference side of the analysis cell, so the intensity is at a maximum when it arrives at the detector. The gas within the detector is heated, therefore expands and flows from absorption chamber through flow channel to the compensation chamber. This flow generates a voltage signal.

When the IR(UV) radiation passes the sample side of the analysis cell, part of it is absorbed by the sample gas decreasing the radiation intensity. As an effect the gas within the detector cools down and flows from the compensatoin chamber back into the absorption chamber. This flow again causes a voltage signal by the micro flow detector which is now reverse to the previous signal.

So the micro flow detector generates alternating signals. The flow channel is designed to not influence the gas flow and therefore the change in signal is proportional to the change in radiation intensity which is proportional to the concentration of gas to be measured.

The flow detector signal is passed to electronics conditioning the signal and converting it into a usefull format.

# 3-1-3 Technical Implementation

The broadband IR (UV) radiation emitted by a special source passes a chopper wheel (fig. 3-3 showing a dual channel analyzer). In case of IFC principle it passes additional optical filters, before entering the analysis cell. The radiation leaving the cell is focused to the detector by means of a filter cell. The detector output signal is passed to micro processor controlled electronics conditioning and converting it to reasonable units (Vol-%, ppm, mg/m<sup>3</sup>, etc.) shown on the alphanumeric display.

Depending on gas component and measuring range several photometer designs are used with X-STREAM series analyzers, differing in analysis cell length, kind of detector and used filters. Optionally the assemby may be sealed against ambience: O-rings between the components prevent ambient air to come in the optical path and interfere the measurement.

The photometer assembly is mounted on the BKS main board, which itself is placed in housings rail.

**3 Principles** 

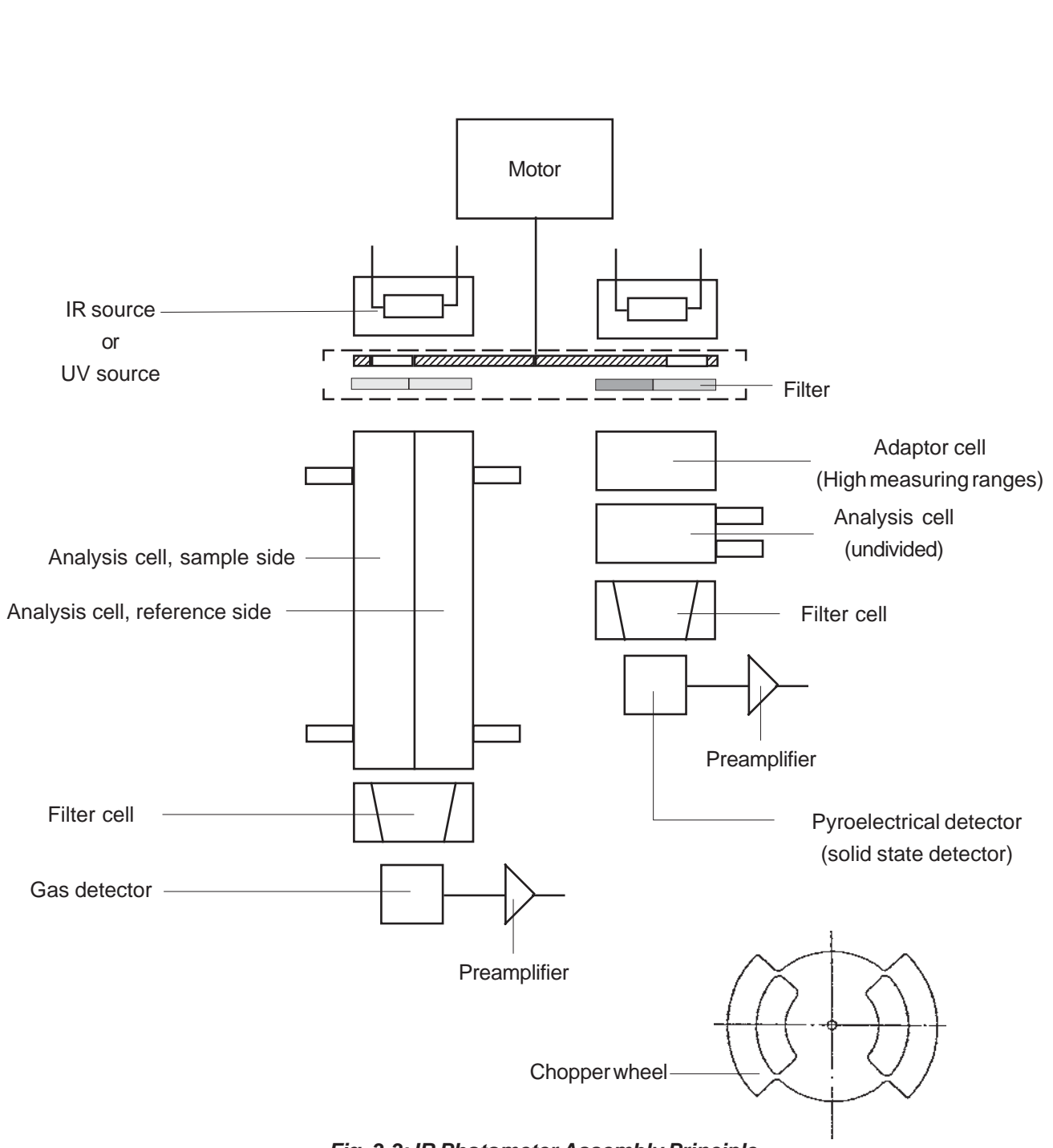

Fig. 3-3: IR Photometer Assembly Principle, left side: with Gas Detector, right side: with Pyro Electrical Detector

# 3-1 Infrared (IR) and Ultraviolet (UV) Measurement

### 3-1 Infrared (IR) and Ultraviolet (UV) Measurement

#### Photometer Assembly with Pyro Detector

Fig. 3-4 shows the mechanical design of an pyro detector assembly:

Attached to the chopper are IR source (07) as well as analysis cell (09) with signal detector unit (filter cell 14 / 15) and pyroelectrical detector with integrated pre amplifier (16).

Furthermore the chopper assembly contains the filter aperture (04 / 05) limiting the IR light to the required bandwidth.

The chopper assembly (03) is made of two parts and contains an inner volume where the stepper motor driven chopper wheel is placed. This inner volume is sealed against ambience by means of an o-ring to prevent ambient  $CO_2$ from entering. This avoids pre absorption and drift. An additional absorber is used to remove  $CO_2$  traces existent by diffusion.

Furthermore the chopper assembly contains a light barrier to detect the chopper wheel phasing. A temperature sensor (28) measures the assemblies' temperature. This information is used for the purpose of compensating temperature effects.

The analysis cell is made of an aluminum tube with two gas fittings. This simple design without windows easily allows cleaning if the cell is polluted.

The chopper windows and those at the filter cell remain as only possibly polluted windows. All of them are accessible once the analysis cell is removed. The filter cell (14 / 15) is made as two-tiered conus system, which is optimized to focus the beam to the active detector area.

High measuring ranges (up to 100 %) require an adaptor cell (10): The analysis cell is in this case the volume between output window of the adaptor cell and input window of the filter cell, covered by a distance ring (08). 3-1

# X-STREAM

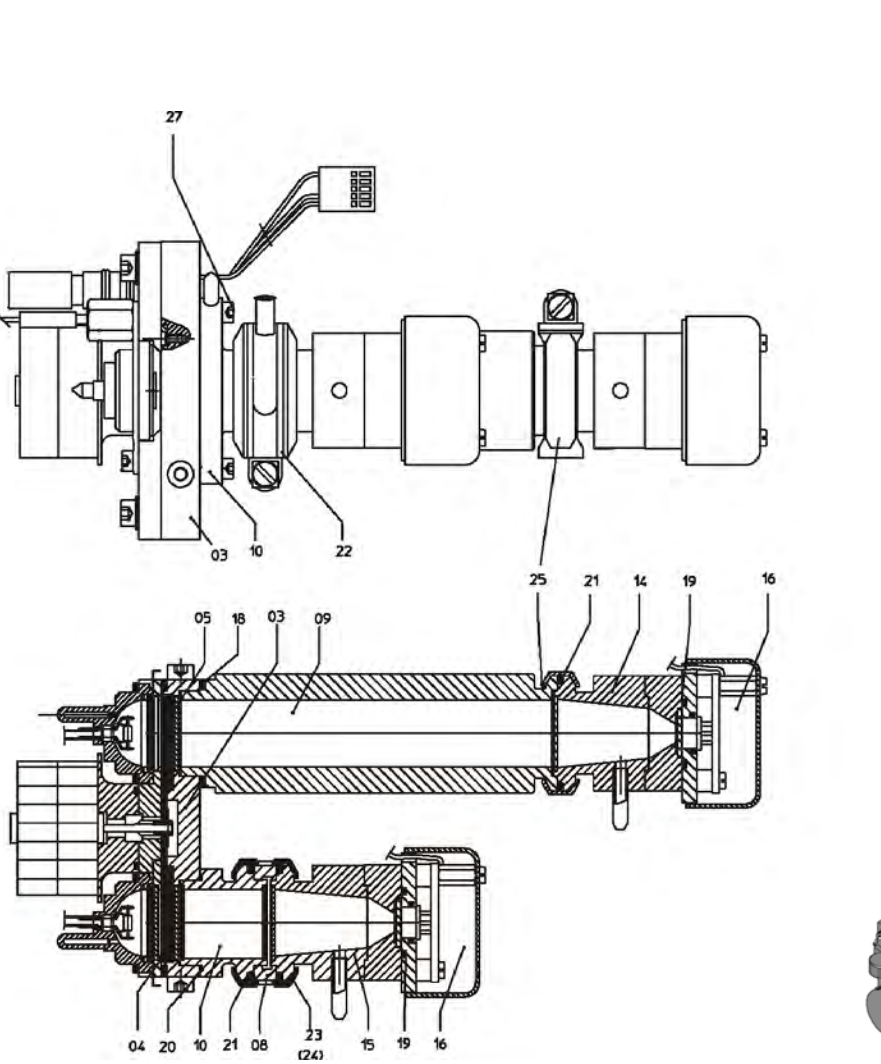

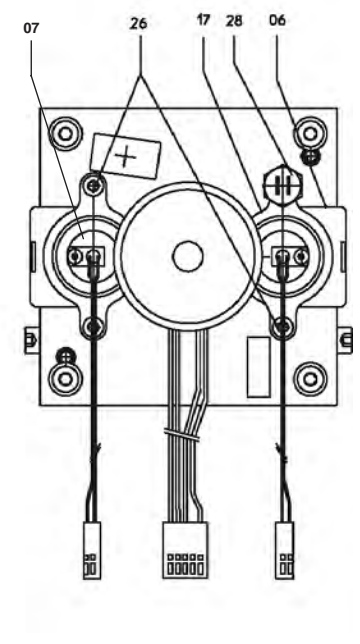

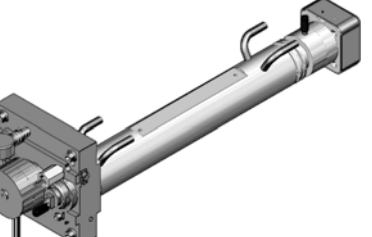

| 03      | Chopper                                   | 17 |
|---------|-------------------------------------------|----|
| 04 / 05 | Filter aperture                           | 18 |
| 06      | Zero aperture (not with sealed variation) | 22 |
| 07      | Source                                    | 23 |
| 08      | Analysis cell 1 - 7 mm (distance ring)    | 25 |
| 09      | Analysis cell 50 - 200 mm                 | 26 |
| 10      | Adaptor cell                              | 27 |
| 14/15   | Filter cell                               | 28 |
| 16      | Detector                                  |    |
|         |                                           |    |

- 7 Flange (source)
- 8-21 O-ring

Infrared (IR) and Ultraviolet (UV) Measurement

- 22 Clamp (for cells 1-7 mm)
- 23 (24) Clamp (for cells 1-7 mm)
- 25 Clamp (for cells10-200 mm)
- 26 Fixing screws (source)
- Fixing screws (cells and adaptor cells)
- 28 Temperature sensor

#### Fig. 3-4: Photometer Assembly with Pyroelectrical Detector

#### 3-1 Infrared (IR) and Ultraviolet (UV) Measurement

#### Photometer Assembly with Gas Detector

The design of a gas detector photometer assembly is on principle similiar to the pyro detector design.

One main difference is the analysis cell, that now is lengthwise divided and both ends sealed with windows. This separates the inner volume into a sample side and a reference side. The sample side is passed by the sample gas, while the reference side is either filled with air, neutral gas or reference gas, depending on the application. To avoid erroneous measurements absorbers may be installed at the reference side to suppress interfering  $CO_2$  traces (IR only).

The filter cell is made as single-tier conus system.

The gas detector has separated preamplifier electronics, to which it is connected by a shielded cable.

For lower measuring ranges(long analysis cells) the preamplifier is fixed onto the analysis cell, whereas for higher ranges it is mounted on a special cover plate

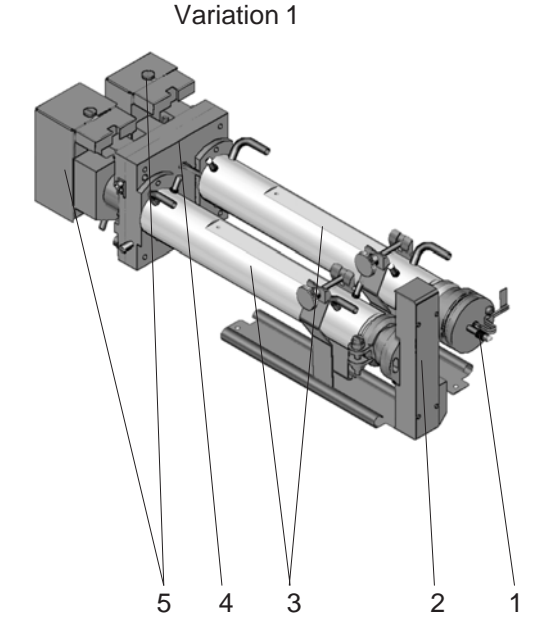

- 1 IR source
- 2 UV source
- 3 Analysis cells

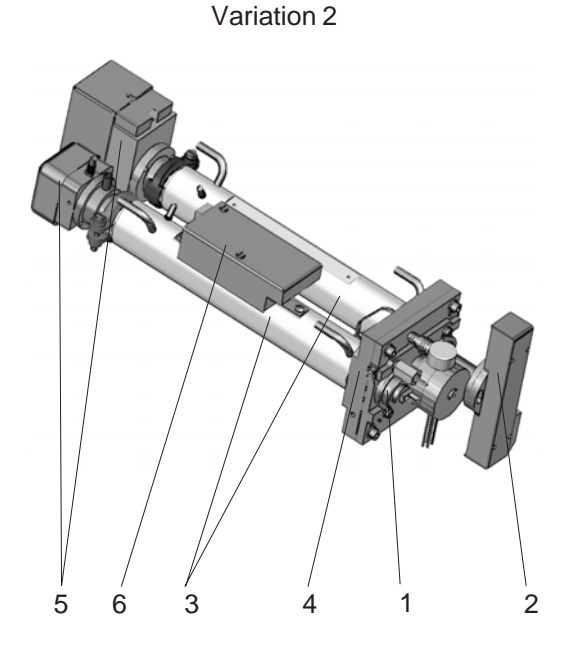

- 4 Chopper
- 5 Detectors
- 6 Preamplifier

Fig. 3-5: IR & UV Photometer Assemblies with Gas Detectors
### 3-2 Oxygen Measurement

Two different principles are used for measuring oxygen concentrations. The currently used principle is given by the channel code (sample gas designator) on the nameplate label (

pO2 = paramagnetical sensor

eO2 = electrochemical sensor

#### 3-2-1 Paramagnetic Measurement

Oxygen measurement is based on the paramagnetical characteristics of oxygen molecules:

Two nitrogen filled quartz spheres ( $N_2$  is not paramagnetic) are arranged in a dumbbell configuration and, hinged to a platinum wire, placed inside a cell. Fixed to the wire a small mirror reflects a light beam to a photo detector (fig. 3-6).

The measuring cell is placed inside an inhomogeneous magnetical field generated by a strong permanent magnet of specific design.

Oxygen molecules within the sample gas now due to their paramagnetical characteristics are deflected into the area of highest field strength. This generates different forces on both spheres and the resulting torque turns dumbbell and mirror out of the rest position. This generates a photodetector signal because the beam is deflected, too.

Initiated by the photodetector signal a preamplifier drives a compensation current through a loop surrounding the dumbbell to turn back the dumbbell into the rest position by effect of a magnetic field So the current compensating the torque affecting the dumbbell is a direct measure for the oxygen concentration within the sample gas.

In addition to measuring cell, permanent magnet, electronics and enclosure the paramagnetic oxygen detector contains a temperature sensor and a heating element to hold the detector at approx. 55 °C.

Several variations are available including corrosion resistant, solvent resistant and/or intrinsically safe (for measuring flammable gases) versions.

| Component         C           Acetone         Acrolein           Argon         Argon           Argon         Butadiene           Butadiene-1         Butadiene-2           C2H2         C4H8           C5         C6H12 | O.1-20%           0.1-20%           0.1-20%           0.1-20%           0.1-20%           0.1-20%           0.1-20%           0.1-20%           0.1-20%           0.1-20%           0.1-20%           0.1-20%           0.1-20%           0.1-20%           0.1-20%           0.1-20%           0.1-20%           0.1-20%           0.1-20% | Component<br>i Butyr acid<br>i-Butyr aldehyd<br>i-Propylformiat<br>Isopropanol<br>Carbon dioxide<br>Methane<br>Methanol<br>Methyl ethyl keton<br>Methyl acetate<br>Methyl kaptane | Concentration<br>0.1- 20%<br>0.1- 20%<br>0.1- 20%<br>0.1- 20%<br>0.1- 20%<br>0.1- 20%<br>0.1- 20%<br>0.1- 20%<br>0.1- 20%<br>0.1- 20% |
|----------------------------------------------------------------------------------------------------|----------------------------------------------------------------------------------------------------|----------------------------------------------------------------------------------------------------|----------------------------------------------------------------------------------------------------|
| Component C<br>Acetone Acrolein Argon Argon Aromatics Butadiene Butadiene-1 Butadiene-2 C2H2 C4H8 C5 C6H12                                                                                                    | 0.1- 20%<br>0.1- 20%<br>0.1- 20%<br>0.1- 20%<br>0.1- 20%<br>0.1- 20%<br>0.1- 20%<br>0.1- 20%<br>0.1- 20%<br>0.1- 20%<br>0.1- 20%                                                                                                    | Component<br>i Butyr acid<br>i-Butyr aldehyd<br>i-Propylformiat<br>Isopropanol<br>Carbon dioxide<br>Methane<br>Methanol<br>Methyl ethyl keton<br>Methyl acetate<br>Methyl kaptane | Concentration<br>0.1- 20%<br>0.1- 20%<br>0.1- 20%<br>0.1- 20%<br>0.1- 20%<br>0.1- 20%<br>0.1- 20%<br>0.1- 20%<br>0.1- 20%<br>0.1- 20% |
| Acetone<br>Acrolein<br>Argon<br>Aromatics<br>Butadiene<br>Butadiene-1<br>Butadiene-2<br>C2H2<br>C4H8<br>C5<br>C6H12                                                                                                    | 0.1-20%<br>0.1-20%<br>0.1-20%<br>0.1-20%<br>0.1-20%<br>0.1-20%<br>0.1-20%<br>0.1-20%<br>0.1-20%<br>0.1-20%                                                                                                    | i Butyr acid<br>i-Butyr aldehyd<br>i-Propylformiat<br>Isopropanol<br>Carbon dioxide<br>Methane<br>Methanol<br>Methyl ethyl keton<br>Methyl ethyl kaptane                          | 0.1-20%<br>0.1-20%<br>0.1-20%<br>0.1-20%<br>0.1-20%<br>0.1-20%<br>0.1-20%<br>0.1-20%<br>0.1-20%<br>0.1-20%                            |
| Acetone<br>Acrolein<br>Argon<br>Aromatics<br>Butadiene<br>Butadiene-1<br>Butadiene-2<br>C2H2<br>C4H8<br>C5<br>C6H12                                                                                                    | 0.1-20%<br>0.1-20%<br>0.1-20%<br>0.1-20%<br>0.1-20%<br>0.1-20%<br>0.1-20%<br>0.1-20%<br>0.1-20%<br>0.1-20%<br>0.1-20%<br>0.1-20%                                                                                                    | i-Butyr acid<br>i-Butyr aldehyd<br>i-Propylformiat<br>Isopropanol<br>Carbon dioxide<br>Methane<br>Methanol<br>Methyl ethyl keton<br>Methyl acetate<br>Methyl kaptane              | 0.1-20%<br>0.1-20%<br>0.1-20%<br>0.1-20%<br>0.1-20%<br>0.1-20%<br>0.1-20%<br>0.1-20%<br>0.1-20%<br>0.1-20%                            |
| Acrolein<br>Argon<br>Aromatics<br>Butadiene-1<br>Butadiene-2<br>C2H2<br>C4H8<br>C5<br>C6H12                                                                                                    | 0.1-20%<br>0.1-20%<br>0.1-20%<br>0.1-20%<br>0.1-20%<br>0.1-20%<br>0.1-20%<br>0.1-20%<br>0.1-20%<br>0.1-20%                                                                                                    | i-Butyr aldenyd<br>i-Propylformiat<br>Isopropanol<br>Carbon dioxide<br>Methane<br>Methanol<br>Methyl ethyl keton<br>Methyl acetate<br>Methyl kaptane                              | 0.1- 20%<br>0.1- 20%<br>0.1- 20%<br>0.1- 20%<br>0.1- 20%<br>0.1- 20%<br>0.1- 20%<br>0.1- 20%                                          |
| Argon<br>Aromatics<br>Butadiene<br>Butadiene-1<br>Butadiene-2<br>C2H2<br>C4H8<br>C5<br>C6H12                                                                                                    | 0.1-20%<br>0.1-20%<br>0.1-20%<br>0.1-20%<br>0.1-20%<br>0.1-20%<br>0.1-20%<br>0.1-20%<br>0.1-20%                                                                                                    | I-Propytormat<br>Isopropanol<br>Carbon dioxide<br>Methane<br>Methanol<br>Methyl ethyl keton<br>Methyl acetate<br>Methyl kaptane                                                   | 0.1- 20%<br>0.1- 20%<br>0.1- 20%<br>0.1- 20%<br>0.1- 20%<br>0.1- 20%<br>0.1- 20%                                                      |
| Aromatics<br>Butadiene-1<br>Butadiene-2<br>C2H2<br>C4H8<br>C5<br>C6H12                                                                                                    | 0.1-20%<br>0.1-20%<br>0.1-20%<br>0.1-20%<br>0.1-20%<br>0.1-20%<br>0.1-20%                                                                                                    | Isopropanol<br>Carbon dioxide<br>Methane<br>Methanol<br>Methyl ethyl keton<br>Methyl acetate<br>Methyl kaptane                                                                    | 0.1- 20%<br>0.1- 20%<br>0.1- 20%<br>0.1- 20%<br>0.1- 20%<br>0.1- 20%                                                                  |
| Butadiene<br>Butadiene-1<br>Butadiene-2<br>C2H2<br>C4H8<br>C5<br>C6H12                                                                                                    | 0.1- 20%<br>0.1- 20%<br>0.1- 20%<br>0.1- 20%<br>0.1- 20%<br>0.1- 20%                                                                                                    | Carbon dioxide<br>Methane<br>Methanol<br>Methyl ethyl keton<br>Methyl acetate<br>Methyl kaptane                                                                                   | 0.1- 20%<br>0.1- 20%<br>0.1- 20%<br>0.1- 20%<br>0.1- 20%                                                                              |
| Butadiene-1<br>Butadiene-2<br>C2H2<br>C4H8<br>C5<br>C6H12                                                                                                    | 0.1- 20%<br>0.1- 20%<br>0.1- 20%<br>0.1- 20%<br>0.1- 20%                                                                                                    | Methane<br>Methanol<br>Methyl ethyl keton<br>Methyl acetate<br>Methyl kaptane                                                                                                    | 0.1- 20%<br>0.1- 20%<br>0.1- 20%<br>0.1- 20%                                                                                          |
| Butadiene-2<br>C2H2<br>C4H8<br>C5<br>C6H12                                                                                                    | 0.1- 20%<br>0.1- 20%<br>0.1- 20%<br>0.1- 20%                                                                                                    | Methanol<br>Methyl ethyl keton<br>Methyl acetate<br>Methyl kaptane                                                                                                    | 0.1-20%<br>0.1-20%<br>0.1-20%                                                                                                    |
| C2H2<br>C4H8<br>C5<br>C6H12                                                                                                    | 0.1-20%<br>0.1-20%<br>0.1-20%                                                                                                    | Methyl ethyl keton<br>Methyl acetate<br>Methyl kaptane                                                                                                    | 0.1-20%                                                                                                    |
| C4H8<br>C5<br>C6H12                                                                                                    | 0.1-20%                                                                                                    | Methyl acetate<br>Methyl kaptane                                                                                                    | 0.1-20%                                                                                                    |
| C5<br>C6H12                                                                                                    | 0.1-20%                                                                                                    | Methyl kaptane                                                                                                    | 0.1.2000                                                                                                    |
| C6H12                                                                                                    | 0.4.000/                                                                                                    |                                                                                                    | 0.1-2076                                                                                                    |
|                                                                                                    | U.I-ZU%                                                                                                    | n-Butane                                                                                                    | 0.1-20%                                                                                                    |
| CH3COOH                                                                                                    | 0.1-20%                                                                                                    | Propadiene                                                                                                    | 0.1-20%                                                                                                    |
| Cyclohexane                                                                                                    | 0.1-20%                                                                                                    | Propane                                                                                                    | 0.1-20%                                                                                                    |
| Cyclohexanon                                                                                                    | 0.1-20%                                                                                                    | Propene                                                                                                    | 0.1-20%                                                                                                    |
| Dimethyl sulfide                                                                                                    | 0.1-20%                                                                                                    | Propylene                                                                                                    | 0.1-20%                                                                                                    |
| Acetic acid                                                                                                    | 0.1-20%                                                                                                    | Propylen oxide                                                                                                    | 0.1-20%                                                                                                    |
| Ethane                                                                                                    | 0.1-20%                                                                                                    | Toluene                                                                                                    | 0.1-20%                                                                                                    |
| Ethanol                                                                                                    | 0.1-20%                                                                                                    | Vinyl acetate                                                                                                    | 0.1-20%                                                                                                    |
| Ethene                                                                                                    | 0.1-20%                                                                                                    | Vinvl acetylene                                                                                                    | 0.1-20%                                                                                                    |
| Ethylene                                                                                                    | 0.1-20%                                                                                                    | Hydrogen                                                                                                    | 0.1-20%                                                                                                    |
| Ethylene oxid                                                                                                    | 0.1-20%                                                                                                    | Xvlene                                                                                                    | 0.1-20%                                                                                                    |
| Heptane                                                                                                    | 0.1-20%                                                                                                    | Cyclo hexane                                                                                                    | 0.1-20%                                                                                                    |
| Hexane                                                                                                    | 0.1-20%                                                                                                    |                                                                                                    |                                                                                                    |
|                                                                                                    |                                                                                                    |                                                                                                    |                                                                                                    |
| Conditions                                                                                                    |                                                                                                    |                                                                                                    |                                                                                                    |
| Single or summariz                                                                                                    | ed concentrat                                                                                                    | ions do not exceed                                                                                                    | 120 %                                                                                                    |
| Gas passes das co                                                                                                    | oler prior to en                                                                                                    | tering the analyze                                                                                                    | /0                                                                                                    |

Table 3-1: Solvent Resistant Sensor:Approved Solvents

X-STREAM

# 3-2 Oxygen Measurement

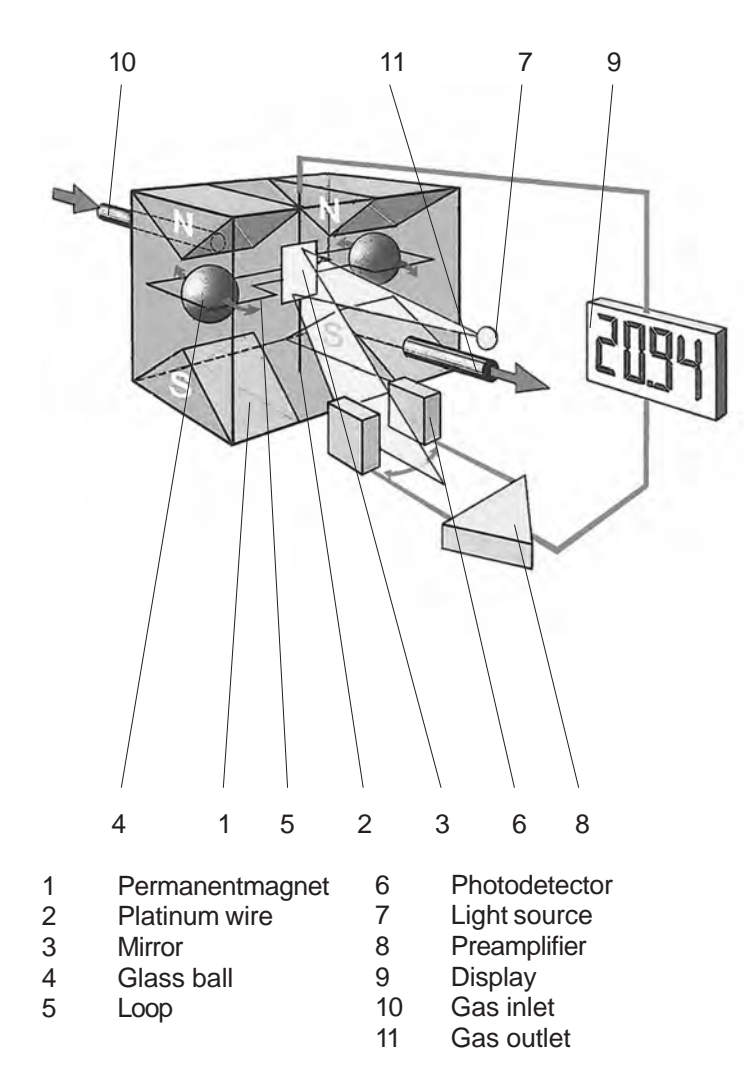

Fig. 3-6: Paramagnetic Oxygen Detector, Assembly Principle

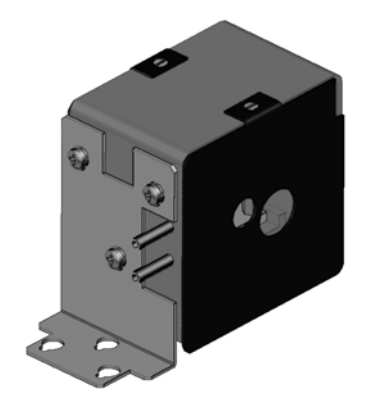

| Medium affected Materials within<br>Paramagnetic Oxygen Sensor |                                                       |            |       |  |  |
|----------------------------------------------------------------|-------------------------------------------------------|------------|-------|--|--|
| Measuring cell type                                            | Standard Solvent resistant<br>resistant (Chlorine, dr |            |       |  |  |
| Case                                                           | SS 1.4571 SS 1.4572 SS 1.4573                         |            |       |  |  |
| Pole nucleus                                                   | Tantalum                                              |            |       |  |  |
| Mirror                                                         | Glass                                                 |            |       |  |  |
|                                                                | Rhodium                                               |            |       |  |  |
| Tonsion band                                                   | Platinum                                              |            |       |  |  |
| rension band                                                   | alloy                                                 |            |       |  |  |
|                                                                | Platinum                                              |            |       |  |  |
| Loop wire                                                      |                                                       | alloy      |       |  |  |
| Supporting wire                                                |                                                       | Platinum   |       |  |  |
| Supporting wire                                                |                                                       | alloy      |       |  |  |
| Cylinder                                                       |                                                       | Glass      |       |  |  |
| Cylinder bushing                                               |                                                       | Ceramics   |       |  |  |
| Dumbbell                                                       | Glass                                                 |            |       |  |  |
| Taring                                                         | PP Epoxy Epoxy                                        |            |       |  |  |
| Compound material                                              | Plumb bob,                                            | Plumb bob, | Enous |  |  |
| Compound material                                              | Ероху                                                 | Ероху      | Epoxy |  |  |
| Seals                                                          | FPM Kalrez Kalrez                                     |            |       |  |  |

# Table 3-2: Medium affected Materials withinParamagnetic Oxygen Sensor

# **3-2-2** Electrochemical Measurement

This sensor uses the principle of galvanic cells, fig. 3-7 shows the design.

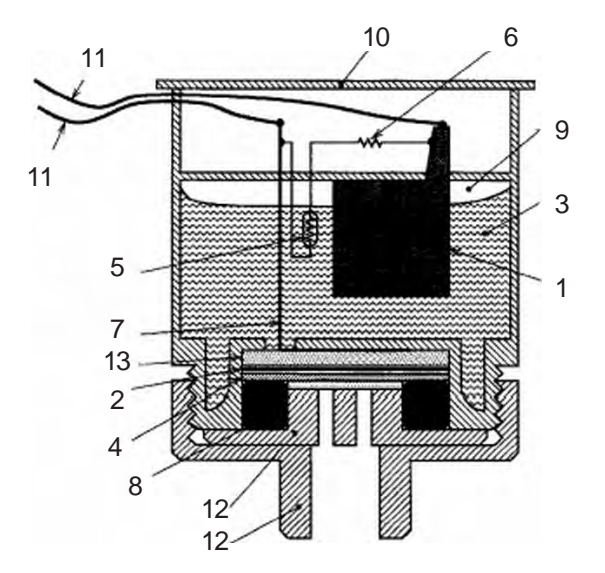

- 1 Anode (lead)
- 2 Kathode (Gold)
- 3 Electrolyte solution
- 4 Membrane
- 5 Thermistor
- 6 Resistance
- 7 Titanum wire
- 8 O-Ring
- 9 Pressure compensating volumes
- 10 Lid
- 11 Electrical connections
- 12 Lids
- 13 Current collector

Fig. 3-7: Electrochemical Sensor Assembly Principle

The electrochemical oxygen sensor's key components are a lead anode (1) and a gold cathode (2) surrounded by a special acid electrolyte (3).

The gold electrode is integrated solid with the membrane, which is a non-porous fluororesin membrane. Oxygen which barely diffuses through the membrane is electrochemically reduced on the gold electrode.

The temperature compensating thermistor and adjusting resistance are connected between the cathode and anode. The current generated by oxygen reduction is converted into a voltage by these resistances.

The value of the current flowing to the thermistor and resistance varies in proportion to the oxygen concentration of the measuring gases which contact the membrane. Therefore, the voltage at the terminal of the resistances is used for the sensor output to measure the oxygen concentration.

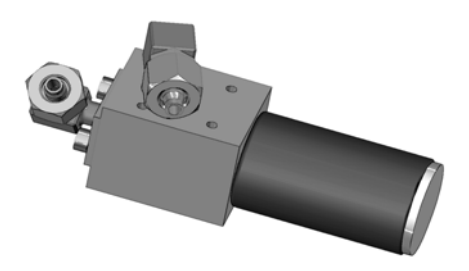

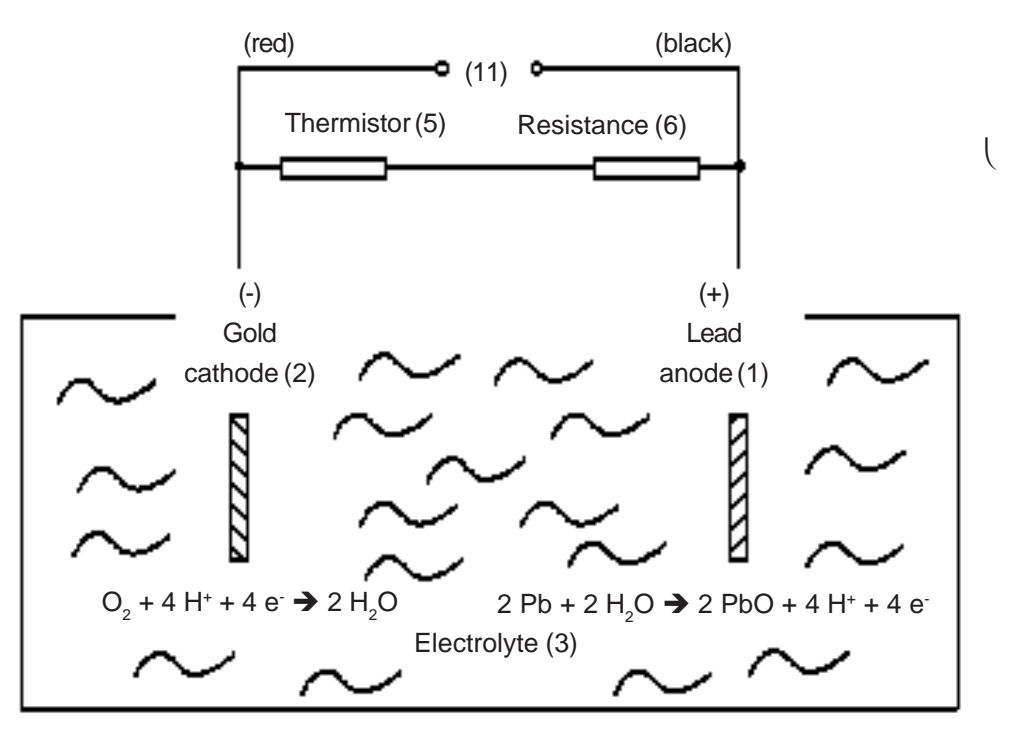

Electrochemical reaction:  $O_2 + 2 Pb \rightarrow 2 PbO$ Fig. 3-8: Electrochemical reaction of Oxygen Sensor

In consequence of it's design the sensor's lifetime is limited and depends on theoretical designed life and oxygen concentration. The sensor output can be taken as a rough criterion for end of lifetime: The sensor is weared when the output in atmosphere is below 70 % of the initial output. The period till this can be calculated by

 $Lifetime = \frac{designed \ life \ (hours)}{O_2 \ concentration \ (\%)}$ 

The sensor's designed life under constant conditions of 20 °C is approx. **900,000 hrs.** The lifetime at 21 % oxygen is then calculated to approx. **42,857 hrs, corresponding to approx. 5 years.** 

#### Note!

The given values are for reference only! The expected lifetime is greatly affected by the temperature of the environment in which the sensor is used or stored. Increases or decreases in atmospheric pressure have the same effect as that by increases or decreases in oxygen concentration (Operation at 40 °C halves lifetime).

# 3-2-3 Special Hints on Oxygen Sensors

#### Paramagnetic Sensor

The table below shows how accompanying gases interfere the paramagnetical oxygen measurement.

If the concentration of such gases is already given at time of enquiry this interference may be taken into account during factory startup and thus minimized (option).

| Cross Inferences for Paramagnetic<br>Oxygen Measurement |                                       |       |  |
|---------------------------------------------------------|---------------------------------------|-------|--|
| 100 % Gas                                               | Zero-level effect<br>% O <sub>2</sub> |       |  |
| Nitrogen                                                | $N_2$                                 | +0.00 |  |
| Carbon Dioxide                                          | $CO_2$                                | -0.27 |  |
| Hydrogen                                                | $H_2$                                 | +0.24 |  |
| Argon                                                   | Ar                                    | -0.22 |  |
| Neon                                                    | Ne                                    | +0.13 |  |
| Helium                                                  | He                                    | +0.3  |  |
| Carbon Monoxide                                         | со                                    | +0.01 |  |
| Methane                                                 | $CH_4$                                | -0.2  |  |
| Ethane                                                  | $C_2H_6$                              | -0.46 |  |
| Ethene                                                  | $C_2H_4$                              | -0.26 |  |
| Propane                                                 | C <sub>3</sub> H <sub>8</sub>         | -0.86 |  |
| Propene                                                 | C <sub>3</sub> H <sub>6</sub>         | -0.55 |  |
| Nitrogen Oxide                                          | NO                                    | +43.0 |  |
| Nitrogen Dioxide                                        | NO <sub>2</sub>                       | +28.0 |  |
| Nitrous Oxide                                           | $N_2O$                                | -0.2  |  |

| Table 3-3: Paramagnetic Oxygen Measurement, |
|---------------------------------------------|
| cross interference by accompanying gases    |

#### **Electrochemical Sensor**

Due to the measuring principle the electrochemical oxygen cell requires a minimum internal consumption of oxygen (residual humidity avoids drying of the cell). Supplying cells continuously with dry sample gas of low grade oxygen concentration or with sample gas free of oxygen could result in a reversible detuning of  $O_2$  sensitivity. The output signal will become unstable, but response time remains constant.

For correct measurement the cell needs continuously to be supplied with concentrations of at least 0.1 Vol.-%  $O_2$ . We recommend to use the cells if need be in alternating mode, means to purge cells with conditioned (not dried, but dust removed) ambient air when measurement pauses.

If it is necessary to interrupt oxygen supply for several hours or days, the cell has to regenerate (supply cell for about one day with ambient air). Temporary flushing with nitrogen  $(N_2)$  for less than 1 h (e.g. for analyzer zeroing purpose) has no influence on measuring characteristics.

This sensor is not suitable for anorganic gases containing chlorene or flourene!

In addition is not suitable for sample gases containing ozone,  $H_2S$  (> 100 ppm) or  $NH_3$  (> 20 ppm).

For a number of other interfering gases see table 4-3 below:

| Gas               | Concentration | Interference<br>Level |
|-------------------|---------------|-----------------------|
| Carbon monoxide   | 0-100%        | no effect             |
| Carbon dioxide    | 0-100%        | no effect             |
| Nitric monoxide   | 0-1%          | no effect             |
| Nitrogen dioxide  | 0-1%          | no effect             |
| Sulfur dioxide    | 0-3%          | 3%                    |
| Hydrogen sulfide  | 0-3%          | no effect             |
| Ammonia           | 0-3%          | 1%                    |
| Hydrogen          | 0-100%        | no effect             |
| Hydrogen chloride | 0-3%          | 1%                    |
| Benzene           | 0-100ppm      | 1%                    |
| Methane           | 0-100%        | no effect             |

 
 Table 3-4: Electrochemical Oxygen Measurement, cross interference by accompanying gases

X-STREAM

# 3-3 Thermal Conductivity Measurement

# 3-3 Thermal Conductivity Measurement

Thermal Conductivity Measurement primarily is used for measuring concentrations of hydrogen ( $H_2$ ) and helium (He). These gases are characterized by their specific thermal conducitivity, differing clearly from that of other gases (see table 3-5).

| Therma<br>specific | l Condi<br>gases (             | uctivity of<br>100 Vol-%) |
|--------------------|--------------------------------|---------------------------|
| Type of gas        |                                | λ in μw / cm grd<br>50 °C |
| Helium             | He                             | 1580                      |
| Neon               | Ne                             | 516                       |
| Argon              | Ar                             | 189                       |
| Krypton            | Kr                             | 102                       |
| Xenon              | Xe                             | 60                        |
| Radon              | Rn                             | 26                        |
| Hydrogen           | $H_2$                          | 1910                      |
| Oxygen             | <b>O</b> <sub>2</sub>          | 283                       |
| Chlorine           | $Cl_2$                         | 96,8                      |
| Sulfur Dioxide     | SO <sub>2</sub>                | 113                       |
| Nitrogen           | $N_2$                          | 277                       |
| Ammonia            | NH <sub>3</sub>                | 270                       |
| Carbon Dioxide     | CO <sub>2</sub>                | 184                       |
| Air                | N <sub>2</sub> /O <sub>2</sub> | 276                       |
| Hydrochloric Acid  | HCI                            | 151                       |
| Carbon Monoxide    | со                             | 267                       |
| Methane            | CH <sub>4</sub>                | 371                       |
| Butane             | C <sub>4</sub> H <sub>10</sub> | 185                       |

Table 3-5: Examples of Specific Thermal Conductivities

# 3-3-1 Principle of Operation

A Wheatstone bridge, made of 4 temperature sensitive resistors (PT 100 sensors), is surrounded by gas in a way that each 2 sensors are located in the measuring gas stream ( $R_M$ ) and in a reference gas stream ( $R_R$ ), see fig. 2-9. The bridge output signal ( $U_{br}$ ) is adjusted to zero when in rest position (no gas flow).

By default the reference gas path is closed (not flown through by gas). When sample gas is supplied the sensors in the measuring gas path are cooled due to the thermal conductivity effect: The gas absorbs heat and carries it away from the sensors. This tunes the Wheatstone bridge and generates a signal proportional to the thermal conductivity.

Additional electronics linearizes and conditions this signal to provide usefull measuring values.

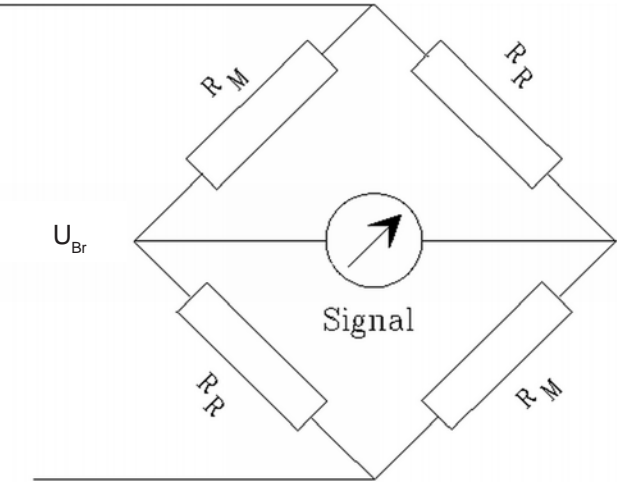

Fig. 3-9: Wheatstone Bridge

Depending on application it is possible to supply a reference gas to the bridge's reference side. The output signal in this case is proportional to the difference of the thermal conductivities of sample and reference gas.

### 3-3 Thermal Conductivity Measurement

#### 3-3-2 **Technical Implementation**

A block made either of aluminum, stainless steel or hastelloy contains two gas paths. Both, the volume of the block and the mass of the sensors have been minimized in order to obtain short response times. To suppress influences by changing ambient temperature the block is thermostatted and isolated against ambience.

The sensors are fully glass packaged to withstand aggressive gases.

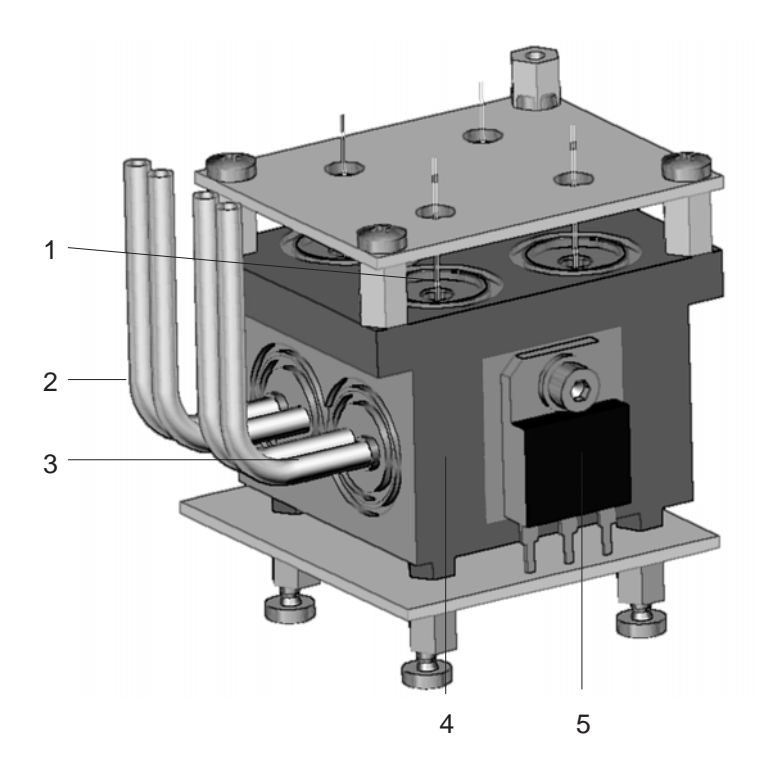

#### Fig. 3-10a: TC cell, exterior view, thermal isolation removed

- 1 Sensor
- 2 Sample gas inlet and output
- 3 Reference side inlet and output
- 4 Metal block
- 5 Heater for thermostatting

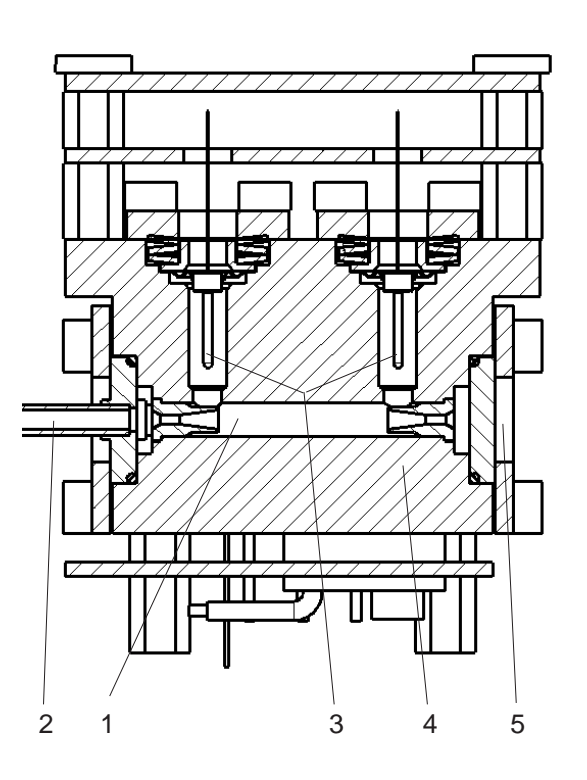

Fig. 3-10b: TC cell, sectional view

- Internnal gas path
- 2 Sample gas inlet and output
- 3 PT 100 sensors
- 4 Metal block 5
  - Lid

1

**X-STREAM** 

#### 3-4 Measurement Specification

#### 3-4 Measurement Specification

### Sample gas components and measuring ranges (standard configurations<sup>\*</sup>)

#### Note!

The following table shows generic data. The sample gas(es) and measuring ranges for your specific analyzer are given by the order acknowledgement and on the analyzer's name plate label.

| Gas component *          |                                   | Lowest measuring range | Highest measuring range |
|--------------------------|-----------------------------------|------------------------|-------------------------|
| Acetone                  | CH <sub>3</sub> COCH <sub>3</sub> | 0 - 1,000 ppm          | 0 - 3%                  |
| Acetylene                | $C_2H_2$                          | 0 - 3%                 | 0 - 100%                |
| Ammonia                  | NH <sub>3</sub>                   | 0 - 250 ppm            | 0 - 100%                |
| Argon                    | Ar                                | 0 - 50%                | 0 - 100%                |
| Carbon dioxide           | CO <sub>2</sub>                   | 0 - 100 ppm            | 0 - 100%                |
| Carbon monoxide          | СО                                | 0 - 100 ppm            | 0 - 100%                |
| Ethylene                 | $C_2H_4$                          | 0 - 400 ppm            | 0 - 100%                |
| Helium                   | He                                | 0 - 10%                | 0 - 100%                |
| Hexane                   | $C_6H_{14}$                       | 0 - 500 ppm            | 0 - 9,000 ppm           |
| Hydrogen                 | H <sub>2</sub>                    | 0 - 2% ****            | 0 - 100%                |
| Methane                  | CH4                               | 0 - 1,000 ppm          | 0 - 100%                |
| n - Butane               | $C_4H_{10}$                       | 0 - 800 ppm            | 0 - 100%                |
| Nitrogen dioxide         | NO <sub>2</sub>                   | 0 - 100 ppm            | 0 - 1,000 ppm           |
| Nitrogen monoxide        | NO                                | 0 - 250 ppm            | 0 - 100%                |
| Nitrous oxide            | N <sub>2</sub> O                  | 0 - 1%                 | 0 - 100%                |
| Oxygen (electrochemical) | O <sub>2</sub>                    | 0 - 5%                 | 0 - 25% ***             |
| Oxygen (paramagnetic)    | O <sub>2</sub>                    | 0 - 1% *****           | 0 - 100%                |
| Propane                  | C <sub>3</sub> H <sub>8</sub>     | 0 - 1,000 ppm          | 0 - 100%                |
| Propylene                | C <sub>3</sub> H <sub>6</sub>     | 0 - 4,000 ppm          | 0 - 100%                |
| Sulfur dioxide           | SO <sub>2</sub>                   | 0 - 100 ppm            | 0 - 100%                |
| Sulfur hexafluoride      | $SF_6$                            | 0 - 1,000 ppm          | 0 - 5,000 ppm           |
| Toluene                  | C <sub>7</sub> H <sub>8</sub>     | 0 - 1,000 ppm          | 0 - 1.2%                |
| Vinyl chloride           | C <sub>2</sub> H <sub>3</sub> CI  | 0 - 2%                 | 0 - 2%                  |
| Water vapor **           | H <sub>2</sub> O                  | 0 - 1%                 | 0 - 5%                  |

Other components and configurations on request

Dew point below ambient temperature

Higher concentrations decrease sensor lifetime

 $^{\rm cm}$  Special "refinery" application with 0 - 1%  $H_2$  in  $N_2$  available  $^{\rm cm}$  Specification for lowest range to be verified

#### Table 3-6: Gas Components and Measuring Ranges, examples

#### **Measurement Specification** 3-4

#### **Performance Specifications**

|                                                | NDIR/UV/VIS                                                     | Oxygen Sensor (PO <sub>2</sub> and EO <sub>2</sub> )         | Thermal Conductivity                             |
|------------------------------------------------|-----------------------------------------------------------------|--------------------------------------------------------------|--------------------------------------------------|
| Detection limit                                | ≤ 1% <sup>1 4</sup>                                             | ≤ 1% <sup>1 4</sup>                                          | ≤ 2% <sup>1 4</sup>                              |
| Linearity                                      | ≤ 1% <sup>1 4</sup>                                             | ≤ 1% <sup>1 4</sup>                                          | ≤ 1% <sup>1 4</sup>                              |
| Zero-point drift                               | ≤ 2% per week <sup>1 4</sup>                                    | $\leq$ 2% per week <sup>1</sup> <sup>4</sup>                 | ≤ 2% per week <sup>1 4</sup>                     |
| Span (sensitivity) drift                       | ≤ 1% per week <sup>1 4</sup>                                    | $\leq$ 1% per week <sup>1</sup>                              | ≤ 1% per week <sup>1 4</sup>                     |
| Repeatability                                  | ≤ 1% <sup>1 4</sup>                                             | ≤ 1% <sup>1 4</sup>                                          | ≤ 1% <sup>1 4</sup>                              |
| Response time (t <sub>90</sub> )               | $4 \text{ s} \le t_{90} \le 7 \text{ s}^{-3-5}$                 | < 5 s <sup>3 6</sup> / approx. 12 s <sup>3 9</sup>           | $5 \text{ s} \le t_{90} \le 20 \text{ s}^{-3/7}$ |
| Permissible gas flow                           | 0.2 - 1.5 l/min.                                                | 0.2 - 1.0 l/min <sup>6</sup> / 0.2 - 1.5 l/min. <sup>9</sup> | 0.2 - 1.5 l/min. <sup>13</sup>                   |
| Influence of gas flow                          | ≤ 0.5% <sup>1 4</sup>                                           | ≤ 2% <sup>1 4</sup>                                          | ≤ 1% <sup>1 4 13</sup>                           |
| Maximum gas pressure                           | ≤ 1,500 hPa abs. (≤ 7 psig)                                     | $\leq$ 1,500 hPa abs. ( $\leq$ 7 psig) <sup>16</sup>         | ≤ 1,500 hPa abs. (≤ 7 psig                       |
| Influence of pressure                          |                                                                 |                                                              |                                                  |
| <ul> <li>At constant temperature</li> </ul>    | $\leq$ 0.10% per hPa $^2$                                       | $\leq$ 0.10% per hPa $^2$                                    | ≤ 0.10% per hPa <sup>2</sup>                     |
| - With pressure compensation <sup>8</sup>      | $\leq$ 0.01% per hPa $^2$                                       | $\leq$ 0.01% per hPa $^2$                                    | ≤ 0.01% per hPa <sup>2</sup>                     |
| Permissible ambient temperature                | -20 to +50°C (-4 to +122°F)                                     | -20 to +50°C (-4 to +122°F) 10                               | -20 to +50°C (-4 to +122°F                       |
| Influence of temperature                       |                                                                 |                                                              |                                                  |
| (at constant pressure)                         |                                                                 |                                                              |                                                  |
| – On zero point                                | ≤ 1% per 10 K <sup>1</sup>                                      | $\leq$ 1% per 10 K <sup>1</sup>                              | ≤ 1% per 10 K <sup>1 15</sup>                    |
| <ul> <li>On span (sensitivity)</li> </ul>      | $\leq$ 5% (0 to +50°C) <sup>1</sup> <sup>11</sup> <sup>15</sup> | $\leq$ 1% per 10 K $^{1 15}$                                 | ≤ 1% per 10 K <sup>1 15</sup>                    |
| Thermostat control <sup>12</sup> <sup>14</sup> | Optionally 60°C (140°F)                                         | 55/60°C (131/140°F) <sup>6</sup> / None <sup>9</sup>         | 75°C (167°F) 12                                  |
| Warm-up time <sup>12</sup> <sup>14</sup>       | 15 to 50 minutes <sup>5</sup>                                   | Approx. 50 minutes 6                                         | Approx. 15 minutes                               |

<sup>2</sup> Related to measuring value;

1 psi = 68.95 hPa

<sup>3</sup> From gas analyzer inlet at 1.0 l/min gas flow (electronic damping = 2 s)

<sup>4</sup> Constant pressure and temperature
 <sup>5</sup> Dependent on integrated photometer bench

<sup>7</sup> Depending on measuring range

<sup>8</sup> Pressure sensor is required

<sup>9</sup> Electrochemical oxygen measurement (EO<sub>2</sub>), not for use with sample gas containing FCHC's
 <sup>10</sup> Electrochemical oxygen measurement (EO<sub>2</sub>):

+5 to +40°C (41 to 104°F)

to +50°C (122°F) to +20°C (68°F)

12 Sensor / cell only

<sup>13</sup> Flow variation within ± 0.1 l/min 14 Optional thermostatically controlled box with 60°C (140°F)

<sup>15</sup> Temperature variation: 10 K in 1 h

<sup>16</sup> No sudden pressure surge for PO<sub>2</sub> allowed

Table 3-7: Measurement Performance Specifications

All data provided above is verified during the manufacturing process for each unit by the following tests:

- Linearization and sensitivity test •
- Long term drift stability test •
- Climate chamber test
- Cross interference test (if applicable) •

# Chapter 4 Installation

This chapter describes how to install the different analyzer models in a safe manner and gives instructions on what to care about.

# 4-1 Abstract

Carefully examine the shipping carton and contents for signs of damage. Immediately notify the shipping carrier if the carton or its contents are damaged. Retain the carton and packing material until the instrument is operational.

# WARNING

# ELECTRICAL SHOCK HAZARD!

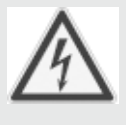

Prior to connecting the analyzer to power ensure all safety instructions as given in the appropriate chapter at the beginning of this manual and in the following analyzer refered sections are read and unterstood!

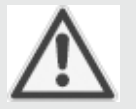

Installation area has to be clean, free from moisture, excessive vibration and frostprotected. Take care to meet the permissible ambient temperatures as given in the technical data section!

Instruments must not be exposed to direct sunlight nor sources of heat.

For outdoor installation it is recommended to mount the instruments into a cabinet. At least sheltering against rain is recommended.

# 4-1 Installation - Abstract

To stay in compliance with regulations regarding electromagnetic compatibility it is recommended to use only shielded cables, as optionally available from Emerson Process Management or equivalent. Customer has to take care that the shield is connected in proper way. Shield and signal connector enclosure need to be conductively connected, submin-dplugs and sockets must be screwed on the analyzer. Using external submin-d-to-terminal adaptor elements (option) affects electromagnetic compatibility. In this case the customer has to take measures to stay in compliance and has to declare conformity, when required by legislation (e.g. European EMC Directive).

# 4-2 Gas Conditioning

To ensure trouble-free analyzer operation one has to attach great importance to gas conditioning:

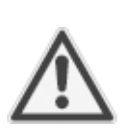

All gases must be conditioned before supplying!

When supplying corrosive gases ensure that gas path components are not affected!

Flammable gases must not supplied without additional protective measures!

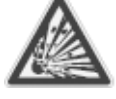

It is prohibited to supply explosive gases! Furthermore the gases must be

- dry
- free of dust
- free of aggressive components affecting gas path materials (e.g. by corrosion).

If moisture can not be avoided take care that the gas' dew point is at least 18 F (10 °C) below ambient temperature to avoid condensation within the gas path.

The fieldhousing version X-STREAM F offers the option to be ordered with thermostat controlled pipes allowing a maximum dew point of 77 °F (25 °C).

Pressure and flow must be within the limits given by the measurement specifications table 3-7 ( 3-4, page 3-17).

### 4-2 Installation - Gas Conditioning

# WARNING

### **TOXIC GAS HAZARDS**

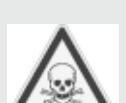

Take care that all external gas lines are connected as described and are tight to avoid leaks!

Improperly connected gas lines may cause explosion or death!

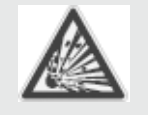

Exhaust may contain hydrocarbon and other toxic components (e.g. carbon monoxide)! Carbon monoxide is highly toxic and can cause headache, nausea, loss of consciousness, and death. Avoid inhalation of exhaust!

# CAUTION

Do not interchange gas inlet and outlet! All gases must be conditioned before supplying! When supplying corrosive gases ensure that gas path components are not affected!

Max. permissible gas pressure: 21.7 psi (1,500 hPa), except instruments with integrated valve blocks (7.25 psi; 500 hPa) and/or paramagnetic oxygen sensor (1) table 3-7, page 3-17)!

Exhaust lines must be installed in a descending way, need to be pressureless, frost-protected and in compliance with applicable legislative requirements!

The number of gas fittings as well as their assignment vary depending on analyzer model and selected options.

All gas fittings are labeled and are located at

- the analyzer's rear panel (X-STREAM GP, GPS)
- the analyzer's bottom side (X-STREAM F, FD)

When it is necessary to open gas paths seal the analyzer's gas fittings using PVC caps to avoid pollution of the internal gas path by moisture, dust, etc.

|   | IN     | OUT       |
|---|--------|-----------|
| 1 | SAMPLE | SAMPLE    |
| 2 |        |           |
| 3 |        |           |
| 4 |        | PURGE GAS |

Fig. 4-0: Example of gas fittings label

# 4-2 Installation - Gas Conditioning

The analyzer should be mounted near the sample source to minimize sample transport time. A sample pump may be used to decrease response time, whereat the analyzer is either operated in bypass mode or protected by an overpressure valve against too high flow and pressure (fig. 4-1).

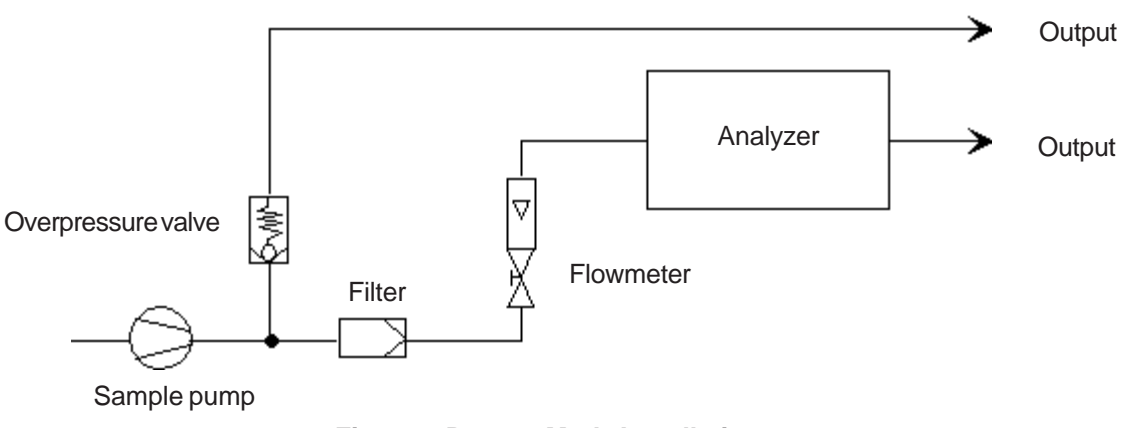

Fig. 4-1: Bypass Mode Installation

#### **Internal Solenoid Valve Block**

Supply overpressure for all gases is limited to 0.7 to 7.2 psi (50 to 500 hPa) when the analyzer is equipped with an internal solenoid valve block.

# **4-3 Installation - Electrical Connections**

### 4-3 Electrical Connections

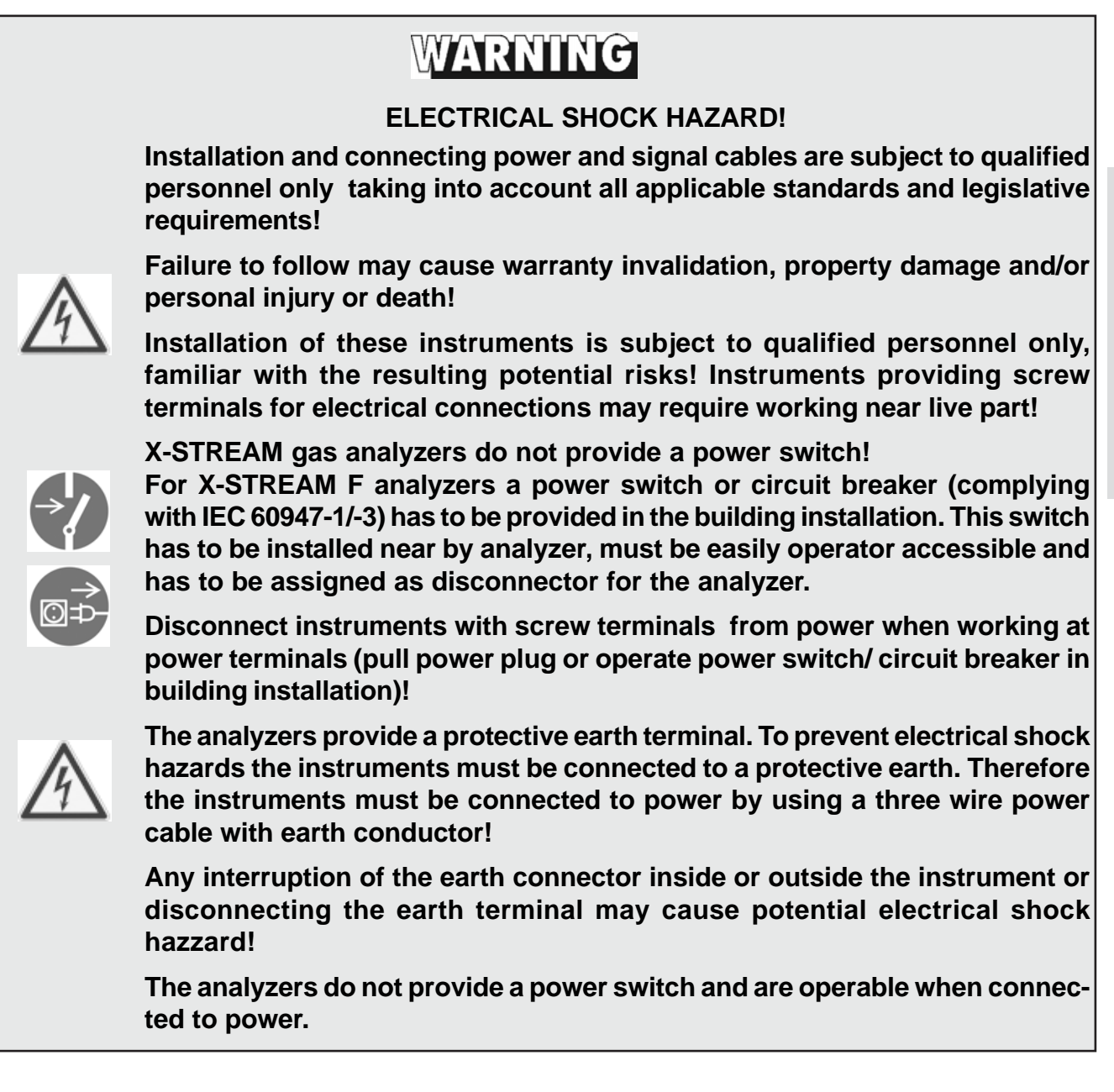

# 4-4 Detailled Installation Instructions

#### 4-4 **Detailled Installation Instructions**

# Important note regarding X-STREAM FD analyzers!

Due to the special conditions to be considered when installing and operating equipment in hazardous areas, the installation instruction for the flameproof analyzer variation X-STREAM FD is part of the instruction manual HASADE-IM-....!

Even if you do not install your X-STREAM FD in a hazardous area, refer to this separate manual for installation instructions.

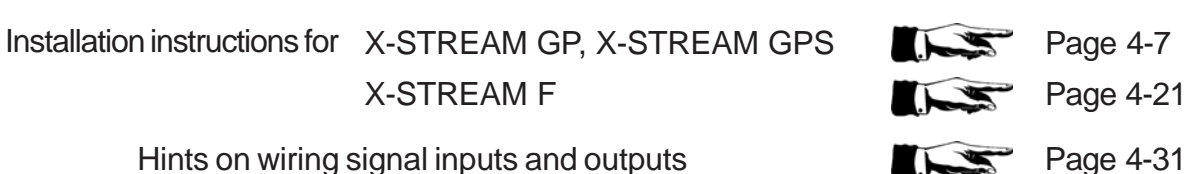

Hints on wiring signal inputs and outputs

# 4-4-1 Installation - X-STREAM GP, X-STREAM GPS

# 4-4-1 X-STREAM GP, X-STREAM GPS

The analyzer variations X-STREAM GP and GPS are intended for horizontal orientation during operation.

X-STREAM GP / GPS with mounting frames beside the front panel may be mounted into a rack (rack mount version). Use four screws to fix the analyzer in the rack (fig. 4-2). Depending on which variation was ordered either screw terminals or plugs and sockets are provided for electrical connections, accessible at the rear panel (fig. 4-3 and 4-10).

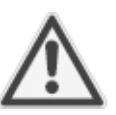

The analyzers do not provide a power switch and are operable when connected to power.

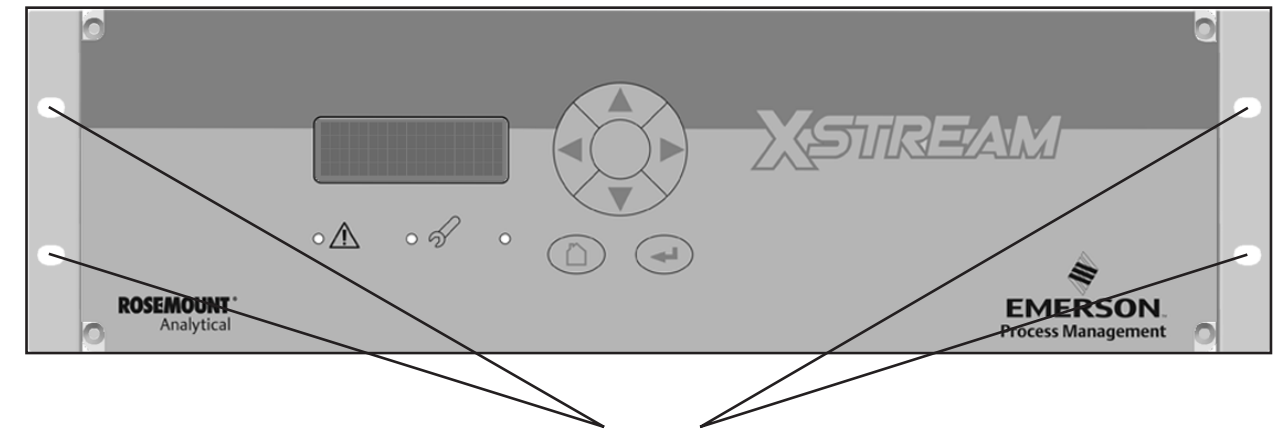

Fixing holes for rack mounting (rack mount version only) (0.3 x 0.4 inches / 7.5 x 10.5 mm)

#### Fig. 4-2:X-STREAM GP/GPS - Frontal view

# 4-4-1 Installation - X-STREAM GP, X-STREAM GPS

# 4-4-1-1 X-STREAM GPS:

**Plugs & Sockets Version** 

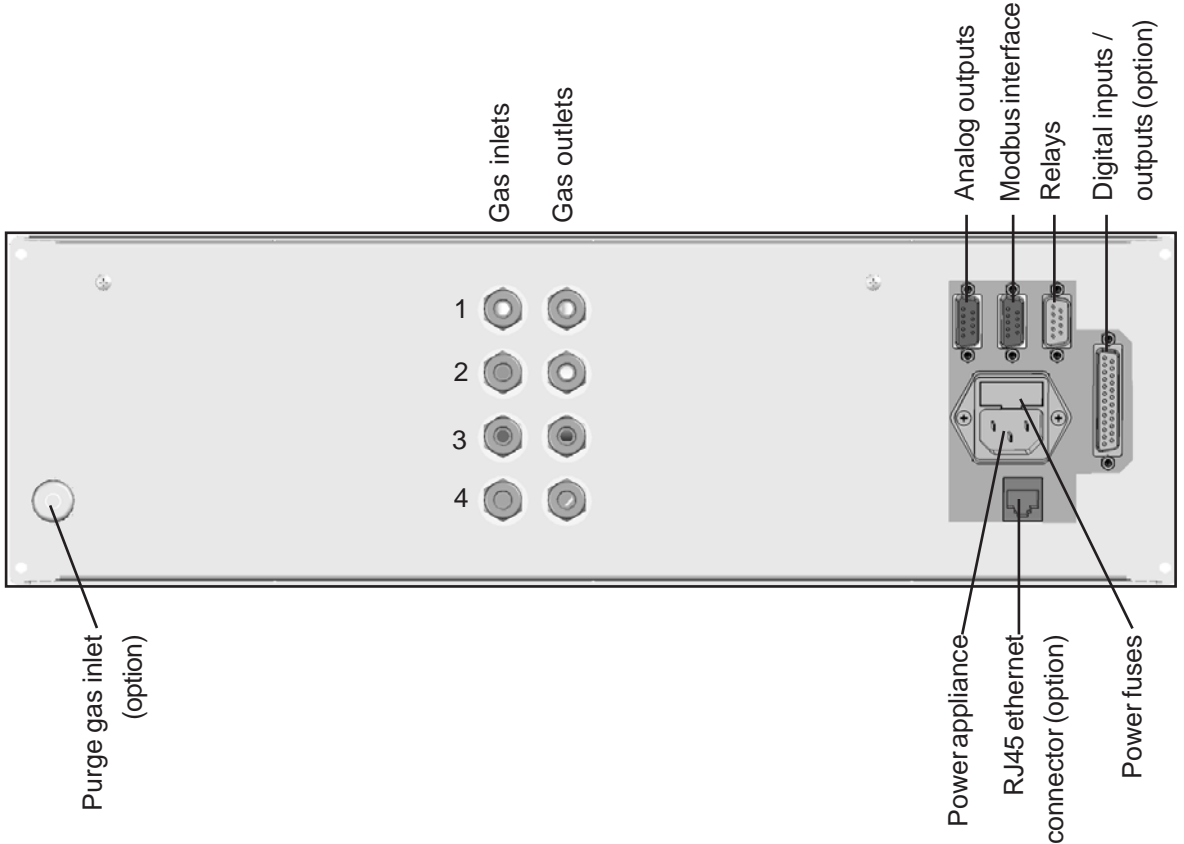

Fig. 4-3: X-STREAM GPS - Rear panel

The number and assignment of gas inlet and outlet fittings depends on the application and is given on a label attached to the analyzer's rear panel adjacent to the fittings.

For simple installation we recommend to mark the gas lines according to fig. 4-3 (In1, Out1, In2, Out2, ...). This avoids confusion during re-installation when the analyzer had to be disconnected for whatever reason.

# Gas inlets and outlets

Quantity: Specification:

optional

max. 8 (+ 1 optional purge gas fitting) 6/4 mm PVDF 6/4 mm or 1/4", stainles steel, other on request

# 4-4-1 Installation - X-STREAM GP, X-STREAM GPS

#### Preparation of signal cables

All signal cables (except the optional RJ45 ethernet connection) are to be connected via submin-d connectors. The connectors at the analyzer's rear panel are assigned as follows:

#### Signal inputs / outputs

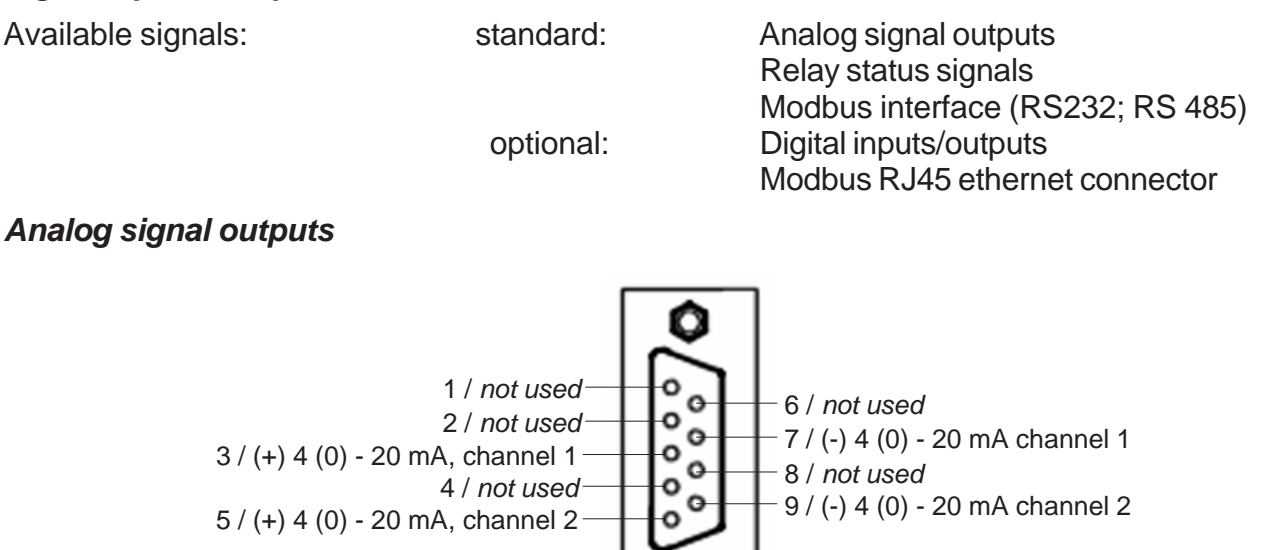

Burden:  $R_{B} \leq 500 \Omega$ 

Legend: Pin # / Signal

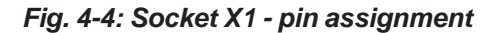

#### Note!

Take care of the special installation instructions in section 4-5!

# 4-4-1 Installation - X-STREAM GP, X-STREAM GPS

# Modbus interface

Specification and driving the interface: Chapter 9

### Note1!

Take care of the special installation instructions in section 4-5!

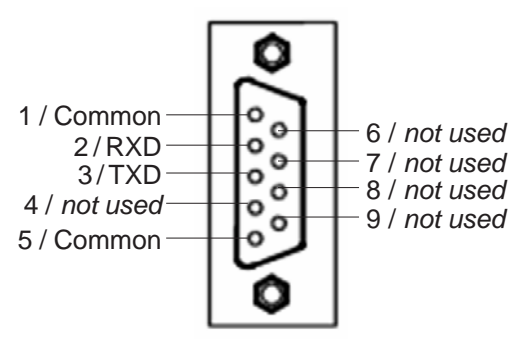

RS 232 interface

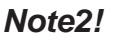

X-STREAM analyzers are to be considered a DTE (Data Terminal Equipment).

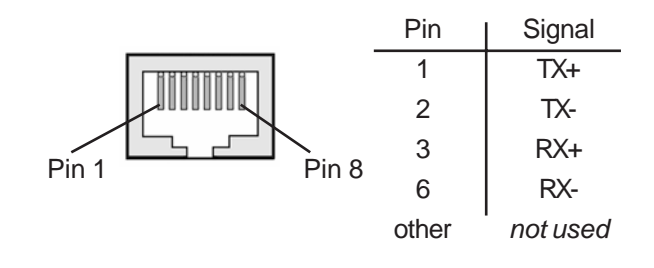

**RJ45** connection

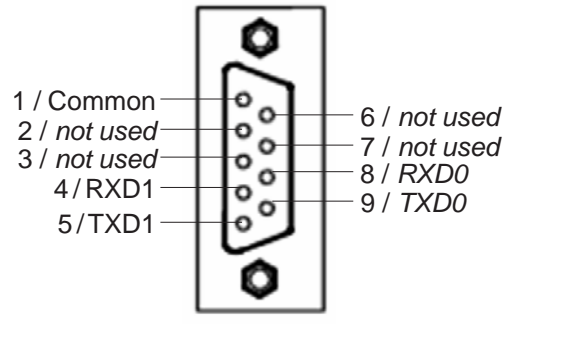

4-wire configuration

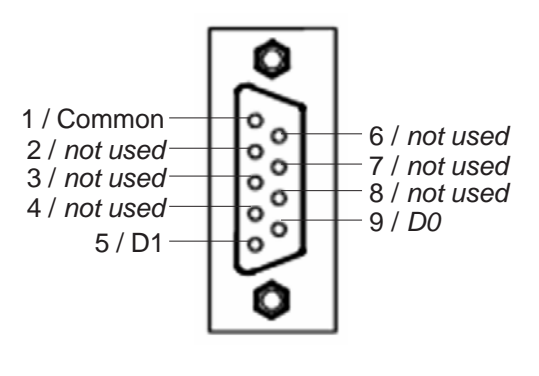

2-wire configuration

RS 485 interface

Legend: Pin # / Signal

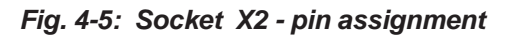

#### 4-4-1 Installation - X-STREAM GP, X-STREAM GPS

#### **Relay status Signals**

Design: dry relay contacts Electrical specification: max. 30 V\_\_\_\_, 1 A, 30 W

#### Note!

Take care of the special installation instructions in section 4-5!

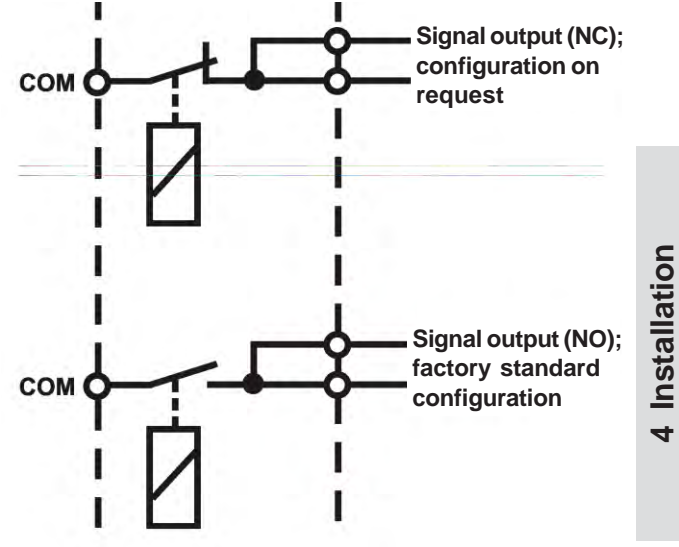

Fig. 4-6: Relay status signals, block diagram

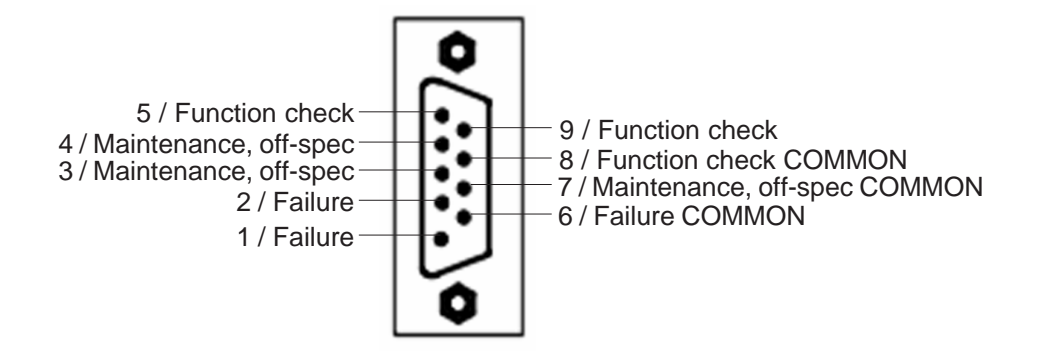

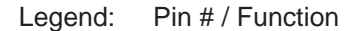

Fig. 4-7: Plug X3 - pin assignment

# 4-4-1 Installation - X-STREAM GP, X-STREAM GPS

# **Digital Inputs & Outputs**

Design: Open collector (outputs) Electrical specification: outputs: inputs:

max. 30 V<sub>---</sub>, 30 mA max. 30 V<sub>---</sub>, internally limited to 2.3 mA H level: min. 4 V; L level: max. 3 V

### Note!

Take care of the special installation instructions in section 4-5!

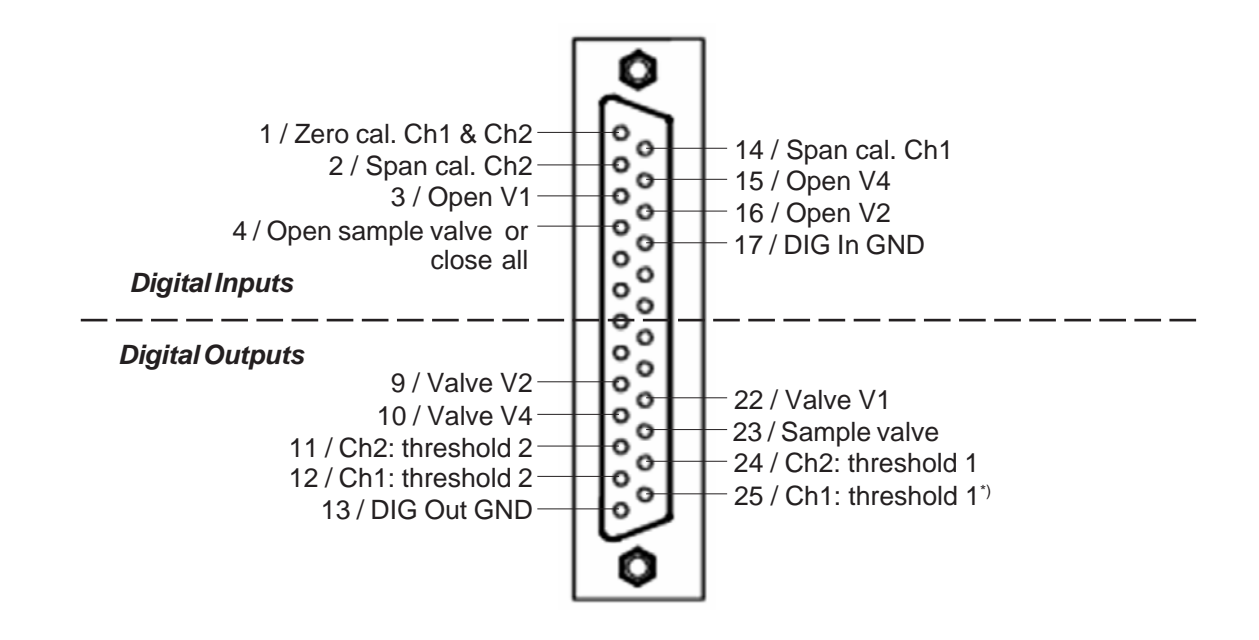

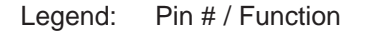

<sup>\*)</sup> When making use of the range switching option this output is assigned a range indicator (**T** 7-7-5, page 7-56)

#### Fig. 4-8: Socket X4 - pin assignment

# 4-4-1 Installation - X-STREAM GP, X-STREAM GPS

#### Preparation of power cable

The power power inlet appliance is of type IEC. Use a standard power cable with IEC connector complying with your local requirements to supply the instrument with power.

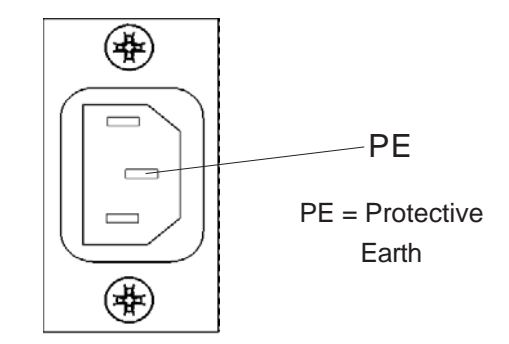

Fig. 4-9: IEC power input plug

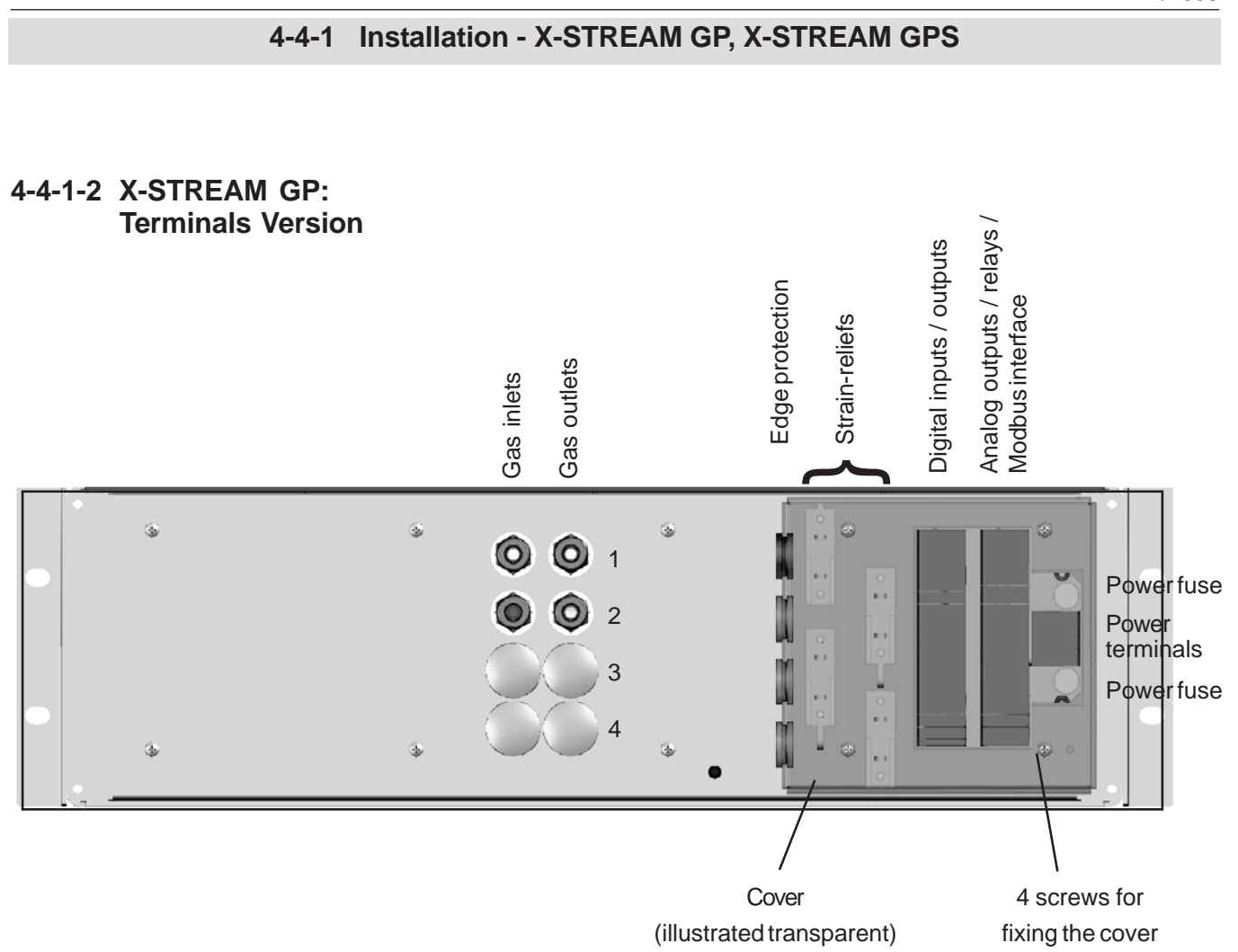

#### Fig. 4-10: Rear panel - terminals version

The number and assignment of gas inlet and outlet fittings depends on the application and is given on a label attached to the analyzer's rear panel adjacent to the fittings.

For simple installation we recommend to mark the gas lines according to fig. 4-3 (In1, Out1, In2, Out2, ...). This avoids confusion during re-installation when the analyzer had to be disconnected for whatever reason.

A label fixed to the inner side of the terminals cover shows how the terminals are assigned.

#### Gas inlets and outlets

Quantity: Specification:

optional

max. 8 (+ 1 optional purge gas fitting) 6/4 mm PVDF 6/4 mm or 1/4", stainles steel, other on request

# 4-4-1 Installation - X-STREAM GP, X-STREAM GPS

#### Preparation of signal cables

All signal cables are to be connected via screw terminals (exept the optional ethernet connector), located at the analyzer's rear panel.

Supported wire cross sections:

Cable skinning length:

Hole diameter:

Screw thread:

Tightening torque, min:

Signal inputs / outputs

Available signals:

standard:

optional:

# Analog signal outputs

To connect the terminals remove the cover at the analyzer's rear panel (4 screws). Feed the analog signals cable through the uppermost edge protection, and through the upper strainrelief.

The upper 4 terminals (# 1 - 4) of the terminals row next to the power terminals are reserved for analog signal outputs.

The strain reliefs provide a metal strip to connect to the cable shield after the cable's outer insulation is stripped.

24 to 14 AWG (0.2 to 2.5 mm<sup>2</sup>), no need to use wire end sleeves

0.354 inch (9 mm)

0.05 inch (1.2 mm)

M 2.5

3.5 in.lb (0.4 Nm)

Analog signal outputs Relay status signals Modbus interface (RS232; RS 485) Digital inputs/outputs Modbus RJ45 ethernet connector

### Note!

Take care of the special installation instructions in section 4-5!

Interface specification: 5-4-3-4-1 Analog output setup, page 5-34

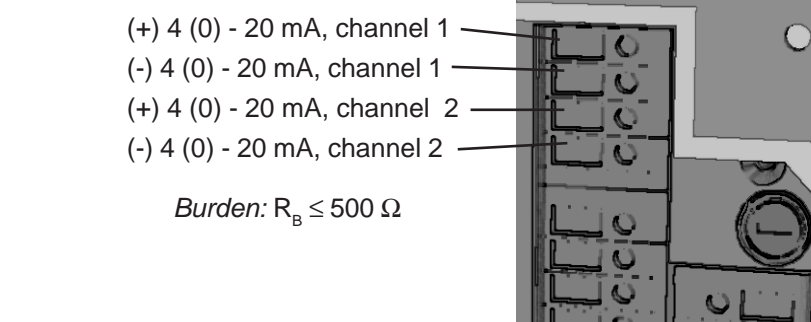

Fig. 4-11: Analog Signal Output Terminals

# Modbus interface

Specification and driving the interface: Chapter 9

To connect the terminals remove the cover at the analyzer's rear panel (4 screws). Feed the serial signal cable through the 3<sup>rd</sup> edge protection, and through the 3<sup>rd</sup> strain-relief.

# Note 1!

Take care of the special installation instructions in section 4-5!

# The lower 5 terminals (# 11 - 15) of the terminals row next to the power terminals are reserved for the Modbus interface (left side of figure shows a combined cable carrying RS and relay contact signals).

# Note 2!

X-STREAM analyzers are to be considered a DTE (Data Terminal Equipment).

# Serial interfaces

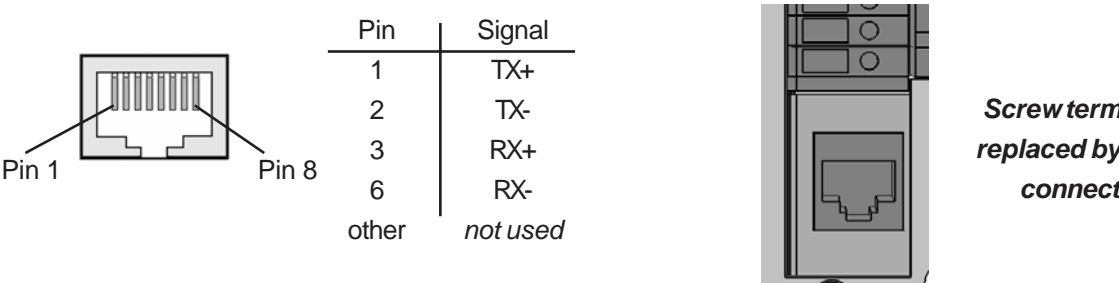

**Optional RJ45 connection** 

Fig. 4-12: Modbus Interface Terminals

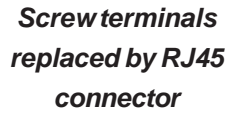

## Instruction Manual HASAxE-IM-HS 11/2006

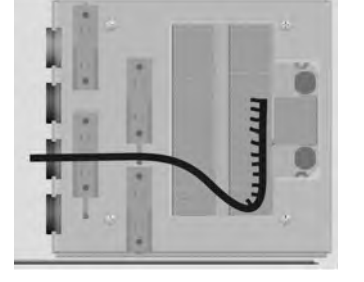

| RS 232   | RS 485/2w | RS 485/4 | W |  |
|----------|-----------|----------|---|--|
| Common   | Common    | Common   |   |  |
| RXD      | not used  | RXD0     | _ |  |
| TXD      | not used  | RXD1     |   |  |
| not used | D1        | TXD1     |   |  |
| Common   | D0        | TXD0     |   |  |
|          |           | -        | _ |  |

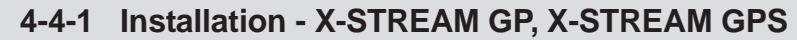

### **Relay Status Signals**

Design: dry relay contacts Electrical specification: max. 30 V\_\_\_\_, 1 A, 30 W

#### Note!

Take care of the special installation instructions in section 4-5!

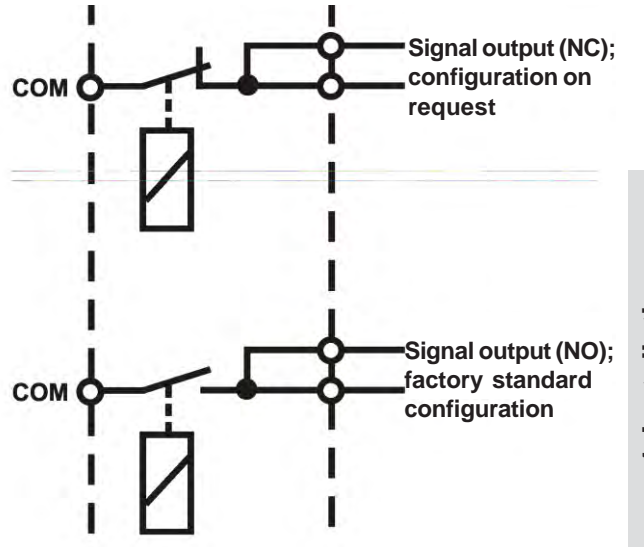

Fig. 4-13: Relay status signals, block diagram

To connect the terminals remove the cover at the analyzer's rear panel (4 screws). Feed the cable through the 3<sup>rd</sup> edge protection, and through the 3<sup>rd</sup> strain-relief.

The middle 6 terminals (# 5 - 10) of the terminals row next to the power terminals are reserved for the relay status signals (left side of figure shows a combined cable carrying RS and relay contact signals).

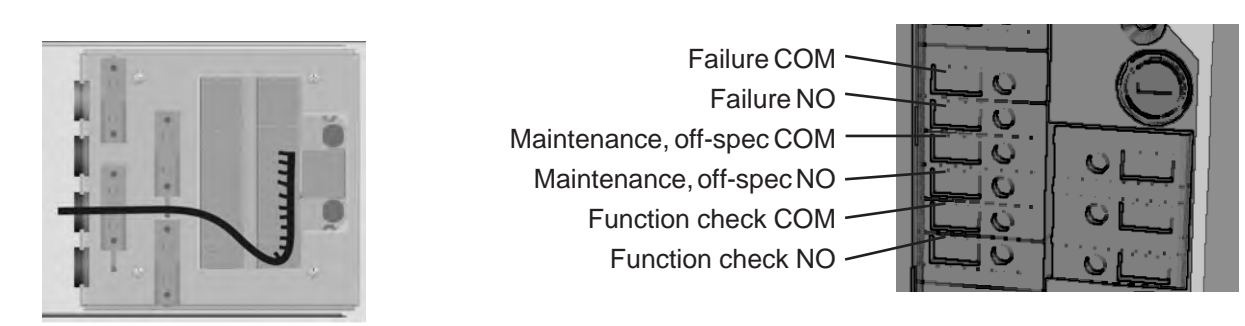

Fig. 4-14: Status Relay Terminals

# **Digital Inputs & Outputs**

Design: Open collector (outputs) Electrical specification: outputs: inputs:

# Note!

Take care of the special installation instructions in section 3-5!

To connect the terminals remove the cover at the analyzer's rear panel (4 screws). Feed the digital I/O signal cable through the 2<sup>nd</sup> edge protection, and through the 2<sup>nd</sup> strain-relief.

max. 30 V\_\_\_\_, internally limited to 2.3 mA

H level: min. 4 V; L level: max. 3 V

| ) | When making use of the range switching op | ption this | output is | s |
|---|-------------------------------------------|------------|-----------|---|

assigned a range indicator (12 7-7-5, page 7-56)

The leftmost terminals row is

reserved for the digital inputs

and outputs.

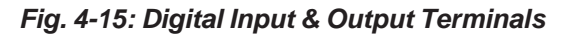

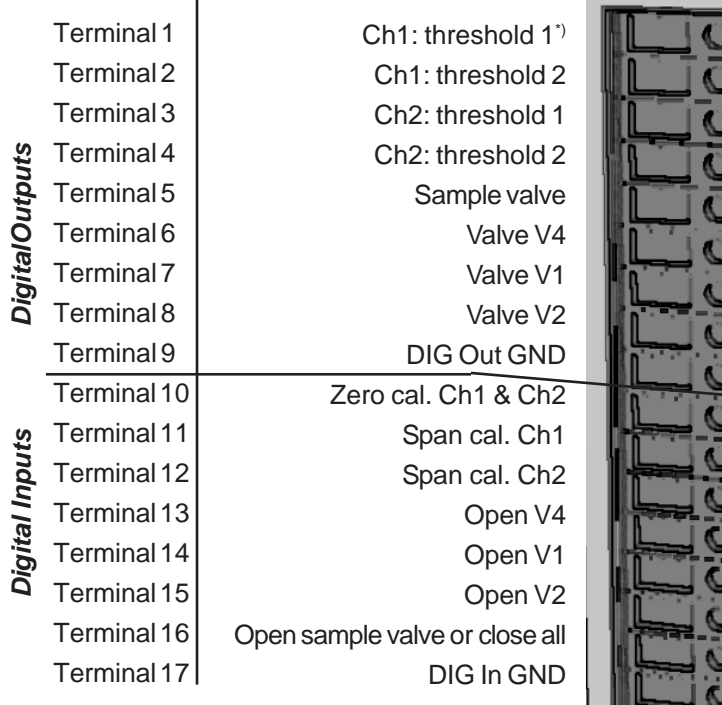

max. 30 V\_\_\_\_, 30 mA

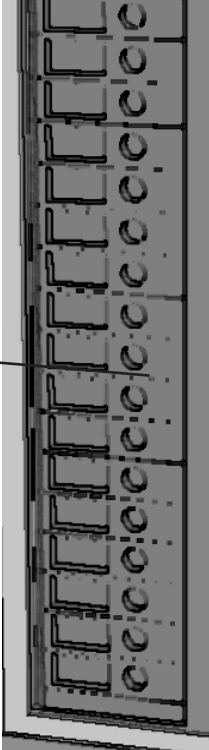

# 4-4-1 Installation - X-STREAM GP, X-STREAM GPS

### Connecting the power cable

The power cable is connected by screw terminals, located at the analyzer's rear panel. Use a power cable with plug for wall outlet socket.

# WARNING

ELECTRICAL SHOCK HAZARD!

Verify cables are disconnected from power prior to working at the power terminals!

Supported wire cross sections:

Cable skinning length:

Hole diameter:

Screw thread:

Tightening torque, min:

To connect the terminals remove the cover at the analyzer's rear panel (4 screws). Feed the power cable through the lower edge protection, through the lower strain-relief and around the separation between power terminals and next terminals row. 24 to 14 AWG (0.2 to 2.5 mm<sup>2</sup>), no need to use wire end sleeves

0.354 inch (9 mm)

0.05 inch (1.2 mm)

M 2.5

3.5 in.lb (0.4 Nm)

The 3 rightmost terminals (between the fuse holders) are reserved for power.

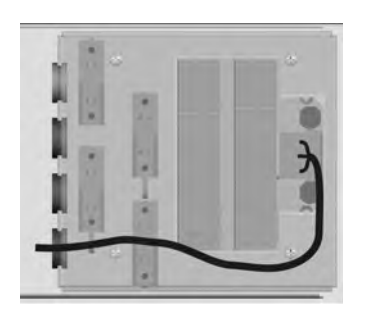

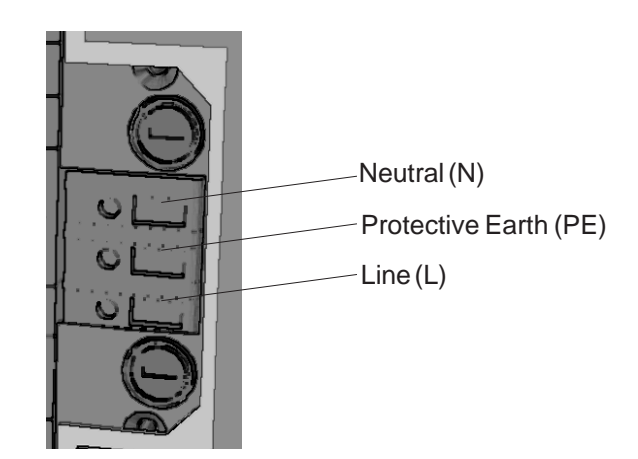

Fig. 4-16: Power terminals

4-4-1 Installation - X-STREAM GP, X-STREAM GPS

# WARNING

# **ELECTRICAL SHOCK HAZARD!**

Before completing the electrical connection of the instrumen verify screws are tight and cables are inserted correctly!

Ensure the earthing conductor is connected!

After all connections are established in correct manner and verified,

• place the edge protection rubbers into the associated openings of the cover

and finally

• attach the terminals cover to the instrument's rear panel utilizing all 4 torx screws.

# 4-4-2 Installation - X-STREAM F

# 4-4-2 X-STREAM F

The X-STREAM F analyzer variation is intended for outdoor installation and wall mounting, utilizing 4 supports:

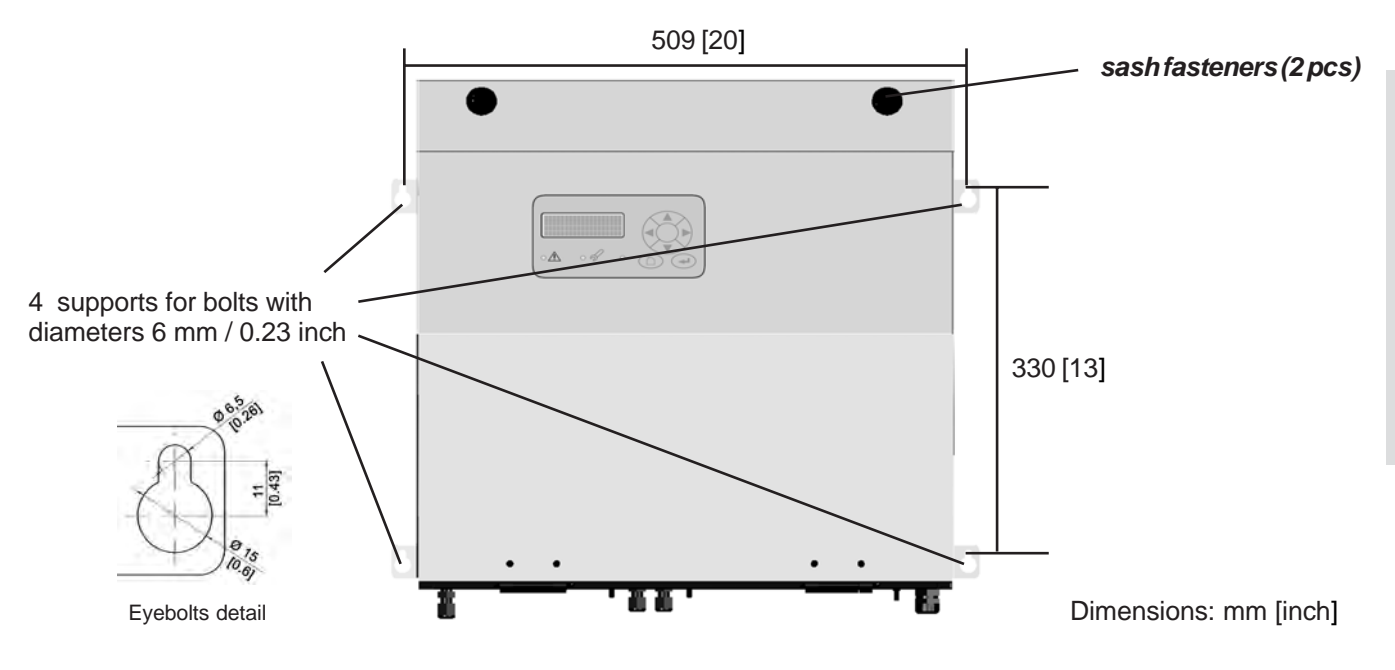

Fig. 4-17: X-STREAM F

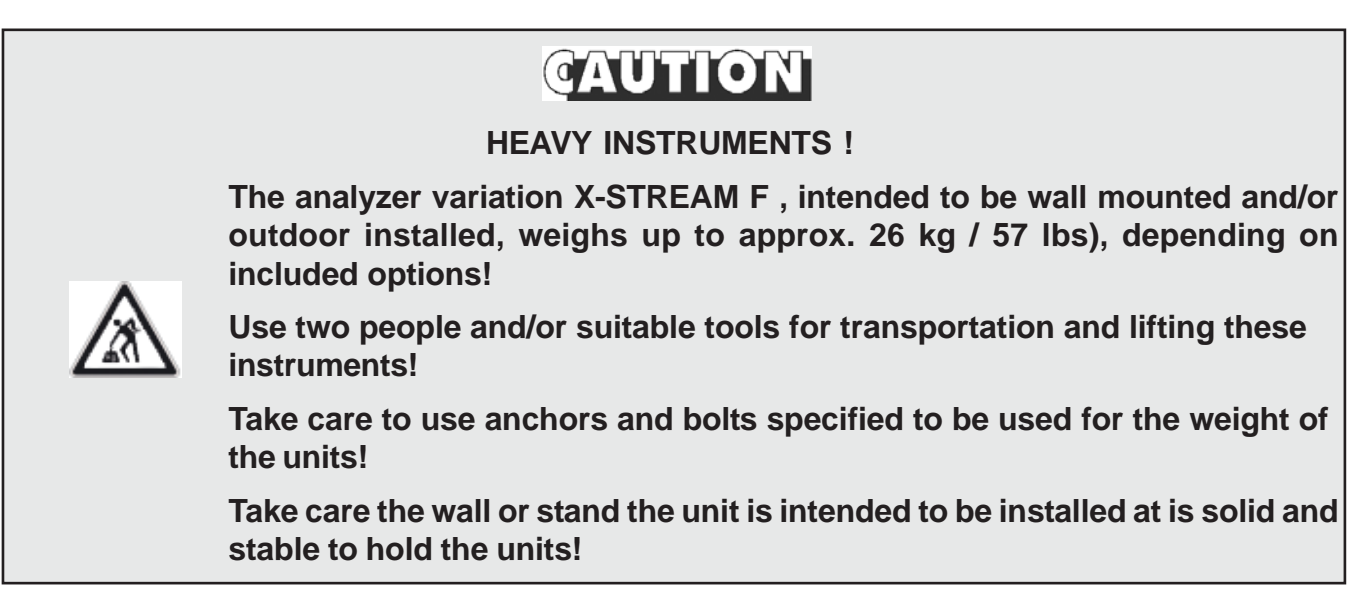

The instrument provides internal screw terminals for connecting power and electrical signal cables. This requires opening the instrument during installation utilizing the sash fasteners. Gas fittings are accessible at the instrument's outer bottom side.

The number and assignment of gas inlet and outlet fittings depends on the application and

is given on a label attached to the analyzer's bottom side adjacent to the fittings.

For simple installation we recommend to mark the gas lines according to the marking. This avoids confusion during re-installation when the analyzer had to be disconnected for whatever reason.

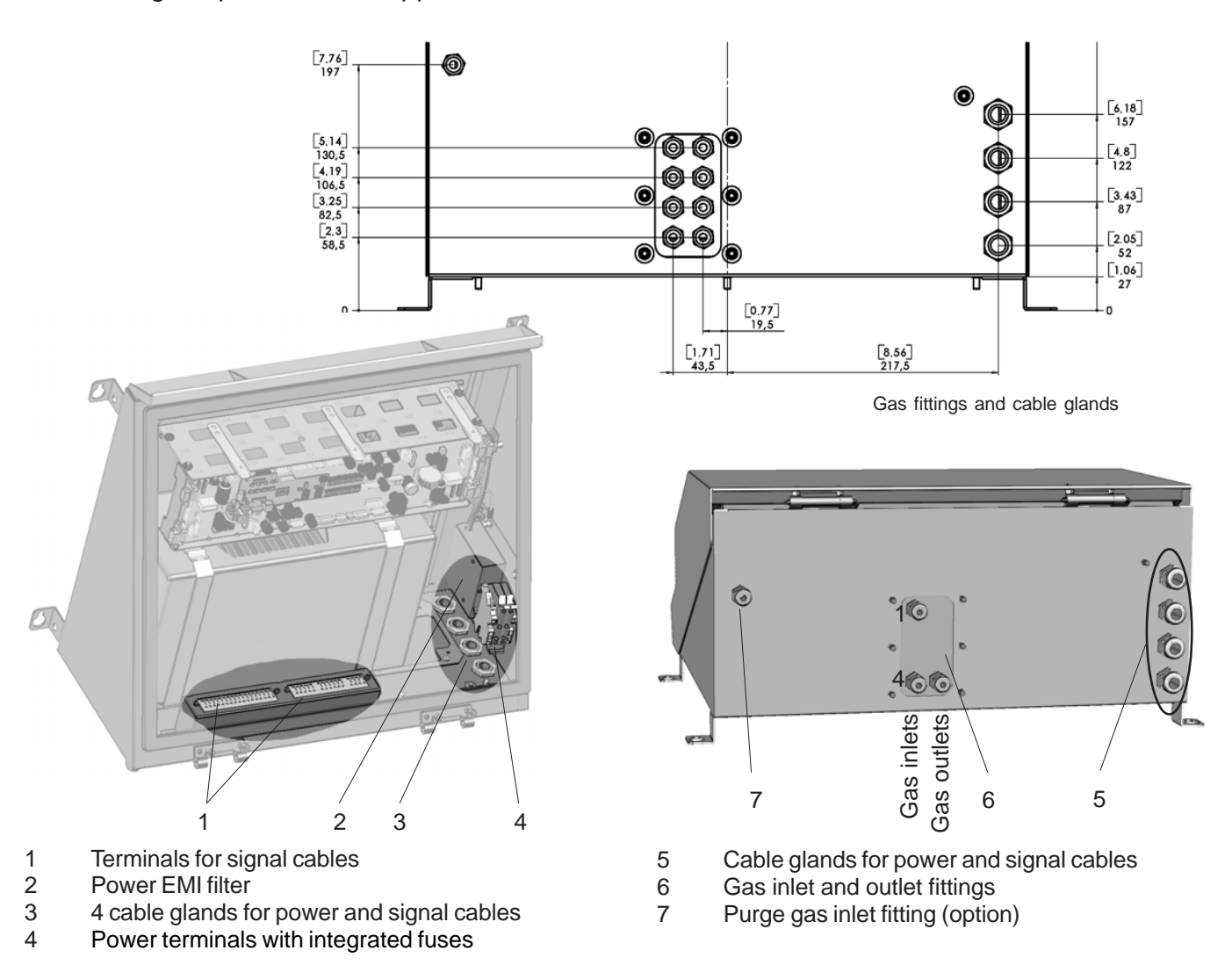

Fig. 4-18: X-STREAM F -Allocation of terminals and gas fittings

### Gas inlets and outlets

Quantity: Specification:

optional

max. 8 (+ 1 optional purge gas fitting) 6/4 mm PVDF 6/4 mm or 1/4", stainles steel, other on request

# Preparation of signal cables

All signal cables are to be connected via screw terminals, located inside the analyzer. The instruments inner components are accessible

Supported wire cross sections:

Cable skinning length:

Hole diameter:

Screw thread:

Tightening torque, min:

All cables need to be fed through cable glands when entering the instrument and fixed by the gland nut when connected to the terminals. after loosening the two fasteners at it's upper end and opening the front door downwards.

24 to 14 AWG (0.2 to 2.5 mm<sup>2</sup>), no need to use wire end sleeves

0.354 inch (9 mm)

0.05 inch (1.2 mm)

M 2.5

3.5 in.lb (0.4 Nm)

The cable glands provide strain-relief and protection against EMI (Electro Magnetic Interference) when installed in a proper way:

# Cable Gland Assembly Instruction for Shielded Cables

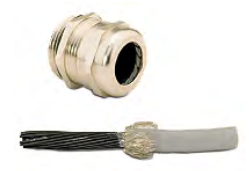

- 1. Strip the cable insulation
- 2. Uncover the shielding
- 3. Feed cable through gland nut and into fixing element
- 4. Put the shielding net over the element the way that it covers the o-ring 2 mm.

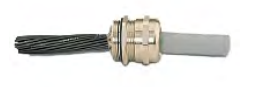

5. Stick the fixing element into the neck and fix the gland.

# Signal inputs / outputs

### Analog signal outputs

For access to the terminals open the instrument's front door. The rightmost 4 terminals (# 1 - 4) of the terminals row next to the power terminals are reserved for analog signal outputs.

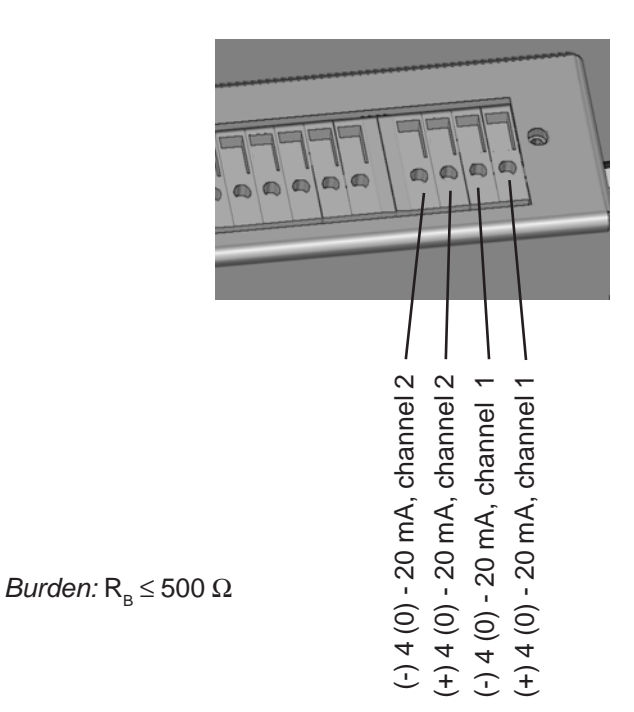

Note!

Take care of the special installation instructions in section 4-5 and of the cable gland assembly instruction on page 4-23!

Fig. 4-19: X-STREAM F - Analog output terminals

# WARNING

# **ELECTRICAL SHOCK HAZARD!**

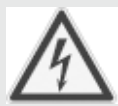

Verify power cables are disconnected and/or instrument is de-energized prior to working at the terminals!

### Modbus interface

Specification and driving the interface:

# Note 1!

Take care of the special installation instructions in section 4-5 and of the cable gland assembly instruction on page 4-23!

#### Note 2!

X-STREAM analyzers are to be considered a DTE (Data Terminal Equipment).

Serial interfaces

For accessing the terminals open the instrument's front door.

The leftmost 5 terminals (# 11 - 15) of the

terminals row next to the power terminals are reserved for the Modbus interface, which can be either of type RS 232 or RS 485.

| Terminal        | RS 232   | RS 485/2w | RS 485/4w |
|-----------------|----------|-----------|-----------|
| <sup>.</sup> 11 | Common   | Common    | Common    |
| 12              | RXD      | not used  | RXD0      |
| 13              | TXD      | not used  | RXD1      |
| 14              | not used | D1        | TXD1      |
| 15              | Common   | D0        | TXD0      |

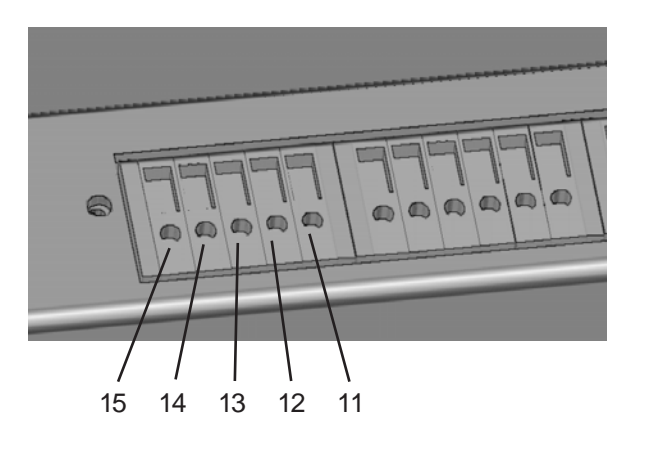

Fig. 4-20: X-STREAM F - Modbus interface terminals

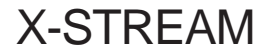

#### Optional RJ45 connection

If installed, the optional RJ45 connector is located on the BKS main board, in the upper part of the instrument.

To install this connection one has to insert a cable **without** connetor through the cable inlet.

Once the open end is inside the instrument, the plug connector can be attached:

We recommend using a VARIOSUB RJ45 QUICKON plug connector (PHOENIX CONTACT), as supplied together with the instrument, not requiring special tools. See the separate installation instruction, provided together with the plug connector for information on how to install it.

Pin

#### Note!

Notice, that the modbus screw terminals ( page 4-25) are installed, too, but without function!

Instruction Manual

HASAxE-IM-HS

11/2006

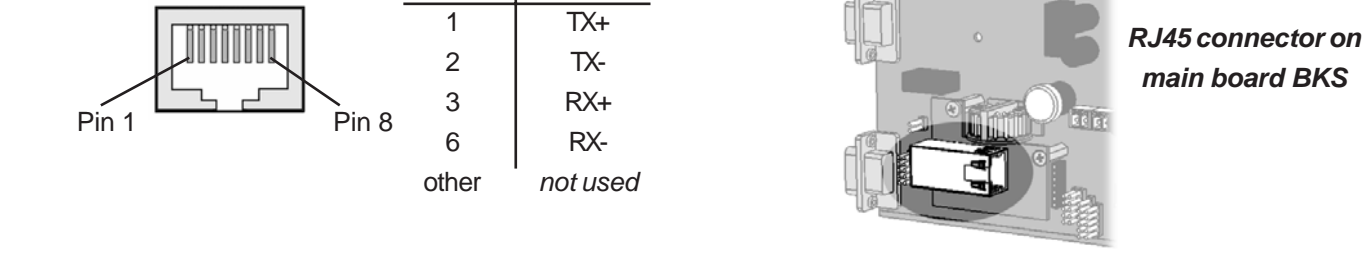

Signal

Fig. 4-21: X-STREAM F - Modbus over ethernet connector
# 4-4-2 Installation - X-STREAM F

#### **Relay Status Signals**

Design: dry relay contacts Electrical specification: max. 30 V\_\_\_\_, 1 A, 30 W

#### Note!

Take care of the special installation instructions in section 4-5 and of the cable gland assembly instruction on page 4-23!

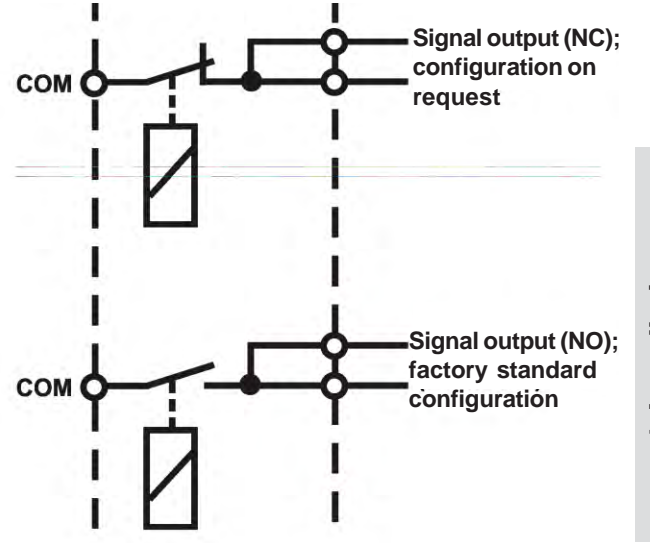

Fig. 4-22: Relay status signals, block diagram

For accessing the terminals open the instrument's front door.

The middle 6 terminals (# 5 - 10) of the terminals row next to the power terminals are reserved for the relay status signals.

| Terminal | Signal                    |
|----------|---------------------------|
| 5        | Failure COM               |
| 6        | Failure NO                |
| 7        | Maintenance, off-spec COM |
| 8        | Maintenance, off-spec NO  |
| 9        | Function check COM        |
| 10       | Function check NO         |
|          |                           |

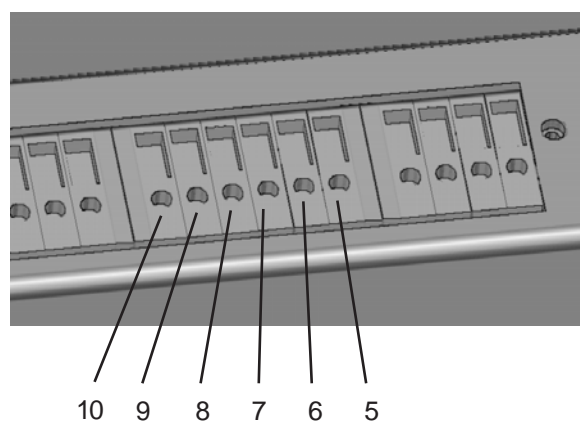

Fig. 4-23: X-STREAM F - Relay Status Terminals

### 4-4-2 Installation - X-STREAM F

### Digital Inputs & Outputs (option)

Design: Open collector (outputs) Electrical specification: outputs: inputs:

max. 30 V\_\_\_\_, 30 mA max. 30 V\_\_\_, internally limited to 2.3 mA H level: min. 4 V; L level: max. 3 V

For accessing the terminals open the instrument's front door. The leftmost terminal strip is reserved for the digital inputs and outputs.

#### Note!

Take care of the special installation instructions in section 4-5 and of the cable gland assembly instruction on page 4-23!

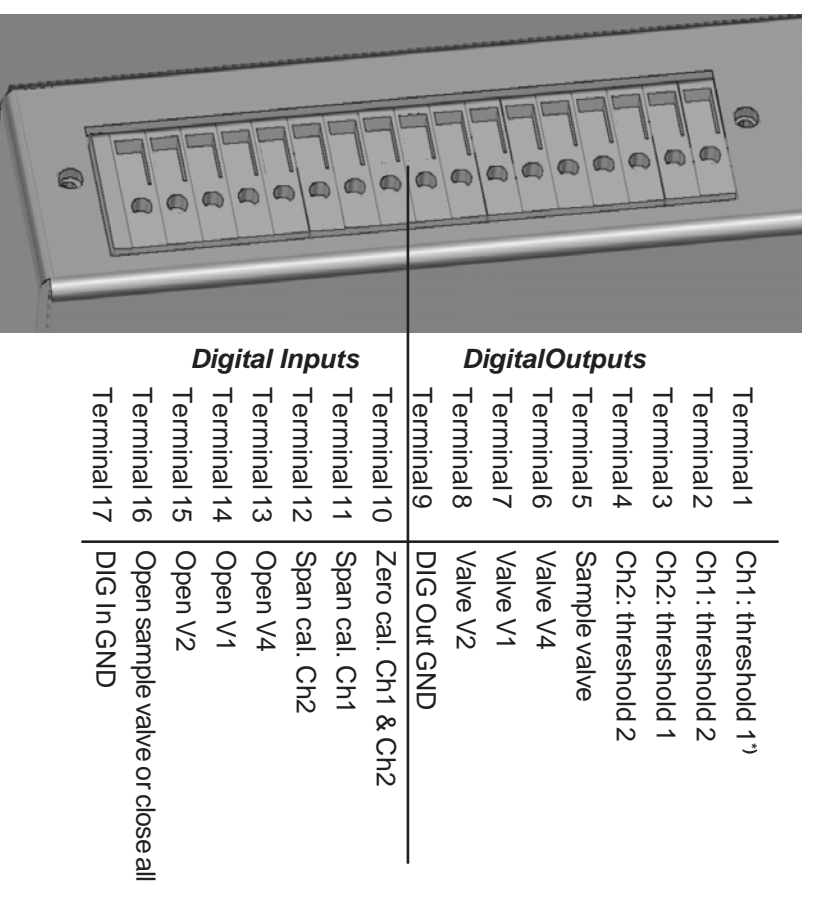

\*) When making use of the range switching option, this output is assigned a range indicator

```
(T 7-7-5, page 7-56)
```

Fig. 4-24: Digital Input & Output Terminals

# 4-4-2 Installation - X-STREAM F

#### Connecting the power cable

The power cable is connected by screw terminals, located inside analyzer.

Supported wire cross sections:

Cable skinning length:

Hole diameter:

Screw thread:

Tightening torque, min:

24 to 12 AWG (0.2 to 4 mm<sup>2</sup>), no need to use wire end sleeves 0.315 inch (8 mm) 0.05 inch (1.2 mm) M 3 4.4 in.lb (0.5 Nm)

# WARNING

# **ELECTRICAL SHOCK HAZARD!**

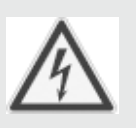

Verify power cables are disconnected and/or instrument is de-energized prior to working at the terminals!

Verify the power cable has a distance of at least 1 cm (0.5") to any signal cable to ensure proper insulation from signal circuits!

Insert the power cable through the foremost cable gland, strip the outer insulation, skin and connect the conductors to the terminals (a descriptive label is fixed to the filter's housing nearby the terminals).

When done, fix the power cable by tightening the outer cable gland nut.

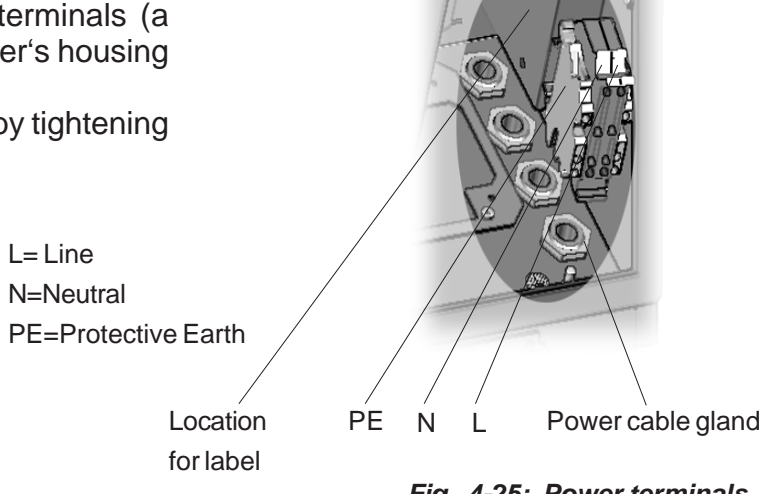

Fig. 4-25: Power terminals

# 4-4-2 Installation - X-STREAM F

# WARNING

# **ELECTRICAL SHOCK HAZARD!**

Before complete are inserted of

Before completing the electrical connection of the instrument verify cables are inserted correctly!

Ensure the earthing conductor is connected!

After all connections are established in correct manner and verified,

• close the front door and secure it utilizing the two sash fasteners.

#### 4-5 Hints on Wiring Signal Inputs and Outputs

Emerson Process Managament has taken every effort during the X-STREAM series development process to ensure electromagnetic compatibility (EMC; concerning emission and immunity), stated by EMC measurements according EN 61326.

4-5-1 Electrical Connections in General

To minimize electromagnetic interferences by the analyzer's environment it is necessary to carefully execute all electrical connections between the analyzer and other instruments:

 It is recommended to use shielded cables for signal lines, only! Shield has to be connected to the housing at both ends of one connection (fig. 4-26). Nevertheless EMC is not only influenced by the instrument's design, but widely by the installation procedure at site, too. Take care of the following sections and measures described within to ensure safe and trouble-free analyzer operation!

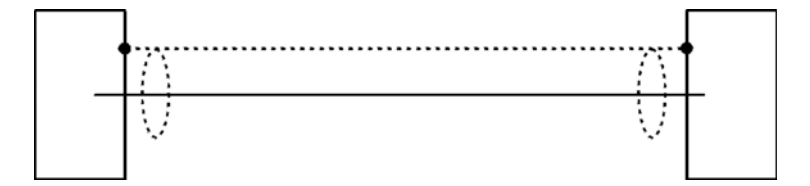

Fig. 4-26: Shielded Signal Cable, shield connected at both ends

Local on-site conditions usually differ from test conditions and may require special measures. This is when strong fields are expected, potentially generating high parasitic currents on the cable shield . Such currents result in differences of potential between connected housings.

Two possible measures to avoid parasitic currents are described, whereat installation personnel familiar with EMC problems has to decide about the use of either measure:  Shield is connected at one side of the cable only (recommended to the analyzer's housing): Protection against external distrubances is increased but influence by parasitic currents is prevented due to opening the ground loop.

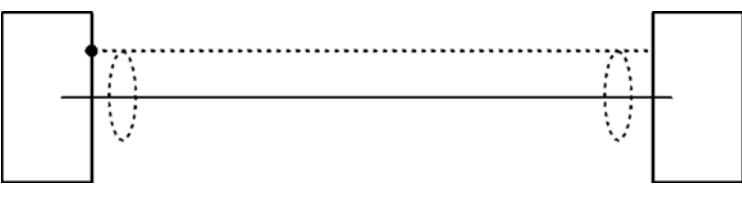

Fig. 4-27: Shielded Signal Cable, shield connected at one end

 Using double-shielded cables: In this case one shield is connected to the analyzer's housing while the other shield is connected to the external equipment. This gives an advantage when both instruments are supplied by different supply networks (e.g. when installed in different buildings). This measure is more costlybut offers best immunity against distrubances from surrounding fields and from parasitic currents.

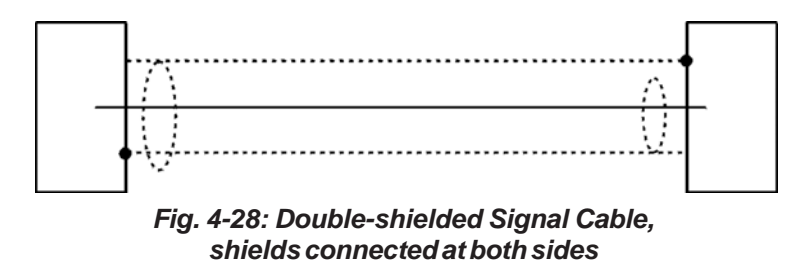

### 4-5-2 Wiring Inductive Loads

Switching inductive loads is a standard application generating electromagnetic disturbances:

The moment an inductive load (e.g. relay, valve, etc.) is switched off, it's magnetic field defies the change of current flow, generating high voltages (up to hundrets of volts) at the coil's contacts. This impulse reproduces on connected wires and may influence electrical equipment nearby or destroy signal inputs and/ or outputs on electronic boards.

A simple measure helps to avoid such effects:

 Shunt a silicon diode to the inductive load's contacts shorting the voltage impulse just at it's source.

The diode's cathode needs to be connected to the positive side of the coil, the anode to the negative side (fig. 4-29).

Suitable filter components are available on request for standard valves.

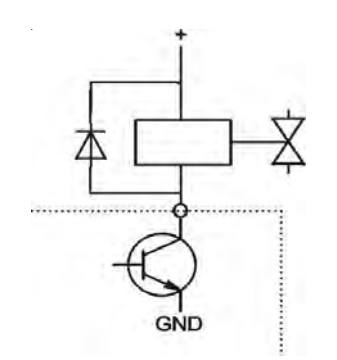

Fig. 4-29: Suppressor Diode for Inductive Loads

#### 4-5-3 Driving Multiple Loads

Another popular application is driving multiple loads within one system by multiple outputs, whereat the supply voltage for the loads is taken from one common source.

To minimize load switching generated disturbances special care is required when wiring the system:

AVOID to "serial" wire the loads' power supplies with the power supply line starting at the source and successively connecting all loads (fig. 4-30):

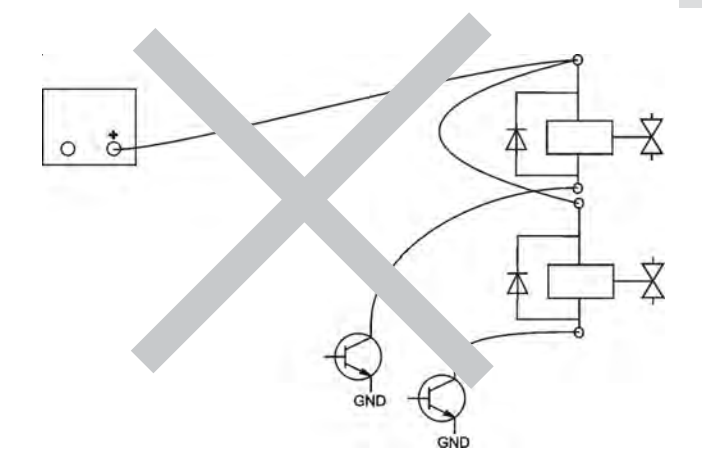

Fig. 4-30: "Serial" Wiring

• It's better to apply "parallel" wiring at which each single load is supplied by a separate connection starting from a distribution point: Both "+" and "-" wire of any load are run together, starting at the point of distribution and ending at the load (fig. 4-31). The effect of minimizing disturbances is intensified when using twisted pair cables.

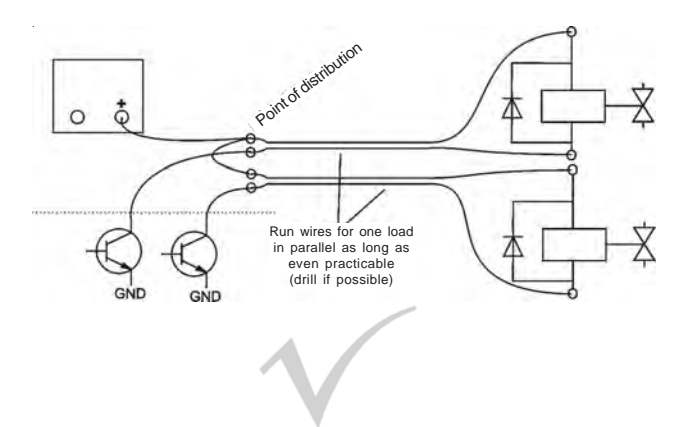

Fig. 4-31: Running Supply Lines "Parallel"

# 4-5-4 Driving High Current Loads

Loads with currents exceeding the rated currents specified for X-STREAM series analyzers outputs (>30 mA / > 1 A) must not be driven directly by digital or relay outputs. Driving such loads requires external relays acting as decoupling devices:

The X-STREAM output drives the external relay, which itself drives the load.

It is recommended to use separate supplies for analyzer and high current loads to minimize interferences (fig. 4-32).

As described before using suppressor diodes for inductive loads is strongly recommended!

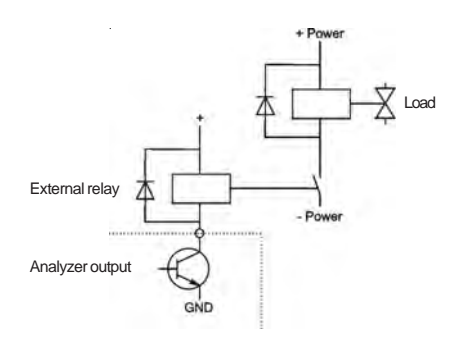

Fig. 4-32: Driving High Current Loads

# Chapter 5 User Interface and Software Menus

This chapter describes the elements of the X-STREAM user interface, the structure and the contents of the software menus.

# 5-1 Abstract

Common to all X-STREAM gas analyzers is an easy to use alphanumeric user interface which provides measuring results as well as status signals, error messages and menus for entering parameters.

# 5-2 The User Interface

The X-STREAM gas analyzer's user interface consists of a 4x20 character alphanumeric display, providing all the necessary information to operate, calibrate and function check the instrument.

While here the software is described menu by menu, chapters 6 and 7 give examples of how to navigate through the menus to perform basic procedures.

For maximum ease of use the operator can choose his preferred language (currently available: English, French, German, Italien and Spanish).

The underlying software is operated by six keys. Additional status information is provided utilizing three LEDs right below the display. In case of field housings the display, LEDs and keys are located behind a protective glass and the keys (sensors) are operated by a magnetic tool.

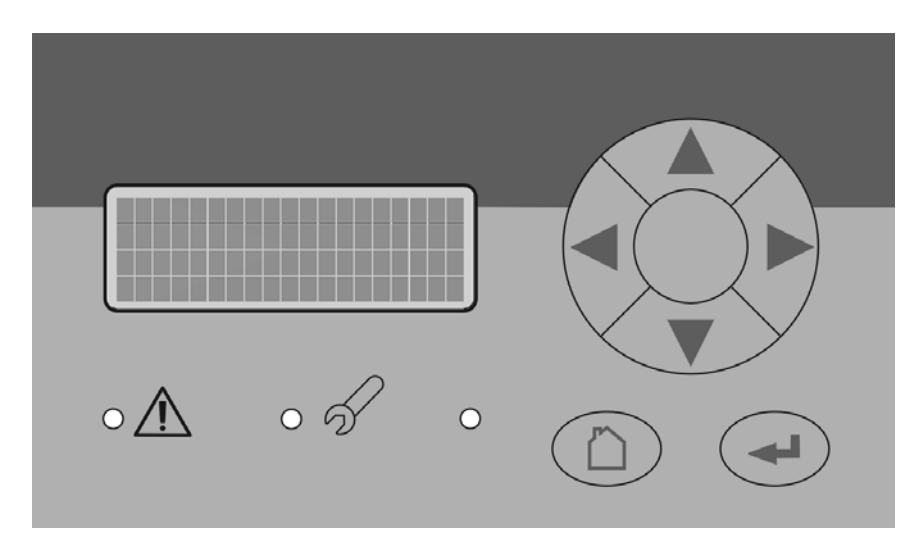

Fig. 5-1: X-STREAM user interface

### 5-2 User Interface

# 5-2-1 The Display

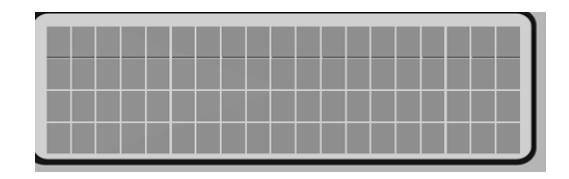

The display is either a alphanumeric 4x20 character liquid cristal or vacuum fluorescence display.

The information shown depends on the currently selected menu.

#### 5-2-2 The Status LEDs

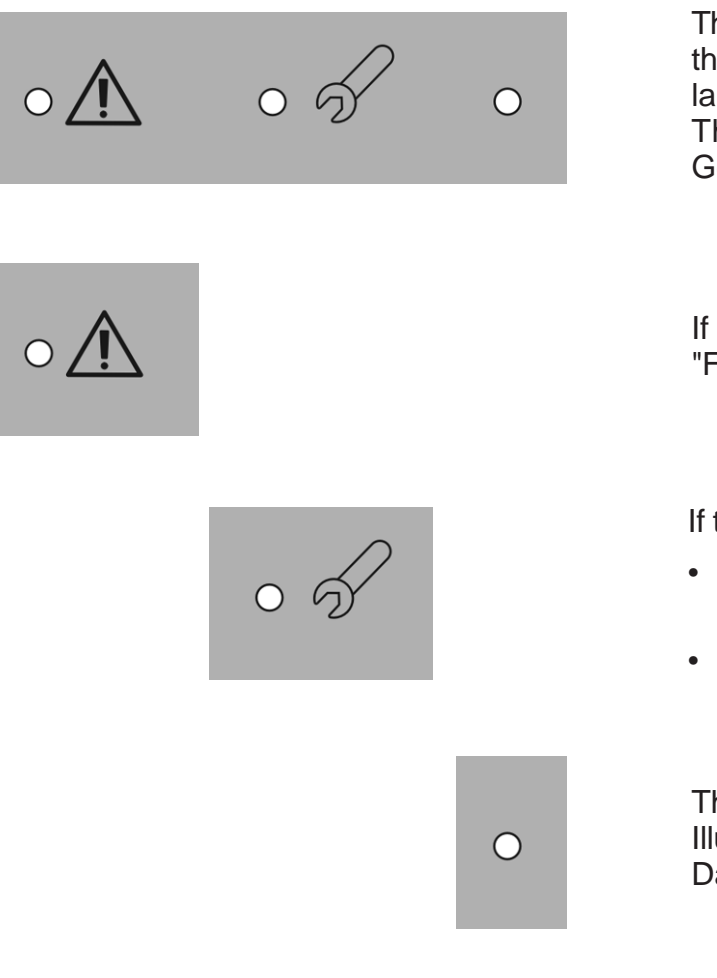

These three status LEDs enable the user to see the instrument's status at a glance, even from larger distances.

The status messages are conform to the German NAMUR NE 44 recommendations.

If this red LED is on, the instrument status is "FAILURE".

If this red LED is

- Flashing: Maintenance Request, function check or out of specification.
- Off: Measurement OK

The 3rd LED gives power information: Illuminated (green): Power On Dark: Power Off

#### 5-2 User Interface

#### 5-2-3 The Keys

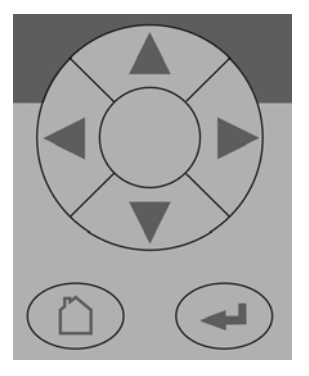

Six keys are provided to operate the menu system. Depending on the three operation modes (measure-browse-edit) they have the following functionality:

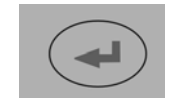

# ENTER key:

| Mode    | Function                       |
|---------|--------------------------------|
| Measure | Exit measuring screen          |
| Browse  | Select menu () or function (!) |
| Edit    | Submit new input               |

HOME key:

| Mode    | Function                   |
|---------|----------------------------|
| Measure | (without function)         |
| Browse  | Return to measuring screen |
| Edit    | Abort editing              |

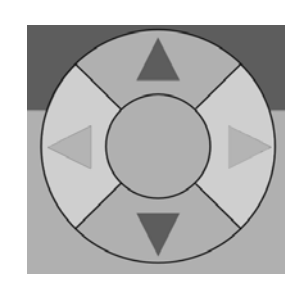

# UP / DOWN keys:

| Mode    | Function                                                     |
|---------|--------------------------------------------------------------|
| Measure | Exit measuring screen                                        |
| Browse  | <ul> <li>Select a menu line</li> </ul>                       |
|         | - Open previous/next menu page if                            |
|         | placed in a line starting with $\blacktriangle/\blacksquare$ |
| Edit    | increase /decrease the input value                           |

### 5-2 User Interface

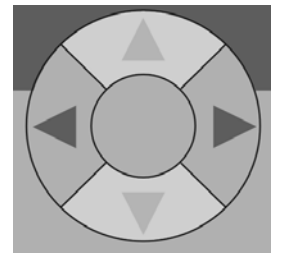

### LEFT key:

| <i>Mode</i><br>Measure<br>Browse<br>Edit | <ul> <li>Function</li> <li>Exit measuring screen</li> <li>One page/level back in menu tree</li> <li>Shift cursor on the input field</li> <li>Leave Component Selection menu</li> <li>Abort editing an enumerated variable</li> <li>show previous menu page for menu pages with ▲ in the 1<sup>st</sup> line</li> </ul> |
|------------------------------------------|----------------------------------------------------------------------------------------------------|
| RIGHT key:                               |                                                                                                    |
| <i>Mode</i><br>Measure<br>Browse         | <ul> <li>Function</li> <li>Exit measuring screen</li> <li>Enter submenu in lines ending</li> <li>show next menu page for menu pages with ▼ in the 4<sup>th</sup> line</li> </ul>                                                                                                    |
| Edit                                     | Shift cursor on the input field                                                                                                    |

# 5-2-3-1 Magnetically Operated Front Panel

As mentioned the X-STREAM field housing provides an impact protected front panel, to be operated by a magnetic tool. This tool utilizes two magnets to activate the keys (sensors). To ensure that only the desired key is activated it is required to align the magnets specific for each key:

For activating the LEFT/RIGHT keys hold the tool so that the magnets are horizontally in front of the glass, for the UP/DOWN keys the magnets need to be vertical.

The HOME/ENTER keys require a horizontal orientation (represented by horizontal ellipses surrounding the key symbols).

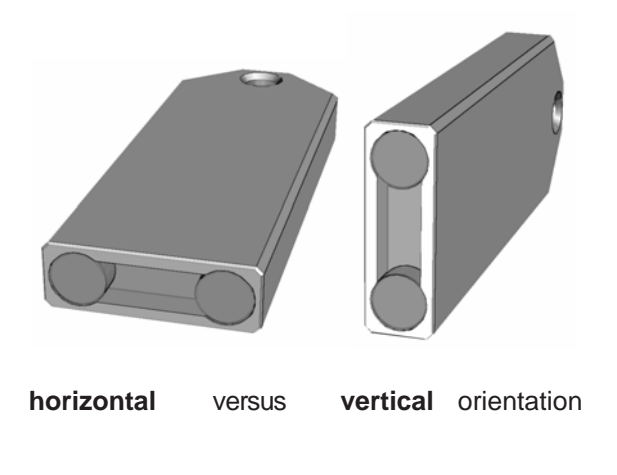

Fig. 5-2: X-STREAM magnetic tool

#### 5-3 Software

#### 5-3-1 Power-On Sequence

After Power-On a sequence of start-up messages is displayed. During this time all keys are disabled. The sequence takes a few seconds (a counter shows the remaining time) and the measuring screen shows up.

#### 5-3-2 Measuring Screen

The measuring screen shows up

- automatically after the start-up sequence has finished
- when pressing the HOME key
- when a programmable time has elapsed without user interaction (without pressing a key).

The information shown on the upper three lines is (within limits) user configurable: They may be independently configured to show

- the measured gas component, the measuring value and the unit for channel 1
- the measured gas component, the measuring value and the unit for channel 2
- secondary measurementsr, e.g. pressure, flow, temperature
- nothing (left blank)

By default the upper line shows the channel 1 data.

For dual channel instruments the second line gives the data for the second measuring channel.

The 4<sup>th</sup> line is used for cleartext status information like failures, calibration events etc. Messages are stored in an internal message buffer and then put onto the message line. If there is more than one message in the buffer the content of the message line will change every 1-2 seconds. Any failure, maintenance, function check or out-of-spec message appearing in this line activates the related front panel LED and the NAMUR relay, too.

| CO2.1      | 135.1 ppm  |  |  |  |
|------------|------------|--|--|--|
| 02.2       | 201952 ppm |  |  |  |
| Temp-1     | 58.8 °C    |  |  |  |
| (Messages) |            |  |  |  |

### **MEASURING SCREEN**

# 5-3-3 Menu Structure

The analyzer software shows measuring results, status messages and enables the user to set and change instrument parameters and to perform maintenance routines, e.g. calibration.

4 different line types distinguish between different functionalities:

| <b>Туре</b><br>ТЕХТ | <i>Description</i><br>Simple text (not selectable by cursor)                                                                                 | <b>Type</b><br>ACTION | <b>Description</b><br>The text of this line is terminated<br>by '!' (Exclamation mark); if the line<br>is selected, pressing ENTER will |
|---------------------|----------------------------------------------------------------------------------------------------|-----------------------|----------------------------------------------------------------------------------------------------|
| VARIABLE            | <ul> <li>This line has 2-3 fields:</li> <li>a description field,<br/>terminated by ':' (colon)</li> <li>The value of the variable</li> </ul> |                       | start an action, e.g. calibration<br>procedure.<br><i>Example:</i> Start zero cal !                                                     |
|                     | <ol> <li>Optional, the unit<br/>Example: Span gas: 2000.4 ppm</li> <li>Live/Non- editable variables have</li> </ol>                          | MENU                  | The text of this line is terminated<br>by '' (2 dots); if the line is<br>selected, pressing ←enters a sub-<br>menu.                     |
|                     | no colon                                                                                                    |                       | Example: Setup                                                                                                    |

### 5-3-4 Navigating and Editing

#### Line selection

Lines can be selected by the  $\uparrow \downarrow$  keys.

A selected line is indicated by a cursor in the first column. Pressing the DOWN key moves the cursor downwards, the UP key moves it upwards.

Pressing the  $\uparrow$  key while the cursor is in the last line moves the cursor to the first line.

Pressing the  $\checkmark$  key while the cursor is in the first line moves the cursor to the last line.

Any action on a selected line is initiated by the ←key, i.e. jumping to a new menu, starting a procedure or starting an editing session. Editing any parameter sets the analyzer's function check status with the following consequences:

To provide all these functionality on the 4x20

character display the software has a hier-

archical design with the measuring screen at

top and menus and submenus beneath.

- the related front panel LED is flashing
- the NAMUR relay is activated
- the status menu shows a function check message

The status is cancelled by confirming the message within the acknowledgements menu (155-4-2-6, page 5-19; standard method for all kinds of status).

In addition a **function check active from editing a parameter** automatically is reset when returning to the measuring screen!

#### Scrolling

Some menus have more than 4 items, so they cannot be shown on one screen. Such menus show a "scroll indicator" in the last line  $(\mathbf{v})$  or in the first line  $(\mathbf{A})$ , depending on the direction the menu is continued.

```
Line 1
Line 2..
Line 3
▼Line 4
```

Menu continued downwards

#### Editing

An editing session allows changing a variable's value. It is initiated by pressing the ←key.

The cursor is now placed over the last character of the current value. Change the selected character by using the  $\uparrow \downarrow$  keys; if the variable is an enumerated type, the whole value expression will change.

Select a specific character to be changed by using the  $\leftarrow$  and  $\rightarrow$  keys.

The available choice of characters/numbers is smart and depends on the cursor position:

It is not possible to select '-' or '.' for the last character. Integer numbers cannot contain a '.'.

#### **Component selection menu**

A single channel analyzer has only one primary measurement = channel = component, so editing measurement related parameters is always done for this channel.

A dual channel analyzer requires to select the channel the measurement related parameters are to be edited. In this case a selection menu appears automatically when a choice is

Menu continued downwards and upwards

▲Line 1

Line 2..

Line 3

▼Line 4

▲Line 1 Line 2.. Line 3 Line 4

Menu continuedupwards

The position for '.' within a floating point number is almost free.

The menu is scrolled to the following page by

moving the cursor to the line with the scroll

indicator and pressing the related UP or

DOWN key, or by pressing either the LEFT or

RIGHT button independently from where the

cursor is placed.

An editing session can be terminated by two means:

- key: The value is checked for consistency (e.g. min/max). If it passes the test it is stored and the line is displayed as selected. If it does not pass the check, the reason will be displayed in a special pop-up menu.
- - key: All inputs & changes will be lost. Return to line selection

required; otherwise it remains hidden i.e. a single component instrument will never show such a menu.

| Select    | Comp  | onent |
|-----------|-------|-------|
| Component | :     | CO2.1 |
| (i)Back:  | Press | ŵ     |

# 5-3-5 Access Levels

Access levels allow to prevent unauthorized personnel from changing parameters. The menu system supports **four prioritized** access levels, separately to be activated/ deactivated and provided with an individual access code.

**Level four** has the highest priority and is used for the factory configuration data – only qualified EMERSON service personnel is allowed to access.

**Level three** gives system integrators or administrators access to parameters important for proper interaction with e.g. data aquisition systems.

**Level two** covers expert accessible parameters, e.g. basic calibration setup.

Level one is the operator level and covers parameters to be changed by briefed personnel.

All menus not belonging to one of above levels are read-only or of minor relevance.

The menu descriptions later on in this chapter show which menus are related to which access level. This relationship cannot be changed.

The access codes for the levels 1-3 can be defined/enabled/disabled by the customer operator.

#### Note!

Setting the status of a lower level to **On** automatically sets all higher level status to **On**!

Setting the status of a higher level to **Off** automatically sets all lower level status to **Off**!

The analyzer is shipped with the following default setup:

| Access level | Access Code | Status |
|--------------|-------------|--------|
| 1            | 0000001     | Off    |
| 2            | 0000002     | Off    |
| 3            | 0000003     | Off    |

It is recommended to change the access codes when using access levels (25-4-3-1-2 Menu Access Setup, page 5-24).

#### Entering access codes

When an access code is required for entering a specific menu, the following screen shows up:

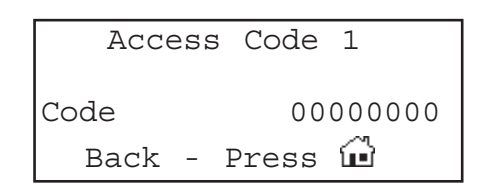

Use

- the UP / DOWN keys for changing the currently selected digit,
- the LEFT / RIGHT keys for selecting another digit,
- the ENTER key for submitting the code

or

• the HOME key for cancelling editing and returning to the previous screen.

# 5-3-6 Special Screens

Depending on the latest operator action one of the following message screens (may) appear to support or inform the operator (the two confirmation screens automatically disappear after a few seconds):

| (i)  | Wron | g | inpu | ıt | (i)  |
|------|------|---|------|----|------|
| Min: |      |   |      |    | 500  |
| Max: |      |   |      | 10 | .000 |
|      | (i)  | Ρ | ress | ┙  |      |

Input value overflow information:

The value entered by the operator exceeds the allowed input range. The screen shows the input range.

Return to the previous screen where the wrong value has been entered by pressing ←to enter an acceptable value.

Command execution confirmation: Confirms a procedure (e.g. calibration) has

been started.

Command cancellation confirmation: Confirms a procedure (e.g. calibration) has been cancelled.

#### 5-4 Menu System

#### 5-4 Menu System

This section describes all menus of the X-STREAM gas analyzer software and how the menus are linked.

Fig. 5-3 on page 5-12 gives a graphical overview of the menu structure.

#### Note!

Menus or lines shown with grey background are optional or context dependent and therefore do not show always.

| Symbol                             | Description                                      |
|------------------------------------|--------------------------------------------------|
| Control<br>Setup<br>Status<br>Info | Screen dump                                      |
|                                    | Access level symbols:                            |
|                                    | Access level 1 (operator)                        |
| 2                                  | Access level 2 (expert)                          |
| <b>3</b>                           | Access level 3 (system integrator/administrator) |
| 4                                  | Access level 4 <i>(service</i><br><i>level)</i>  |
| XXX                                | Menu title                                       |
| XXX<br>XXXX                        | Parent menu title<br>and current menu title      |
|                                    | Optional component<br>selection menu<br>(        |

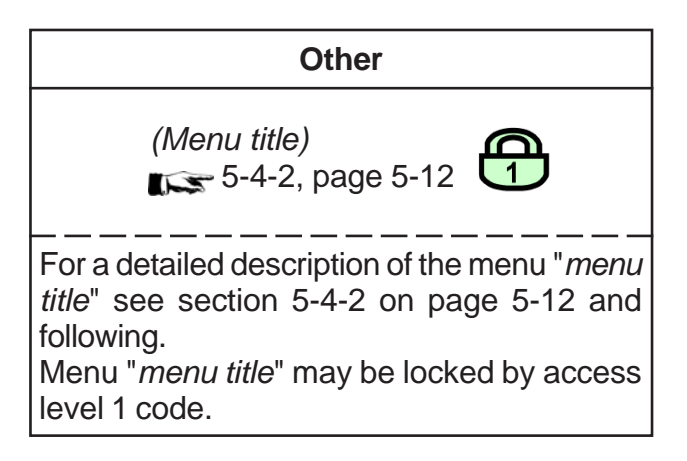

#### Symbols used in the following sections

#### 5-4 Menu System - Power-On and Measuring Screen

#### 5-4-1 Power-On and Measuring Screen

| Emerson   | Process |    |
|-----------|---------|----|
| Manage    | ement   |    |
| (c) 2     | 2005    |    |
| Revision: | 0.06    | 05 |

|       | Warm-Up |    |   |
|-------|---------|----|---|
|       |         |    |   |
| Time: |         | 10 | S |

| CO2.1      | 135.1 ppm  |  |
|------------|------------|--|
| 02.2       | 201952 ppm |  |
| Temp-1     | 58.8 °C    |  |
| (Messages) |            |  |

#### **MEASURING SCREEN**

After connecting the instrument to power a power-on-self-test (POST) is started showing

copyright and software revision

followed by

 remaining time till operation mode (count down; here: 10 seconds left)

Finally the **MEASURING SCREEN** shows up. (Here:

CO2. 1:  $CO_2$  is channel 1 O2.2:  $O_2$  is channel 2 *Temp-1*: temperature sensor 1 value (*Messages*): Messages, if available) This screen is operator configurable: 5-4-3-1 Display Setup Menu, page 5-21

(Messages): Messages, if available)
 This screen is operator configurable:
 5-4-3-1 Display Setup Menu, page 5-21.
 Pressing any key, except the HOME key, while in measuring screen opens the main menu. The entries herein open submenus, described in the following sections:

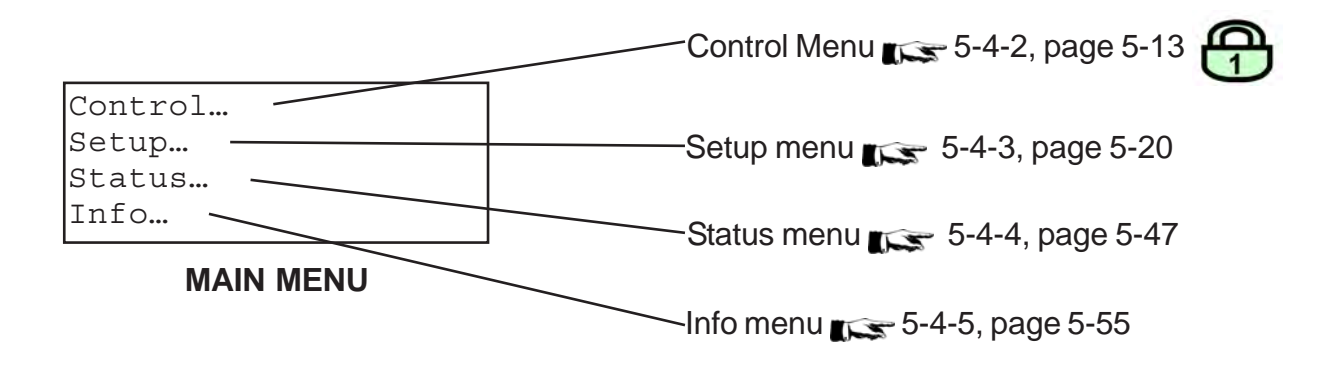

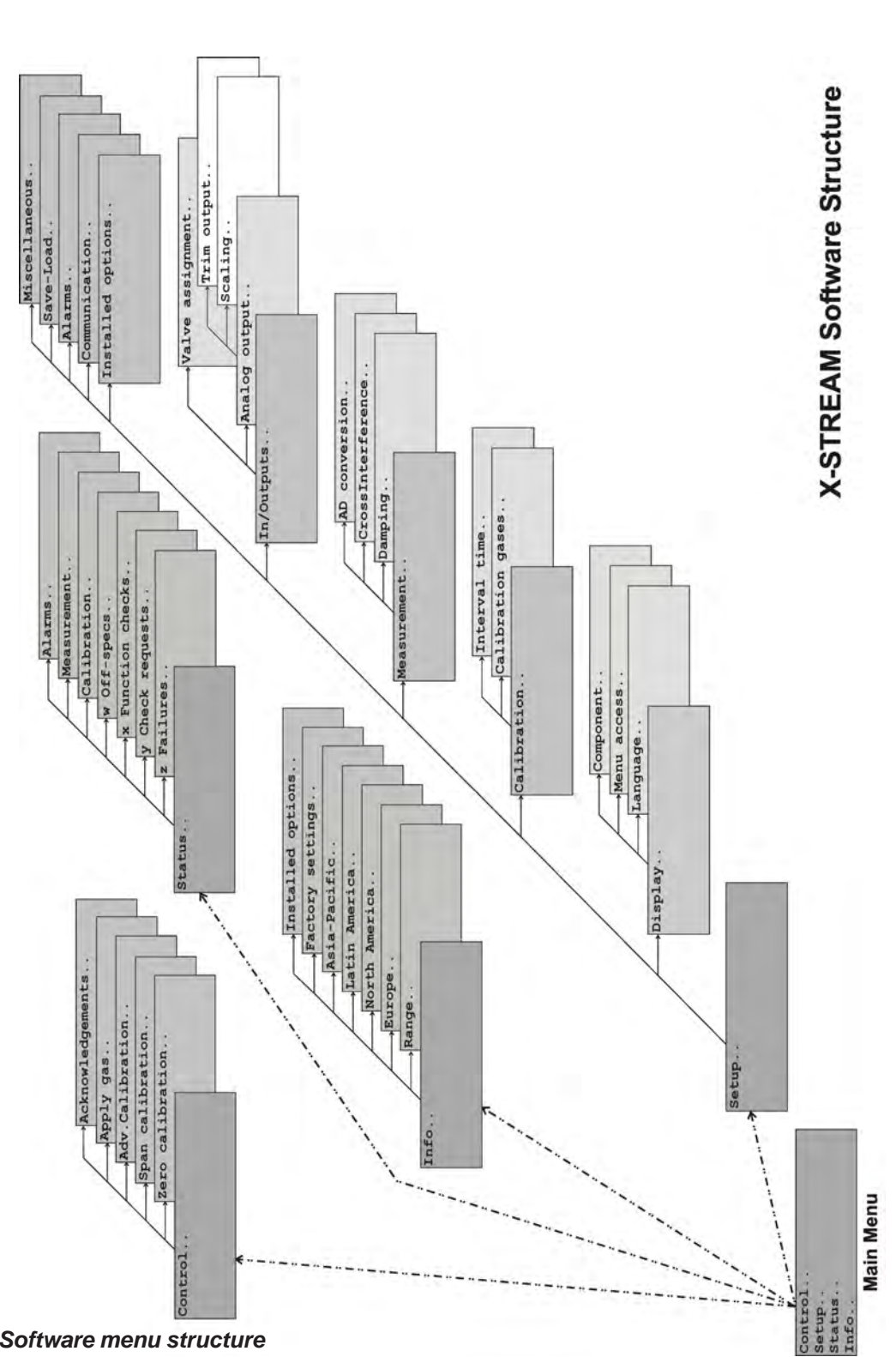

Menu System - Control Menu

5-4

Fig. 5-3: X-STREAM Software menu structure

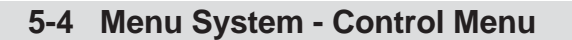

#### 5-4-2 Control Menu

Emerson Process Management GmbH & Co. OHG

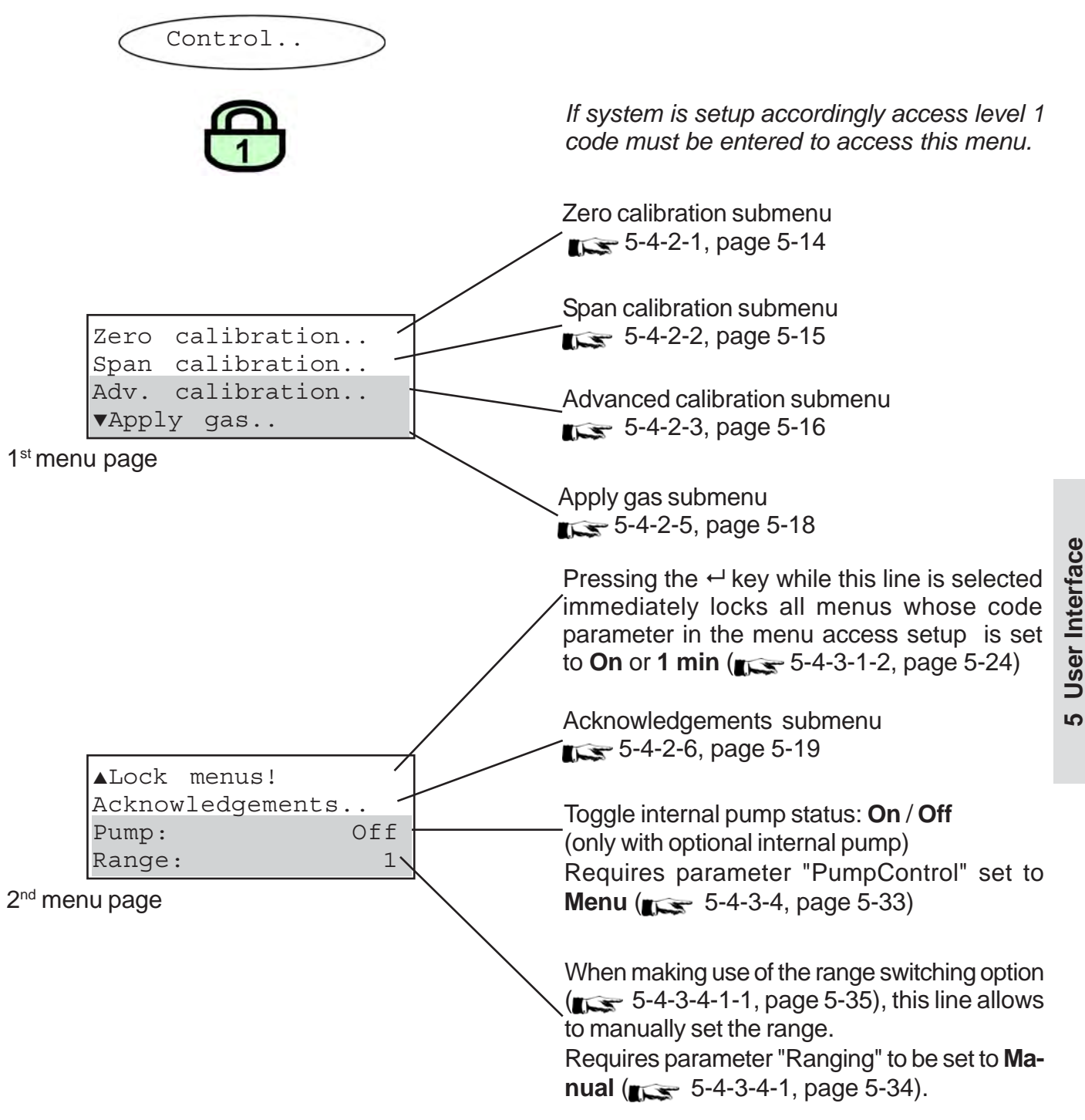

# 5-4 Menu System - Control Menu

#### 5-4-2-1 Zero Calibration Menu

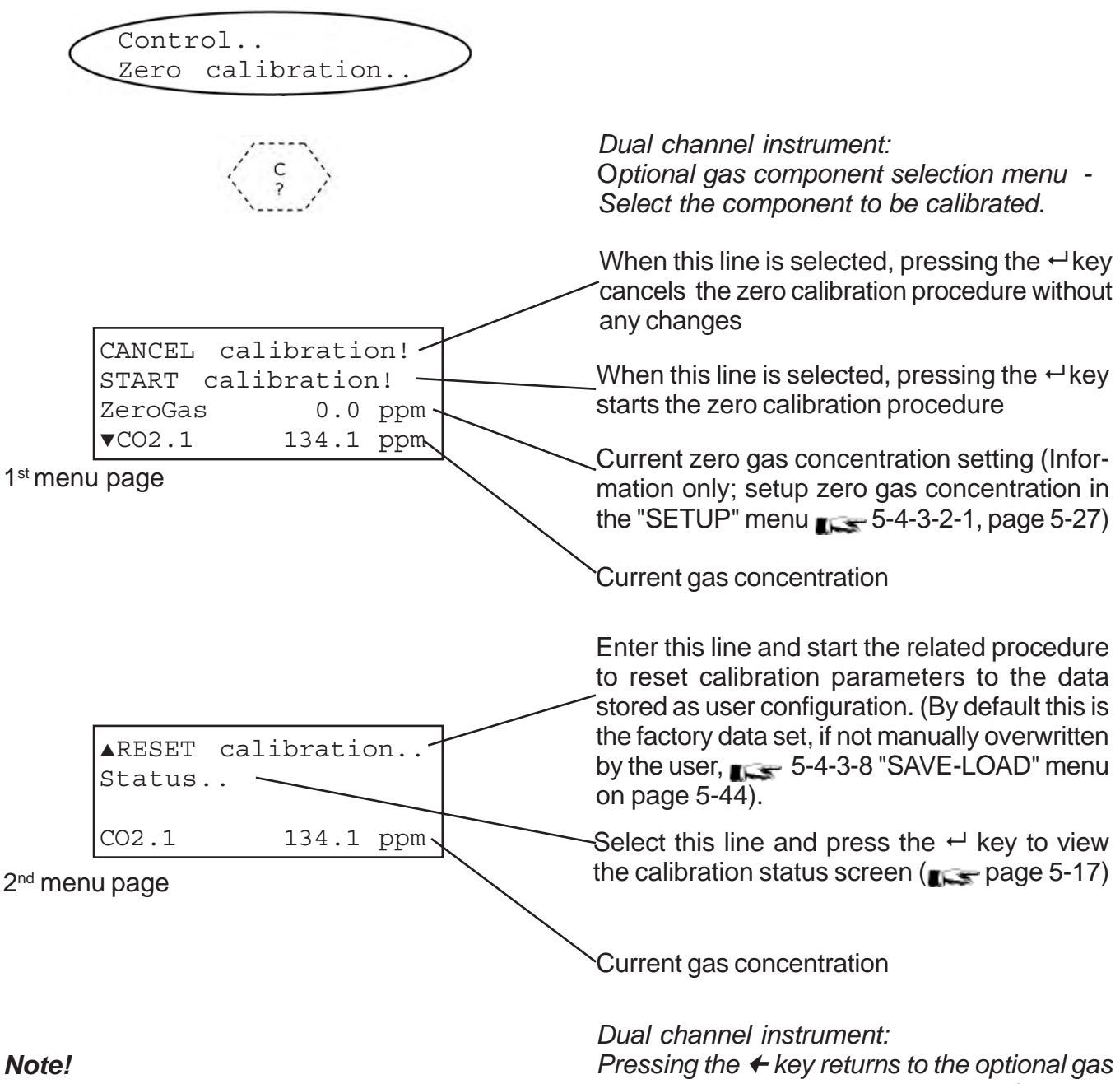

For detailed descriptions of how to perform calibrations calibrations calibrations

Pressing the + key returns to the optional gas component selection menu to perform the same action for the other measuring channel.

#### 5-4 Menu System - Control Menu

### 5-4-2-2 Span Calibration Menu

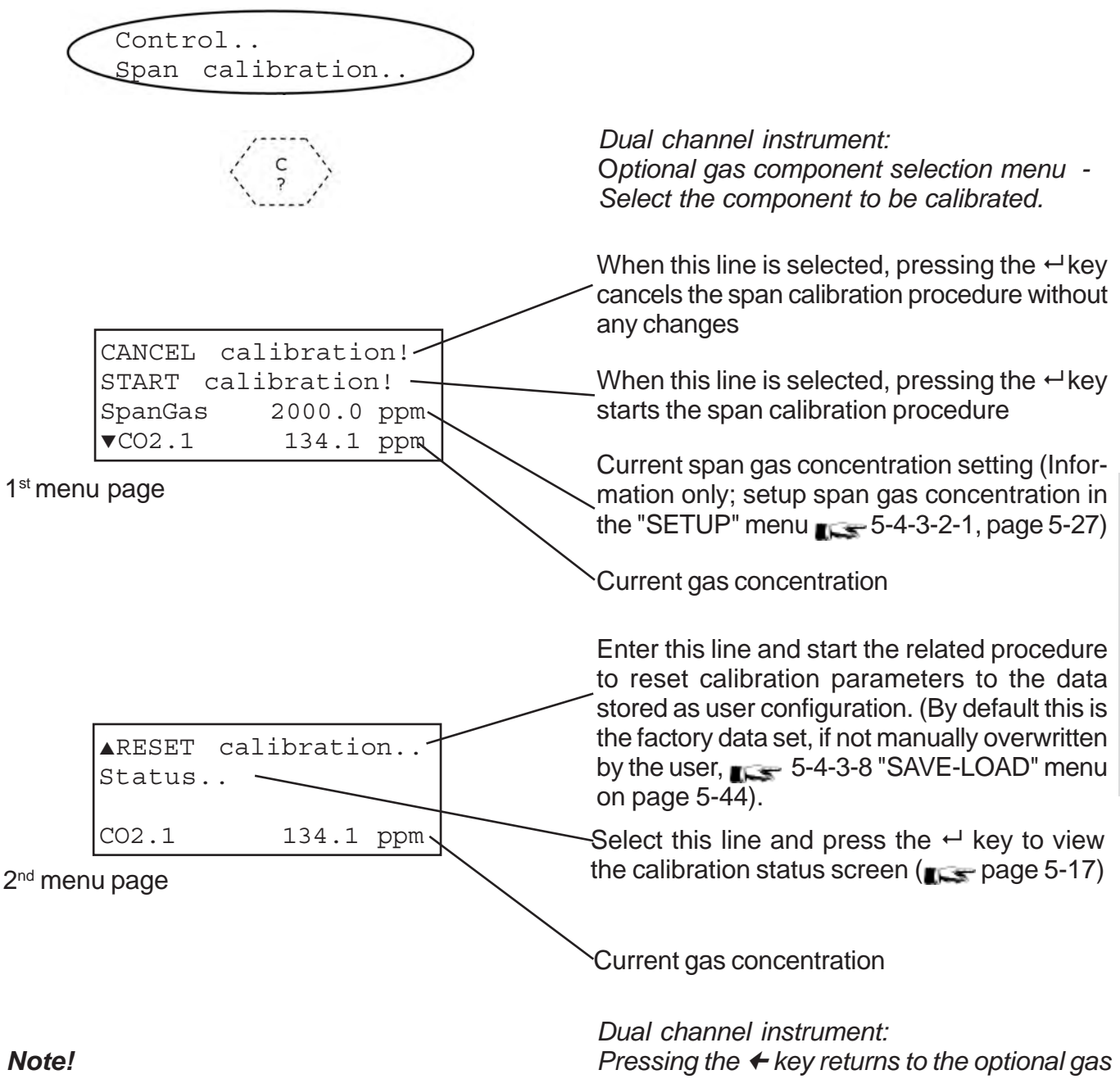

For detailed descriptions of how to perform calibrations chapter 7 Maintenance.

Pressing the + key returns to the optional gas component selection menu to perform the same action for the other measuring channel.

User Interface

S

#### 5-4 Menu System - Control Menu

#### 5-4-2-3 Advanced Calibration Menu

| Contro<br>Adv. | ol<br>calibrat | ion    | $\supset$      |  |
|----------------|----------------|--------|----------------|--|
|                |                | $\sim$ |                |  |
|                |                |        |                |  |
|                |                |        |                |  |
|                |                |        |                |  |
|                |                |        |                |  |
| ZeroA          | , calibr       | ation! |                |  |
| SpanA          | 11! —          |        |                |  |
| ZeroSp         | oanAll! 🥆      |        | $ \downarrow $ |  |
|                |                |        |                |  |
|                |                |        |                |  |
|                |                |        |                |  |
|                |                |        |                |  |

#### Note!

This menu is available only if the parameter "Valves" in the INSTALLED OPTIONS setup menu is other than **none** 

When this line is selected, pressing the ← key cancels the ongoing calibration procedure without any changes

When this line is selected, pressing the ← key starts zero calibrations for all channels.

When this line is selected, pressing the ← key starts span calibrations for all channels.

When this line is selected, pressing the ← key starts zero and span calibrations for all channels.

#### Note!

This menu appears for dual channel as well as for single channel instruments: In this case the 2<sup>nd</sup> and 3<sup>rd</sup> line act like the separate zero / span calibration menus while the 4<sup>th</sup> line allows to start zero and span calibration by pressing just one key.

#### Note!

For detailed descriptions of how to perform calibrations chapter 7 Maintenance.

#### 5-4 Menu System - Control Menu

#### 5-4-2-4 Calibration Status Screen

The calibration status screen is selectable from both ZERO CALIBRATION menu (\_\_\_\_\_page 5-14) and SPAN CALIBRATION menu (\_\_\_\_\_page 5-15).

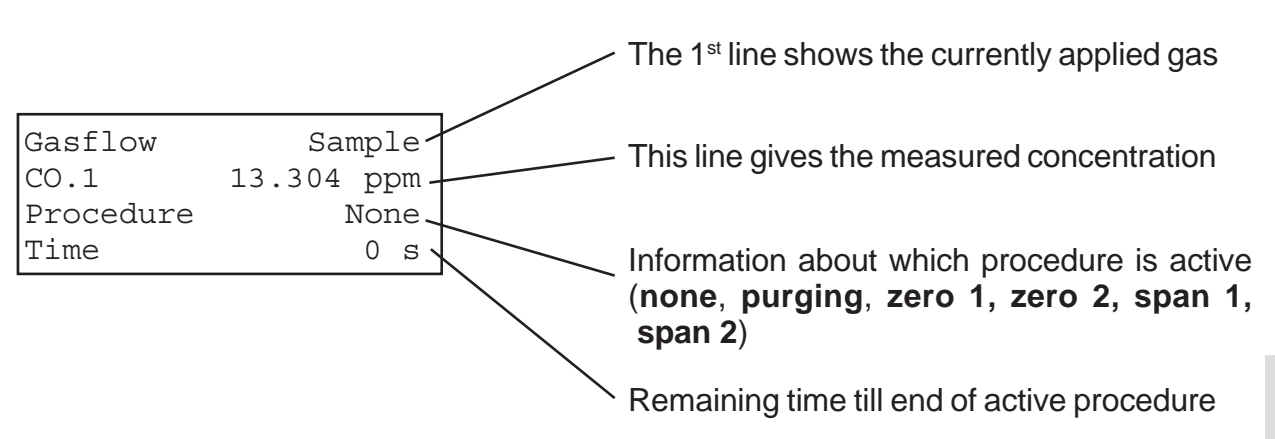

#### 5-4 Menu System - Control Menu

#### 5-4-2-5 Apply Gas Menu

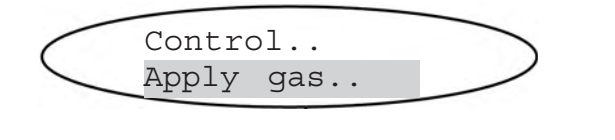

#### Note!

This menu is available only if the parameter "Valves" in the INSTALLED OPTIONS setup menu is other than **none** 

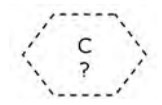

| Z | Apply        | gas: | Sat   | mple-      |  |
|---|--------------|------|-------|------------|--|
| ( | CO.1<br>Fime |      | 1.024 | ppm<br>0 s |  |

Dual channel instrument: Optional gas component selection menu -Select the component to be modified.

Toggle between **Sample**, **ZeroGas**, **SpanGas** and **None** using the  $\uparrow$  and  $\downarrow$  keys. Entering the selected value using the  $\leftarrow$  key opens the related value and closes all other values (except for **None**: all values are closed).

Dual channel instrument:

Pressing the + key returns to the optional gas component selection menu to perform the same action for the other measuring channel.

# 5-4 Menu System - Control Menu

# 5-4-2-6 Acknowledgements Menu

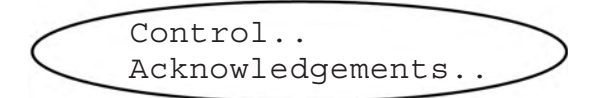

Acknowledgements

Status!

(i) -COMMAND EXECUTED- This page allows to acknowledge (=reset) all status messages:Just press the ⊷ key to perform an acknowledgement.

When processed the screen changes temporarily to show a command execution confirmation.

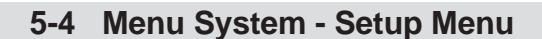

#### 5-4-3 Setup Menu

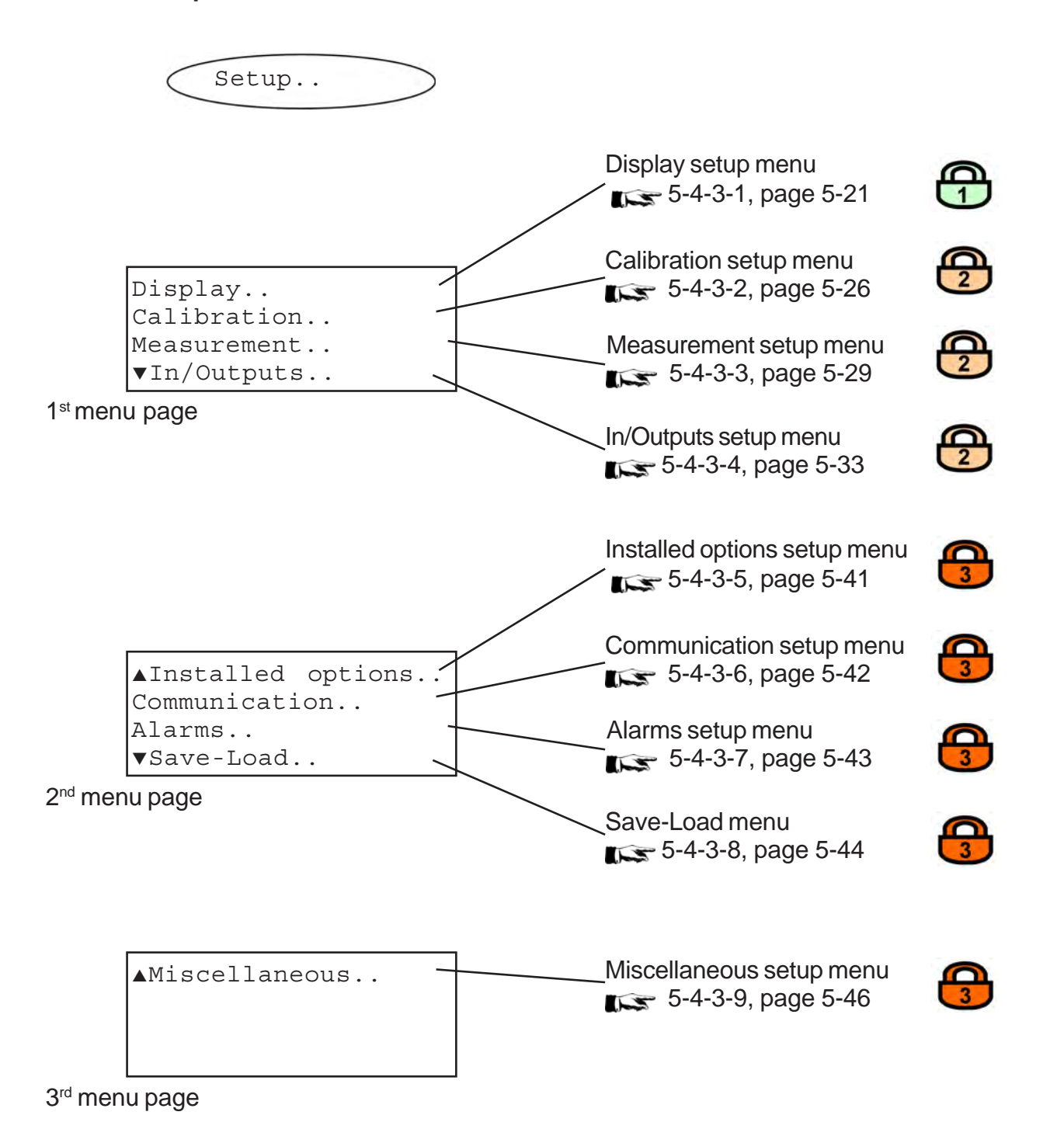

#### 5-4-3-1 Display Setup Menu

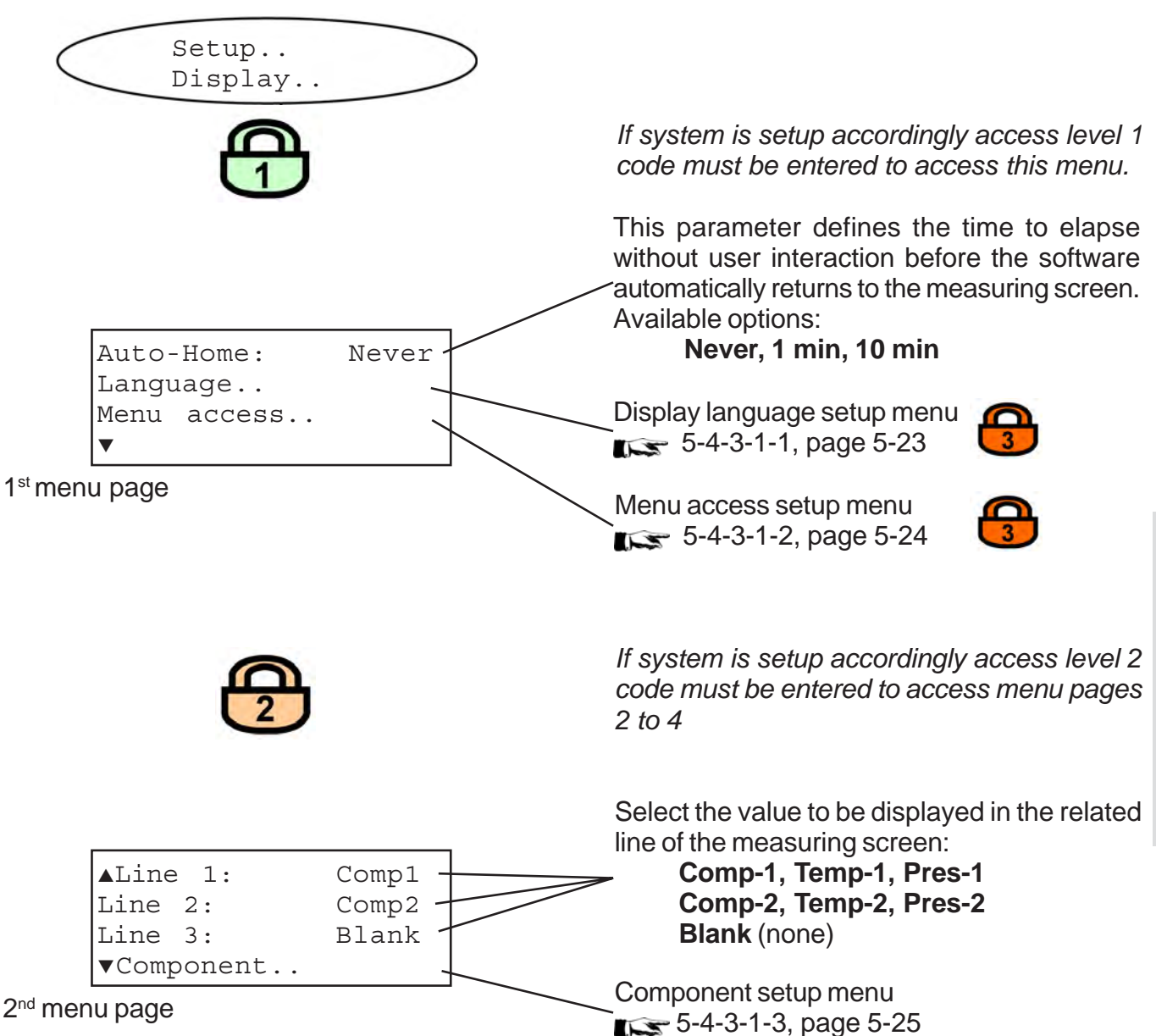

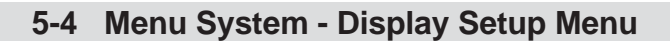

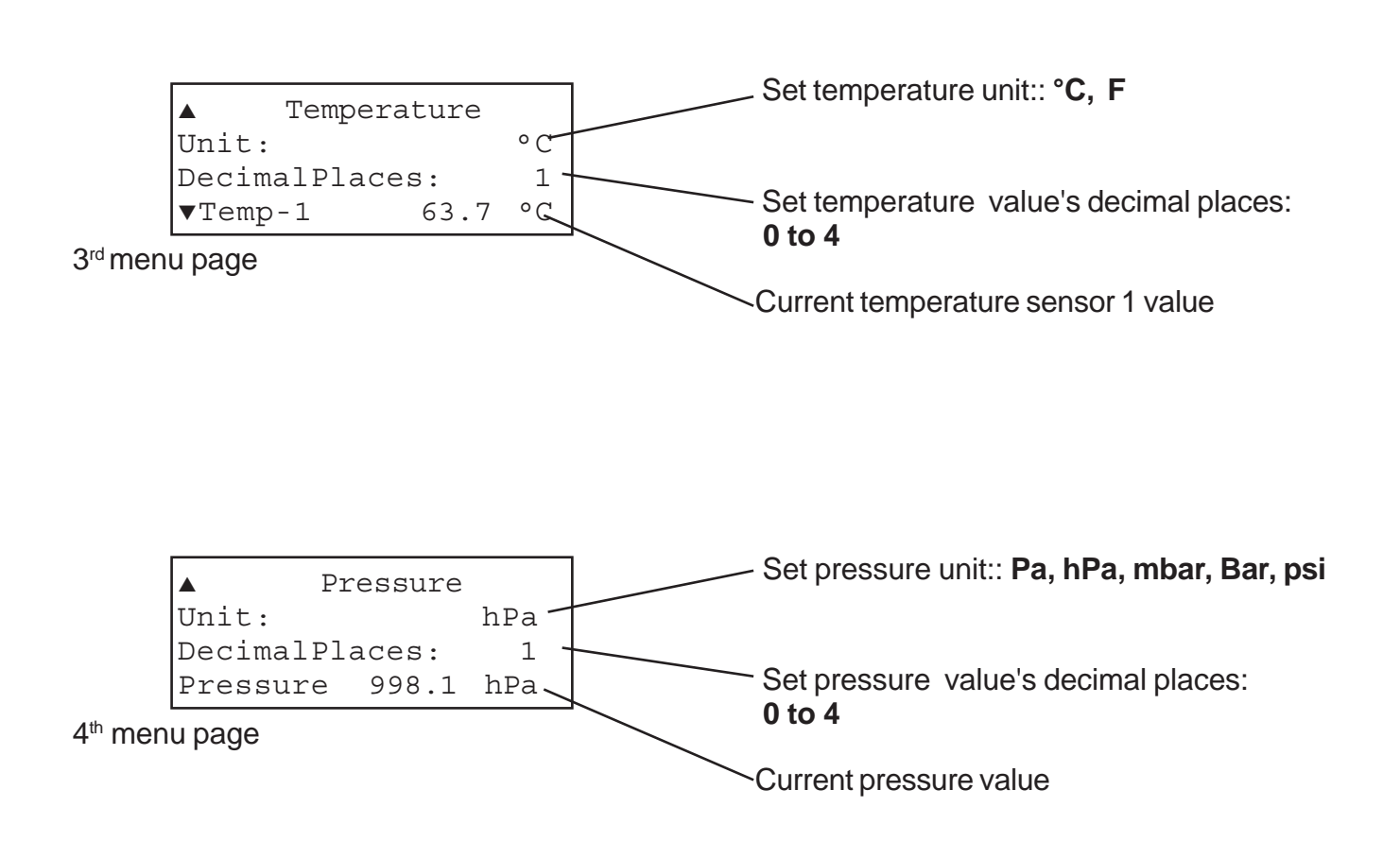

# 5-4-3-1-1 Display Language Setup Menu

| $\langle$ | Setup<br>Display<br>Languag | 7<br>ge  | ) |
|-----------|-----------------------------|----------|---|
|           | Language                    |          |   |
|           | Language:                   | English- |   |

If system is setup accordingly access level 3 code must be entered to access this menu.

Select your prefferred language for the analyzer software. Number of and languages may change depending on software revision. Currently available: English, French, German, Italian, Spanish

#### 5-4-3-1-2 Menu Access Setup Menu

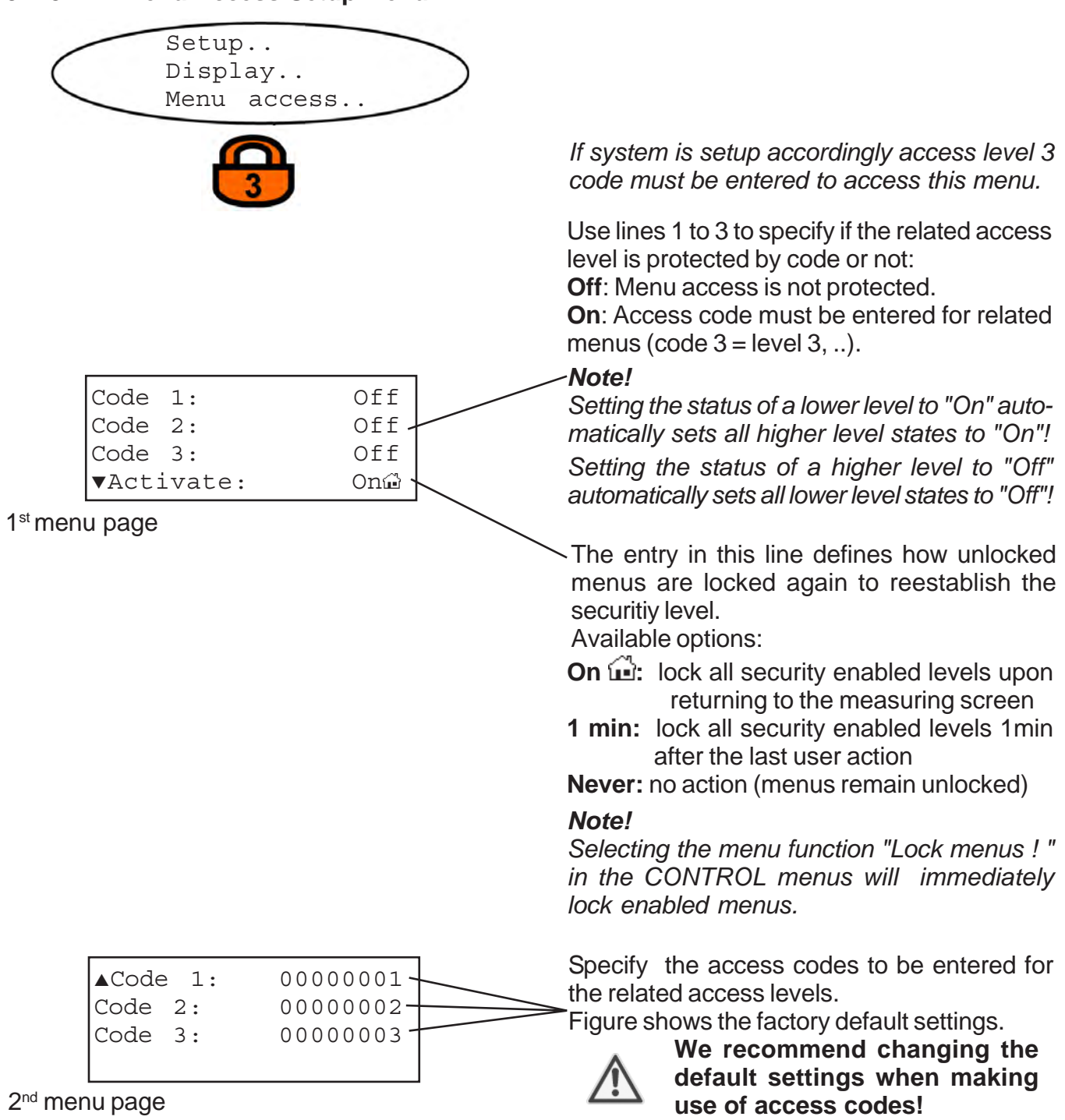

#### 5-4-3-1-3 Component Setup Menu

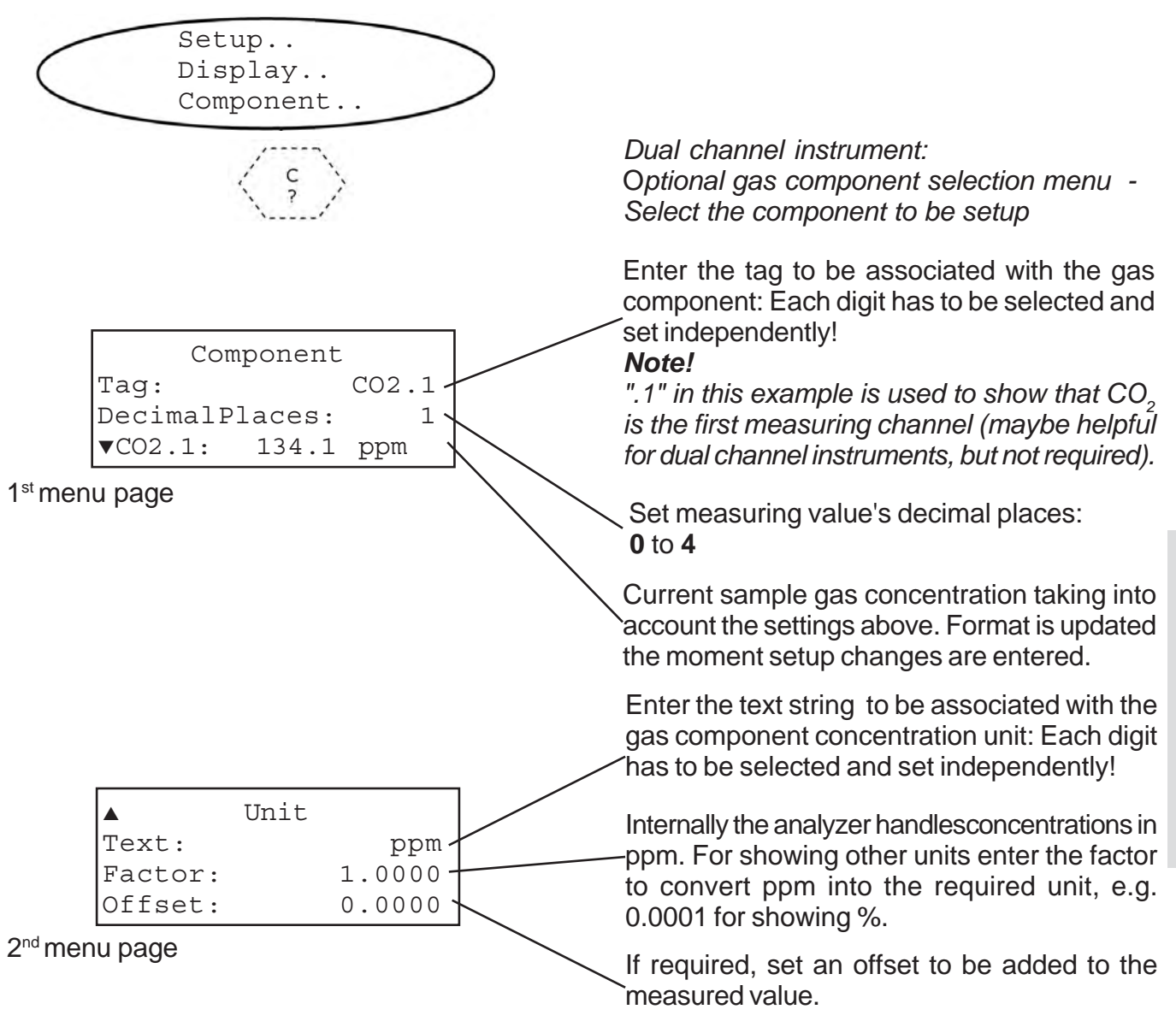

#### Note!

Tag and unit text strings as well as factor and offset values are not checked for plausibility! The user may enter whatever data he wants!

#### Dual channel instrument:

Pressing the + key while any line is selected returns to the optional gas component selection menu to open the same menu for the other measuring channel.

### 5-4 Menu System - Calibration Setup Menu

#### 5-4-3-2 Calibration Setup Menu

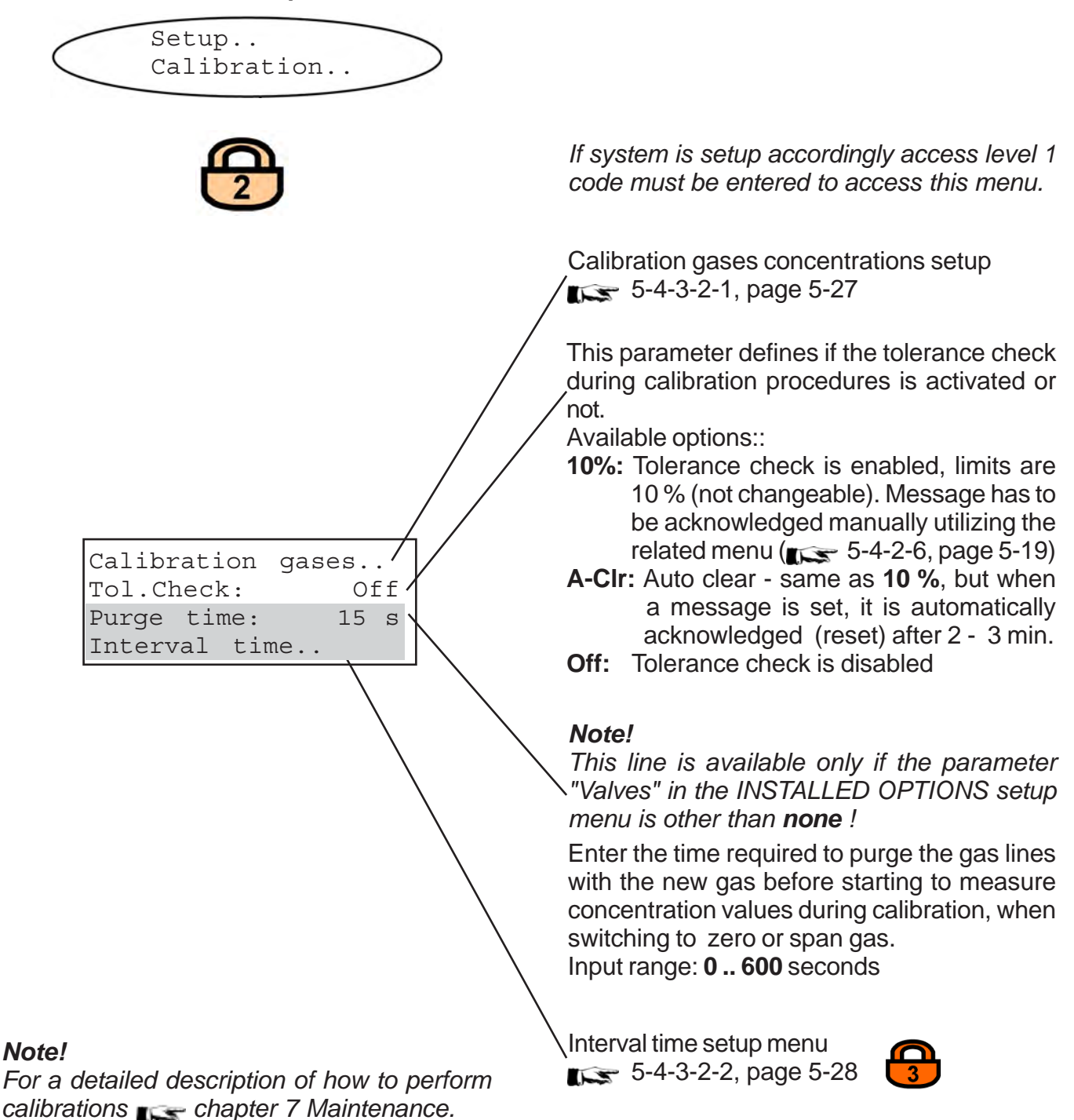

#### 5-4 Menu System - Calibration Setup Menu

#### 5-4-3-2-1 Calibration Gases Setup Menu

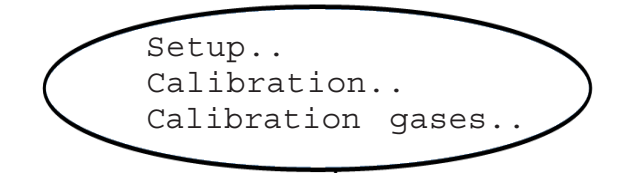

Calibration gases ZeroGas: 0.0 ppm SpanGas: 500.0 ppm

Dual channel instrument: Optional gas component selection menu -Select the component to be setup

Enter the concentration value for the zero gas to be used during zero calibration.

Enter the concentration value for the span gas to be used during span calibration.

#### Note!

The units for the calibration gases are taken from the related entry in the display setup menu.

Dual channel instrument:

Pressing the + key while any line is selected returns to the optional gas component selection menu to open the same menu for the other measuring channel.

# 5-4 Menu System - Calibration Setup Menu

# 5-4-3-2-2 Interval Time Setup Menu

| Setup<br>Calibration<br>Interval time |                                                                                                    |
|---------------------------------------|----------------------------------------------------------------------------------------------------|
|                                       | <i>Note!</i><br>This menu is available only if the parameter<br>"Valves" in the INSTALLED OPTIONS setup<br>menu is other than <b>none</b> |
| 3                                     | If system is setup accordingly access level 3 code must be entered to access this menu.                                                   |
| Interval time                         | Enter the time between two zero calibrations when in autocal mode.                                                                        |
| ZeroCal: 2 h<br>SpanCal: 10 h         | Enter the time between two span calibrations when in autocal mode.                                                                        |
|                                       | Input range for both values: <b>0 999</b> h                                                                                               |

**Note!** For detailed descriptions of how to perform calibrations **example:**
#### 5-4 Menu System - Measurement Setup Menu

#### 5-4-3-3 Measurement Setup Menu

Setup.. Measurement.. Pressure: 1014.0 hPa Damping.. CrossInterference.. AD conversion..

If system is setup accordingly access level 2 code must be entered to access this menu.

If no pressure sensor is installed (INSTALLED OPTIONS menu - "PressSensor" set to manual) enter the current ambient pressure here.

Input range: 500 .. 2000 hPa

Otherwise this field is not editable and shows the pressure sensor value.

#### Note 1!

The unit for the pressure value is taken from the related entry in the display setup menu.

### Note 2!

As the pressure value is used for pressure compensation update it on a regular basis when set to manual to achieve best measuring results.

Signal damping setup menu 5-4-3-3-1, page 5-30

Cross interference setup menu 5-4-3-3-2, page 5-31

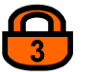

AD conversion setup 5-4-3-3-3, page 5-32

#### 5-4 Menu System - Measurement Setup Menu

#### 5-4-3-3-1 Signal Damping Setup Menu

| Setup<br>Measurement<br>Damping |                                                                                                    |
|---------------------------------|----------------------------------------------------------------------------------------------------|
| C S                             | Dual channel instrument:<br>Optional gas component selection menu -<br>Select the component to be setup                                                                                                    |
| Damping: 5 s                    | Enter the electronic signal damping time.<br>Lower values give faster updated measuring<br>results, higher values may suppress noise from<br>varying gas concentrations.<br>Input range: <b>2 60</b> seconds |
|                                 | Dual channel instrument:                                                                                                    |

Pressing the  $\leftarrow$  key while the line is selected returns to the optional gas component selection menu to open the same menu for the other measuring channel.

#### Note!

The minimum time of 2 seconds is a result of the analyzer's internal signal propagation delay time. Entering higher values forces the software to longer hold up the signal output. The analyzer's total signal propagation time (commonly t90 time) is the sum of the signal damping time and the physical propagation delay time caused by e.g gas flow and sensor properties.

#### 5-4 Menu System - Measurement Setup Menu

## 5-4-3-3-2 Cross Interference Setup Menu

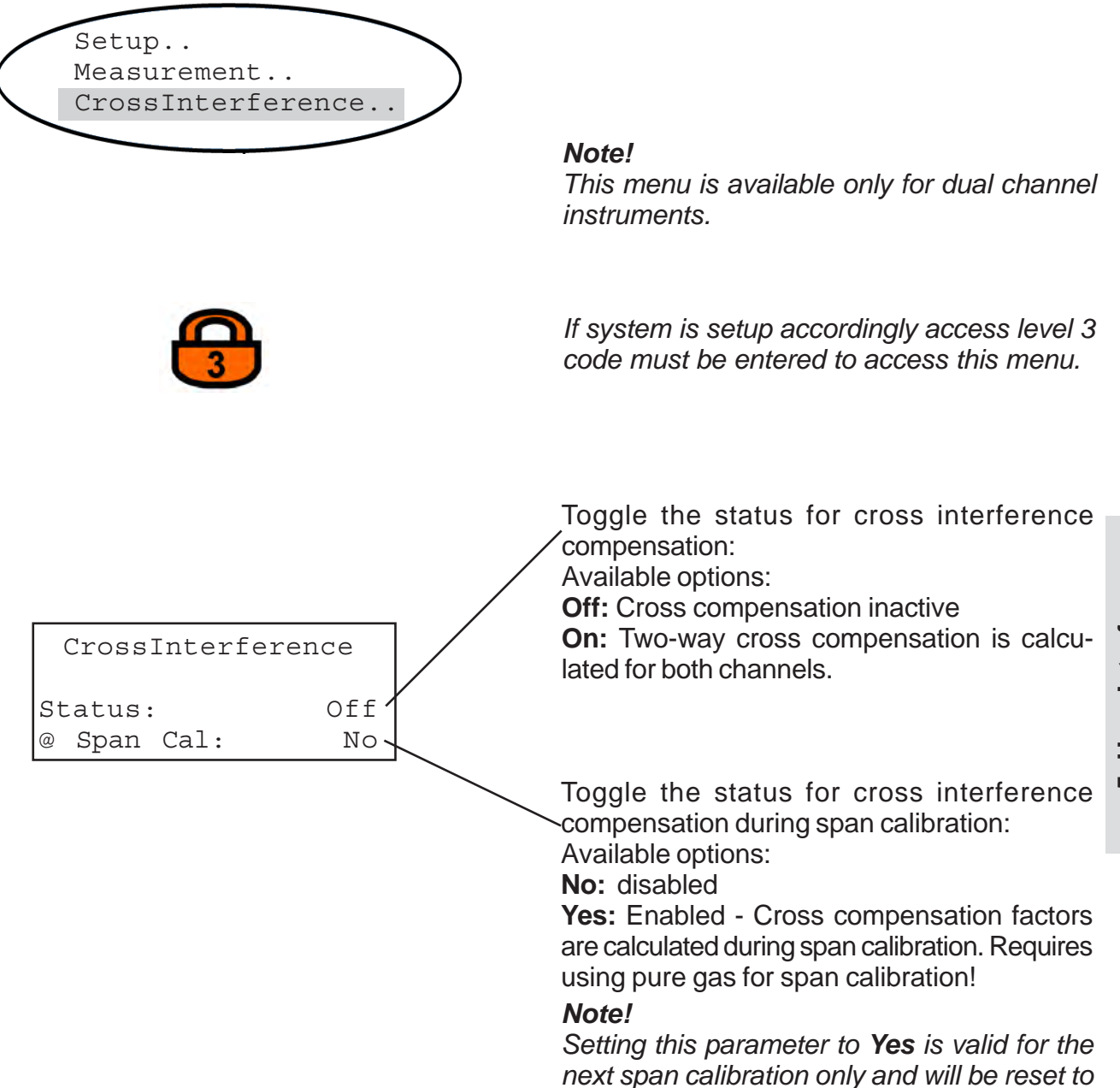

finished.

No automatically after calibration has

### 5-4-3-3-3 AD Conversion Setup Menu

Setup.. Measurement.. AD conversion.

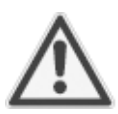

Changing parameters shown in this screen is only required when the analyzer's main board BKS has been replaced: The built-in AD converters have differing unit-to-unit offsets, therefore the data of the cur-rently used units have to be entered.

The offsets are given on a label placed on the main board BKS.

Entering wrong values causes wrong concentration measurement results!

Replacing the main board is permitted to trained personnel only!

If system is setup accordingly access level 3 code must be entered to access this menu.

Select the first line to setup the AD converters offset for the first channel: The offset's unit are counts.

Select the second line to setup the AD converters offset for the second channel: The offset's unit are counts.

Select the last line to setup the AD converters offset for the secondary measurement (This is a multiplexed converter): The offset's unit are counts.

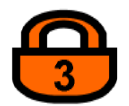

AD conversion ComplOffset 20 Comp2Offset 20 MuxOffset 20

### 5-4 Menu System - In/Outputs Setup Menu

#### 5-4-3-4 In/Outputs Setup Menu

| Setup<br>In/Outputs                                    |                                                                                                    |                |
|--------------------------------------------------------|----------------------------------------------------------------------------------------------------|----------------|
| 2                                                      | If system is setup accordingly access level 2 code must be entered to access this menu.                                                                                                    |                |
|                                                        | Analog output setup menu<br>5-4-3-4-1, page 5-34                                                                                                    |                |
| Analog output<br>PumpControl: Menu<br>Valve assignment | Select how the internal pump status is<br>controlled.<br>Available options:<br>Menu: This allows to manually switch the pump                                                                                                    |                |
|                                                        | via the related entry in the "Control" menu (                                                                                                    |                |
|                                                        | <b>External</b> : The pump is controlled by Digital<br>Input 7: A low level signal at Dig IN7 switches<br>the pump on, while a high level signal switches<br>it off. (Detailed description of Digital Inputs:<br>1-8-3, page 1-23). | Jser Interface |
|                                                        | Setting the "PumpControl" to <b>External</b> dis-<br>ables the related pump line in the "Control"<br>menu.                                                                                                    | 5 (            |
|                                                        | Valve assignment setup menu<br>5-4-3-4-2, page 5-40                                                                                                    |                |
|                                                        |                                                                                                    |                |

Note!

The line "PumpControl" shows up only if the parameter "Pump" in the INSTALLED OPTIONS setup menu is **Yes.** The line "Valve assignment" shows up only if

the parameter "Valves" in the INSTALLED OPTIONS setup menu other than **None.** 

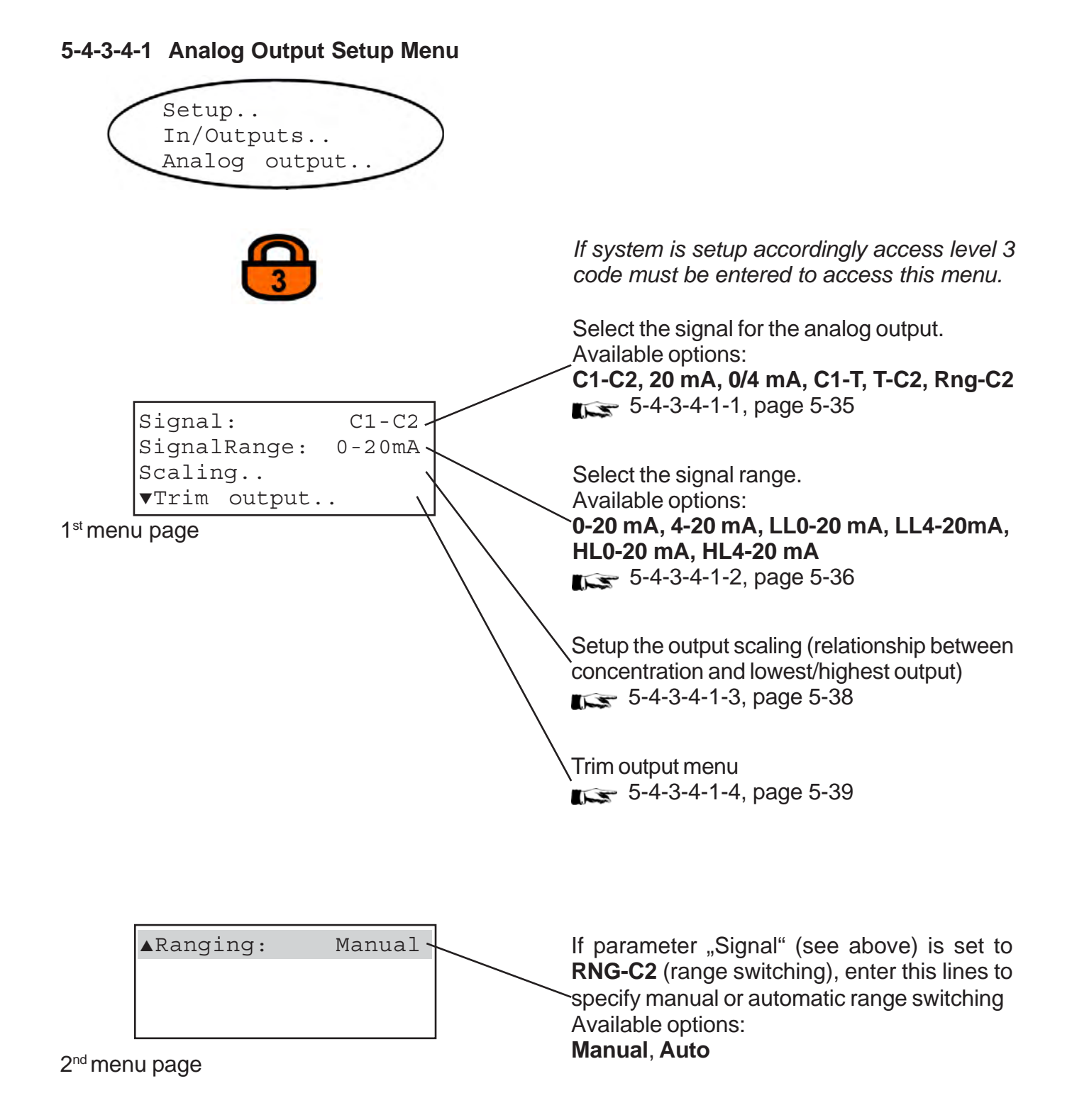

## 5-4-3-4-1-1 Analog Output Signal Setup

Setup.. In/Outputs.. Analog output.. Signal:

Enter this line to select which values to output via the analog outputs. Available options are:

| Option               | Output 1                                                                                                    | Output 2                                                 |                      |  |
|----------------------|----------------------------------------------------------------------------------------------------|----------------------------------------------------------|----------------------|--|
| C1-C2                | Channel 1 gas<br>concentration                                                                                                    | Channel 2 gas concentration                              |                      |  |
| C1-T                 | Channel 1 gas concentration                                                                                                    | Temperature sensor<br>"Temp-1" value                     | Operational<br>Modes |  |
| T-C2                 | Temperature sensor<br>"Temp-1" value                                                                                                    | Channel 2 gas concentration                              |                      |  |
| Rng-C2 <sup>*)</sup> | Gas concentration of higher or lower range higher range                                                                                      |                                                          |                      |  |
| 20 mA                | A signal is applied to creating a 20 mA outp                                                                                                 | Modes for                                                |                      |  |
| 0 / 4 mA             | A signal is applied to l<br>creating an output sig<br>Dead-Zero mode) or<br>Zero mode.<br>Dead-Zero or Live-Ze<br>by the "Signal range"<br>( | checking the<br>output signal<br>adjustments<br>only **) |                      |  |

<sup>\*)</sup> Aktivates the range switching option (( $\mathbf{ms}$  Chapter 7).

\*\*) Select one of these modes only to do a quick check if the analog output level settings are still correct.

#### Table 5-1: Analog Output Signal Selection

#### 5-4-3-4-1-2 Analog Output Range Setup

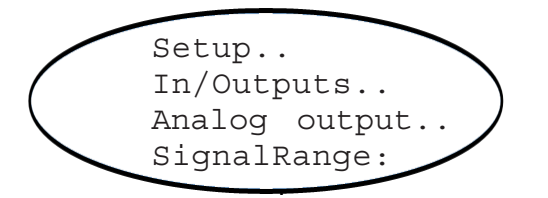

Enter this line to select the analog outputs ranges. In addition this entry allows to setup the analog outputs to follow the NAMUR NE43 recommendations.

Choose **0-20 mA** to get a 20 mA signal when the measuresd concentration meets the upper range limit. A signal of 0 mA is generated for a gas concentration of "0" (Dead-zero).

A signal cable break results in a "0" signal, too. Therefore an external data acquisition is not capable of detecting such a failure and accepts a gas concentration signal of "0".

The commonly used methode to detect cable breaks is driving the analog outputs in live-zero mode: A concentration corresponding to the lower measuring range limit (e.g. "0") is assigned to an analog signal of 4 mA. Thus a failure like cable break is clearly detectable by a signal of 0 mA.

This live-zero mode is selected when setting parameter "SignalRange" to **4-20 mA**.

# Operation Modes corresponding to NAMUR Recommendation 43 (NE 43)

Both modes described above do not provide a signal to be used to detect a failure within the measuring system. In such case the output signal behaviour is undefined: either it keeps the last value or is set to an arbitrary value: Measuring system failures are not detectable by an external data acquisition system. NE43 gives recommendations how to setup analog outputs to avoid above situation and the X-STREAM series analyzers consider NE 43: Setting "SignalRange" to values other than **0-20 mA** or **4-20 mA** defines specific signal levels for analog outputs in case of detecting system failures. During normal operation these values are not output, so an data acquisition system is capable of distinguishing between

- cable break ("0" signal),
- failure (signal outside accepted range, but differing from "0")
- valid measuring value(signal within accepted range)
- measuring range overrun or underrun (the output signal increases / decreases to the limit given in table 5-1 and then keeps this value until the measured concentration is back within the measuring range).

#### Special feature for single channel instruments!

In case the instrument does not provide a second measuring channel, the NE 43 compatible operating modes adjust the channel 2 analog output to the value normally output during measuring range underrun. This ensures that a data acquisition system recognizes the signal as a non valid measuring signal and does not activate an alarm due to a missing measuring channel.

|                         |                       |                                    | Output signal, when        |                                                 |                                                 |                                   |                    |                                 |
|-------------------------|-----------------------|------------------------------------|----------------------------|-------------------------------------------------|-------------------------------------------------|-----------------------------------|--------------------|---------------------------------|
| Signal range<br>setting | Operation mode        | Failure signal level<br>acc. NE 43 | Measured value<br>is valid | Measured value is<br>below lower range<br>limit | Measured value is<br>above upper range<br>limit | An internal<br>failure<br>occured | Cable is<br>broken | Channel 2 is<br>not<br>equipped |
| 0-20mA                  | Dead-Zero             | -                                  | 0 20 mA                    | < -19 mA                                        | > 21 mA                                         | undefined                         | 0 mA               | 0 mA                            |
| 4-20mA                  | Live-Zero             | -                                  | 4 20 mA                    | < -19 mA                                        | > 21 mA                                         | undefined                         | 0 mA               | 4 mA                            |
| LL0-20mA                | similiar<br>Dead-Zero | below                              | 0 20 mA                    | -0,2 mA                                         | 20,5 mA                                         | -2 mA                             | 0 mA               | -0.2 mA                         |
| LL4-20mA                | similiar<br>Live-Zero | below                              | 4 20 mA                    | 3,8 mA                                          | 20,5 mA                                         | 2 mA                              | 0 mA               | 3.8 mA                          |
| HL0-20mA                | similiar<br>Dead-Zero | above                              | 0 20 mA                    | -0,2 mA                                         | 20,5 mA                                         | >21 mA                            | 0 mA               | -0.2 mA                         |
| HL4-20mA                | similiar<br>Live-Zero | above                              | 4 20 mA                    | 3,8 mA                                          | 20,5 mA                                         | >21 mA                            | 0 mA               | 3.8 mA                          |

Table 5-2: Analog Output Signal Setting & Operation Modes

#### 5-4-3-4-1-3 Analog Output Signal Scaling Setup

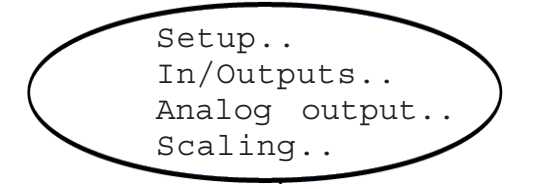

$$\langle \hat{s} \rangle$$

| Scaling |        |     |  |
|---------|--------|-----|--|
| 0/4mA:  | 0.0000 | ppm |  |
| 20mA:   | 1000.0 | ppm |  |

#### Example:

Range specification:

CO: FS 400 ... 1000 ppm

When assigning the "0/4 mA" signal to 0 ppm and the "20 mA" output signal to values between 400 and 1000 ppm, the analog output accuracy is always within the measurement specifications.

Factory setting is always

- 0/4 mA correspond to 0 ppm
- 20 mA correspond to the highest range (here: 1000 ppm)

Dual channel instrument: Optional gas component selection menu -Select the component to be setup

Use this menu to setup the analog out scaling : In the upper line enter the gas concentration to create a 0 mA or 4 mA output.

In the lower line enter the gas concentration to create a 20 mA output.

This allows to limit the upper output signal range to a concentration level less than full scale.

Selecting values within the range limits given by the RANGE INFO menu (press page 5-56) and the nameplate label (press 2-3, page 2-16) ensures that the analog output is always within the measurement specifications (e.g. linearity < 1% of full scale; press 3-4, page 3-17), as long as the lower output (0/4 mA) is assigned to zero (0).

Assigning other concentrations than zero (0) to the lower output (0/4 mA) always affects the measurement accuracy!

#### Dual channel instrument:

#### 5-4 Menu System - Analog Output Setup Menu

#### **Analog Output Signal Trimming** 5-4-3-4-1-4 Setup.. In/Outputs.. Analog output.. Trim output.. Dual channel instrument: Optional gas component selection menu -Select the component to be setup This menu allows to finetune the analog signal output: First choose the **signal** to be generated by the output electronics: Option Output 1 Output 2 20 mA A signal is applied to both analog outputs creating a 20 mA output signal 0/4 mA A signal is applied to both analog outputs creating an output signal of 0 mA or 4 mA. These Dead-Zero or Life-Zero modes are selected by the "Signal range" parameter Trim output (**IS** 5-4-3-4-1-2, page 5-36) Signal: 0/4mA The following options only set the output signal. 0/4 mA: 2048 but do not allow output trimming! 3456 20mA: C1-C2 Channel 1 gas Channel 2 gas concentration concentration C1-T Channel 1 gas Temperature sensor concentration "Temp-1" value **T-C2** Temperature sensor Channel 2 gas "Temp-1" value concentration Rng-C2 Channel 2 gas concentration Select one of these lines (depending on the signal selected above), change the related Dual channel instrument:

Pressing the + key while any line is selected returns to the optional gas component selection menu to open the same menu for the other measuring channel. Select one of these lines (depending on the signal selected above), change the related parameter and confirm by pressing the ←key. The analog output signal changes accordingly. Repeat editing the parameter until the analog output creates the expected signal.

#### 5-4 Menu System - Valve Assignment Setup Menu

#### 5-4-3-4-2 Valve Assignment

| Setup<br>In/Outputs<br>Valve assignm | ment  |
|--------------------------------------|-------|
|                                      |       |
| Valve assign                         | ument |
| Zero/Span:                           | V1/V4 |
|                                      |       |

If system is setup accordingly access level 3 code must be entered to access this menu.

Dual channel instrument: Optional gas component selection menu -Select the component to be setup

This menu allows to assign internal and/or external valves V1, V2 and V4 to zero gas and span gas.

Available options are:

V1/V2, V1/V4, V2/V4, V2/V1, V4/V1, V4/V2 (the first value names the zero gas valve. the second the span gas valve).

Dual channel instrument:

Pressing the + key returns to the optional gas component selection menu to open the same menu for the other measuring channel.

#### Note for dual channel instruments:

The combinations may be assigned for channel 1 and 2 independently. This includes:

- selecting the same combination for both channels
- selecting combinations where one valve has the same function for both channels
- selecting combinations where one valve has different functions for both channels, e.g. the channel 1 zero valve is the channel 2 span valve.

Depending on the gases used such combinations may result in calibration procedures optimized for time or gas consumption ( 7-3 Calibration procedures, page 7-3).

#### 5-4 Menu System - Installed Options Setup Menu

#### 5-4-3-5 Installed Options Setup Menu

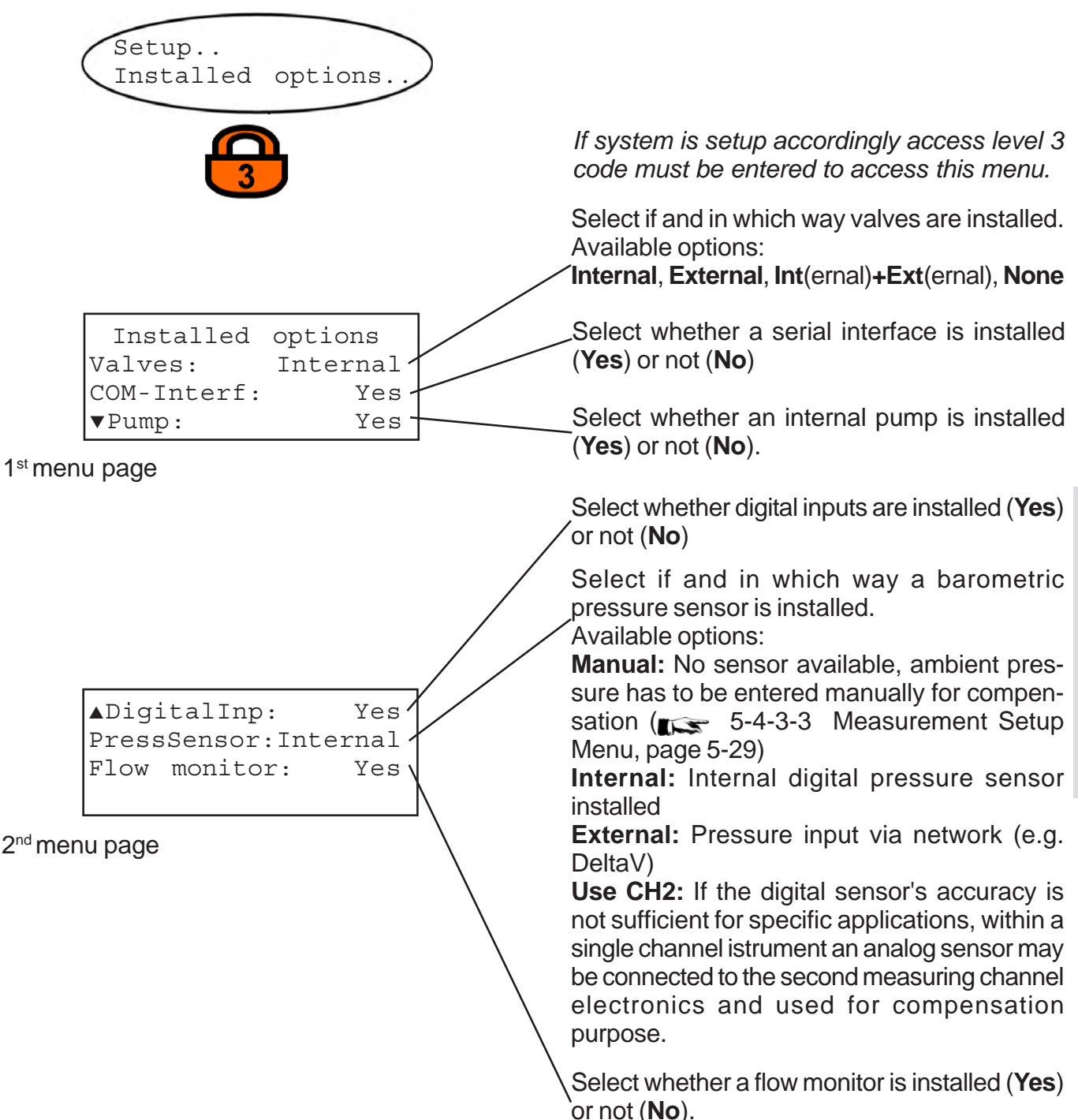

### 5-4 Menu System - Communication Setup Menu

### 5-4-3-6 Communication Setup Menu

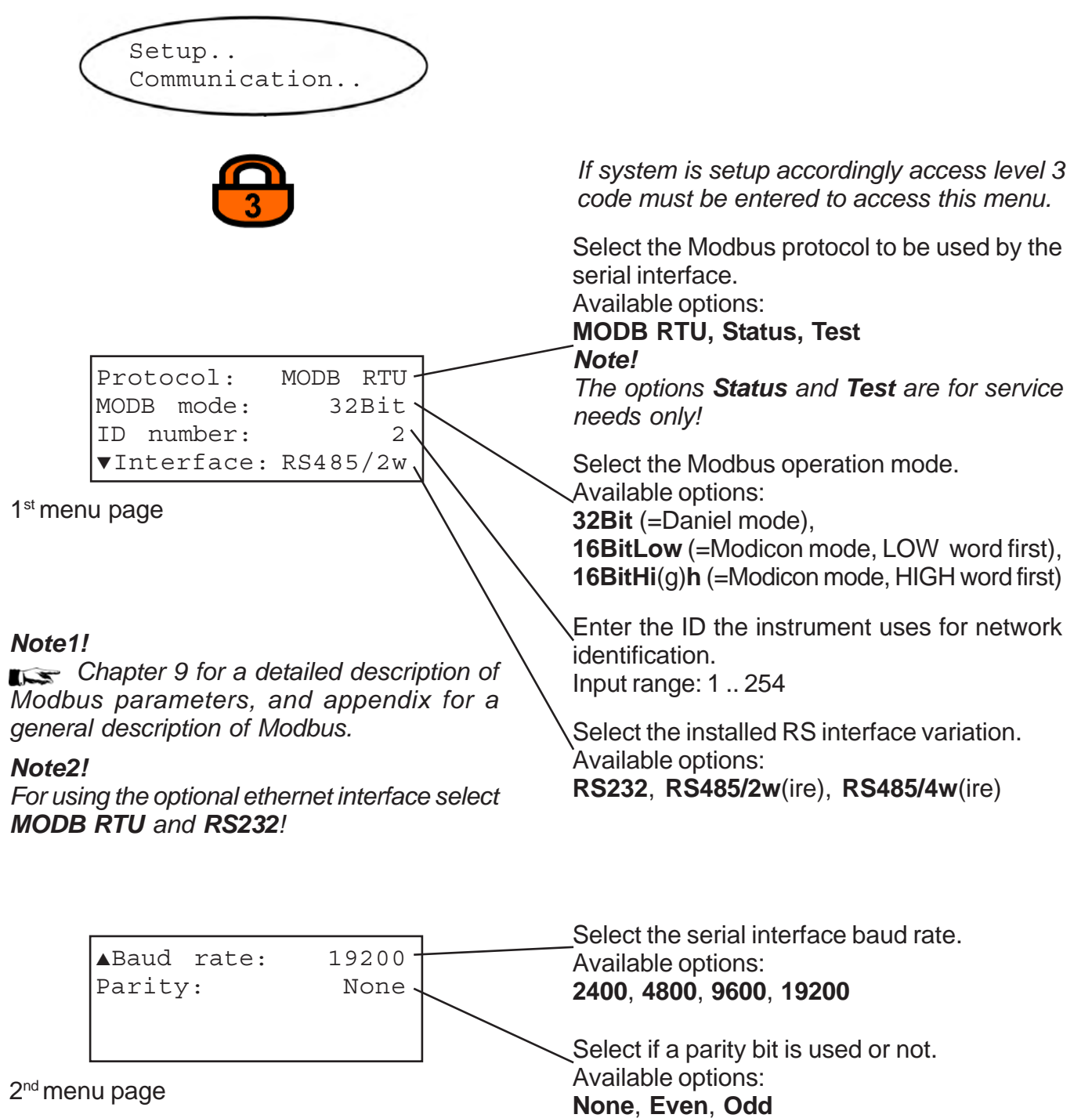

## 5-4 Menu System - Alarms Setup Menu

## 5-4-3-7 Alarms Setup Menu

| Setup<br>Alarms                                                       |                                                                                                    |
|-----------------------------------------------------------------------|----------------------------------------------------------------------------------------------------|
| 3                                                                     | If system is setup accordingly access level 3 code must be entered to access this menu.                                                                                                    |
| C ?                                                                   | Dual channel instrument:<br>Optional gas component selection menu -<br>Select the component to be setup                                                                                                    |
|                                                                       | Enter a first concentration (threshold) level to<br>activate an alarm.                                                                                                    |
| Level1: 100 ppm<br>Function: Low<br>Level2: 500 ppm<br>Function: High | Select the alarm output operation mode for<br>level 1.<br>Available options:<br>Off, Low, High, Off FS, Low FS, High FS<br>(Incompared for a detailed description of<br>these options and on alarm settings) |
| Note!<br>The units for the level values are taken from                | <ul> <li>Enter a second concentration (threshold) level<br/>to activate an alarm.</li> <li>Select the alarm output operation mode for</li> </ul>                                                             |
| the related entry in the display setup menu (                         | <ul> <li>Ievel 2.</li> <li>Available options:</li> <li>Off, Low, High, Off FS, Low FS, High FS</li> <li>(Incomparing Chapter 6 for a detailed description of these options and of alarm settings)</li> </ul> |
|                                                                       | Dual channel instrument:<br>Pressing the                                                                                                    |

other measuring channel.

#### 5-4 Menu System - Safe-Load Menu

#### 5-4-3-8 Save-Load Menu

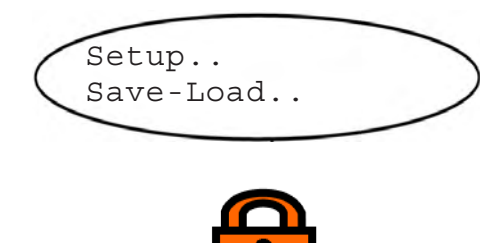

If system is setup accordingly access level 3 code must be entered to access this menu.

#### Note 1!

All the following procedures require an appropriate terminal software to be installed on an external hardware (e.g. PC, connected to the serial interface) to receive and save the data.

#### Note 2!

A notification screen appears while ongoing procedures, showing how to cancel.

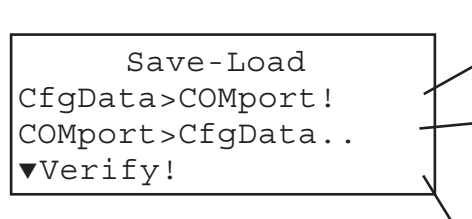

1<sup>st</sup> menu page

Pressing the ←key while this line is selected starts a configuration backup procedure. The data is sent to the serial interface.

Pressing the ←key while this line is selected starts a configuration restore procedure: The instrument now waits for data to be received via the serial interface.

#### **CAUTION!**

This overwrites all ConfigData. Changes made since last backup are lost!

#### Note!

A query screen appears to confirm starting the procedure.

Use this line to start a "COMport>CfgData" procedure for a online comparison of the current ConfigData set with data received via the serial interface.

The current configuration data is not overwritten! Incoming data is erased after being compared to the RAM data.

#### 5-4 Menu System - Safe-Load Menu

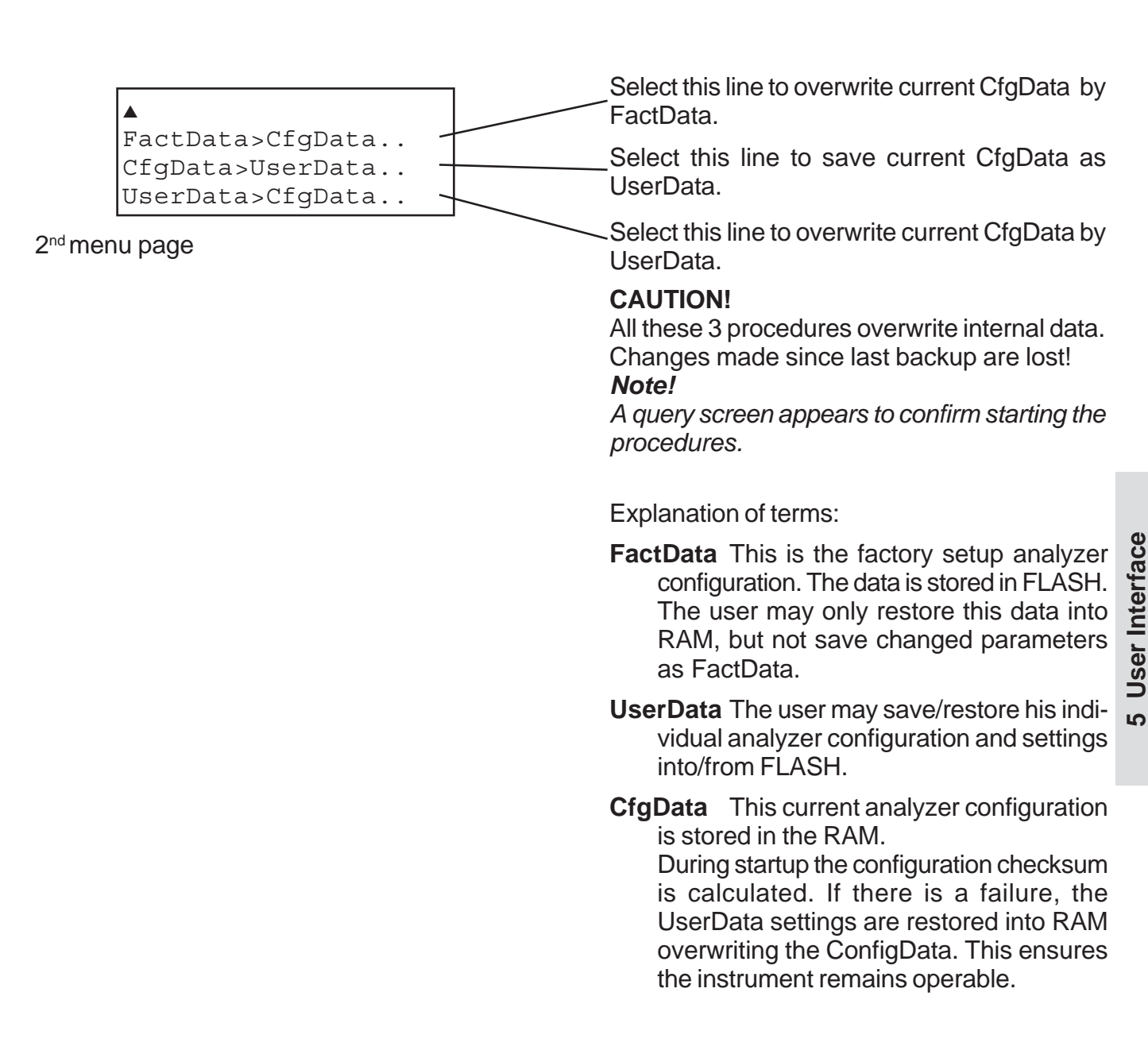

Chapter 7 for a detailled description of these functions.

#### 5-4 Menu System - Miscellaneous Menu

#### 5-4-3-9 Miscellaneous Screen

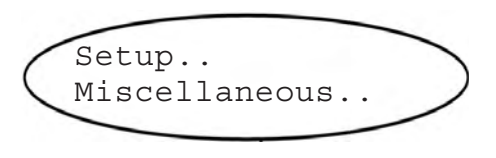

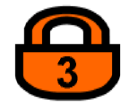

| Hold | on | cal: | No |
|------|----|------|----|
|      |    |      |    |
|      |    |      |    |

*If system is setup accordingly access level 3 code must be entered to access this menu.* 

This entry specifies if the analog outputs and the concentration alarms status are updated during calibrations or not:

Selecting Yes means during calibration

- the analog outputs hold the last value measured before calibration was started
- concentration alarms possibly caused by calibration gas concentrations are suppressed

The alternative option (**No**) results in an analog output following the measured value during calibration. Alarms will be activated when the currently measured values exceed the given limits during calibration.

### Note!

This behaviour may cause trouble when the instrument is connected to e.g. a data aquisition system.

#### 5-4 Menu System - Status Menu

#### 5-4-4 Status Menu

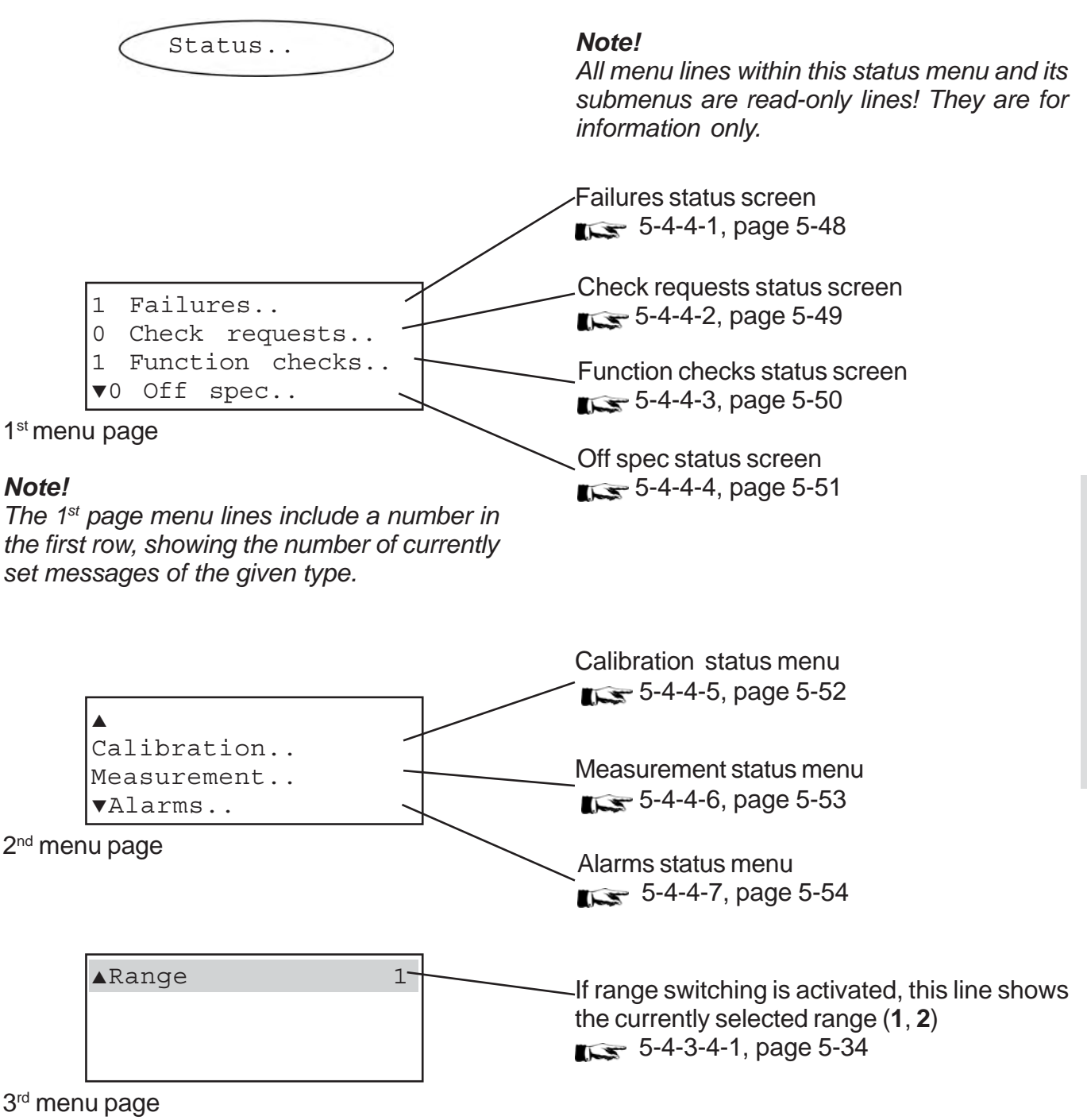

#### 5-4 Menu System - Status Menu

#### 5-4-4-1 Failure Status Screen

| 1 | St | atus     |  |
|---|----|----------|--|
|   | 1  | Failures |  |

The number starting the "Failures.." line in the previous menu shows how much failures currently are active (here: 1). So in the following screens there will be only a related number of entries showing **Yes**.

For a detailed description of failure messages Chapter 8 "Troubleshooting".

#### Note!

If at least 1 failure shows up, the leftmost front panel LED is illuminated (permanent red) and relay 1 is activated.

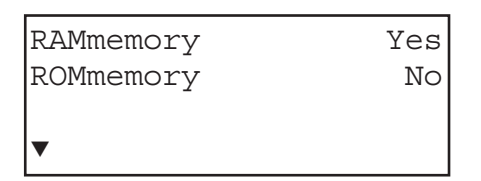

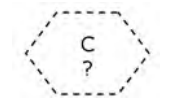

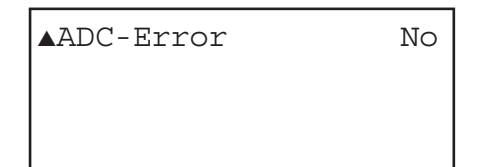

Dual channel instrument: Optional gas component selection menu -Select the component of interest.

Dual channel instrument: Pressing the + key returns to the optional gas component selection menu to open the same menu for the other measuring channel.

#### 5-4 Menu System - Status Menu

#### 5-4-4-2 Check Requests Status Screen

|   | /  |       |           |
|---|----|-------|-----------|
| 1 | St | atus  |           |
| 5 | 0  | Check | requests. |
|   |    |       |           |

The number starting the "Check requests.." line in the previous menu shows how much such messages currently are upcoming (here: 0). So in the following screens there will be only a related number of entries showing "Yes". For a detailed description of check request

messages Chapter 8 "Troubleshooting".

Note!

If at least 1 check request shows up, the middle front panel LED is illuminated (flashing red) and relay 2 is activated..

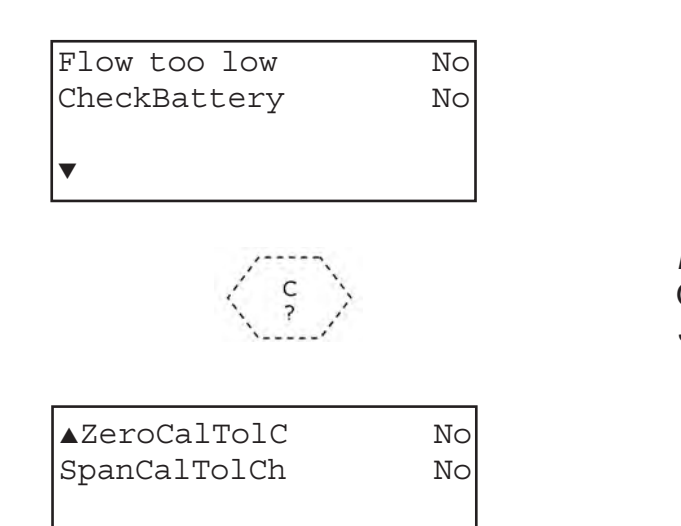

Dual channel instrument: Optional gas component selection menu -Select the component of interest.

#### 5-4 Menu System - Status Menu

#### 5-4-4-3 Function Check Status Screen

| -  |          |         |
|----|----------|---------|
| St | tatus    |         |
| 1  | Function | checks/ |
| -  |          |         |

The number starting the "Function checks.." line in the previous menu shows how much such messages currently are upcoming (here: 1). So in the following screens there will be only a related number of entries showing "Yes". For a detailed description of function check messages Chapter 8 "Troubleshooting".

#### Note!

If at least 1 function check shows up, the middle front panel LED is illuminated (flashing red) and relay 3 is activated.

| Calibration  | None |
|--------------|------|
| Simulation   | No   |
| NotSampleGas | No   |
| ▼Warm-up     | No   |
|              |      |

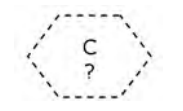

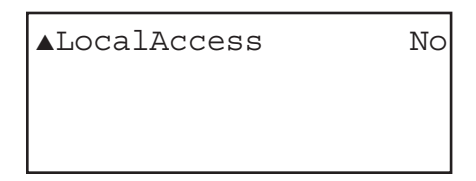

Dual channel instrument: Optional gas component selection menu -Select the component of interest.

#### Dual channel instrument:

Pressing the + key returns to the optional gas component selection menu to open the same menu for the other measuring channel.

#### 5-4 Menu System - Status Menu

#### 5-4-4-4 Off Spec Status Screen

|   | -  |      |        |   |
|---|----|------|--------|---|
| 1 | St | catu | s      | 1 |
|   | 0  | Off  | specs/ | ) |
| _ | -  |      |        |   |

The number starting the "Off spec.." line in the previous menu shows how much such messages currently are upcoming (here: 0). So in the following screens there will be only a related number of entries showing "Yes".

For more detailed information about off spec messages Chapter 8 "Troubleshooting".

#### Note!

If at least 1 off spec message shows up, the middle front panel LED is illuminated (flashing red).

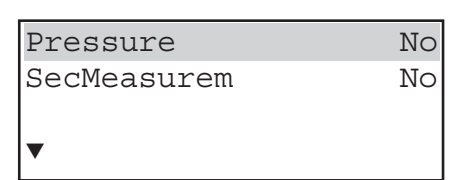

#### Note!

The Pressure line shows up only if the parameter "PressSensor" in the INSTALLED OPTIONS setup menu is other than **manual**...

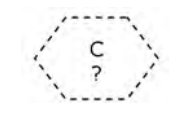

| ▲Lineariser | Normal |
|-------------|--------|
| Temperature | No     |
| SignalRange | No     |
|             |        |

Dual channel instrument: Optional gas component selection menu -Select the component of interest.

Dual channel instrument:

Pressing the + key returns to the optional gas component selection menu to open the same menu for the other measuring channel.

## 5-4 Menu System - Status Menu

### 5-4-4-5 Calibration Status Screen

| Status<br>Calibration           | >           | If a calibration is ongoing, this screens gives<br>some information about the status. But,<br>differing from the "Control Zero/Span<br>Calibration" screen, where the operator has<br>to select the channel (dual channel instruments<br>only), the data shown here are channel<br>independent, means they give a general<br>calibration status.                                                                         |
|---------------------------------|-------------|----------------------------------------------------------------------------------------------------|
|                                 |             | Gasflow:<br>Possible values are <b>Sample</b> , <b>V1</b> , <b>V2</b> and <b>V4</b> .<br>These values represent the external or internal<br>valves used for autocalibration. Except for the<br>sample valve they are all operator configurable:<br>The operator can allocate each valve to zero<br>and span gas. Therefore this line shows the<br>activated valve (for V1, V2 and V4) only (and<br>not the related gas). |
| Gasflow Sa<br>Procedure<br>Time | None<br>0 s | Procedure:<br>This line shows the current calibration status :<br><b>None</b> : no calibration ongoing<br><b>Zero 1</b> : channel 1 is zero calibrating<br><b>Span 1:</b> channel 1 is span calibrating<br><b>Zero 2:</b> channel 2 is zero calibrating<br><b>Span 2:</b> channel 2 is span calibrating<br><b>Purging:</b> the instrument is purging the gas path                                                        |
|                                 |             | The last line shows the remaining time for the given procedure.                                                                                                    |

#### Note!

For a detailed description of calibration status and how to perform calibrations  $\square$  chapter 7 Maintenance.

#### 5-4 Menu System - Status Menu

#### 5-4-4-6 Measurement Status Screen

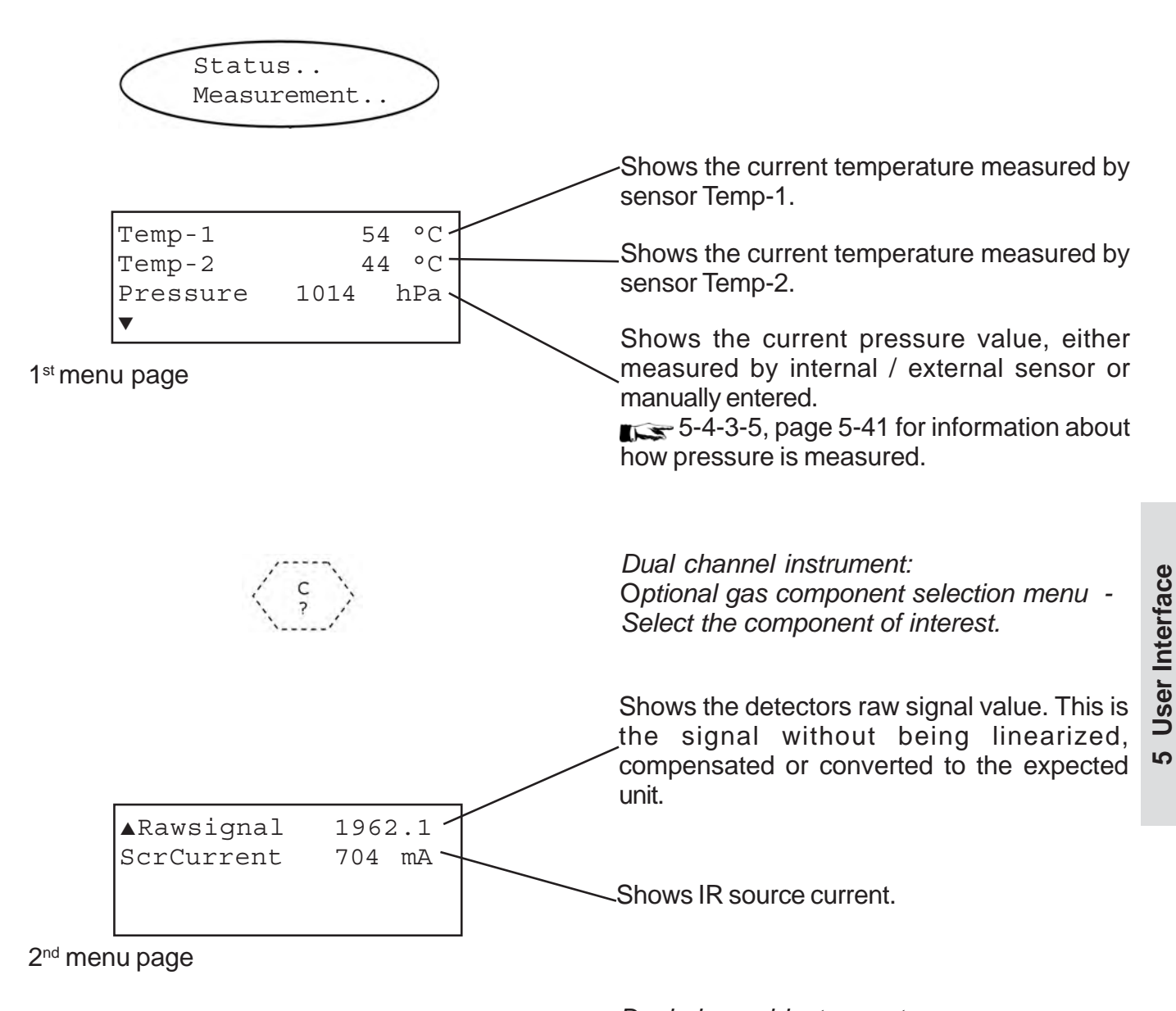

component selection menu to open the same menu for the other measuring channel.

#### 5-4 Menu System - Status Menu

#### 5-4-4-7 Alarms Status Screen

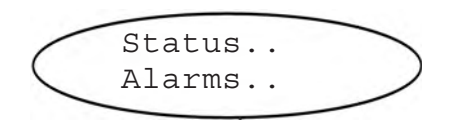

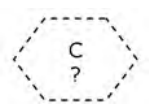

Off.

Off

Alarms

Level1

Level2

Dual channel instrument: Optional gas component selection menu -Select the component of interest.

Shows the current concentration alarm status for the selected channel. If a concentration alarm is active the related status shows **On**, otherwise it is **Off**.

An active concentration alarm gives a corresponding message in the measuring screen, too (e.g. CO.1 Alarm Level1).

Dual channel instrument:

Pressing the + key returns to the optional gas component selection menu to open the same menu for the other measuring channel.

#### 5-4 Menu System - Info Menu

#### 5-4-5 Info Menu

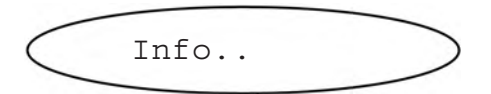

|                           |                  | Instrument's serial number, 1 <sup>st</sup> part |
|---------------------------|------------------|--------------------------------------------------|
| Serial 1<br>Serial 2      | Ax123<br>4567890 | Instrument's serial number, 2 <sup>nd</sup> part |
| Revision<br>▼Range        | 0.16 05          | Installed software revision                      |
| 1 <sup>st</sup> menu page |                  | Measuring range information menu                 |

| ▲Europ | pe      |  |
|--------|---------|--|
| North  | America |  |
| Latin  | America |  |
| ▼Asia  | Pacific |  |

2<sup>nd</sup> menu page

Service addresses: Enter one of these lines to see the service contact address for the related world region.

Factory settings information menu Source Source So

#### 5-4 Menu System - Info Menu

#### 5-4-5-1 Measuring Range Info Screen

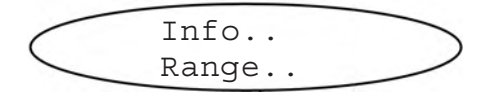

Dual channel instrument: Optional gas component selection menu -Select the component of interest.

This info screen showsrange information for the selected channel.

These two lines show the permissible minimum and maximum ranges for the analog output signal scaling to stay within the specifications ( 15-4-3-4-1-3, page 5-38).

Gives the maximum factor of span gas to be used in relation to the maximum measuring range ( chapter 7 calibration procedures).

Dual channel instrument:

Pressing the + key returns to the optional gas component selection menu to open the same screen for the other measuring channel.

MinRange 400.000 ppm-MaxRange 1000.000 ppm SpanRange 110 %

#### 5-4 Menu System - Info Menu

#### 5-4-5-2 Factory Settings Screen

| 1 | Info    |          |
|---|---------|----------|
|   | Factory | settings |
|   |         |          |

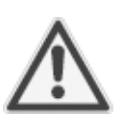

This is not an information menu, but here are entries to basically setup the instrument. Changing parameters within

this menu may cause the instrument to show faulty values and in worst case set the instrument to a non-operable status!

For this reasons access is protected by access level code 4 and permitted to specially trained personnel only!

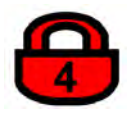

Access level 4 code must be entered to access this menu.

### 5-4 Menu System - Info Menu

## 5-4-5-3 Installed Options Info Screen

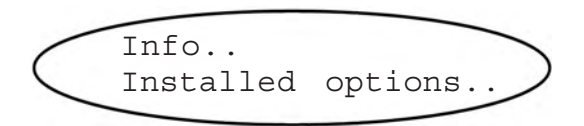

| Installed  | options |
|------------|---------|
| Valves     | Int+Ext |
| COM-Interf | Yes     |
| ▼Pump      | Yes     |

### 1<sup>st</sup> menu page

| ▲DigitalInp  | Yes      |
|--------------|----------|
| Pressure     | Internal |
| Flow monitor | No       |
|              |          |

## 2<sup>nd</sup> menu page

These pages provide information about installed options. To change any of these status enter the INSTALLED OPTIONS SETUP menu (5-4-3-5, page 5-41).

## Chapter 6 Initial Startup

#### 6-1 Abstract

After unpacking and installing the instrument it's always a good choice to check the instrument's setup and configure it to the operator's needs before performing any other actions, e.g.:

- What hardware is installed?
- Is it setup to meet your needs (alarms setup, in/outputs, etc.)

This chapter describes how to navigate through the menus and on what to pay attention to perform a good initial startup.

The structure of the following sections is such that an operator can perform the procedures one-by-one after first time installation and at the end the instrument is working properly with basic settings.

It is assumed that the operator is familiar how to navigate through menus and how to activate procedures, as described in chapter 5.

Furthermore the instrument should be installed according the instructions given in chapter 4.

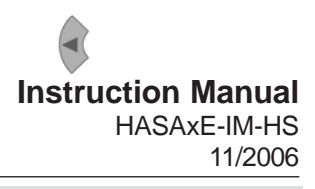

## 6-2 Checking the Instrument's Setup

### 6-2 Checking the Instrument's Setup

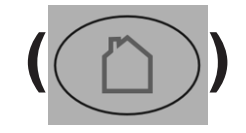

Setup..

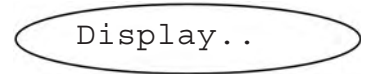

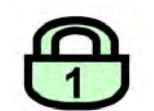

After applying power the instrument starts into the MEASURING screen, showing a set of measuring values.

(If another screen is shown, press the home key to enter the MEASURING screen).

While in this screen press any key, except the home key, to open the main menu and select the following sequence of menus:

#### Note!

If you are not used to the currently setup language: *mage next page for a key symbols sequence to be entered to change a language.* 

If system is setup accordingly access level 1 code must be entered to access this menu. Factory default setting is "no code required".

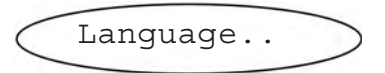

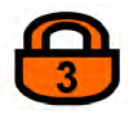

If system is setup accordingly access level 3 code must be entered to access this menu. Factory default setting is "no code required".

Select your prefferred language for the analyzer software. Number of and languages may vary depending on software revision. Currently available (to be extended) : English, German, French, Spanish, Italien

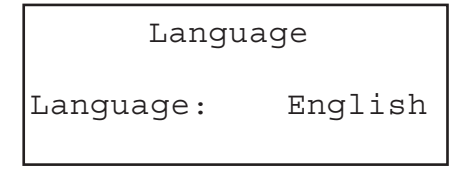

#### 6-2 Checking the Instrument's Setup

#### 6-2-1 Instrument's Language Setup

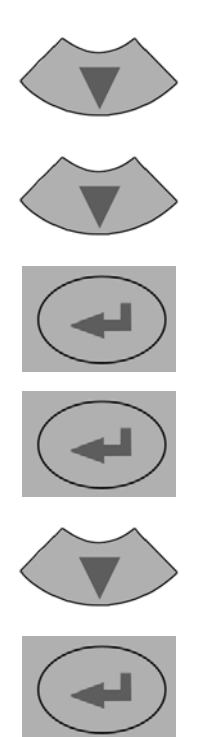

Sequence of keys to be entered for changing the language of an analyzer, if the operator is not competent in the currently setup language

(Sequence starting from the measuring screen)

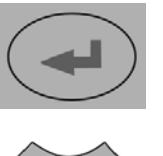

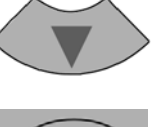

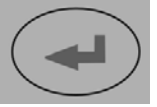

#### Note!

After pressing the ENTER key the 4<sup>th</sup> time within this sequence you entered the LANGUAGE parameter line.

The DOWN key changes the language. After pressing the ENTER key this language is set and the menu's language is updated immediately.

If the selected language is not the one desired, repeat the sequence of last three keys multiple times until the desired language is set.

### 6-2 Checking the Instrument's Setup

#### 6-2-2 Display Information Setup

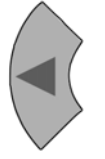

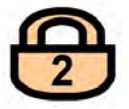

## 6-2-3 Calibration Data Setup

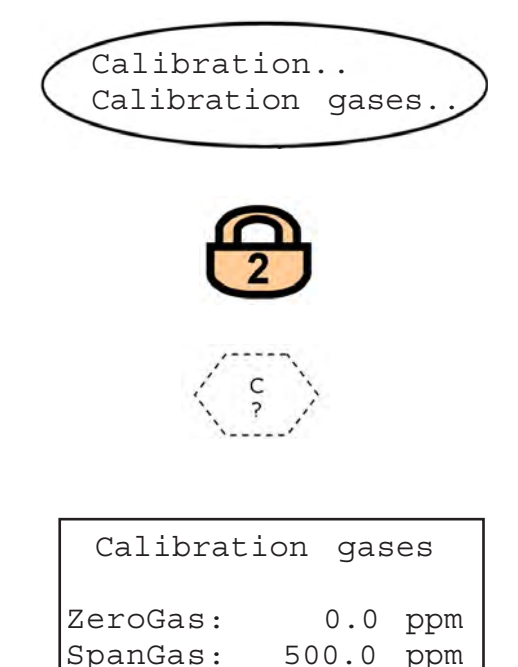

Press the LEFT key to return to the DISPLAY SETUP screen.

Next check the display settings for the measurement screen, temperature & pressure units and menu access using the DOWN and ENTER keys to access the related menu pages.

If system is setup accordingly access level 2 code must be entered to access these menus. Factory default setting is "no code required".

If any of the settings do not meet your requirements just enter the related menu and change the parameter.

For easier handling it is recommended to not change the menu access codes settings during the first instrument setup check.

After the display settings are checked press the LEFT key to return to the SETUP menu to enter the CALIBRATION setup menu for specifying the calibration gas concentrations and more.

If system is setup accordingly access level 2 code must be entered to access these menus. Factory default setting is "no code required".

Dual channel instrument: Optional gas component selection menu -Select the component to be setup

Within this screen enter the values for the listed gases: Take the correct values from your gas supplier's certificate. Proper values only assure faultless measuring results.

For multichannel instruments enter the values for each channel separately.

#### 6-2 Checking the Instrument's Setup

| Calibration g | ases |
|---------------|------|
| Tol.Check:    | Off  |
| Purge time:   | 15 s |
| Interval time | •••  |

Press the LEFT key to return to the CALIBRA-TION setup menu and concentrate on the "Tol. Check" entry.

By default the option "Tol. Check" (tolerance check) is disabled (**OFF**).

With tolerance check enabled (**ON**) during calibration the analyzer checks that the entered (setpoint) values for zero gas and span gas are reasonable compared to the currently connected gas. If the currently connected gas concentration differs more than 10 % of measuring range from zero (during zero calibration) or span (during span calibration), calibration is aborted.

This helps avoiding calibrating with a wrong gas applied (e.g. starting a span calibration while zero gas is flowing) resulting in an instrument out of tune.

#### Note!

The next two lines (purge time & interval time) show up only if the valve option is other than **None** (see installed options menu).

"Purge time": Before starting a calibration it must be verified that the gas path has been sufficiently flown through by the calibration gas and does not contain other components.

In case the gas flow is controlled by internal or external valves, these valves immediatley apply the required gas when a calibration starts. Due to the limited flow and the distance between valves and measuring cell it takes some time to fill the cell with the calibration gas. This time is the purge time, giving a delay in time for starting the calibration calculations.

Enter a purge time that assures the measuring cell is sufficiently filled after switching from one to the other gas.

### 6-2 Checking the Instrument's Setup

| Interval | time |   |   |
|----------|------|---|---|
| ZeroCal: |      | 5 | h |
| SpanCal: |      | 5 | h |

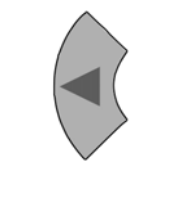

```
Measurement..
```

Pressure: 1014.0 hPa SignalDamp.. CrossInterference.. If available now enter the interval time screen.

Specifying an interval time is required for unattended autocalibration: This means that the analyzer can initiate calibrations based on a given time interval. This interval (time between two calibrations) is entered separately for zero calibrations and span calibrations (12377-3-5, page 7-26 for more detailed information). Setup the time intervals depending on your applicational needs, but consider that always a span calibration automatically is preceded by a zero calibration!

Press the LEFT key to return to the SETUP screen and enter the MEASUREMENT menu.

The first entry allows to set the atmospheric pressure when no pressure sensor is installed or to view the currently measured atmospheric pressure when a sensor is used (see installed options menu). The unit of measure is the one set in the display setup menus.

For best accuracy of measuring results set the pressure value to the current atmospheric pressure and update it at relevant changes.

The signal damping time ("SignalDamp") enables smoothing the measuring signal but also affects the reaction rate of outputs and display:Higher values cause slower behavior. Factory setting is 2 seconds, values from 2 to 60 seconds are accepted, for multichannel instruments independently for each channel.

"Cross interference" settings are available for multichannel instruments only. Single channel instruments don't show this line, opening a next screen:
| CrossInterference |       |      |     |  |
|-------------------|-------|------|-----|--|
| St                | atus: |      | Off |  |
| @                 | Span  | Cal: | No  |  |

The first line allows to enable (**On**) or disable (**Off**) two-way cross interference compensation of two channels. Enabled compensation minimizes the interacting influences of the measuring gases in both channels.

The second line specifies if the cross compensation factors are automatically calculated during a next span calibration or not. "**Yes**" enables automatic calculation but requires using pure gases for one single span calibration procedure.

For a detailed description of how to setup cross compensation 13-7-3-9, page 7-31.

#### 6-2-4 Analog Output Setup

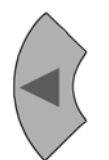

Analog output.. PumpControl: Menu Press the LEFT key to return to the SETUP screen and enter the IN/OUTPUTS menu.

#### Note!

If an internal pump is installed, the menu shows two lines, without pump the lower line does not show.

The line "PumpControl" allows to specify how the optional internal pump is controlled (switched ON/OFF): Either by a software **Menu** or by an **external** signal, applied via Digital Input 7, if such is installed (INSTALLED OPTIONS menu, page 5-41).

| Signa   | 1:     | C1-C2 |  |  |
|---------|--------|-------|--|--|
| Signa   | 4-20mA |       |  |  |
| Scaling |        |       |  |  |
| Trim    | output |       |  |  |

Select the "Analog output" line to open a submenu to specify the analog outputs: The two analog outputs may be configured to output several signals via the "Signal" entry:

| Option | Output 1 source                                                                                                    | Output 2 source                                                                 |                      |
|--------|----------------------------------------------------------------------------------------------------|---------------------------------------------------------------------------------|----------------------|
| C1-C2  | Channel 1 gas concentration                                                                                                    | Channel 2 gas concentration                                                     |                      |
| C1-T   | Channel 1 gas concentration                                                                                                    | Temperature sensor<br>"Temp-1" value                                            | Operational<br>Modes |
| T-C2   | Temperature sensor<br>"Temp-1" value                                                                                                    | Channel 2 gas concentration                                                     |                      |
| 20 mA  | A signal is applied to l creating a 20 mA outp                                                                                                    |                                                                                 |                      |
| 0/4 mA | A signal is applied to l<br>creating an output sig<br>Dead-Zero mode) or<br>Live-Zero mode.<br>Dead-Zero or Live-Ze<br>selected by the "Signa<br>( | Modes for<br>checking the<br>output signal<br>adjustments<br>only <sup>*)</sup> |                      |

\*) Select one of these modes only to perform a quick check if the analog output level settings are still correct.

The next line "Signal Range" allows to configure the analog outputs ranges / the analog outputs to comply with the NAMUR NE43 recommendations as described on the next page.

Enter this line to select the analog outputs ranges. In addition this entry allows to setup the analog outputs to follow the NAMUR NE43 recommendations.

Choose **0-20 mA** to get a 20 mA signal when the measuresd concentration meets the upper range limit. A signal of 0 mA is generated for a gas concentration of "0" (Dead-zero).

A signal cable break results in a "0" signal, too. Therefore an external data acquisition is not capable of detecting such a failure and accepts a gas concentration signal of "0".

The commonly used methode to detect cable breaks is driving the analog outputs in live-zero mode: A concentration corresponding to the lower measuring range limit (e.g. "0") is assigned to an analog signal of 4 mA. Thus a failure like cable break is clearly detectable by a signal of 0 mA.

This live-zero mode is selected when setting parameter "SignalRange" to **4-20 mA**.

# Operation Modes corresponding to NAMUR Recommendation 43 (NE 43)

Both modes described above do not provide a signal to be used to detect a failure within the measuring system. In such case the output signal behaviour is undefined: either it keeps the last value or is set to an arbitrary value: Measuring system failures are not detectable by an external data acquisition system. NE43 gives recommendations how to setup analog outputs to avoid above situation and the X-STREAM series analyzers consider NE 43:

Setting "SignalRange" to values other than 0-20 mA or 4-20 mA defines specific signal levels for analog outputs in case of detecting system failures. During normal operation these values are not output, so an data acquisition system is capable of distinguishing between

- cable break ("0" signal),
- failure (signal outside accepted range, but differing from "0")
- valid measuring value(signal within accepted range)
- measuring range overrun or underrun (the output signal increases / decreases to the limit given in table 5-1 and then keeps this value until the measured concentration is back within the measuring range).

# Special feature for single channel instruments!

In case the instrument does not provide a second measuring channel, the NE 43 compatible operating modes adjust the channel 2 analog output to the value normally output during measuring range underrun. This ensures that a data acqusition system recognizes the signal as a non valid measuring signal and does not activate an alarm due to a missing measuring channel.

|                         |                       |                                    | Output signal, when        |                                                 |                                                 |                                   |                    |                                 |
|-------------------------|-----------------------|------------------------------------|----------------------------|-------------------------------------------------|-------------------------------------------------|-----------------------------------|--------------------|---------------------------------|
| Signal range<br>setting | Operation mode        | Failure signal level<br>acc. NE 43 | Measured value<br>is valid | Measured value is<br>below lower range<br>limit | Measured value is<br>above upper range<br>limit | An internal<br>failure<br>occured | Cable is<br>broken | Channel 2 is<br>not<br>equipped |
| 0-20mA                  | Dead-Zero             | -                                  | 0 20 mA                    | < -19 mA                                        | > 21 mA                                         | undefined                         | 0 mA               | 0 mA                            |
| 4-20mA                  | Live-Zero             | -                                  | 4 20 mA                    | < -19 mA                                        | > 21 mA                                         | undefined                         | 0 mA               | 4 mA                            |
| LL0-20mA                | similiar<br>Dead-Zero | below                              | 0 20 mA                    | -0,2 mA                                         | 20,5 mA                                         | -2 mA                             | 0 mA               | -0.2 mA                         |
| LL4-20mA                | similiar<br>Live-Zero | below                              | 4 20 mA                    | 3,8 mA                                          | 20,5 mA                                         | 2 mA                              | 0 mA               | 3.8 mA                          |
| HL0-20mA                | similiar<br>Dead-Zero | above                              | 0 20 mA                    | -0,2 mA                                         | 20,5 mA                                         | >21 mA                            | 0 mA               | -0.2 mA                         |
| HL4-20mA                | similiar<br>Live-Zero | above                              | 4 20 mA                    | 3,8 mA                                          | 20,5 mA                                         | >21 mA                            | 0 mA               | 3.8 mA                          |

#### Table 6-1: Analog Output Signals Settings & Operation Modes

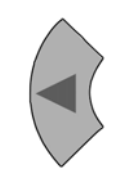

| Scaling |        |     |  |  |  |
|---------|--------|-----|--|--|--|
|         |        |     |  |  |  |
| 0/4mA:  | 0.0000 | ppm |  |  |  |
| 20mA:   | 2000.0 | ppm |  |  |  |

Press the LEFT key to return to the ANALOG SIGNAL SETUP screen, enter the "Scaling.." line and select the channel to setup (multi-channel instruments only).

Enter the gas concentrations generating analog output signals according the lower respectively upper range (4(0) or 20 mA). By default the gas concentrations comply with the measuring ranges. Setting other concentrations allows to limit the output signal range to a concentration level range smaller than full scale.

Dual channel instrument:

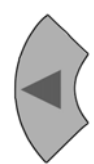

▲Installed options.. Communication.. Alarms.. ▼Save-Load-Update..

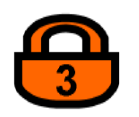

| Installed   | options  |
|-------------|----------|
| Valves:     | Internal |
| COM-Interf: | Yes      |
| ▼Pump:      | Yes      |

| ▲Digi | talInp:   | Yes    |
|-------|-----------|--------|
| Press | Sensor:In | ternal |
| Flow  | monitor:  | Yes    |
|       |           |        |

Press the LEFT key several times to return to the SETUP MENU.

The cursor is now placed in the IN/OUTPUTS.. line, overwriting a small triangle. Press the DOWN key to enter the next SETUP MENU page and enter the "Installed options.." menu to view the installed options.

If system is setup accordingly access level 3 code must be entered to access this menu. Factory default setting is "no code required".

This menu consists of two pages, showing the status of available options. The entries of your specific instrument may differ from those shown at the left, depending on its configuration!

Do not change entries on these pages without detailed know-ledge!

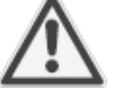

Wrong entries may cause faulty measuring results or strange analyzer behaviour!

When entering this menu for the first time just use it to get informed about the instrument's configuration.

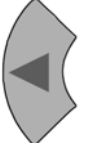

Press the LEFT key several times to return to the SETUP MENU, select the "Communication.." line and enter the menu.

| Protocol:   | MODB RTU |
|-------------|----------|
| MODB mode:  | 32Bit    |
| ID number:  | 2        |
| ▼Interface: | RS485/2w |
|             |          |

▲Baud rate: 19200 Parity: None

### 6-2-5 Concentration Alarms Setup

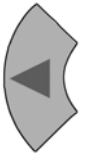

| Level1:   | 100 | ppm  |
|-----------|-----|------|
| Function: |     | Low  |
| Level2:   | 500 | ppm  |
| Function: | I   | ligh |

#### Note!

If you do not want to make use of concentration alarms, skip the next pages and continue with page 6-18.

Press the LEFT key several times to return to the SETUP MENU, select the "Alarms.." line, enter the menu and select the channel to be setup (multi-channel instruments only).

Two different concentration thresholds can be set for each channel, freely configurable within the limits given by the "SpanRange" parameter. The moment the measured concentration exceeds one of the thresholds, a status message appears in the measuring screen's 4<sup>th</sup> line and the related digital output (option) is set.

The "SpanRange" parameter is shown in the MEASURING RANGE INFO Screen ( 5-4-5-1, page 5-56) and always gives a value in relation to the upper measuring range limit of the selected channel.

The "SpanRange" parameter is factory set and not operator changeable. It is used for different functionalities:

At first the "SpanRange" parameter defines the maximum value a span gas may have:

For a given "SpanRange" value of 110 % this means, the maximum span gas concentration to be used for the selected channel is 110 % of the maximum measuring range.

#### Example:

Oxygen measuring range is 10 %. If the "SpanRange" value is 220 %, then the permissible maximum span gas concentration is 22 %, which allows to use ambient air  $(21 \% O_2)$  for calibration.

The second functionality of the "SpanRange" parameter is to specify the range for setting concentration thresholds:

After substracting 100 % from SpanRange, the result gives the value to expand the measuring range in both ("+" and "-") directions for setting thresholds.

#### Example 1:

Maximum measuring range is 1000 ppm, SpanRange is set to 100 %.

This means the SpanRange covers exactly the measuring range and thresholds may not exceed this range: Thresholds to be set between 0 ppm and 1000 ppm.

#### Example 2:

Maximum measuring range is 1000 ppm, SpanRange is set to 110 %.

This means the SpanRange exceeds the upper measuring range by 10 %. In consequence this means for the lower threshold limit, it may exceed the lower range limit by 10 %, too:

For the values given above the threshold limits may be set between -100 ppm and + 1100 ppm.

#### Example 3:

Maximum measuring range is 1000 ppm, SpanRange is set to 220 %.

This means the SpanRange exceeds the measuring range by 120 % in both directions (220 % - 100 % = 120 %):

The threshold limits may be set between -1200 ppm (-120 % of 1000 ppm) and +2200 ppm (+120 % of 1000 ppm).

|     |           | Measuring range: 0 1000 ppm       |                         |                            |                   |                      | 1         |
|-----|-----------|-----------------------------------|-------------------------|----------------------------|-------------------|----------------------|-----------|
|     |           | SpanRange<br>value                | SpanRange va<br>measuri | llue exceeding<br>ng range | Expanded<br>thres | l range for<br>holds | Startup   |
|     |           | relative to<br>measuring<br>range | relative value          | absolute<br>value          | lower limit       | upper limit          | Initial S |
|     | Example 1 | 100%                              | 0%                      | 0 ppm                      | 0 ppm             | 1000 ppm             | 9         |
|     | Example 2 | 110%                              | 10%                     | 100 ppm                    | -100 ppm          | +1100 ppm            |           |
| ter | Example 3 | 220%                              | 120%                    | 1200 ppm                   | -1200 ppm         | +2200 ppm            |           |

Table 6-2: Thresholds influenced by SpanRange paramet

Each threshold may be configured to be OFF, a LOW or a HIGH alarm, utilizing the "Function" parameter:

- **Off:** Alarm function deactivated, digital output signal is digital "LOW" all the time.
- Low: The moment, the currently measured concentration goes below the specified level, an alarm signal is activated. Alarm signal level is digital "HIGH".
- **High**: The moment, the currently measured concentration goes above the specified level, an alarm signal is activated. Alarm signal level is digital "HIGH".

In addition the "Function" parameter supports the fail-safe operation mode:

Fail-Safe means an activated alarm gives a digital "LOW" level signal instead of a "HIGH" level signal:

- **Off FS**: Alarm function deactivated, output level is digital "HIGH" all the time.
- Low FS: The moment, the currently measured concentration goes below the specified level, an alarm signal is activated. Alarm signal level is digital "LOW".
- **High FS**: The moment, the currently measured concentration goes above the specified level, an alarm signal is activated. Alarm signal level is digital "LOW".

#### Note!

"Function" parameter factory setting is Off FS (fail-safe) unless otherwise specified at time of order.

Combining the different modes with setting the threshold levels in a proper way gives the operator the choice of programming different behaviours:

- Window mode: If the concentration exceeds the limits defining a concentration window, an alarm is activated.
- High and high-high alarms: This mode allows to set a prealarm level and a main alarm level for increasing concentrations
- Low and low-low alarms: This mode allows to set a prealarm and a main alarm for decreasing concentrations.

Refer to the following paragraphs and figures for detailed information on alarm settings!

#### 6-2 **Checking the Instrument's Setup**

#### Defining a window

Standard mode:

Fail-safe mode:

Settings:

•

Settings:

Defining a window between the high and the low threshold level (fig. 6-1) gives an alarm when the current concentration either exceeds the upper limit (area "D") or falls below the lower limit (area "B").

Maximum one alarm is activated at a time for each channel!

alarm outputs a "High" level signal.

Level 1 function: High

Level 2 function: Low

alarm outputs a "Low" level signal.

Level 1 function: High FS

Level 2 function: Low FS

Level 1 > level 2

Level 1 > level 2

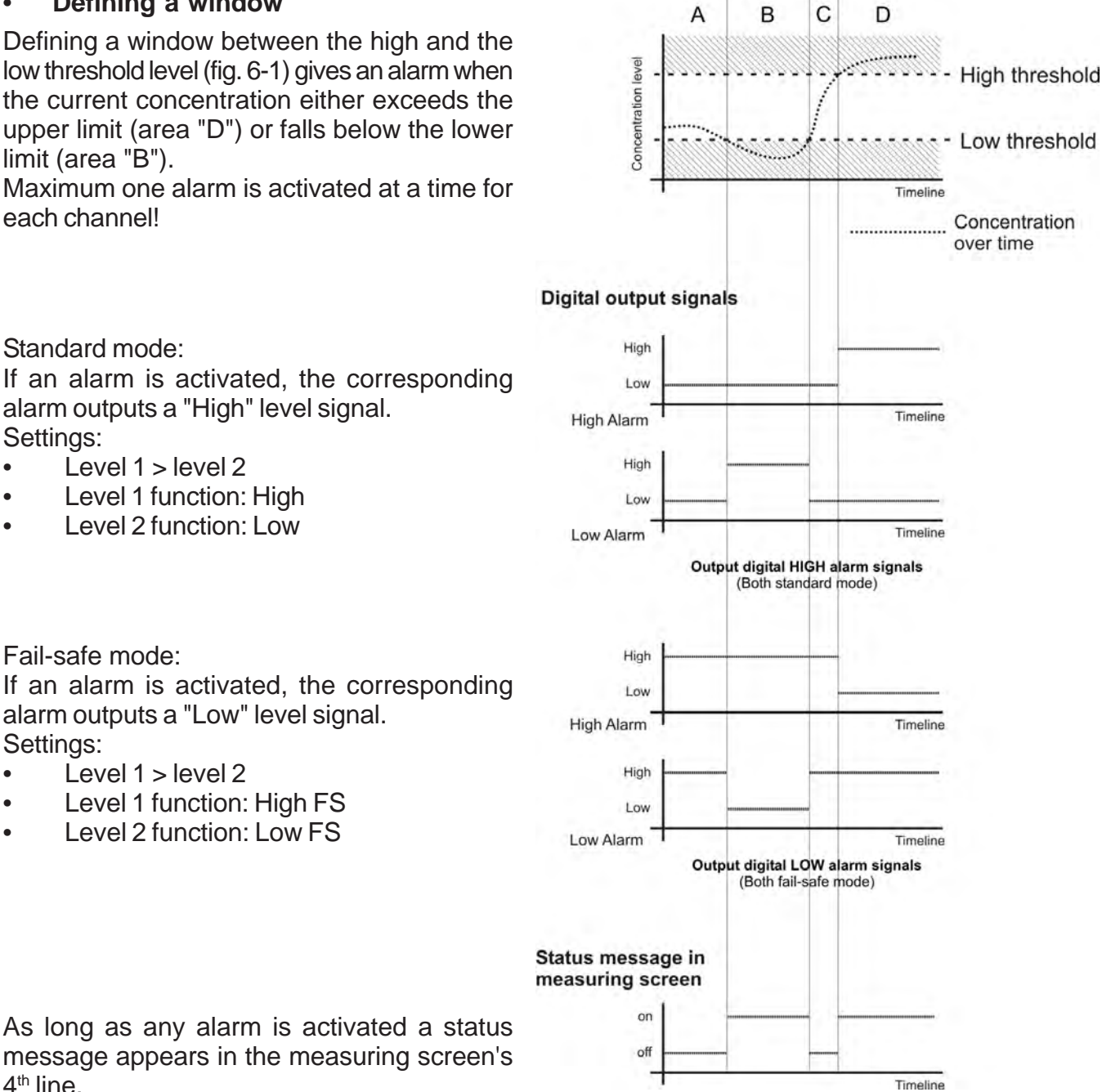

As long as any alarm is activated a status message appears in the measuring screen's 4<sup>th</sup> line.

Fig. 6-1: Thresholds defining a window

# • Setting "HIGH" and "HIGH-HIGH" alarms

Setting one threshold above the allowed level and the second threshold above the first threshold (fig. 6-2) results in an operation mode which gives a prealarm ("HIGH alarm") when the current concentration exceeds the "high" threshold (area "B"). Also, a main alarm ("HIGH-HIGH alarm") is activated if no corrective action was performed and the current concentration exceeds the "high-high" threshold (area "C").

Up to two alarms can be activated at a time for each channel!

#### Standard mode:

If an alarm is activated, the corresponding alarm outputs a "High" level signal. Settings:

- Level 1 > level 2
- Level 1 function: High
- Level 2 function: High

### Fail-safe mode:

If an alarm is activated, the corresponding alarm outputs a "Low" level signal. Settings:

- Level 1 > level 2
- Level 1 function: High FS
- Level 2 function: High FS

As long as any alarm is activated a status message appears in the measuring screen's  $4^{\text{th}}$  line.

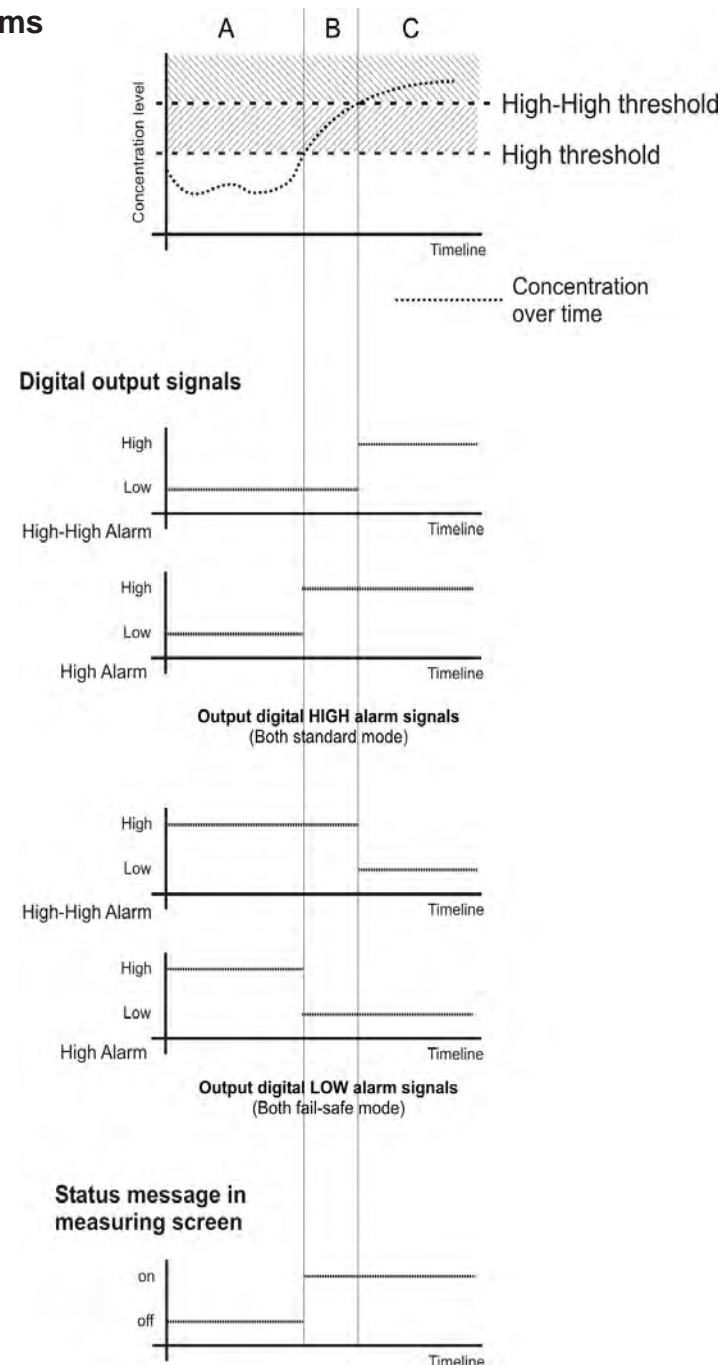

Fig. 6-2: HIGH and HIGH-HIGH alarm mode

#### 6-2 Checking the Instrument's Setup

#### Setting "LOW" and "LOW-LOW" alarms

Setting the one threshold below the allowed level and the second threshold below the first threshold (fig. 6-3) results in an operation mode which gives a prealarm ("LOW alarm") when the current concentration falls below the "low" threshold level (area "B"). Also, a main alarm ("LOW-LOW alarm") is activated if no corrective action was performed and the current concentration falls below the "low" threshold level (area "C").

Up to two alarms can be activated at a time for each channel!

#### Standard mode:

If an alarm is activated, the corresponding alarm outputs a "High" level signal. Settings:

- Level 1 > level 2
- Level 1 function: Low
- Level 2 function: Low

#### Fail-safe mode:

If an alarm is activated, the corresponding alarm outputs a "Low" level signal. Settings:

- Level 1 > level 2
- Level 1 function: Low FS
- Level 2 function: Low FS

As long as any alarm is activated a status message appears in the measuring screen's  $4^{\text{th}}$  line.

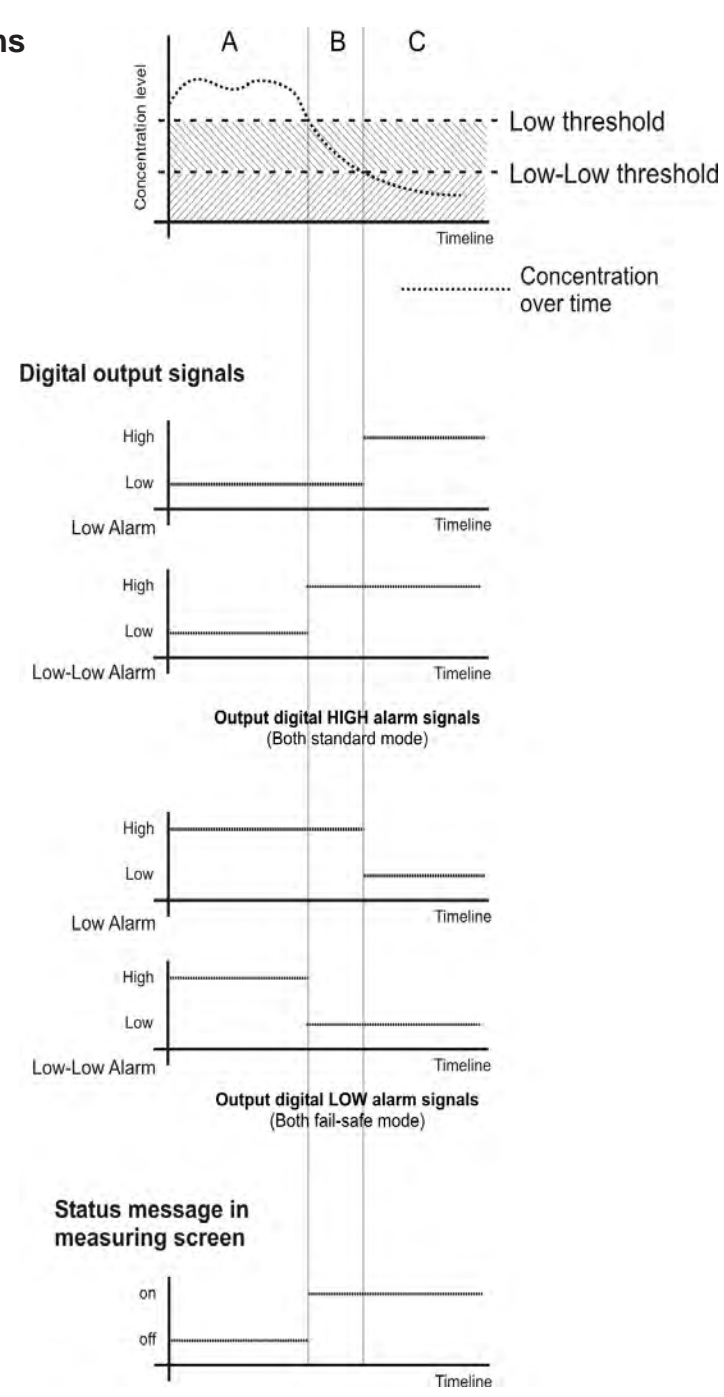

Fig. 6-3: LOW and LOW-LOW alarm mode

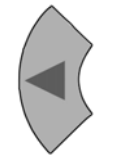

▲Installed options.. Communication.. Alarms.. ▼Save-Load-Update..

| ▲Miscellaneous |  |
|----------------|--|
|                |  |

Hold on cal:

No

Press the LEFT key several times to return to the SETUP MENU.

The line "Save-Load-Update.." is used for saving/reloading a configuration and for resetting the instrument to the factory settings.

For now skip this line pressing the DOWN key and enter the "Miscellaneous.." line on the 3rd menu page.

This entry specifies if the analog outputs and the concentration alarms status are updated during calibrations or not:

Selecting Yes means during calibration

- the analog outputs keep the last value measured before calibration was started
- concentration alarms are suppressed

The other option (**No**) results in an analog output following the measured value during calibration and alarms activated when the currently measured values exceed the given limits during calibration.

This behaviour may cause trouble when the instrument is connected to e.g. a data aquisition system.

Now the most important parameter settings are checked and the instrument is setup to operate to your needs.

This is the moment where you could save for backup reasons the changed data into a special memory.

Press the LEFT key several times to return to the SETUP MENU and enter the SAVE-LOAD menu.

If system is setup accordingly access level 3 code must be entered to access this menu.

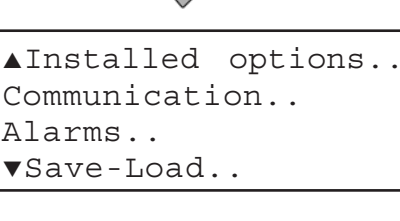

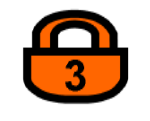

Save-Load CfgData>COMport! COMport>CfgData.. ▼Verify!

1<sup>st</sup> menu page

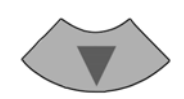

▲ FactData>CfgData.. CfgData>UserData.. UserData>CfgData..

2<sup>nd</sup> menu page

Press the DOWN key to open the second menu page.

Now select the "CfgData>UserData.." line and press the ENTER key.

CfgData>UserData Are you sure? No! Yes!

Copying data - PLEASE WAIT -Procedure X:078000

(i)

-COMMAND EXECUTED-

A screen appears to confirm the operation: Select **Yes!** and after pressing the ENTER key a new screen shows up showing the current status.

The instrument now stores the currently used (and changed by operator) analyzer setup into a special memory area. This data is then called UserData and used for backup only, while the data used for operation is called CfgData. Any further changes affecting the instrument's setup update the CfgData only, as long as not again stored into the UserData set. Other options in the SAVE-LOAD-UPDATE menu allow to restore the UserData into the CfgData, in case the analyzer setup has been changed into a undesired status. When the procedure has finished, the COMMAND EXECUTED screen shows up.

#### Note!

For a detailed description of all SAVE-LOAD options **T** 7-6, page 7-44.

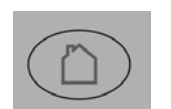

Press the HOME key to return to the MEASURING SCREEN, because the setup checking procedure is finished.

# Chapter 7 Maintenance

### 7-1 Abstract

Maintenance carried out on a regular basis ensures long-term efficiency of your EMERSON Process Management gas analyzer!

#### For a description of how to

perform a leak testT-2, page 7-2perform a calibrationT-3, page 7-3replace an electrochemical oxygen sensorT-4, page 7-33clean the instrument's outsideT-5, page 7-43backup / restore configuration data setsT-6, page 7-44range switchingT-7, page 7-52

**X-STREAM** 

# 7-2 Performing a Leak Test

#### 7-2 Performing a Leak Test

**X-STREAM** 

To achieve best and proper measuring results you must ensure the gas path system does not have leaks.

The following procedure describes how to perform a leak test with focus on the instrument. The gas path system should be leak tested at

least on a bimonthly basis and after maintenance, replacement or repair of gas path parts.

# Note!

It is recommended to include external equipment (e.g. cooler, dust filters, etc.) into a leak test!

# WARNING

**HAZARD FROM GASES!** 

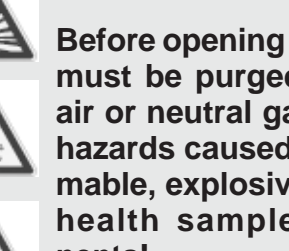

Before opening gas paths they must be purged with ambient air or neutral gas (N<sub>2</sub>) to avoid hazards caused by toxic, flammable, explosive or harmful to health sample gas components!

# **Required tools**

- U-turn manometer for max. 1.45 psi (100 mbar)
- Stop valve

# Procedure

- Connect the water filled u-turn manometer to the analyzer's sample gas output (disconnect external gas lines).
- Install the stop valve between gas input fitting and a Nitrogen  $(N_2)$  supply.
- Open the stop valve until the internal gas path is under pressure of approx. 0.725 psi/50 mbar (corresponding to 19.7 inch/ 500 mm water column)
- Close the stop valve. After a short time for the water to balance the water level must not change over a time period of approx. 5 minutes!

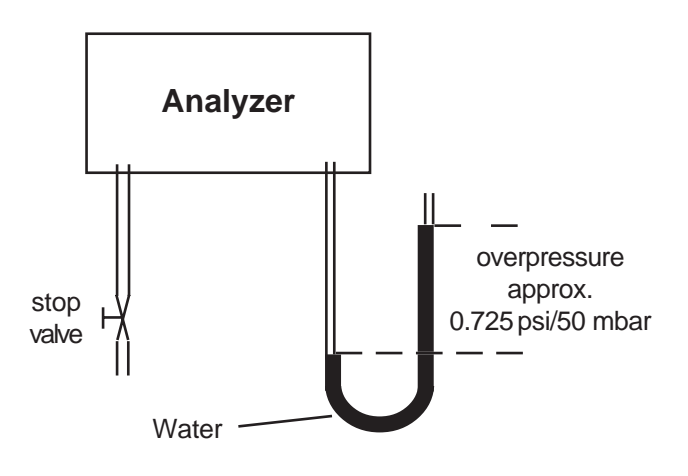

Fig. 7-1: Leak Testing with U-turn Manometer

Max. pressure 7.25 psig (500 mbar)!

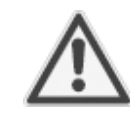

Dual channel instruments: Analyzers with parallel tubing require separate leak tests for each gas path !

# 7-3 Calibration Procedures

# 7-3 Calibration Procedures

#### Note!

To achieve best and proper measuring results it is recommended to perform zero and span calibrations on a regular weekly basis. Also a zero calibration must always precede a span calibration!

#### Zero calibration

To perform a zero calibration supply either Nitrogen (N2) or another suitable zero gas [conditioned ambient air or industrial air (NOT for Oxygen measurement!)] to the gas path.

#### Span calibration

Supply span gases with concentrations of 80 % to 110 % of the upper measuring range limit to the gas path. Using lower concentrations may decrease accuracy when measuring above the span gas concentration!

If the Oxygen concentration is known ambient air may be used for an Oxygen channel span calibration.

# X-STREAM gas analyzers support several calibration procdures:

#### **Manual calibration**

Typically a calibration procedure is carried out manually by supplying the gases sequentially by hand and activating the procedures via front panel keys. The operator has to take care to consider purge times and supply the proper gases in correct order.

It is the operators responsibility to not perform a span calibration without a preceding zero calibration!

#### Advanced (manual) calibration

Advanced calibration is a more comfortable variation of manual calibration, providing ONE KEY calibrations supported by internal and/or external valves. The analyzer automatically supplies the right gas and considers purge times.

#### **Remote calibration**

Remote calibrations may be activated by means of digital inputs or Modbus commands. Calibrations activated via digital inputs require either internal or external valves to be installed. Modbus supports both calibrations with or without valves as well as calibration sequences.

#### Unattended automatic calibration

Unattended automatic calibrations are activated utilizing the analyzer software time interval setting:

After a specified time interval has elapsed, the analyzer automatically carries out valve supported zero or span calibrations.

The main advantage is that no user interaction is required to start a calibration nor during calibrations: The analyzer automatically supplies the right gas, considers purge times and, that a span calibration has to be preceded by a zero calibration.

Before starting calibrations take care of section 7-3-1. pg. 7-4, describing general preparations for all kinds of calibration procedures!

The following sections describe in detail how to carry out manual calibrations ( 17-3-2, pg. 7-10), advanced calibrations ( 17-3-3, pg. 7-13), remote calibrations ( 17-3-4, pg. 7-21) and unattended automatic calibrations ( 17-3-5, pg. 7-26).

## 7-3 Calibration Procedures

#### 7-3-1 Preparing a Calibration

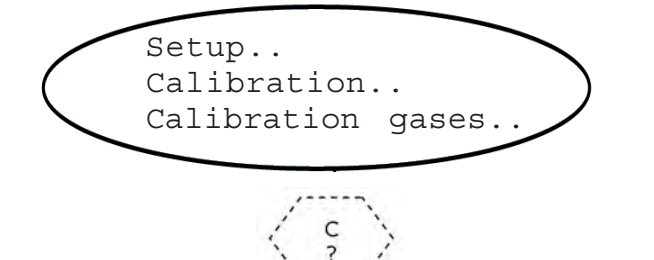

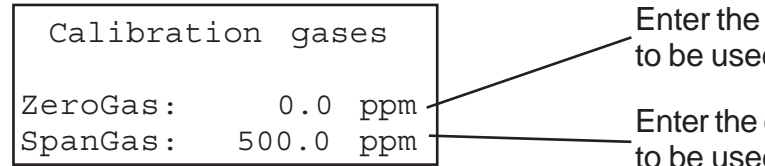

Before starting calibrations it is required to tell the instrument the calibration gas concentrations.

Starting from the measurement screen press the DOWN key to open the MAIN MENU, enter the SETUP-CALIBRATION.. menu and directly enter the CALIBRATION GASES.. menu.

Dual channel instrument: Optional gas component selection menu -Select the component to be setup

Enter the concentration value for the zero gas to be used during zero calibration.

Enter the concentration value for the span gas to be used during span calibration.

#### Note!

The units for the calibration gases are taken from the related entry in the display setup menu.

Dual channel instrument:

Pressing the + key while any line is selected returns to the optional gas component selection menu to open the same menu for the other measuring channel.

When done, press the LEFT key to return to the CALIBRATION menu.

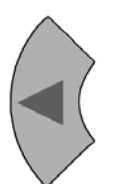

# 7-3 Calibration Procedures

Calibration gases... Tol.Check: Off Purge time: 15 s Interval time...

#### Example:

Measuring range: 0 ... 50 % Zero gas: 0 % Span gas: 50 %

# Situation:

Due to a fault zero gas is supplied to carry out a span calibration, instead of span gas. **Tolerance check disabled (Off):** 

The analyzer calibrates the span with the wrong gas resulting in an analyzer out of tune. **Tolerance check enabled(10%; AutoOff):** Starting a span calibration with zero gas con-

nected instead of span gas, the analyzer gives an error message and stops calibrating because the measured (expected span gas) value differs more than 10 % from the upper measuring range limit. By default the option TOL. CHECK (tolerance check) is disabled (**OFF**).

So tolerance check helps avoiding calibrating with a wrong gas applied (e.g. starting a span calibration while zero gas is flowing) resulting in an instrument out of tune.

With tolerance check enabled ("10%") during calibration the analyzer checks that the entered (setpoint) values for zero gas and span gas are reasonable compared to the currently flowing calibration gas. If this gas concentration differs more than 10 % of measuring range from zero (during zero calibration) or span gas setup (during span calibration), calibration is aborted and a maintenance request alarm is set (LED and relay output). Resetting the alarm requires to perform a valid calibration or to confirm it within the CONTROL -> ACKNOWLEDGEMENTS.. screen.

The 3rd option (**AutoOff**) has the same functionality as **10%** except that the maintenance request is reset after 2-3 minutes.

There are still situations when tolerance check must be disabled, e.g. when calibrating after changing the span gas concentration.

#### Note!

Unacknowledged maintenance requests are stored even if the instrument is switched off and on again!

In addition: If, for example, a calibration was aborted because of a tolerance check, the maintenance request is active. If the operator does not acknowledge the request and performs a new calibration, now with disabled tolerance check, the earlier maintenance request is stored and re-activated again, when the tolerance check is enabled somewhere in the future!

**X-STREAM** 

## 7-3 Calibration Procedures

| Calibration  | gases |
|--------------|-------|
| Tol.Check:   | Off   |
| Purge time:  | 15 s  |
| Interval tim | ne    |

#### Note!

The next two lines (purge time & interval time) show up only if the valve option is other than "**none**" (see INSTALLED OPTIONS menu) and are used for remote calibrations and unattended calibrations only (see related sections for a description).

### 7-3-1 Preparing Calibrations

# 7-3-1-1 Additional Preparations for Valve Supported Calibrations

As described earlier, several calibration procedures require installed internal and/or external valves.

In addition this requires all requested calibration gases to be connected to the valves and the valves to be software assigned to the gases.

#### Why is assigning valves required?

For such calibrations the analyzer controls the gas flow and therefore needs to "know" about the different valve functions - this is done by valve assignment.

In addition variable valve assignment allows to use one valve for different functions.

#### Example:

- Dual channel analyzer for measuring CO and CO<sub>2</sub>.
- Spangases are CO and  $CO_2$ , zero gas for both channels is  $N_2$ .

**Without** variable assignment one would need to zero span channel 1 separately from channel 2. Taking into account the purges times before a calibration calculation starts, to ensure the measuring cells are filled with calibration gas, the whole procedure would take a quite long time.

**With** variable valve assignment the operator can specify e.g. the valve V1 to be the zero gas valve for channel 1 AND channel 2. Now, when starting a zero calibration, the analyzer calculates the zero values for both channels at a time!

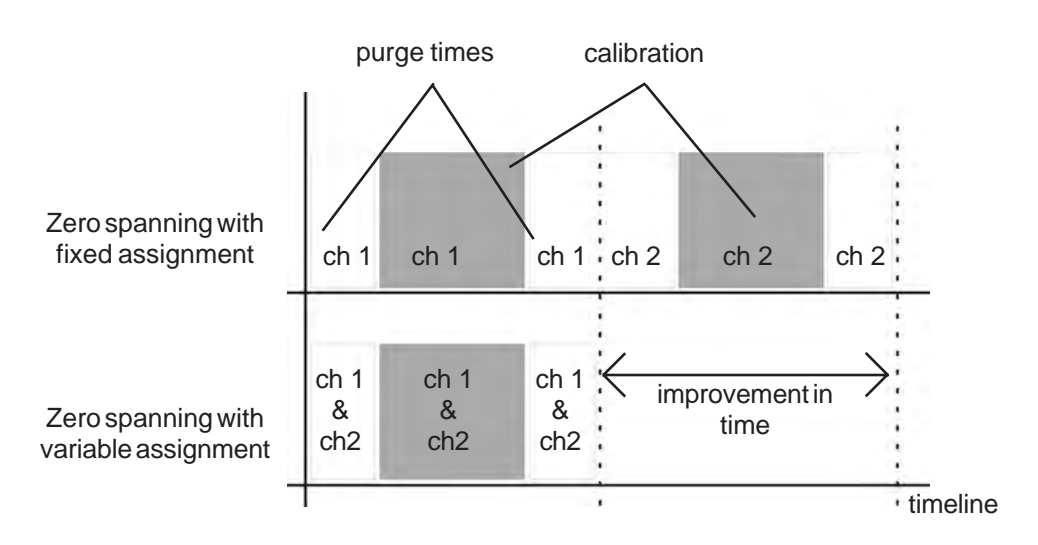

Fig. 7-2: Calibration improvement by variable valve assignments

**X-STREAM** 

# 7-3-1 Preparing Calibrations

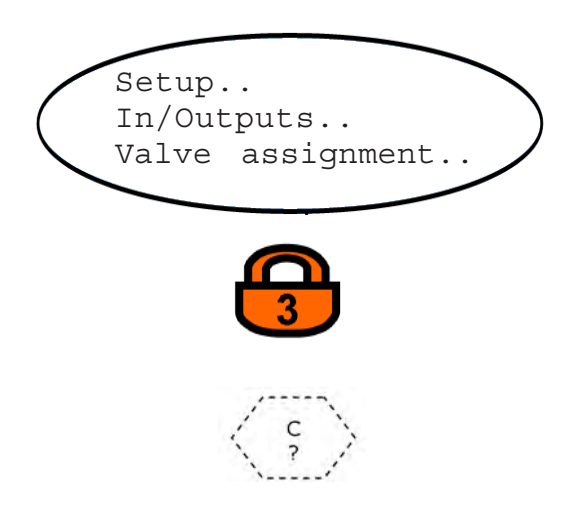

Examples for assignments:

• Dual channel analyzer, zero gas is the same for both channels:

Possible assignments

| Span 1 | V1 | V1 | V2 | V2 | V4 | V4 |
|--------|----|----|----|----|----|----|
| Span 2 | V2 | V4 | V1 | V4 | V1 | V2 |
| Zero   | V4 | V2 | V4 | V1 | V2 | V1 |

 Dual channel analyzer, span gas is the same for both channels, zero gas is different:

Possible assignments

| Span 1 | V1 | V1 | V2 | V2 | V4 | V4 |
|--------|----|----|----|----|----|----|
| Zero 1 | V2 | V4 | V1 | V4 | V1 | V2 |
| Zero 2 | V4 | V2 | V4 | V1 | V2 | V1 |

 Dual channel analyzer, both channels require the same zero AND span gas concentrations:

| Possible | assig | gnme | ents |    |    |    |
|----------|-------|------|------|----|----|----|
| Span     | V1    | V2   | V1   | V4 | V2 | V4 |
| Zero     | V2    | V1   | V4   | V1 | V4 | V2 |

If system is setup accordingly access level 3 code must be entered to access this menu.

Dual channel instrument: Optional gas component selection menu -Select the component to be setup

**Internal valves** by default are assigned as follows:

- V1: Spangas 1 (span gas for channel 1)
- V2: Spangas 2 (span gas for channel 2, dual channel instrument only)
- V3: Sample gas (not changeable)
- V4: Zero gas

#### If you're using external valves:

Assign your valves individually to the applied gasesusing the labels V1, V2 and V4; only valve V3 cannot be changed and is fixed to the sample gas:

Label them V1, V2, V3, V4 and write down the relations.

Valve assignment

7-3-1

**Preparing Calibrations** 

Zero/Span: V1/V4

Example for an assignment:

Dual channel analyzer, zero gas is the same for both channels:

Relation taken from the gas system: Span 1: V2 Span 2: V4 Zero: V1

Within the menu select V1/V2 for the first channel and V1/V4 for the second channel.

As the next step open the valve assignment menu. This menu allows to assign internal and external valves V1, V2 and V4 to zero gas and span gas.

Now select the proper assignment for every channel according your written relations.

Available options are: V1/V2, V1/V4, V2/V4, V2/V1, V4/V1, V4/V2

### Note for dual channel instruments:

The combinations may be assigned for channel 1 and 2 independently. This includes:

- selecting different combinations for both channels
- selecting the same combination for both channels
- selecting combinations where one valve
   has the same function for both channels
- selecting combinations where one valve has different functions for both channels, e.g. the channel 1 zero valve is the channel 2 span valve.

Depending on the gases used this may allow higher calibration performance .

# 7-3-2 Manual Calibration

#### 7-3-2 Manual Calibration

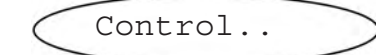

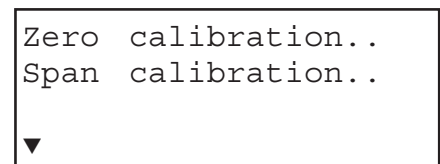

#### 7-3-2-1 Manual Zero Calibration

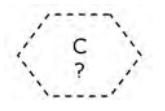

Starting from the measurement screen press the DOWN key to open the MAIN MENU, enter the CONTROL.. menu.

To start a calibration select one of the two upper lines to perform the related calibration, e.g. ZERO CALIBRATION:

Dual channel instrument:

Optional gas component selection menu -Select the component to be calibrated.

> Before selecting any further line make sure the required calibration gas is applied and flowing!

> Supply all calibration gases with the same flow as the sample gas (recommeded approx. 1 l/min), pressureless and utilizing the right gas fitting (see sect. 3-4).

Ensure the warm-up time after switching on has elapsed! Warm-up time is 15 to 50 minutes depending on installed measuring system and configuration!

The first line gives you the choice to cancel the procedure now.

Select the second line to **start the calibration**. Line 3 shows the calibration gas setup (here: required zero gas concentration is 0.000 ppm), while line 4 shows the currently measured gas concentration.

| CANCEL  | calibratio  | on! |
|---------|-------------|-----|
| START   | calibratior | ı!  |
| ZeroGas | 0.000       | ppm |
| ▼CO2.1  | 0.200       | ppm |

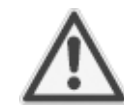

# 7-3-2 Manual Calibration

| CO2.1     | 0.000 ppm |
|-----------|-----------|
| Procedure | Zero 1    |
| Time      | 10 s      |

### 7-3-2-2 Manual Span Calibration

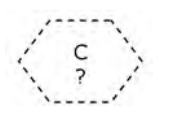

| CANCEL C | calibratio | on! |
|----------|------------|-----|
| START Ca | alibration | n!  |
| SpanGas  | 20.000     | ppm |
| ▼CO2.1   | 16.200     | ppm |

After having started a calibration watch the screen for information about the status:

The first lines shows the gas (channel) to be calibrated and the currently measured concentration (at the end of zero calibration this value should be set to about "0").

The line PROCEDURE shows what's currently happening (**Zero 1** = calibration for channel 1 ongoing; **None**= calibration finished), while the last line shows the remaining time till end of calibration (countdown starting from 2 times " $t_{an}$  for calibration", which is 15 seconds).

When finished press the LEFT key two times to return to **either** 

the component selection menu (dual channel analyzer only), if required select the second channel and perform the steps above to zero calibrate this channel, too,

#### or

to return to the CONTROL.. menu, which allows you to start a span calibration. The procedure and screens look similiar to those of a zero calibration: Select SPAN CALIBRATION...

Dual channel instrument:

Optional gas component selection menu - Select the component to be calibrated.

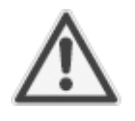

Before selecting any further line make sure the required calibration gas is applied and flowing!

The first line gives you the choice to cancel the procedure now.

Select the second line to **start the calibration**. Line 3 shows the calibration gas setup (here: required span gas concentration is 20 ppm), while line 4 shows the currently measured gas concentration.

## 7-3-2 Manual Calibration

| CO2.1     | 20.000 ppm |
|-----------|------------|
| Procedure | Span 1     |
| Time      | 10 s       |

After having started a calibration watch the screen for status information:

The first lines shows the gas (channel) to be calibrated and the currently measured concentration (at the end of span calibration it should be set to about the expected value). The line PROCEDURE shows what's currently happening (Span 1 = calibration for channel 1 ongoing; None= calibration finished), while the last line shows the remaining time till end of calibration (countdown starting from 2 times "t<sub>90</sub> for calibration", which is 15 seconds).

When finished either

press the LEFT key two times to return to the component selection menu (dual channel analyzer only), if required select the second channel and perform the steps above to span calibrate this channel, too,

or

press the HOME key to return to the measurement screen to close the manual calibration procedures.

## 7-3-3 Advanced Calibration

# 7-3-3 Advanced Calibration

Standard manual calibration procedures offer limited functionality:

To zero and span calibrate a dual channel instrument the operator has to manually start 4 procedures in proper sequence. In addition he has to stay at the instrument to see when the one sequence has finished and to start the following.

The same is applicable for a single channel instrument, when the operator wants to perform both zero and span calibrations.

To improve even manual calibration procedures, X-STREAM analyzers offer a new ADVANCED CALIBRATION menu: It allows single key activation for

- zero calibration of both channels of an analyzer
- span calibration of both channels of an analyzer
- zero and span calibration of both channels of an analyzer

Although advanced calibration offers most advantage for dual channel instruments, is may be used for single channel analyzers as well: Activate zero and span calibration for the one channel by a single key.

The only precondition for making use of this new feature is to have installed internal and/or external valves and proper assigned

(**T-**7-3-1-1, page 7-7).

For a description of how to

perform advanced zero calibrations

- perform advanced span calibrations
- perform advanced zero & span calibrations
- 7-3-3-1, page 7-14
- 7-3-3-3, page 7-18

**X-STREAM** 

#### Instruction Manual HASAxE-IM-HS 11/2006

## 7-3-3 Advanced Calibration

#### 7-3-3-1 Zero All Calibration

Control.. Adv.Calibration.

| Cancel  | calibration! |
|---------|--------------|
| ZeroAll | !            |
| SpanAll | !            |
| ZeroSpa | nAll!        |

Before selecting any further line make sure the required calibration gas is applied!

Supply all calibration gases with the same flow as the sample gas (recommeded approx. 1 l/min), pressureless and utilizing the right gas fitting ((

Make sure the calibration purge time is set to a value ensuring the measuring cell is filled pro-perly with the related calibration gas after the valve has opened!

Ensure the warm-up time after switching on has elapsed! Warm-up time is 15 to 50 minutes depending on installed measuring system and configuration!

Starting from the measurement screen press the DOWN key to open the MAIN MENU and enter the CONTROL - ADV.CALIBRATION menu.

To start a ZERO calibration for ALL channels select the second line.

#### Note!

Single channel analyzers show the same menu, with the restriction, that the term "ALL" relates to the single channel only!

The analyzer immediately begins zero calibration(s). Watch the screen for status information (explained by means of exemplary pictures on the next page).

## 7-3-3 Advanced Calibration

| Gasflow   | V4      |
|-----------|---------|
| Procedure | Purging |
| Time      | 10 s    |

| Gasflow   | V4     |
|-----------|--------|
| Procedure | Zero 1 |
| Time      | 29 s   |

| Gasflow   | Sample    |
|-----------|-----------|
| CO2.1     | 0.000 ppm |
| Procedure | Purging   |
| Time      | 10 s      |

The first screen appearing shows that valve V4 is open. Currently the system is purged (prepurge) to ensure it is properly filled with zero gas when zero calculation is started. The remaining purge time is 10 seconds (decreasing from the value entered in the calibration setup screen, page 7-6).

When the prepurge time has elapsed, the instrument starts to calculate the zero point (here indicated by the procedure term **Zero 1**): Zero gas is still applied, the time count down starts at a value corresponding to 2 times " $t_{90}$ -for- calibration" (2 x 15 s).

#### Note!

Dual channel instruments zeroing both channels at a time, show "Zero 1" in the procedure line while calibration is ongoing. When calibration has finished, for a short periode (about 1 to 2 seconds) the line shows "Zero 2" to indicate the second channel has been calibrated, too.

After zero calibration has finished, the instrument closes the zero gas valve and opens the sample gas valve. Now a postpurge procedure starts to indicate that proper sample gas measurement values require the system to be filled with the related gas only. Postpurge time again is the purge time entered in the calibration setup screen (see page 7-6).

The zero calibration procedure has finished when the last time interval shows remaining *0 seconds* and the gas flow is *sample*.

#### Now press

*either* the LEFT key to return to the advanced calibration menu to select another calibration procedure

*or* the HOME key to return to the measuring screen.

X-STREAM

### 7-3-3 Advanced Calibration

7-3-3-2 Span All Calibration

Control.. Adv.Calibration.

| Cancel  | calibration! |
|---------|--------------|
| ZeroAll | !            |
| SpanAll | !            |
| ZeroSpa | nAll!        |

Before selecting any further line make sure the required calibration gas is applied!

Supply all calibration gases with the same flow as the sample gas (recommeded approx. 1 l/min), pressureless and utilizing the right gas fitting ((

Make sure the calibration purge time is set to a value ensuring the measuring cell is filled pro-perly with the related calibration gas after the valve has opened!

Ensure the warm-up time after switching on has elapsed! Warm-up time is 15 to 50 minutes depending on installed measuring system and configuration!

Starting from the measurement screen press the DOWN key to open the MAIN MENU and enter the CONTROL - ADV.CALIBRATION menu.

To start a SPAN calibration for ALL channels select the third line.

#### Note!

Single channel analyzers show the same menu, with the restriction, that the term "ALL" relates to the single channel only!

The analyzer immediately begins span calibration(s). Watch the screen for status information (explained by means of exemplary pictures on the next page).

Carflow

Time

# X-STREAM

#### **Advanced Calibration** 7-3-3

| Gasliow           | ν⊥              |  |  |  |
|-------------------|-----------------|--|--|--|
| Procedure<br>Time | Purging<br>10 s |  |  |  |
|                   |                 |  |  |  |
| Gasflow           | Vl              |  |  |  |
| Procedure         | Span 1          |  |  |  |

771

29 S

| Gasflow   | V2      |
|-----------|---------|
| Procedure | Purging |
| Time      | 10 s    |

| Gasflow   | V2     |  |
|-----------|--------|--|
| Procedure | Span 2 |  |
| Time      | 29 s   |  |

| Gasflow   | Sample    |  |  |  |
|-----------|-----------|--|--|--|
| CO2.1     | 0.000 ppm |  |  |  |
| Procedure | Purging   |  |  |  |
| Time      | 10 s      |  |  |  |

The first screen appearing shows that a valve (here: V1) is open. Currently the system is purged (prepurge) to ensure it is properly filled with zero gas when zero calculation is started. The remaining purge time is **10** seconds (decreasing from the value entered in the calibration setup screen, ( $\mathbf{m} \geq 7-6$ ).

When the prepurge time has elapsed, the instrument starts to calculate the span value (here indicated by the procedure term Span 1): Span gas is still applied, the time count down starts at a value corresponding to 2 times "t<sub>oo</sub>for-calibration" (2 x 15 s).

When channel 1 has finished spanning, the same procedure is automatically started for the second channel (if installed!): The next valve (here: V2) opens to prepare spanning for channel 2. Again the instrument shows Purging, followed by Span 2.

After span calibration has finished, the instrument closes the last open valve and opens the sample gas valve. Now a postpurge procedure starts to indicate that proper sample gas measurement values require the system to be filled with the related gas only. Postpurge time again is the purge time entered in the CALIBRATION SETUP screen ((reg page 7-6).

The SpanAll calibration procedure has finished when the last time interval shows remaining 0 seconds and the gas flow is Sample. Now press

either the LEFT key to return to the advanced calibration menu to select another calibration procedure

or the HOME key to return to the measuring screen.

#### Instruction Manual HASAxE-IM-HS 11/2006

## 7-3-3 Advanced Calibration

7-3-3-3 Zero & Span All Calibration

Before selecting any further line make sure the required calibration gas is applied!

Supply all calibration gases with the same flow as the sample gas (recommeded approx. 1 l/min), pressureless and utilizing the right gas fitting (see sect. 3-4).

Make sure the calibration purge time is set to a value ensuring the measuring cell is filled pro-perly with the related calibration gas after the valve has opened!

Ensure the warm-up time after switching on has elapsed! Warm-up time is 15 to 50 minutes depending on installed measuring system and configuration!

Starting from the measurement screen press the DOWN key to open the MAIN MENU and enter the CONTROL - ADV.CALIBRATION menu.

To start a ZERO & SPAN calibration for ALL channels select the last line.

#### Note!

Single channel analyzers show the same menu, with the restriction, that the term "ALL" relates to the single channel only!

The analyzer immediately begins zero calibration(s for all channels), followed by span calibration(s). Watch the screen for status information (explained by means of exemplary pictures on the next page).

Control.. Adv.Calibration..

| Cancel  | calibration! |
|---------|--------------|
| ZeroAll | !            |
| SpanAll | !            |
| ZeroSpa | nAll!        |

#### 7-3-3 Advanced Calibration

| Gasflow   | V4      |
|-----------|---------|
| Procedure | Purging |
| Time      | 10 s    |

| Gasflow   | V4     |  |  |
|-----------|--------|--|--|
| Procedure | Zero 1 |  |  |
| Time      | 29 s   |  |  |

The first screen appearing shows that valve V4 is open. Currently the system is purged (prepurge) to ensure it is properly filled with span gas when span calculation is started. The remaining purge time is **10** seconds (decreasing from the value entered in the calibration setup screen, page 7-6).

When the prepurge time has elapsed, the instrument starts to calculate the zero point (here indicated by the procedure term **Zero 1**): Zero gas is still applied, the time count down starts at a value corresponding to 2 times " $t_{90}$ -for- calibration" (2 x 15 s).

#### Note!

At dual channel instruments zero spanning both channels at a time, the procedure line shows **Zero 1** while calibration is ongoing. When calibration has finished, for a short periode (about 1 to 2 seconds) the line shows **Zero 2** to indicate the second channel has been calibrated, too.

| Gasflow   | Vl      |
|-----------|---------|
| Procedure | Purging |
| Time      | 10 s    |

After zero calibration has finished, the instrument closes the zero gas valve and opens the sample gas valve. Now a postpurge procedure starts to indicate that proper sample gas measurement values require the system to be filled with the related gas only. Postpurge time again is the purge time entered in the calibration setup screen ( **X-STREAM** 

# 7-3-3 Advanced Calibration

| Gasflow                               | Vl                                     |  |  |  |  |
|---------------------------------------|----------------------------------------|--|--|--|--|
| Procedure<br>Time                     | Span 1<br>29 s                         |  |  |  |  |
|                                       |                                        |  |  |  |  |
| Gasflow                               | V2                                     |  |  |  |  |
| Procedure<br>Time                     | Purging<br>10 s                        |  |  |  |  |
|                                       |                                        |  |  |  |  |
| Gasflow                               | V2                                     |  |  |  |  |
| Procedure<br>Time                     | Span 2<br>29 s                         |  |  |  |  |
|                                       |                                        |  |  |  |  |
| Gasflow<br>CO2.1<br>Procedure<br>Time | Sample<br>0.000 ppm<br>Purging<br>10 s |  |  |  |  |

When the prepurge time has elapsed, the instrument starts to calculate the span value (here indicated by the procedure term **Span 1**): Span gas is still applied, the time count down starts at a value corresponding to 2 times " $t_{90}$ -for-calibration" (2 x 15 s).

When channel 1 has finished spanning, the same procedure is automatically started for the second channel (if installed!): The next valve (here: **V2**) opens to prepare spanning for channel 2. Again the instrument shows **Purging**, followed by **Span 2**.

After span calibration has finished, the instrument closes the last open valve and opens the sample gas valve. Now a postpurge procedure starts to indicate that proper sample gas measurement values require the system to be filled with the related gas only. Postpurge time again is the purge time entered in the calibration setup screen (**T** page 7-6).

The SpanAll calibration procedure has finished when the last time interval shows remaining **0** seconds and the gas flow is **Sample**. Press the HOME key to return to the measuring

screen.

### 7-3-4 Remote Calibrations

# 7-3-4 Remote Calibrations

Remote calibrations may be initialized by digital inputs or Modbus commands, whereat both offer different functionalities::

Remote control via **digital inputs** (option) is feasible only in combination with internal or external valves and is limited to 3 procedures, each linked to one separate input:Zero calibrate all channels, span calibrate channel 1 and span calibrate channel 2. It is the operators responsibility to not perform a span calibration without a preceding zero calibration!

The **Modbus interface** offers more variability in performing calibrations:

- Calibration without valves:
  - The Modbus command initializes the procedure within the analyzer, but the operator has to take care that the gases are supplied in proper order, has to consider purge times as well as the condition to not perform a span calibration without a preceding zero calibration. So, in this configuration Modbus may be used e.g. together with an external sample handling system that controls the gas flow.

- Calibration with valves: Installed and assigned valves (157-3-1-1, page 7-7) support two different variations of how to perform calibrations:
  - Perform single calibrations
     The Modbus command initializes single procedures (zero or span calibrations).
     The analyzers controls gas supply and purge times while it is the operators responsibility to not activate a span calibration without a preceding zero calibration!
  - 2. Special calibration procedures:
    - Zero calibrate both channels
    - Span calibrate both channels
    - Zero and span calibrate both channels (or the only channel in case of single channel instruments).

Initialized by the Modbus command the analyzer performs above mentioned procedures and controls gas supply, purge times and (for the last given procedure only) considers to not activate a span calibration without a preceding zero calibration.

# For detailled descriptions on how to perform calibrations initialized via digital inputs calibrations initialized via Modbus, without valves calibrations initialized via Modbus, with valves

- **T** 7-3-4-1, page 7-22
- r 7-3-4-2, page 7-24
  - **T** 7-3-4-3, page 7-25

**X-STREAM** 

# 7-3-4 Remote Calibrations

# 7-3-4-1 Calibrations Initialized via Digital Inputs

As already mentioned, the analyzer must either provide internal valves or external valves ( connected to its digital outputs), to make use of this feature.

It has also to be considered, that digital inputs and outputs have fixed functions which are not to be changed:

Digital inputs:

Input 1: Start zero calibration Input 2: Start channel 1 span calibration Input 3: Start channel 2 span calibration Input 4: Valve V4 Input 5: Valve V4 Input 6: Valve V2 Input 7: Sample gas valve

Digital outputs:

Output 5: Sample gas valve Output 6: Valve V4 Output 7: Valve V1 Output 8: Valve V2

Chapter 4 for information about electrical data and installation of digital inputs and outputs.

Use digital inputs IN1 to IN3 to start calibration procedures as listed above. Take care that IN1 starts a zero calibration for **all** channels (if the instrument is a dual channel analyzer), while span calibrations need to be initialized for each channel separately.

These digital inputs are edged triggered and require a subsequent signal with a duration of at minimum 2 seconds, to be activated (IFFF page 7-23 for a detailled description).

Applying signals to the voltage level triggered inputs N4 to IN7 activate valves. The signal voltages are evaluated in decreasing order of priority: IN4 is assigned the highest, IN7 the lowest priority.

IN4 to IN6: A valve is opened by applying a HIGH level signal voltage to the related input while all inputs of higher priority are at LOW level. All other valves are closed at the same moment, regardless of the signal voltages applied to inputs of lower priorities.

Input IN7 has a converted input logic: The related sample gas valve **opens** by applying a LOW level signal; a HIGH level signal **closes ALL valves (I**) table 7-1).

| Action / Input        | IN4           | IN5     | IN6 | IN7 |
|-----------------------|---------------|---------|-----|-----|
| Open valve V4         | Н             | Х       | Х   | Х   |
| Open valve V1         | L             | Н       | Х   | Х   |
| Open valve V2         | L             | L       | Н   | Х   |
| Open sample gas valve | L             | L       | L   | L   |
| Close all valves      | L             | L       | L   | Н   |
|                       | H: HIG        | H: HIGH |     |     |
|                       | L: LO\        | L: LOW  |     |     |
|                       | X: don't care |         |     |     |

Table 7-1: Digital inputs IN4-IN7, evaluation array
#### 7-3-4 Remote Calibrations

As mentioned, input IN1 starts a zero calibration, IN2 a span calibration for channel 1 and IN3 a span calibration for channel 2.

The related procedure is initialized by a rising edge, subsequently follwoed by a signal with a duration of at minimum 2 seconds. Once started, such a procedure cannot be cancelled.

Additional triggers applied to any inputs during an ongoing calibration are considered only, if the subsequent signal is lasting at minimum 1 second, after the ongoing procedure has finished.

Multiple triggers applied to different inputs at the same time are evaluated in the order IN 1 -IN 2 - IN 3, means, first of all IN1 is considered, next IN2 and finally IN3 (So, if multiple triggers are applied, IN3 will never be activated because of the higher priorities of the other inputs!).

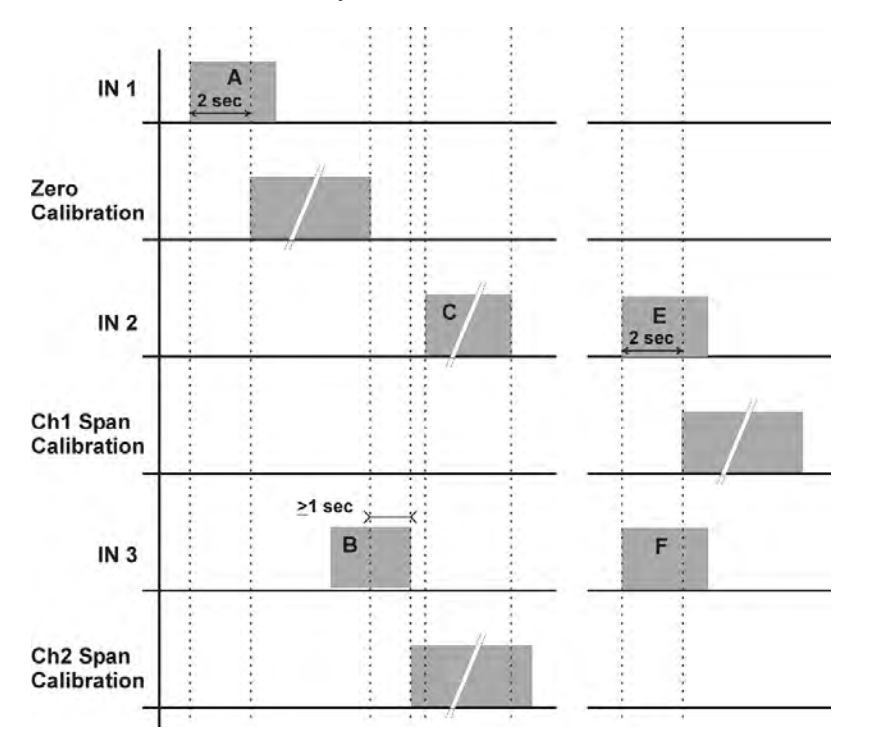

#### Example 1:

Signal A starts a zero calibration

Signal B is applied during the ongoing zero calibration. It ends more than 1 sec after the calibration is finished, so the related channel 2 span calibration is initialized.

Signal C is not considered, because it ends during the ongoing (channel 2 span) calibration.

#### Example 2:

Signals E and F are applied at the same time: Signal F is not considered because of its lower priority.

#### Fig. 7-3: Digital Inputs - Initializing Calibrations

#### 7-3-4 Remote Calibrations

#### 7-3-4-2 Modbus Activated Calibrations Without Valves

Several Modbus commands allow to start calibrations (I Chapter 9, List of Modbus Commands).

If the analyzer does neither provide internal valves nor digital inputs and outputs (for controlling external valves), then the procedure corresponds to the manual calibration, with the Modbus commands replacing the manual front panel button keypresses.

This means, the Modbus command immediately starts the calculation. The operator has to ensure in this moment, the proper gas is applied and the measuring system is filled with calibration gas. If applicable, he also has to take care to not activate a span calibration without a preceding zero calibration.

For detailled instructions about manual calibration **I T** 7-3-2, page 7-10.

#### 7-3-4 Remote Calibrations

#### 7-3-4-3 Modbus Activated Calibrations With Valves

Several Modbus commands allow to start calibrations (I Chapter 9, List of Modbus Commands).

If the analyzer provides either internal valves or digital inputs and outputs (for controlling external valves), then Modbus commands allow to make use of all the options described in section 7-3-3 "Advanced Calibration" (page 7-13), with the Modbus commands replacing the manual front panel button keypresses.

This means, Modbus commands can initialize

- Zero calibrate both channels
- Span calibrate both channels
- Zero and span calibrate both channels (or the only channel in case of single channel instruments).

The analyzer controls the gas flow, if applicable optimizes the sequence of multiple calibrations and takes care to not activate a span calibration without a preceding zero calibration.

#### 7-3-5 Unattended Automatic Calibration

#### 7-3-5 Unattended Automatic Calibration

The unattended automatic calibration feature allows to program the analyzer to automatically perform valve supported calibration procedures.

Compared to the procedures described in the section before (advanced calibration) there are only very limited options, comparable to the manual calibration procedures: The operator has the simple choice of programming zero, or zero and span calibration intervals.

The main features compared to single auto calibrations as described in sections 7-3-3-2 and 7-3-3-3 are:

- 1) the time, a calibration starts is defined by an interval time,
- 2) starting and processing calibrations does not need operator interaction
- for span calibrations the analyzer considers the requirement that always a zero calibration has to be carried out first,
- 4) (dual channel instruments only) there is no selection for channel one or two. Every time an unattended calibration is started, this is done for both channels!

Before selecting any further line make sure the required calibration gases are applied, and valves are assigned properly!

Supply all calibration gases with the same flow as the sample gas (recommeded approx. 1 l/min), pressureless and utilizing the right gas fittings (see sect. 3-4).

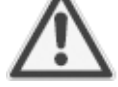

Make sure the calibration purge time is set to a value ensuring the measuring cell is filled properly with the related calibration gas after the valve has opened!

Ensure the warm-up time after switching on has elapsed! Warm-up time is 15 to 50 minutes depending on installed measuring system and configuration!

#### 7-3-5 Unattended Automatic Calibration

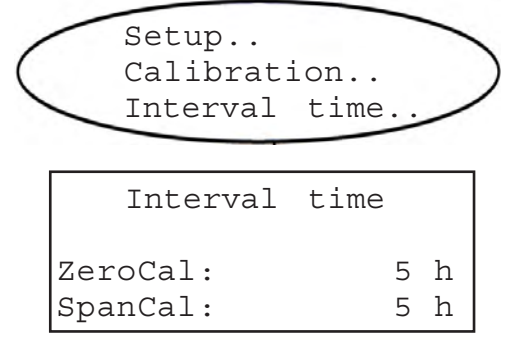

Within the SETUP CALIBRATION menu the INTERVAL TIME.. line opens the following screen:

Two time intervals may be entered:

**ZeroCal**: This entry specifies intervals for zero calibrations only! If there is an entry for the SpanCal too, the instrument will carry out additional zero calibrations based on the ZeroCal interval.

**SpanCal**: This is the interval to elapse before the analyzer automatically starts a **complete calibration procedure** consisting of a zero calibration followed by a span calibration.

Setup the time intervals depending on your applicational needs.

Time intervall starts when the value is entered. Entering **0** disables the related autocalibration.

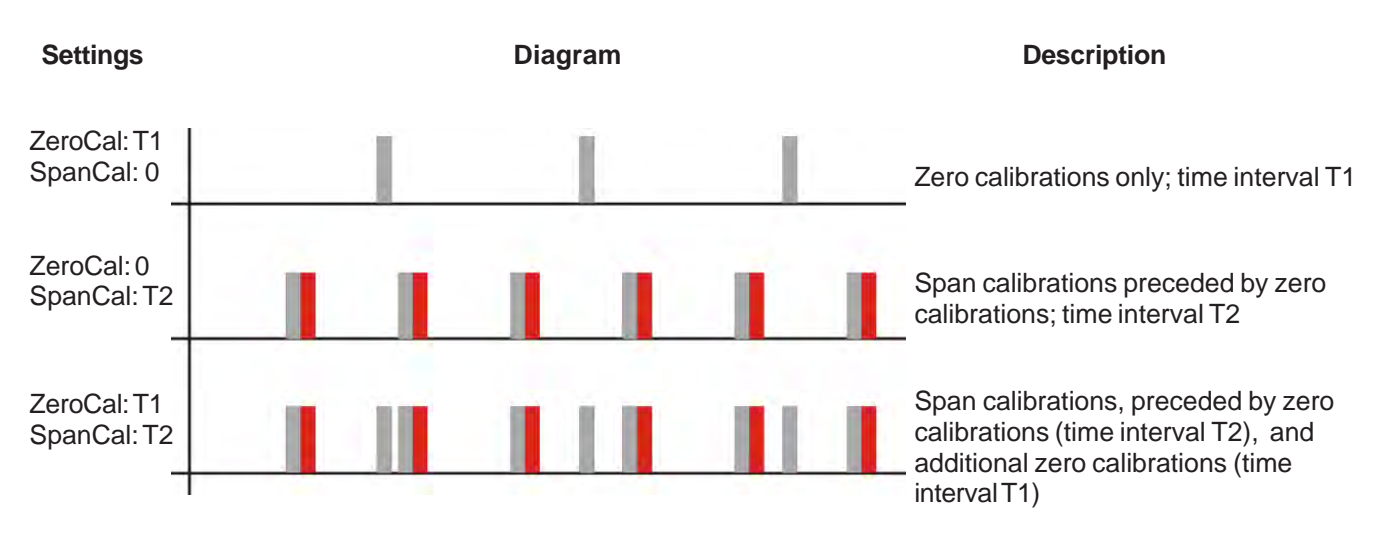

Fig. 7-4: Graphical Explanation of Interval Time Settings

#### 7-3-6 Resetting a Calibration

| CANCEL<br>START o<br>ZeroGas<br>▼CO2.1 | calibration!<br>calibration!<br>0.000 ppm<br>0.200 ppm |
|----------------------------------------|--------------------------------------------------------|
| ▲RESET                                 | calibration                                            |
| CO2.1                                  | 0.200 ppm                                              |
| RESET                                  | calibration                                            |
| Are<br>No!<br>Yes!                     | you sure?                                              |

#### 7-3-7 Verifying a Calibration

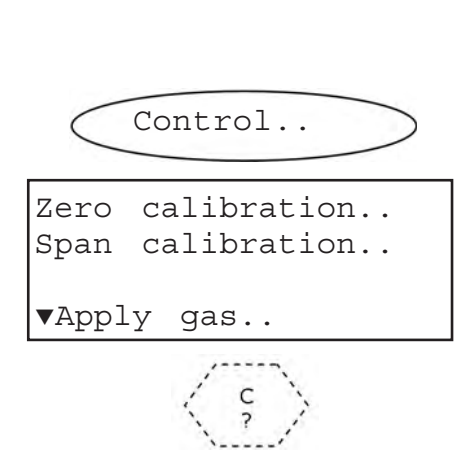

In case a wrong configuration was detected after calibration was performed (e.g. wrong gas connected) there is an option to restore the last user saved calibration data:

Within the screen where to start the calibration (either for span or zero) enter line 4:

A new screen appears with the option RESET CALIBRATION.. Pressing the ENTER key in this line results in a prompt for confirmation. Choosing YES replaces the current calibration data with the last calibration data (from UserData; \_\_\_\_\_ 5-4-3-8 "SAVE-LOAD", page 5-44).

For instruments **without** internal and/or external valves simply apply either span or zero calibration gas to the sample gas inlet. If the calibration still is proper, the reading on the measurement screen should show the related value.

For instruments **with** internal and/or external valves follow the procedure below:

Starting from the measurement screen press the DOWN key to open the MAIN MENU, enter the CONTROL.. menu. Enter the last line (APPLY GAS..)

Dual channel instrument: Optional gas component selection menu -Select the component to be setup

#### 7-3 Calibration Procedures

| Apply | gas: | ZeroGas |     |  |  |
|-------|------|---------|-----|--|--|
| CO2.1 |      | 4.000   | ppm |  |  |
|       |      |         |     |  |  |
| Time  |      |         | 2s  |  |  |

Changing the APPLY GAS parameter opens the related valve. Available options are *SpanGas, ZeroGas, Sample, None*.

The TIME line starts counting down the prepurge time. When set properly and arrived at "0" the measuring cell is filled with the selected gas and the measuring value (here: CO2; first channel) should show the expected concentration.

#### 7-3-8 Cancelling an Ongoing Calibration

| CANCEL calibration! |            |     |  |  |  |  |  |
|---------------------|------------|-----|--|--|--|--|--|
| START C             | alibratior | ı!  |  |  |  |  |  |
| ZeroGas             | 0.000      | ppm |  |  |  |  |  |
| ▼CO2.1              | 0.200      | ppm |  |  |  |  |  |

To cancel an ongoing calibration procedure press the LEFT key to bring up the screen where the calibration was started and enter the CANCEL CALIBRATION! line.

Cancelling an ongoing calibration is feasible at any time with the following consequences:

#### During manual calibration:

Because there are no pre- and postpurge times, cancelling is feasible only during the calibration calculation process. Doing so will reset the calibration data to the data valid before the currently cancelled calibration was started.

#### During autocalibration:

*Cancelling while prepurging or during calibration itself*. The status changes showing sample gas to flow and the countdown starts with the postpurge time. Calibration data is reset to the data valid before the currently cancelled calibration was started.

Cancelling during postpurge does not influence the procedure because the new data has already been calculated and stored, and the (post-)purge time cannot be shortened (except by changing the related setup menu parameter).

| CO2.1     | 0.000 ppm |
|-----------|-----------|
| Procedure | Zero 1    |
| Time      | 0 s       |

| Gasflow   | Sample    |
|-----------|-----------|
| CO2.1     | 0.000 ppm |
| Procedure | Purging   |
| Time      | 10 s      |

A confirmation popup appears, replaced by the calibration procedure screen, whose content depends on which calibration was cancelled (manual or auto).

Refer to the figures to the left :

The upper screen comes up when a manual calibration was cancelled.

The lower screen shows up when an autocalibration was cancelled: As the sample valve was opened again, a postpurge procedure was started.

Press the LEFT key to exit these screens.

### 7-3-9 Cross Interference Compensation

#### Note!

The following section refers to dual channel instruments only!

Several gases interfere the measuring results when appearing in the gas stream at the same time. The effect is that the concentration shown for component A is differing from the effectively present concentration due to influence of the component B, which in- or decreases the concentration shown for component A. X-Stream gas analyzers allow to calculate and consider this effect of cross interference by means of a special calibration procedure: Calibrating the instrument once using **pure** span gases (instead of the standard span gases to be used for all following calibrations) allows the analyzer to calculate the effect of cross interference and to consider it during all following measurements and standard calibration procedures.

To do so, follow the instructions below:

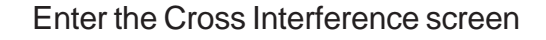

*If system is setup accordingly access level 3 code must be entered to access this menu.* 

Setting the STATUS to **On** activates the cross interference compensation. To calculate the effect of interference during the **next following calibration** set the @SPAN CAL parameter to **YES**. (This parameter is automatically reset to **NO** after the this calibration was performed).

In a next step ensure the span gases for both channels are applied and are of **pure quality!** (Pure span gases are only required for this special calibration procedure. Further calibrations can be performed with standard span gases).

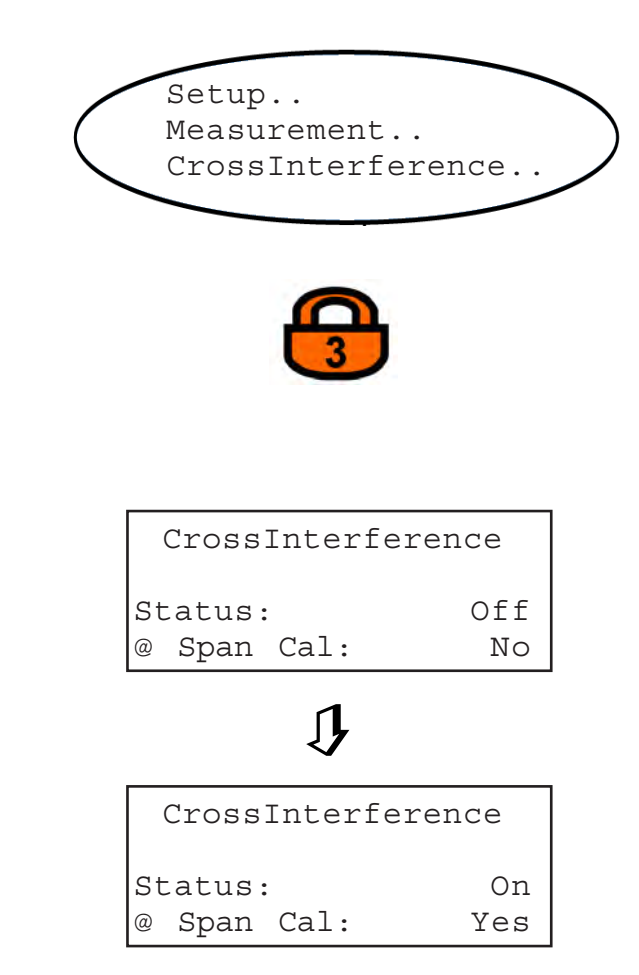

~

Now perform a calibration considering the following procedure (only possible by manual calibration!):

- 1. Zero cal both channels
- 2. Span cal channel 1 with pure span gas
- 3. Span cal channel 2 with pure span gas
- 4. Span cal channel 1 once more with pure span gas.

#### What happens?

After having zero calibrated both channels, the analyzer span cals the first channel and calculates the interference of span gas 1 into channel 2.

The next step span calibrates channel 2, already considering the influence of span gas 1. At the same time the analyzer calculates the interference of span gas 2 on channel 1.

Performing step 4 recalibrates channel 1 taking into account the inference of span gas 2 on channel 1 (that was not considered in step 1).

When step 4 has finished, the @ SPAN CAL parameter is automatically reset to **No**. For considering the calculated effects of cross interference during all future measurements and calibrations ensure the STATUS parameter is **On**.

Pure span gases are not longer required and for cost saving reasons may now be replaced by standard span gases.

#### 7-4 Replacing the Electrochemical Sensor

#### 7-4 Replacing the ElectrochemicalSensor

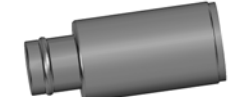

In consequence of it's design the sensor's lifetime is limited and depends on theoretical designed life and Oxygen concentration. The sensor output can be taken as a rough criterion for end of lifetime: The sensor is worn-out when the output in atmosphere is below 70 % of the initial output. The period till then can be calculated by

$$Lifetime = \frac{designed \ life \ (hours)}{O_2 \ concentration \ (\%)}$$

The sensor's designed life under constant conditions of 20 °C is approx. **900,000 hrs.** 

The lifetime at 21 % Oxygen is therefore calculated to approx. **42,857 hrs, corresponding to approx. 5 years.** 

#### Irrespective of all calculations above: A sensor is worn-out when, connected to ambient air, the output voltage is less than 2.8 V: Replace the sensor!

For replacing the electrochemical sensor the following tools are required:

- 1 Philips screw driver # 1 for 19" instruments or the square key for the field housing's squash fasteners to remove/ open the cover/front door.
- 1 Torx screw driver # 10 for disassembling the sensor unit.
- 1 digital volt meter (measuring range 0 ... 2 V dc minimum) with suitable cables and probes.

#### Note 1!

The given values are for reference only! The expected lifetime is greatly affected by the temperature of the environment in which the sensor is used or stored. Increases or decreases in atmospheric pressure have the same effect as that by increases or decreases in Oxygen concentration. (Operation at 40 °C halves lifetime).

#### Note 2!

Due to the measuring principle the electrochemical Oxygen cell requires a minimum internal consumption of Oxygen (residual humidity avoids drying up the cell). Supplying cells continuously with dry sample gas of low grade Oxygen concentration or with sample gas free of Oxygen could result in a reversible detuning of  $O_2$  sensitivity. The output signal will become unstable, but response time remains constant.

For proper measurement results the cell needs to be supplied continuously with concentrations of at least 0.1 Vol.-% O<sub>2</sub>.

We recommend using the cell if need be in alternating mode, means to purge the cell with conditioned ambient air (not dried, but dust removed) when measurement pauses.

If it is necessary to interrupt Oxygen supply for several hours or days, the cell has to regenerate (supply cell for about one day with ambient air). Temporary flushing with Nitrogen  $(N_2)$  for less than 1 h (e.g. for analyzer zeroing purpose) has no influence on measuring characteristics.

7-4 Replacing the Electrochemical Sensor

# WARNING

### **ELECTRICAL SHOCK HAZARD !**

Working at opened and powered instruments means working near live parts and is subject to instructed and trained personnel only!

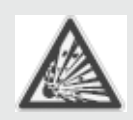

# WARNING

EXPLOSIVE, FLAMMABLE AND HARMFUL GASES HAZARD !

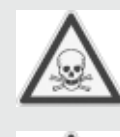

Before opening gas paths they must be purged with ambient air or neutral gas  $(N_2)$  to avoid hazards caused by toxic, flammable, explosive or harmful to health sample gas components!

# CAUTION

### ELECTROSTATIC DISCHARGE HAZARD !

Working at internal components of electronical and electrical instruments may cause electrostatic discharge (ESD), destroying components!

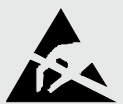

Working at open instruments is recommended at special workplaces only! If no such workplace is available, at minimum perform the following procedures to not destroy electronic components:

Discharge the electric charge from your body. Do this by touching a device that is grounded electrically (e.g. instruments with earth connectors, heating installations). This should be done periodically when working at open instruments (especially after leaving the service site, because e.g. walking on low conducting floors might cause additional ESD).

#### 7-4 **Replacing the Electrochemical Sensor**

#### Precautions for Sensor Handling 7-4-1

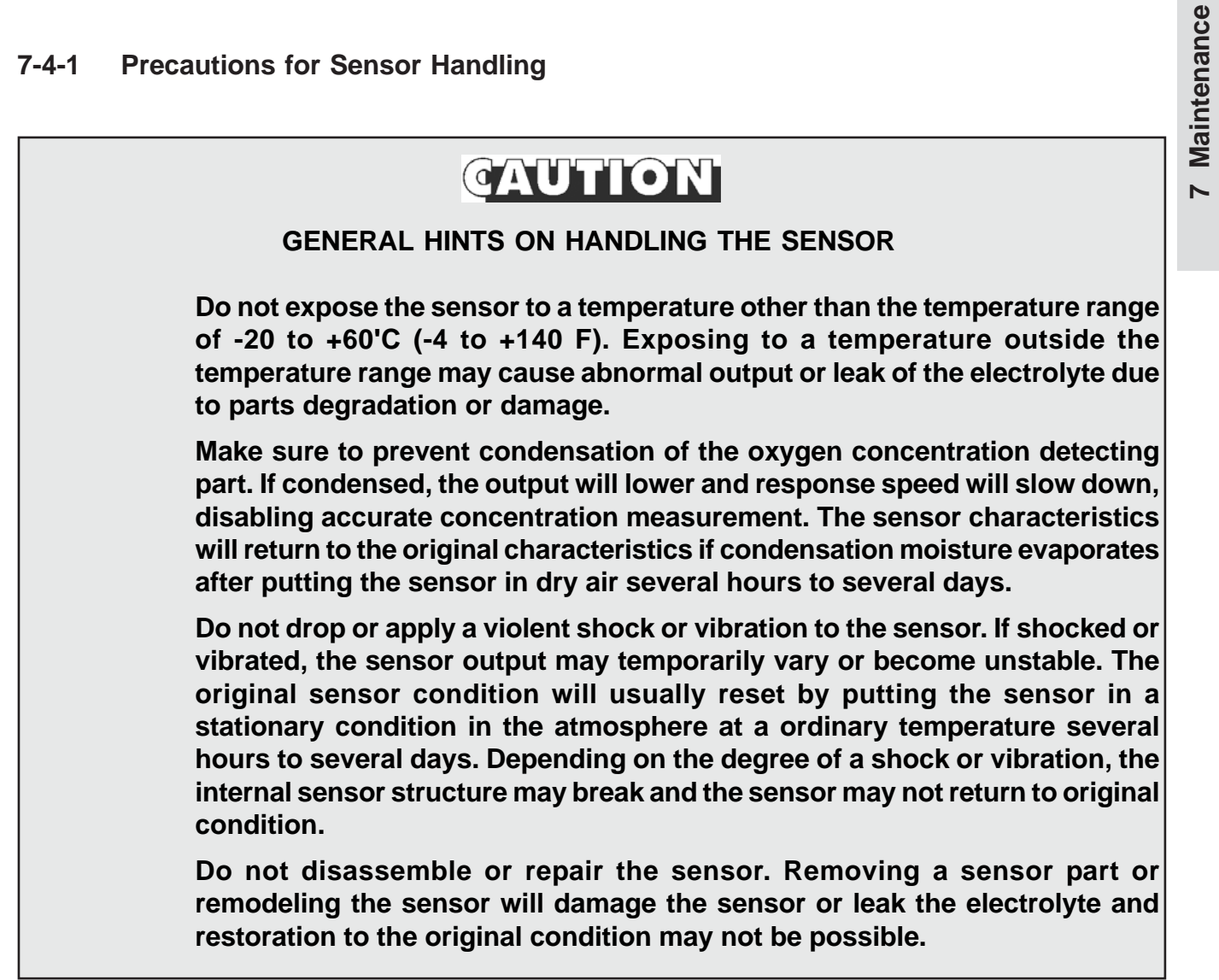

#### 7-4 Replacing the Electrochemical Sensor

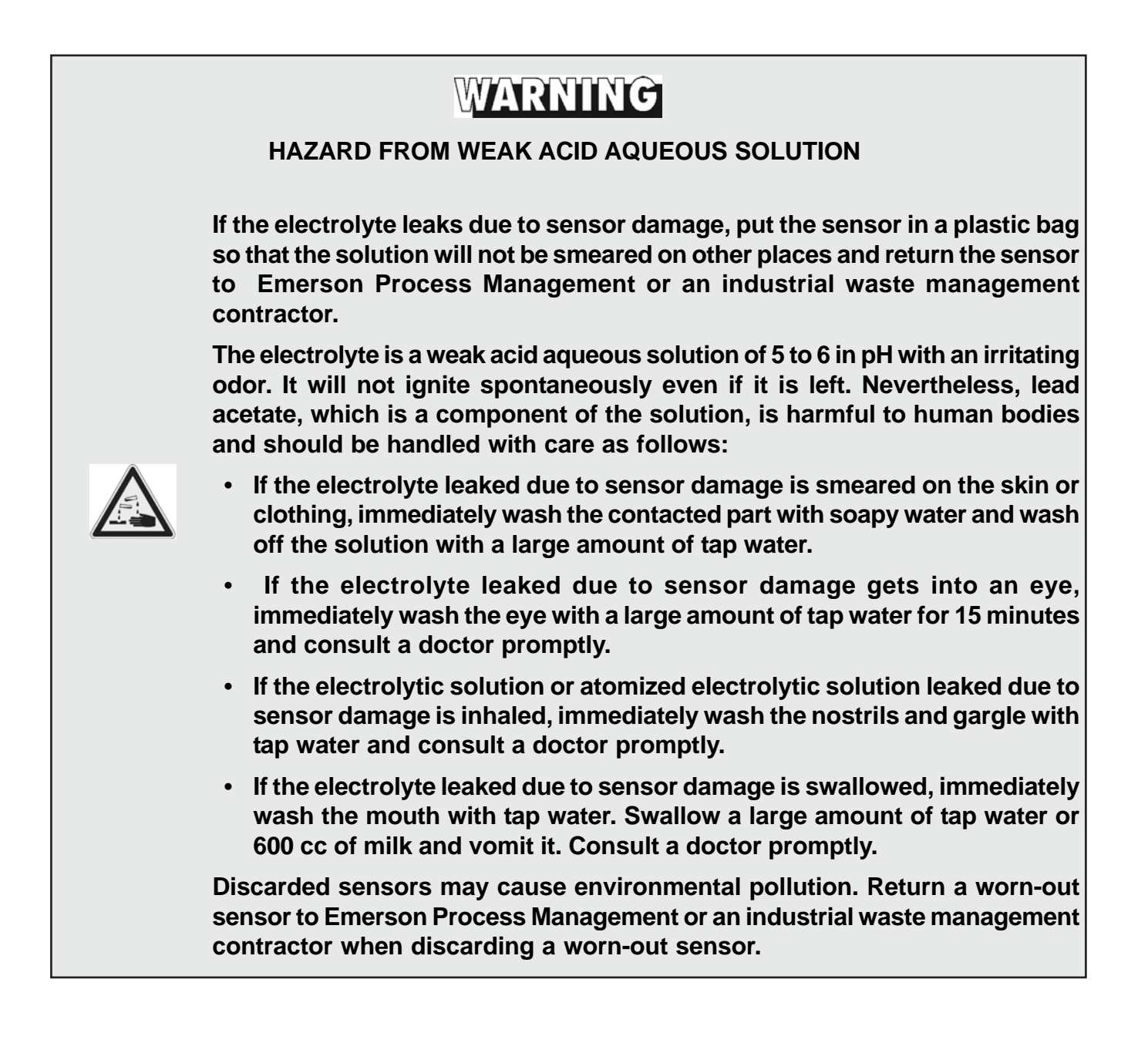

7-4 Replacing the Electrochemical Sensor

7-4-2 Opening the Analyzer

# WARNING

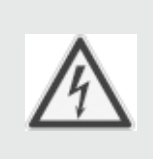

ELECTRICAL SHOCK HAZARD

Live parts are accessible when working at open instruments! Take care to observe all applicable safety instructions!

#### 7-4-2-1 Opening X-STREAM GP / GPS

Locate the 12 screws at the top of the instrument and after loosening them remove the cover.

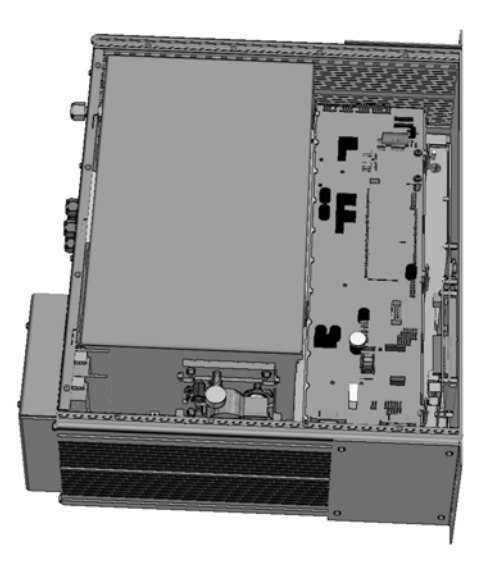

Fig. 7-5: X-STREAM GP/GPS - Interior view

#### 7-4 Replacing the Electrochemical Sensor

#### 7-4-2-2 Opening X-STREAM F

Open the front door utilizing the two sash fasteners. Flip down the front door carefully to not damage the instrument, hinges or equipment installed below the analyzer.

## 7-4-2-3 Opening X-STREAM FD

To open a X-STREAM FD loosen the 20 screws located at the instrument's flange. Then carfeully flip down the front door to not damage the instrument, hinges or equipment installed below the analyzer.

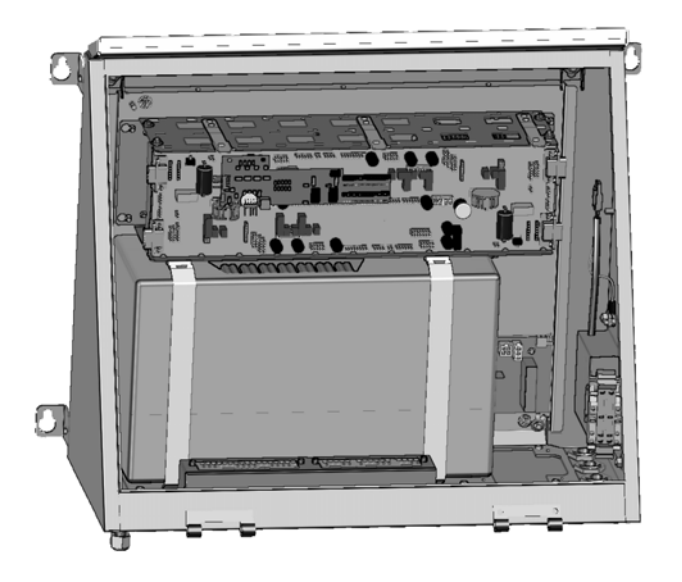

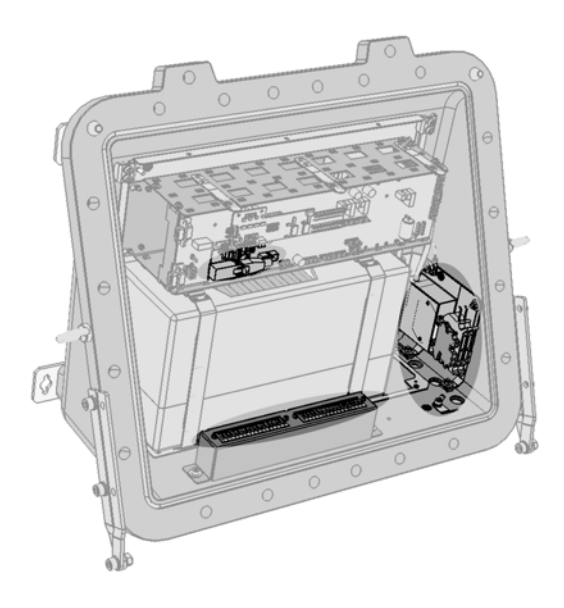

Fig. 7-6: X-STREAM F AND FD - Interior views (shown without front doors)

# WARNING

### POSSIBLE EXPLOSION HAZARD

The analyzer variations X-STREAM F (provided with an external pressurization system) and FD may be installed in a hazardous area.

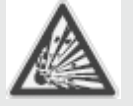

Maintaining such instruments is permitted only considering special conditions, givenin the related separate manuals.

Do not open nor maintain instruments in hazardous areas without having read and understood all related instruction manuals!

#### 7-4 Replacing the Electrochemical Sensor

#### 7-4-3 Locating the Sensor

There are two options for the sensor to be placed (fig. 7-7):

- for instruments with internal thermostatic control the sensor unit is placed within the electronics card cage beneath the main board BKS.
- for instruments without internal thermostatic control the sensor unit is placed inside the physical components box.

The main board is fixed in the cardcage by means of 3 detent springs (fig. 7-8): Pushing the upper end from the cardcage loosens the main board allowing to take it out.

The  $eO_2$  sensor unit is now accessible (fig. 7-9).

Push here to release

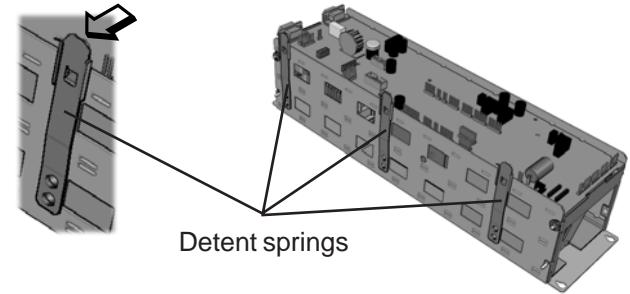

Fig. 7-8: Cardcage Detail

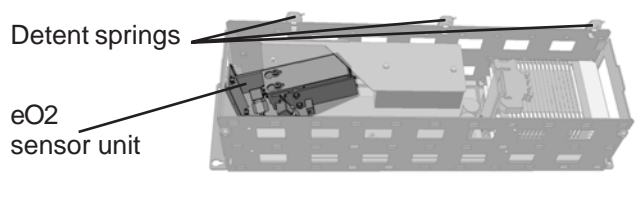

Fig. 7-9: Allocation of eO<sub>2</sub> Sensor Unit (BKS removed)

#### Note!

Cardcage and components box are shown on the basis of a X-STREAM GP instrument, but look alike in all other variations.

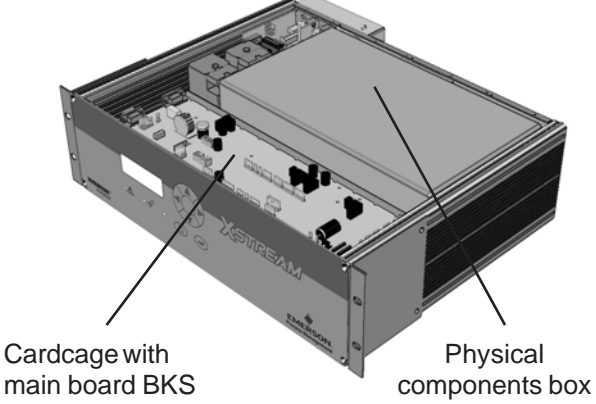

Fig. 7-7: X-STREAM GP Interior View

In case the sensor unit is installed inside the physical components box, remove the box cover to get access to the internal components: Depending on design the cover is secured with up to 2 detent springs (fig. 7-10):Press the springs to release the cover.

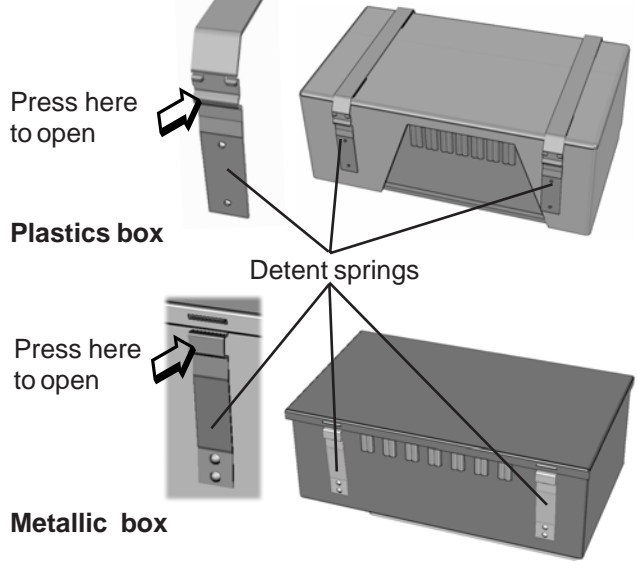

Fig. 7-10: Physical Components Box

#### 7-4 **Replacing the Electrochemical Sensor**

#### 7-4-4 Sensor Unit Disassembly

The sensor unit consists of a mounting support, an electronics board and the sensor itself (fig. 7-11).

The right side picture shows two screws fixing the sensor block to the mounting support: Loosen the screws and push the block with attached electronics and sensor towards the

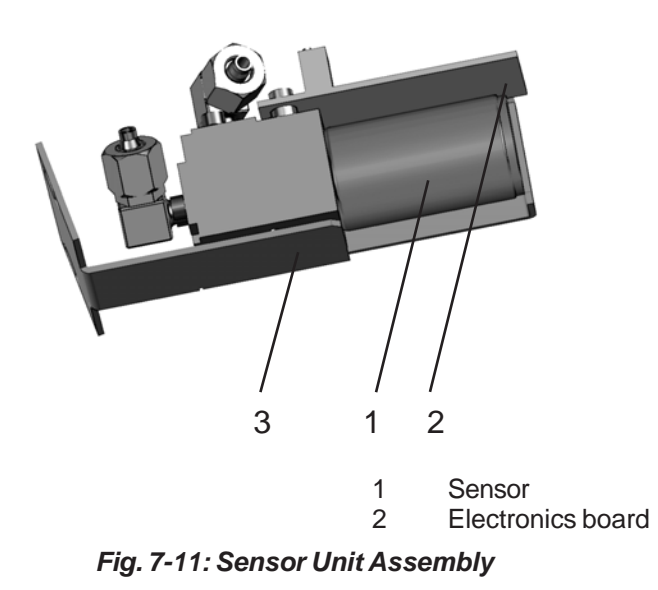

wider end of the slot to separate them from the mounting support.

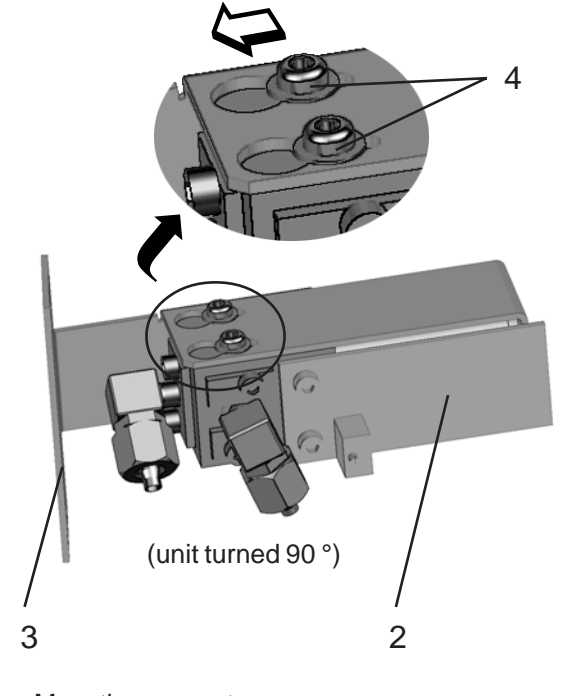

Mounting support 3 4

Fixing screws

Now unplug the connector from the electronics board and remove the sensor from the block. Take the new sensor, remove it's plug, place it into the sensor block and attach the connector to the related strip P2 on the electronics board.

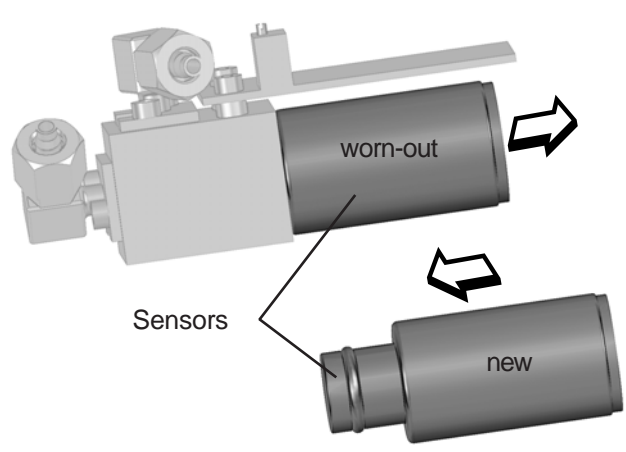

Fig. 7-12: Sensor Block Assembly

#### 7-4 Replacing the Electrochemical Sensor

#### 7-4-5 Sensor Amplifier Adjustment

After having replaced an electrochemical sensor the related amplifier requires adjustment to achieve proper measurement results.

# WARNING

#### **ELECTRICAL SHOCK HAZARD**

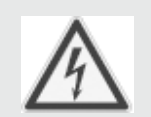

Working at open and powered instruments means working near live parts and is subject to instructed and trained personnel only!

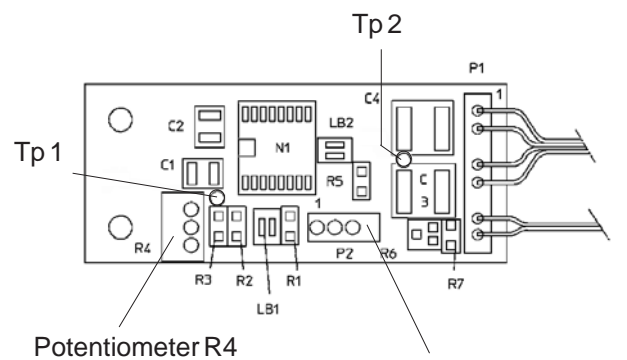

Strip P2 for Oxygen sensor signal

Fig. 7-13: OXS Board, top view

To do so,

- power on the opened instrument.
- Supply ambient air (approx. 21 % O<sub>2</sub>)
- Connect a digital voltmeter (DVM) to Tp 1 (signal) and Tp 2 (GND) on the electronics board OXS (fig. 7-13).
- Adjust the measured signal to 3360 mV DC (± 5 mV) utilizing the potentiometer R4 on OXS board.

#### Note!

Once the output signal has been adjusted for a specific sensor changing the potentiometer settings will cause incorrect measuring results!

#### 7-4 Replacing the Electrochemical Sensor

#### 7-4-6 Finalizing the Sensor Replacement

• Power off the analyzer and close the housing.

In a next step now perform a zero and span calibration at least for the channel the replaced sensor is related to.

Close the worn-out sensor's opening with the sealing plug taken from the new sensor. Send it back to the EMERSON Process Management factory (or to your local sales office) or to an industrial waste management contractor for waste disposal.

7 Maintenance

#### 7-5 Cleaning the Instrument's Outside

Use a liquid general purpose detergent and a lint-free cloth for cleaning the analyzer's outside.

#### Procedure

• Disconnect instrument from mains!

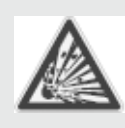

# WARNING

EXPLOSIVE, FLAMMABLE AND HARMFUL GASES HAZARD !

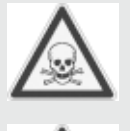

Before opening gas paths they must be purged with ambient air or neutral gas  $(N_2)$  to avoid hazards caused by toxic, flammable, explosive or harmful to health sample gas components!

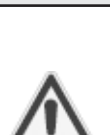

If opening the gas paths is required, seal the open analyzer's gas fittings utilizing PVC caps to avoid pollution of inner gas path.

 Moisten the lint-free cloth with a mixture of 3 parts of water and 1 part of the general purpose detergent.

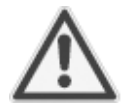

Do NOT drench the cloth, just moisten it to prevent liquid entering the housing!

- Clean the analyzer housing outside with the moistened cloth.
- If required dry the housing after cleaning.

#### 7-6 Save / Restore Configuration Data Sets

After a couple of days operating the instrument one can assume the operator has setup the instrument to his needs. This is the moment to backup this configuration utilizing the SAVE-LOAD.. menu.

Before starting, read some more information about the internal data, of which X-STREAM analyzers provide three different sets:

#### FactData

This is the factory setup analyzer configuration. The data is stored in FLASH. The user may only restore this write-protected data into RAM, but not save changed parameters as **FactData**.

#### UserData

The user may save/restore his individual analyzer configuration and settings into/ from FLASH.

The analyzer is shipped with a **UserData** set being a copy of the **FactData**.

#### CfgData

This current analyzer configuration is stored in a RAM with battery backup. During startup the configuration checksum is calculated. If there is a failure, the **UserData** settings are restored into RAM overwriting the **CfgData**. This ensures the instrument remains operable.

So, as **CfgData** is overwritten by **UserData** in case of a checksum failure, it is recommended to store the **CfgData** once the instrument is setup to the operator's needs, to ensure, the analyzer setup can easily be restored.

In addition to saving the **CfgData** in internal memory, the SAVE-LOAD menu allows to save / restore such data to / from an external device, connected to the serial interface (**COMPort**).

#### Note!

If system is setup accordingly access level 3 code must be entered to access the SAVE-LOAD menu!

For information about how to:

save CfgData to UserData

restore UserData to CfgData

restore FactData to CfgData

save / restore CfgData to/from COMPort

7-6-1, page 7-45 7-6-2, page 7-46 7-6-3, page 7-47 7-6-4, page 7-48

#### 7-6-1 Save CfgData to UserData

7-6

Save / Restore Configuration Data Sets

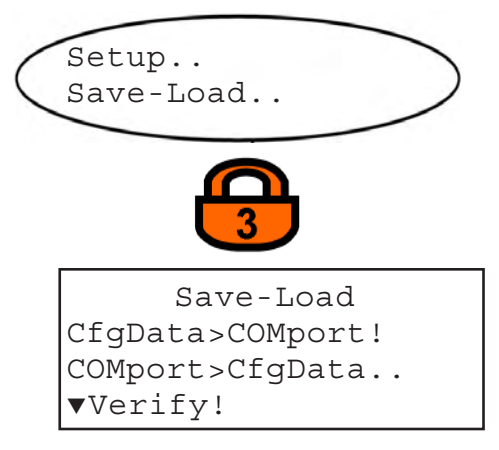

#### 1<sup>st</sup> menu page

| FactData>CfgData |
|------------------|
| CfgData>UserData |
| UserData>CfgData |

#### 2<sup>nd</sup> menu page

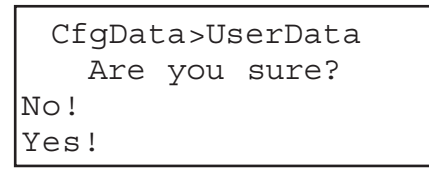

Copying data - PLEASE WAIT -Procedure X:078000

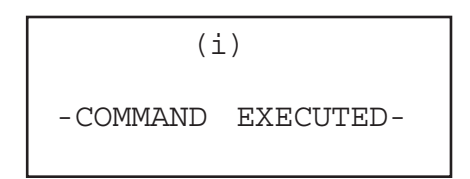

Starting from the measurement screen press the DOWN key to open the MAIN MENU, enter the SETUP and next the SAVE-LOAD.. menu.

If system is setup accordingly access level 3 code must be entered to access this menu.

Press the DOWN key to open the second menu page.

Now select the "CfgData>UserData.." line and press the ENTER key.

A screen appears to confirm the operation: Select **Yes!** and after pressing the ENTER key a new screen comes up showing the current status.

The instrument now stores the currently used (and changed by operator) analyzer setup into a special memory area. This data is then called **UserData** and used for backup only, while the data used for operation is called **CfgData**. Any further changes affecting the instrument's setup update the **CfgData** only, as long as not again stored into the **UserData** set.

When the procedure has finished, the COMMAND EXECUTED screen shows up.

#### 7-6 Save / Restore Configuration Data Sets

# 7-6-2 Setup.. Save-Load.. Save-Load CfgData>COMport! COMport>CfgData.. page. ▼Verify! 1<sup>st</sup> menu page FactData>CfqData.. CfqData>UserData.. UserData>CfqData.. 2<sup>nd</sup> menu page UserData>CfqData Are you sure? No! status. Yes! Copying data PLEASE WAIT -Procedure X:078000 analyzer. (i) -COMMAND EXECUTED-

#### Restore UserData to CfgData

Starting from the measurement screen press the DOWN key to open the MAIN MENU, enter the SETUP and next the SAVE-LOAD., menu.

If system is setup accordingly access level 3 code must be entered to access this menu.

Press the DOWN key to open the second menu

Now select the "UserData>CfgData.." line and press the ENTER key.

A screen appears to confirm the operation: Select **Yes!** and after pressing the ENTER key a new screen shows up showing the current

The instrument now overwrites the currently used (and possibly changed by operator) analyzer setup by the UserData saved earlier into a separate memory area. The restored data is then called CfgData and used for operating the

When the procedure has finished, the COMMAND EXECUTED screen shows up.

## 7-6-3 Restore FactData to CfgData

7-6

Save / Restore Configuration Data Sets

| ( | Setup<br>Save-Load |
|---|--------------------|
|   | 3                  |
|   | Save-load          |
|   | CfgData>COMport!   |
|   | COMport>CfgData    |
|   | ▼Verify!           |

1<sup>st</sup> menu page

```
▲
FactData>CfgData..
CfgData>UserData..
UserData>CfgData..
```

2<sup>nd</sup> menu page

| FactData>CfgData |  |  |  |  |  |  |  |
|------------------|--|--|--|--|--|--|--|
| Are you sure?    |  |  |  |  |  |  |  |
| No!              |  |  |  |  |  |  |  |
| Yes!             |  |  |  |  |  |  |  |

| Copying dat   | ta    |
|---------------|-------|
| - PLEASE WAID | 1 -   |
| Procedure X:0 | 78000 |

| (i)      |           |  |  |  |
|----------|-----------|--|--|--|
| -COMMAND | EXECUTED- |  |  |  |

Starting from the measurement screen press the DOWN key to open the MAIN MENU, enter the SETUP and next the SAVE-LOAD.. menu.

If system is setup accordingly access level 3 code must be entered to access this menu.

Press the DOWN key to open the second menu page.

Now select the "FactData>CfgData.." line and press the ENTER key.

A screen appears to confirm the operation: Select **Yes!** and after pressing the ENTER key a new screen shows up showing the current status.

The instrument now overwrites the currently used (and possibly changed by operator) analyzer setup by the **FactData** stored in a separate memory area. The restored data is then called **CfgData** and used for operating the analyzer.

When the procedure has finished, the COMMAND EXECUTED screen shows up.

#### 7-6-4 Save / Restore to an External Device Before starting any of these procedures an Make sure both devices (computer and external device (e.g. computer) has to be analyzer) provide the same type of interface: RS 232, RS 485/2wire or RS 485/4wire. If need connected to the analyzer via the serial interface. be use a converter. For the analyzer's interface open the SETUP -COMMUNICATION screen: Setup.. Communication.. If system is setup accordingly access level 3 code must be entered to access this menu. Modbus protocol is disabled when transfering data over the serial interface. Protocol: MODB RTU MODB mode: 32Bit The ID the instrument uses for network ID number: 2 ▼Interface: RS485/2w、 identification. Input range: 1 ... 254 1<sup>st</sup> menu page Installed RS interface variation. Available options: RS232, RS485/2w(ire), RS485/4w(ire) Note! Changing this parameter causes trouble if not supported by the hardware! Serial interface baud rate. ▲Baud rate: 19200 Available options: Parity: None 2400, 4800, 9600, 19200 Supported parity bit. Available options: 2<sup>nd</sup> menu page None, Even, Odd

#### 7-6-4-1 Save CfgData to COMPort

Open a standard terminal software on the computer.

#### Note!

The analyzer's Modbus protocol will be disabled during COMPort data transfer.

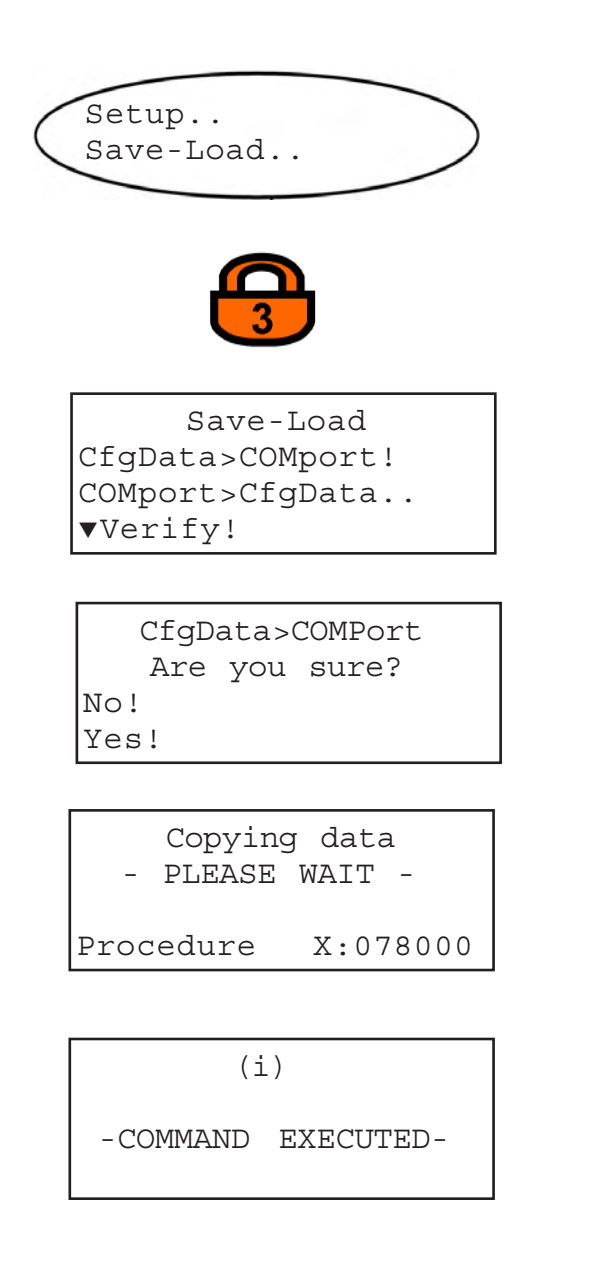

Starting from the measurement screen press the DOWN key to open the MAIN MENU, enter the SETUP and next the SAVE-LOAD.. menu.

If system is setup accordingly access level 3 code must be entered to access this menu.

Now select the "COMPort>CfgData.." line and press the ENTER key.

A screen appears to confirm the operation: Select **Yes!** and after pressing the ENTER key a new screen shows up showing the current status.

The instrument now saves the currently used (and possibly changed by operator) analyzer setup on an external device for future use.

When the procedure has finished, the COMMAND EXECUTED screen shows up.

7 Maintenance

To verify, the saved data on the external device is not corrupted during transmission, you can now select **Verify!** from the SAVE-LOAD.. menu.

With the external device still connected select the "Verify!" line and press the ENTER key. The analyzer now loads the data from the external device and compares it to the **CfgData**. A status screen comes up followed by a COMMAND EXECUTED screen or an error message, if the data does not match.

Save-Load CfgData>COMport! COMport>CfgData.. ▼Verify!

#### 7-6-4-2 Restore COMPort to CfgData

Before starting this procedure connect an external device (e.g. computer) via the serial interface to the analyzer.

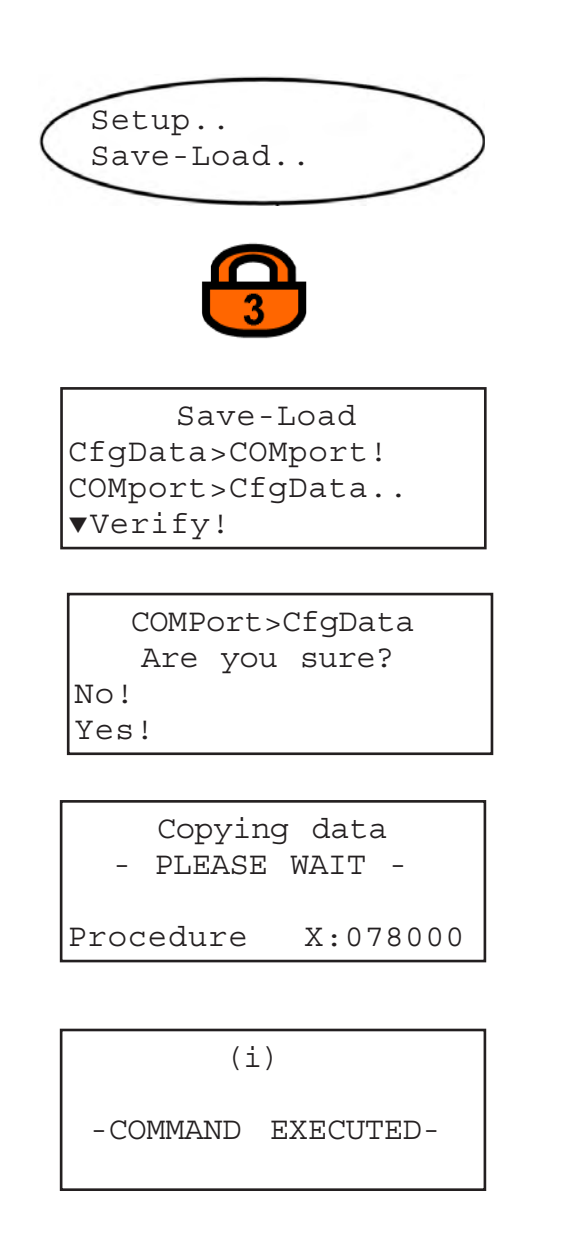

Open a standard terminal software on the computer with it's serial interface setup the same way as the analyzer's.

Note!

The analyzer's Modbus protocol will be disabled during COMPort data transfer.

Starting from the measurement screen press the DOWN key to open the MAIN MENU, enter the SETUP and next the SAVE-LOAD.. menu.

If system is setup accordingly access level 3 code must be entered to access this menu.

Now select the "COMPort>CfgData.." line and press the ENTER key.

A screen appears to confirm the operation: Select **Yes!** and after pressing the ENTER key a new screen shows up showing the current status.

The instrument now overwrites the currently used (and possibly changed by operator) analyzer setup by the data stored in an external device. The restored data is then called **CfgData** and used for operating the analyzer.

When the procedure has finished, the COMMAND EXECUTED screen shows up.

#### 7-7 Range Switching

#### 7-7 Range Switching

The softwareoption "Range switching" allows for **single channel** instruments to analog output the measured value as if the instrument had two different measuring ranges:

For example the analog output range  $4(0) \dots 20$  mA may be assigned to concentration ranges of  $0 \dots 2$  % and  $0 \dots 25$  % at a time. The decision, which range is currently selected for output may either be made manually by the operator or automatically by the analyzer.

So, range switching allows to spread a part of the measuring range to the full analog output signal range (see example below). Implementation:

The output signal of the single channel detector is simultaneously supplied to the two available signal processing circuitries on the BKS board, adjusted to different concentration ranges, whose the output signals therefore are different for same concentrations:

By default the lower measuring range is assigned to analog output 1, while the higher is assigned to output 2.

By activating the option "range switching" output 1 now outputs both measuring ranges signals, while output 2 still outputs the higher range only.

#### Example:

Measuring range 1: 0 ... 2% Measuring range 2: 0 ... 25 % Analog output ranges set to 0 ... 20 mA

#### Situation 1:

Each measuring range is assigned a separate analog output.

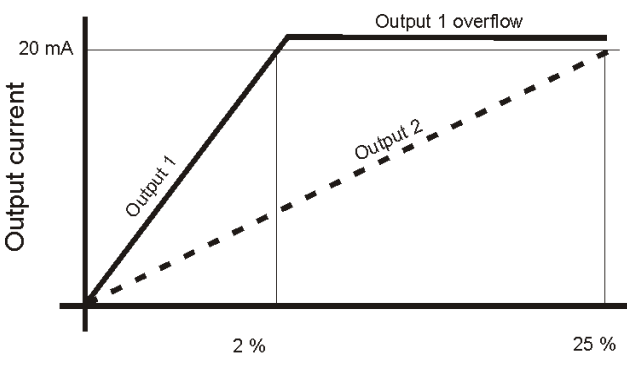

Concentration level (not to scale)

#### Situation 2:

Both measuring ranges are output via analog output 1 utilizing range switching (while analog output 2 is still assigned to measuring range 2 only).

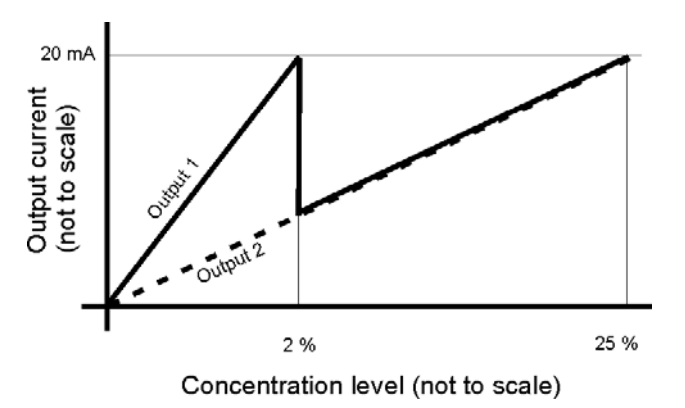

#### 7-7 Range Switching

If range switching is set to automatically select the range, the output current is the criteria switching is based on:

Situation 1 of the example on page 7-52 shows range switching from the lower to the higher range is acitvated, the moment the output current becomes **20 mA**. Range switching in the opposite direction is activated in a similiar way the moment, the measured gas concentration drives an output current of 18 mA (dead zero) or 18.4 mA (life zero), relating to 90 % of the maximum range.

Alternatively the operator may manually select the range. In this case an overflow analog signal is output and a warning comes up (front panel LED and status message), if the measured concentration is above the upper range limit.

The active range can be inspected by an entry in the STATUS menu and a re-assigned digital output (

#### 7-7 Range Switching

#### 7-7-1 Activating Range Switching

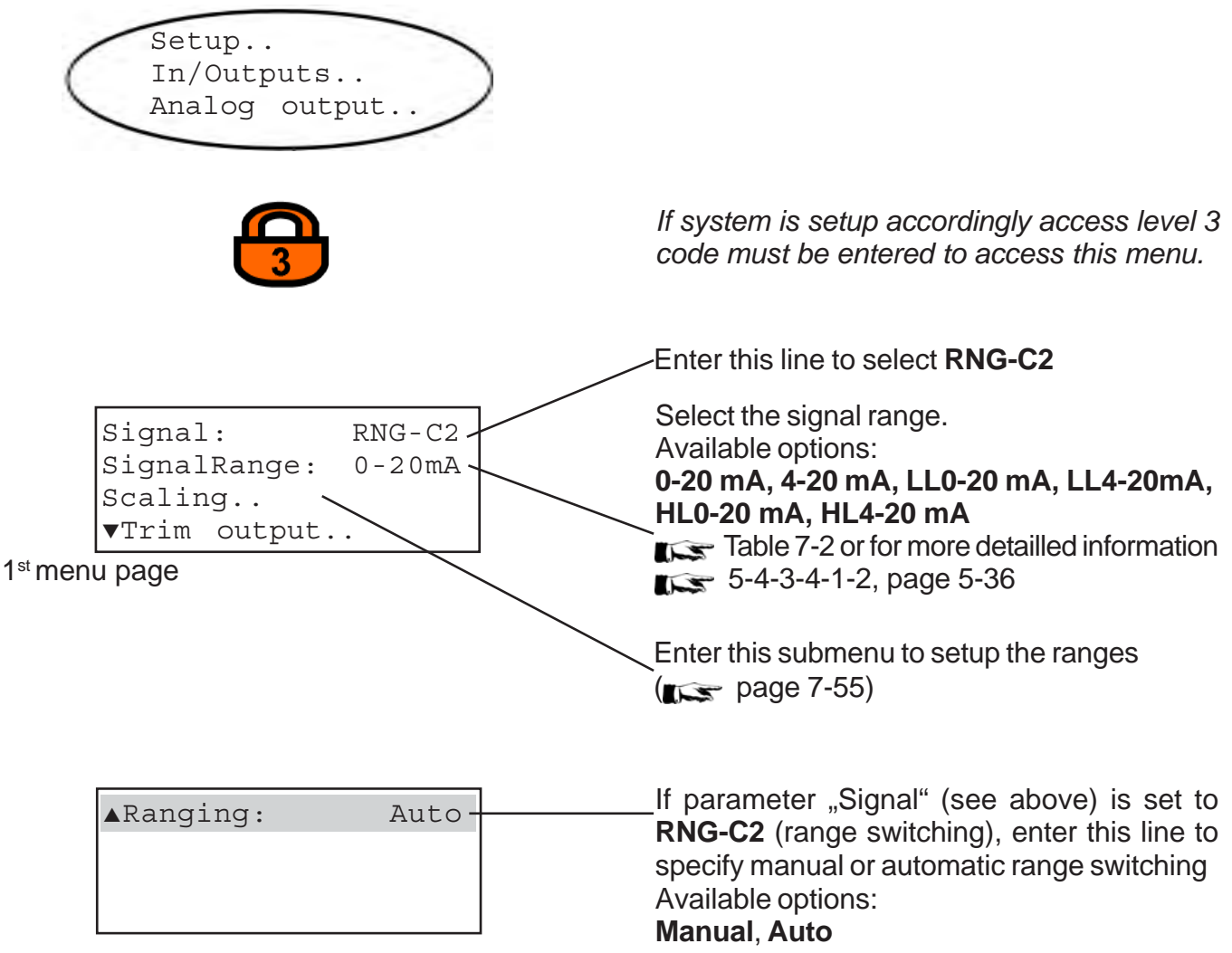

2<sup>nd</sup> menu page

#### 7-7 Range Switching

|                         |                       | Output signal, when                |                            |                                                 |                                                 |                                   |                    |                                |
|-------------------------|-----------------------|------------------------------------|----------------------------|-------------------------------------------------|-------------------------------------------------|-----------------------------------|--------------------|--------------------------------|
| Signal range<br>setting | Operation mode        | Failure signal level<br>acc. NE 43 | Measured value<br>is valid | Measured value is<br>below lower range<br>limit | Measured value is<br>above upper range<br>limit | An internal<br>failure<br>occured | Cable is<br>broken | Channel 2 i<br>not<br>equipped |
| 0-20mA                  | Dead-Zero             | -                                  | 0 20 mA                    | < -19 mA                                        | > 21 mA                                         | undefined                         | 0 mA               | 0 mA                           |
| 4-20mA                  | Live-Zero             | -                                  | 4 20 mA                    | < -19 mA                                        | > 21 mA                                         | undefined                         | 0 mA               | 4 mA                           |
| LL0-20mA                | similiar<br>Dead-Zero | below                              | 0 20 mA                    | -0,2 mA                                         | 20,5 mA                                         | -2 mA                             | 0 mA               | -0.2 mA                        |
| LL4-20mA                | similiar<br>Live-Zero | below                              | 4 20 mA                    | 3,8 mA                                          | 20,5 mA                                         | 2 mA                              | 0 mA               | 3.8 mA                         |
| HL0-20mA                | similiar<br>Dead-Zero | above                              | 0 20 mA                    | -0,2 mA                                         | 20,5 mA                                         | >21 mA                            | 0 mA               | -0.2 mA                        |

3,8 mA

20.5 mA

#### Table 7-2: Analog Output Signal Setting & Operation Modes

4 ... 20 mA

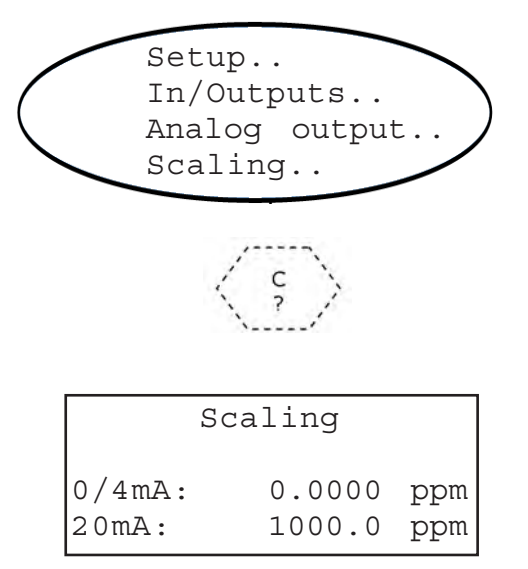

above

similiar

Live-Zero

HL4-20mA

#### Note!

Assigning other concentrations than zero (0) to the lower output (0/4 mA) always affects the measurement accuracy!

Select the first channel (".1" tag factory setting) to setup the lower measuring range.

>21 mA

0 mA

3.8 mA

Now enter the last line to setup the upper range limit for the lower range: This is the concentration value to be measured to activate the range switching.

In addition the limits for the higher range may be setup in a similar way by pressing the LEFT key to return to the component selection menu and then choosing the second channel (tag ".2")

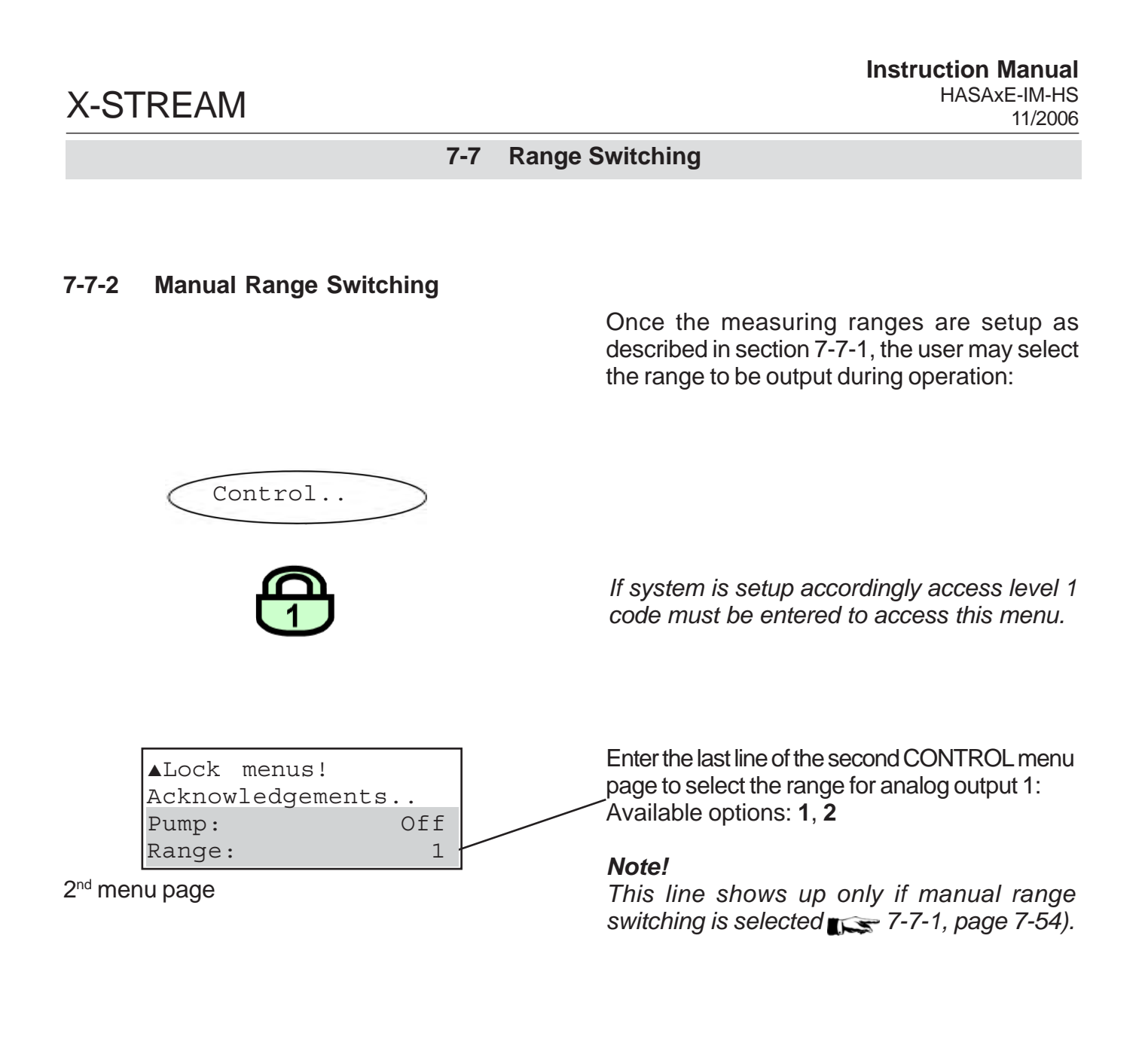

#### 7-7-3 Automatic Range Switching

If automatic range switching is selected ( 7-7-1, page 7-54) the analyzer automatically selects the range depending on the measured concen-tration.

#### 7-7 Range Switching

#### 7-7-4 Range Switching via Modbus

All steps described in sections 7-7-1 to 7-7-3 can be executed by Modbus commands instead of pressing front panel keys. Refer to Chapter 9 for a list of available Modbus commands.

#### 7-7-5 Range Indicator

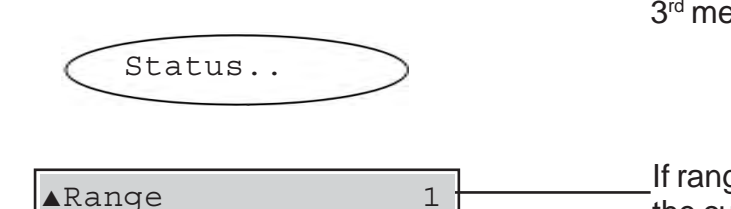

3<sup>rd</sup> menu page

To see which range currently is set, open the 3<sup>rd</sup> menu page in the STATUS menu:

\_If range switching is activated, this line shows the curently selected range (**1** or **2**).

#### Note!

This line is hidden if range switching is deactivated.

In addition the digital output, which normally is assigned to be the concentration alarm 1 for channel 1 is re-assigned to be used as range indicator:

Range 1: Digital output is **activated** Range 2: Digital output is **NOT activated**.
### Chapter 8 Troubleshooting

#### 8-1 Abstract

This chapter covers troubleshooting the analyzer: Section 8-2 describes messages possibly appearing in the measuring screen's status line (4<sup>th</sup> line), gives hints on the potential causes and on how to solve the problem(s).

Two tables differentiate between analyzer related messages and channel related messages.

As the analyzer software is not capable to detect all problems and faults, section 8-3 describes such faults, their consequences, gives hints on potential causes and on how to solve the problem(s).

Section 8-4 gives detailled instructions on how to replace or adjust components, addressed to personnel familiar with the aspects of working on such components.

| 8-2 | Problems Indicated by Status Messages     |             |
|-----|-------------------------------------------|-------------|
|     | Analyzer Related Messages                 | 🔊 page 8-2  |
|     | Channel Related Messages                  | 🏹 page 8-6  |
|     |                                           |             |
| 8-3 | Problems NOT Indicated by Status Messages | 🍂 page 8-9  |
| 8-4 | Extended Troubleshooting on Components    | r page 8-13 |

#### 8-2 Solving Problems Indicated by Status Messages

#### 8-2 Solving Problems Indicated by Status Messages

As mentioned status messages are displayed inthe measuring screen's 4 <sup>th</sup> line. Multiple status messages active at a time show up sequentially in the status line. To see all status messages at a glance enter the STATUS menu:

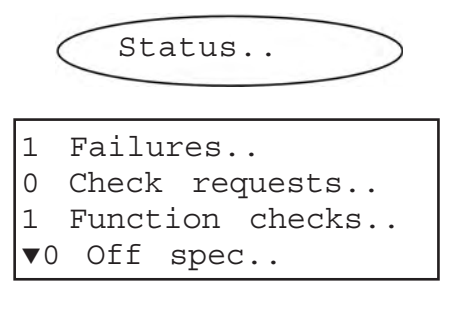

The first page shows 4 lines each beginning with a number (indicating how many messages of the related kind are active). Enter a line with a number different than "0" to see the related messages.

In the following all possible status messages are listed in an alphabetical order together with hints on the possible causes and tips on how to solve the problems.

The list also shows a level indicator: In general one can assign four different levels to causes generating status messages. Depending on the level assigned the instrument activates different relay status signals, according the NAMUR NE 1067 specifications.

#### Supported status levels:

**Failures**: Requires immediate actions. The Instrument is not any longer working properly and the output signal is invalid due to malfunction.

**Off spec**: The instrument is working out of its specification (e.g. measuring range), or internal diagnoses indicate deviations due to internal problems. To achieve proper outputs corrective action is required.

a reported problem

**Check requests** (also: Maintenance requests): Instrument is still working properly, within its specifications and the output signal is valid, but maintenance is required in forseeable future because a function will soon be restricted or a wear reserve is nearly exhausted.

**Function Checks**: The instrument is still working properly but currently is in a status where the output signal is temporarily invalid (e.g. frozen) due to the ongoing work on the instrument (e.g. during calibration).

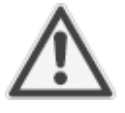

If solving a reported problem requires working inside an open instrument take care of the safety instructions given at the beginning of this manual!

#### Analyzer related messages Message / Level **Potential Cause** How to Solve 1. A/D conversion of multiplexed 1. Switch analyzer OFF and ON **ADC-Error** Out of spec converter failed again Explanation: The 3rd A/D converter's 2. Check voltage 2. Supply voltage missing "A/D conversion (internal 6 V DC) finished" signal is missing CheckBattery 1. Battery buffer faulty 1. Check if jumper J7 is set cor-Check request rectly (**1** 8-4-4, page 8-21). Explanation: 2. Replace battery, if battery There is a problem voltage is below 3.5 V (BKS with the internal jumper J7 set) battery on electronics board BKS 2. UserData values loaded 3. Reset the message by means of the ACKNOWLEDGE menu or by sending the related Modbus software command Flow too low The detected flow is too low or Check the external and internal missing due to a leak not Check request gas path for leakage and plugging limited to the instrument's Explanation: internal gas path The internal flow If applicable check internal pump control detected a function flow problem LocalAccess Someone has changed a 1. Press the HOME key: The parameter by using the front Out of spec status message is reset when panel keys returning to the measurement Explanation: screen This status message is activated when a 2. Acknowledge the message via parameter is menu CONTROL .. changed using the ACKNOWLEDGEMENTS.. front panel keys Note! This resets ALL status messages!

| Analyzer related messages                                          |                                                                                                    |                                                                                                    |  |  |  |  |  |  |  |
|--------------------------------------------------------------------|----------------------------------------------------------------------------------------------------|----------------------------------------------------------------------------------------------------|--|--|--|--|--|--|--|
| Message / Level                                                    | Potential Cause                                                                                                    | How to Solve                                                                                                    |  |  |  |  |  |  |  |
| NotSampleGas<br>Check function                                     | <ol> <li>Other than sample valve is<br/>opened within installed valve<br/>block</li> </ol>                                                                            | 1. Switch on sample valve                                                                                                    |  |  |  |  |  |  |  |
| The gas currently                                                  | 2. Installed pump is switched off                                                                                                    | 2. Switch on the pump                                                                                                    |  |  |  |  |  |  |  |
| expected sample<br>gas                                             | 3. Instrument is currently in<br>calibration mode                                                                                                    | 3. Wait for calibration to end                                                                                                    |  |  |  |  |  |  |  |
|                                                                    | <ol> <li>After calibration the sample<br/>gas valve has opened, but the<br/>time interval of purge time and<br/>2 times t<sub>90</sub> has not yet elapsed</li> </ol> | <ol> <li>Wait for time interval of purge<br/>time and 2 times t<sub>90</sub> to elapse.<br/>If appropriate reduce purge<br/>time.</li> </ol> |  |  |  |  |  |  |  |
| PressSensor<br>Out of spec<br>Explanation:                         | The detected pressure is too low<br>or missing due to a leak inside<br>or outside the instrument                                                                      | Check the external and internal gas path for leakage and plugging                                                                            |  |  |  |  |  |  |  |
| The internal<br>pressure control<br>detected a pressure<br>problem |                                                                                                    | If applicable check internal pump function                                                                                                   |  |  |  |  |  |  |  |
| RAMmemory<br>Failure                                               | Installed SRAM and/or<br>electronics board BKS<br>defective                                                                                                    | Replace BKS                                                                                                    |  |  |  |  |  |  |  |
| SRAM test failed                                                   |                                                                                                    |                                                                                                    |  |  |  |  |  |  |  |
| ROMmemory<br>Failure                                               | 1. Installed EPROM defective                                                                                                    | 1. Replace EPROM (see service manual)                                                                                                    |  |  |  |  |  |  |  |
| Explanation:<br>Wrong EPROM<br>checksum                            | 2. BKS defective                                                                                                    | 2. Replace BKS                                                                                                    |  |  |  |  |  |  |  |

#### 8-2 Solving Problems Indicated by Status Messages Analyzer related messages Message / Level **Potential Cause** How to Solve Simulation The instrument is set into a Switch analyzer off and on again Check function to exit the debugging mode debugging mode by service personnel Explanation: Switch off the related simulation This message does parameters (in service level or not appear during by Modbus command) operation modes! Warm-up 1. Wait for warm-up time to 1. The warm-up time has not yet Check function elapse elapsed after last analyzer restart Explanation: 2. Wait for instrument to heat up This message 2. Temperature of analyzer requires tempecomponents or physical or rature monitoring thermostatted compartment is check internal heater for enabled within the proper function not within the configured range service level

| Channel rela                                                                                  | ted messages (preceded by a ch                                                                                                    | annel tag, e.g. CO2.1)                                                                                                    |  |  |  |  |  |
|-----------------------------------------------------------------------------------------------|----------------------------------------------------------------------------------------------------|----------------------------------------------------------------------------------------------------|--|--|--|--|--|
| Message / Level                                                                               | Potential Cause How to Solve                                                                                                    |                                                                                                    |  |  |  |  |  |
| ADC-Error<br>Failure<br>Explanation:<br>"A/D conversion<br>finished" signal is<br>missing     | <ol> <li>The A/D converter of the related channel is defective</li> <li>Positive or negative reference voltage is missing</li> <li>Light barrier signal is missing</li> <li>IR channel: Chopper motor not turning</li> <li>Internal 6 V supply voltage is missing</li> </ol> | <ol> <li>Switch analyzer OFF and ON again</li> <li>Check reference voltages</li> <li>Check light barrier connection to electronics board BKS Check ( S-4-3-1-5)</li> <li>Check chopper connection to electronics board BKS Check ( S-4-3-1-5)</li> <li>Check ( S-4-3-1-5)</li> <li>Check ( S-4-3-1-5)</li> </ol> |  |  |  |  |  |
| Alarm Level1<br><br>Explanation:<br>Concentration alarm<br>level 1 is activated<br>(exceeded) | Alarm level 1 was exceeded                                                                                                    | Adjust the gas concentration to be within the set limits                                                                                                    |  |  |  |  |  |
| Alarm Level2<br><br>Explanation:<br>Concentration alarm<br>level 2 is activated<br>(exceeded) | Alarm level 2 was exceeded                                                                                                    | Adjust the gas concentration to be within the set limits                                                                                                    |  |  |  |  |  |

8 Troubleshooting

| Channel related messages (preceded by a channel tag, e.g. CO2.1)                                                                                                    |                                                                                                    |                                                                                                    |  |  |  |  |  |  |
|----------------------------------------------------------------------------------------------------|----------------------------------------------------------------------------------------------------|----------------------------------------------------------------------------------------------------|--|--|--|--|--|--|
| Message / Level                                                                                                    | Potential Cause                                                                                                    | How to Solve                                                                                                    |  |  |  |  |  |  |
| Lineariser<br>Out of spec<br>Explanation:<br>Gas concentration is<br>out of range                                                                                        | Gas concentration is out of<br>measurement range and<br>therefore linearization curve<br>does not apply                                                                                                    | Adjust gas concentration to be within range                                                                                                    |  |  |  |  |  |  |
| Overrange<br>Out of spec<br>Explanation:<br>Gas concentration is<br>out of range                                                                                         | Gas concentration is out of<br>measurement range and<br>therefore linearization curve<br>does not apply                                                                                                    | Adjust gas concentration to be within range                                                                                                    |  |  |  |  |  |  |
| Simulation<br>Check function<br>Explanation:<br>This message does<br>not appear during<br>operation modes!                                                               | The instrument is set into a debugging mode by service personnel                                                                                                    | Switch analyzer off and on again<br>to exit the debugging mode<br>Switch off the related simulation<br>parameters (in service level<br>menu)                                                              |  |  |  |  |  |  |
| SpanCalTolChk<br>Check request<br>Explanation:<br>Enabled tolerance<br>check detected<br>while spanning<br>(measured value<br>differing more than<br>10 % from setpoint) | <ol> <li>Wrong setpoint value</li> <li>Wrong span gas applied</li> <li>IR/UV channel:<br/>Photometric components<br/>polluted</li> <li>Instrument not yet calibrated<br/>(first calibration after<br/>installation)</li> </ol> | <ol> <li>Check span gas setpoint</li> <li>Check span gas</li> <li>Check and if need be clean<br/>photometric components</li> <li>Disable tolerance check before<br/>restarting the calibration</li> </ol> |  |  |  |  |  |  |
| Spanning<br>Check function<br>Explanation:<br>Ongoing span<br>calibration                                                                                                | Span calibration ongoing for the channel identified by the tag                                                                                                    | Wait until calibration has finished<br>Cancel calibration                                                                                                    |  |  |  |  |  |  |

| Channel rela                                                            | ted messages (preceded by a ch                                                                   | annel tag, e.g. CO2.1)                                                   |  |  |  |
|-------------------------------------------------------------------------|--------------------------------------------------------------------------------------------------|--------------------------------------------------------------------------|--|--|--|
| Message / Level Potential Cause How to Solve                            |                                                                                                  |                                                                          |  |  |  |
| <b>Temperature</b><br>Out of spec                                       | Warm-up not yet finished                                                                         | Wait until warm-up has finished<br>(10 - 50 min, depending on<br>system) |  |  |  |
| Explanation:<br>Temperature out of<br>specified range                   | Temperature controler defective                                                                  | Call service center                                                      |  |  |  |
| ZeroCalTolChk<br>Check request                                          | 1. Wrong setpoint value                                                                          | 1. Check zero gas setpoint                                               |  |  |  |
| Explanation:                                                            | 2. Wrong zero gas applied                                                                        | 2. Check zero gas                                                        |  |  |  |
| Enabled tolerance<br>check detected<br>while zeroing<br>(measured value | <ol> <li>IR/UV channel:<br/>Photometric components<br/>polluted</li> </ol>                       | 3. Check and if need be clean photometric components                     |  |  |  |
| differing more than<br>10 % from setpoint)                              | <ol> <li>Instrument not yet calibrated<br/>(first calibration after<br/>installation)</li> </ol> | 4. Disable tolerance check before restarting the calibration             |  |  |  |
| Zeroing<br>Check function                                               | Zero calibration ongoing for the<br>channel identified by the tag                                | Wait until calibration has finished                                      |  |  |  |
| Explanation:<br>Ongoing zero<br>calibration                             |                                                                                                  | Cancel calibration                                                       |  |  |  |

#### 8-3 Solving Problems Not Indicated by Status Messages

#### 8-3 Solving Problems Not Indicated by Status Messages

The following table lists possible faults not detectable by the instrument's software, gives hints on the potential causes and tips on how to solve the problems.

If solving a problem requires working inside the instrument take care of the safety instructions given at the beginning of this manual!

#### Note on X-STREAM F and FD!

To see the current status even when the front door is open, just flap the front panel as shown in figure 8-0.

To do so loosen the four nuts fixing the front panel to the door and flap the front panel using the lower srews as hinges.

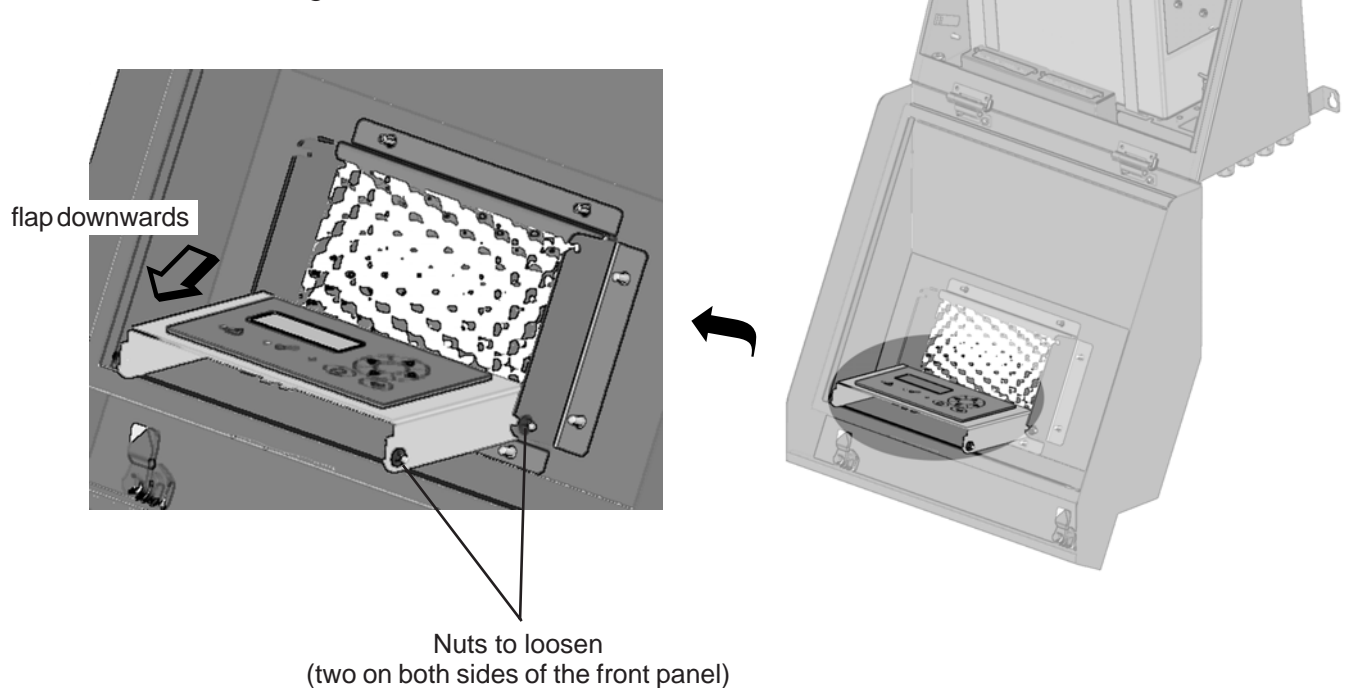

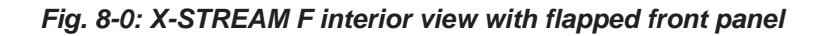

| Effect                         | Potential Cause                                                            | How to Solve                                                                                                    |
|--------------------------------|----------------------------------------------------------------------------|----------------------------------------------------------------------------------------------------|
| Display dark                   | 1. Power supply missing                                                    | <ol> <li>Check mains connection<br/>Check mains supply<br/>Check instrument's mains<br/>fuses<br/>Check fuse on electronics board<br/>BKS (2000) 8-4-5, page 8-22)</li> </ol> |
|                                | 2. Front panel connection faulty                                           | 2. Check front panel connections                                                                                                    |
| No analog output               | 1. Connection failure                                                      | 1. Check signal connections                                                                                                    |
| signai                         | 2. Main board BKS defective                                                | 2. Replace main board BKS                                                                                                    |
|                                | 1. Leak in gas path                                                        | 1. Perform a leak test                                                                                                    |
|                                | 2. Ambient air contains high<br>concentration of measured<br>gas component | 2. Check absorber (at chopper/<br>measuring cell) and replace if<br>need be.                                                                                                  |
| Fluctuating or invalid readout |                                                                            | Purge instrument with neutral gas                                                                                                    |
|                                | 3. Fluctuating gas pressure                                                | <ol> <li>Check gas path before and<br/>behind cell and sensor</li> <li>Remove restriction behind gas<br/>outlet</li> <li>Reduce gas flow or pump rate</li> </ol>              |
|                                | 4. Sensor or detector not connected                                        | 4. Check detectors connections                                                                                                    |
|                                | 5. Electrochemical Oxygen<br>sensor worn-out                               | 5. Check sensor and replace if need be                                                                                                    |

| Effect                 | Potential Cause                                        | How to Solve                                                                                                    |
|------------------------|--------------------------------------------------------|----------------------------------------------------------------------------------------------------|
|                        | 6. IR channel:<br>Source not connected or<br>defective | <ul> <li>6. Check connections:<br/>X3 (1/2) / source channel 1<br/>X3 (4/5) / source channel 2</li> <li>If source housing is cold:<br/>Exchange both source in case<br/>of dual channel analyzer /<br/>replace source if need be<br/>(see service manual)</li> </ul> |
|                        | 7. Analog preamplifier of affected channel defective   | <ol> <li>Check measuring point<br/>( Sector 1-6, page 8-19)</li> </ol>                                                                                                    |
| readout<br>(continued) | 8. Gas path(s) polluted                                | 8. Check analysis cells and windows for pollution                                                                                                    |
|                        |                                                        | Clean polluted parts (see service manual)                                                                                                    |
|                        |                                                        | Check gas paths for pollution and clean gas paths if need be                                                                                                    |
|                        |                                                        | 9. Set ambient pressure to proper value (                                                                                                    |
|                        |                                                        | Sensor failure ( <b>rese</b> status<br>message "PressSensor",<br>page 8-4)                                                                                                    |
|                        |                                                        | 10. Check temperature of gas<br>path(s)<br>Remove all sources of<br>condensation<br>Keep all temperatures at least<br>10 °C above sample gas<br>temperature                                                                                                    |
|                        |                                                        | 11. Replace BKS                                                                                                    |

| Effect                           | Potential Cause                                    | How to Solve                                                                                                    |
|----------------------------------|----------------------------------------------------|----------------------------------------------------------------------------------------------------|
| Readout damping<br>time too long | 1. Wrong signal damping settings                   | 1. Check signal damping<br>( 5-4-3-3-1, page 5-30)                                                                                                    |
|                                  | 2. Pump rate too low                               | <ol> <li>Distance between sampling<br/>point and analyzer too long<br/>Replace pump by external<br/>model with higher pump rate<br/>(operate in bypass mode,<br/>\$\overline{1}\$\$\overline{1}\$\$\$\$\$\$\$\$\$\$\$\$\$\$\$\$\$\$\$\$\$\$\$\$\$\$\$\$\$\$\$\$\$\$\$\$</li></ol> |
|                                  | 3. Gas path(s) polluted                            | 3. Check gas path and sample<br>handling system for pollution<br>Clean gas path                                                                                                    |
| No gas flow                      | 1. Sample gas pump (option) switched off           | 1. Switch on sample gas pump (                                                                                                    |
|                                  | 2. Membrane of sample gas<br>pump defective        | 2. Replace sample pump membrane                                                                                                    |
|                                  | 3. Sample gas pump defective                       | 3. Replace sample gas pump                                                                                                    |
|                                  | 4. Solenoid valves (option) not opened / defective | <ul> <li>4. External valves:</li> <li>Check connection between valves and digital outputs</li> <li>Check valve seat and replace if need be</li> <li>Replace solenoid valves</li> <li>For valve control via serial interface or digital inputs: Any valve activated?</li> </ul>    |
|                                  | 5. Gas path(s) polluted                            | 5. Check gas path and sample<br>handling system for pollution<br>Clean gas path                                                                                                    |

#### 8-4 Troubleshooting on Components

#### 8-4 Troubleshooting on Components

This section give information on how to check and replace internal components.

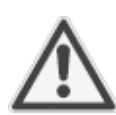

Some work described on the next pages need to be carried out by qualified personnel only, and may require special tools, to ensure the instrument or component is not damaged or disadjusted!

8-4-1 **Opening X-STREAM Analyzers** page 8-14 15 8-4-2 **BKS 20: Measuring Points** page 8-16 15 8-4-3 **OXS: Measuring Points** page 8-20 15 8-4-4 BKS 20: Board Jumper Configuration page 8-21 15 8-4-5 BKS 20: Onboard Fuse page 8-22 8-4-6 Sample Pump: Replacement of Diaphragm page 8-23 15 8-4-7 Paramagnetic Oxygen Cell: Adjustment of Physical Zero page 8-34 8-4-8 Thermal Conductivity Cell: Adjustment of Output Signal page 8-37 1

### WARNING

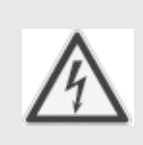

ELECTRICAL SHOCK HAZARD

Live parts are accessible when working at open instruments! Take care to observe all applicable safety instructions!

8-4 Troubleshooting on Components

### 8-4-1 Opening X-STREAM Analyzers

#### 8-4-1-1 Opening X-STREAM GP / GPS

Locate the 12 screws at the top of the instrument and after loosening them, remove the cover.

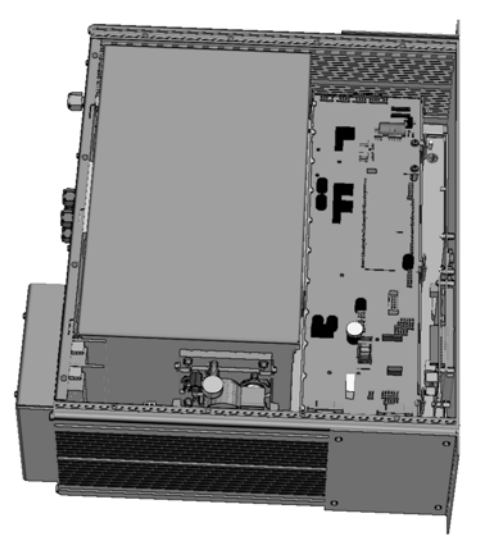

Fig. 8-1: X-STREAMGP / GPS - interior view

#### 8-4 Troubleshooting on Components

#### 8-4-1-2 Opening X-STREAM F

Open the front door utilizing the two sash fasteners. Flip down the front door carefully to not damage the instrument, hinges or equipment installed below the analyzer.

#### 8-4-1-3 Opening X-STREAM FD

To open a X-STREAM FD loosen the 20 screws located at the instrument's flange. Then carfeully flip down the front door to not damage the instrument, hinges or equipment installed below the analyzer.

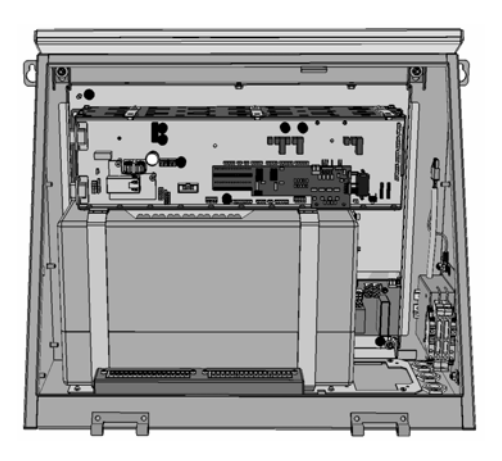

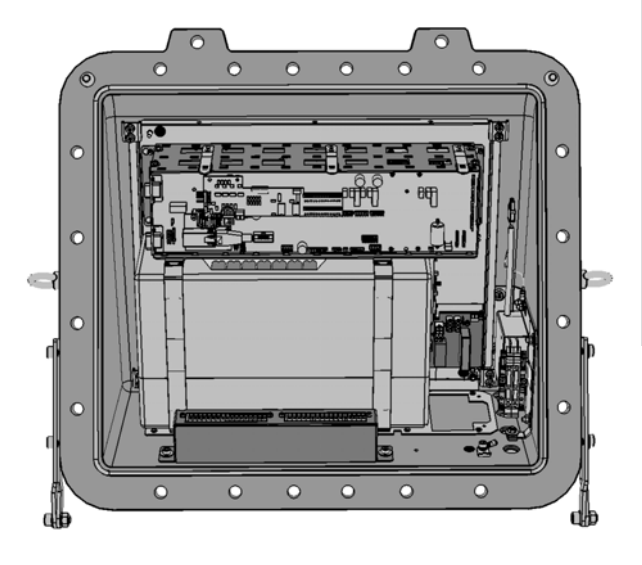

Fig. 8-2: X-STREAM F AND FD - Interior views (shown without front doors)

## WARNING

#### POSSIBLE EXPLOSION HAZARD

The analyzer variations X-STREAM F (provided with an external pressurization system) and FD may be installed in a hazardous area.

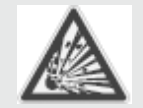

Maintaining such instruments is permitted only considering special conditions, givenin the related separate manuals.

Do not open nor maintain instruments in hazardous areas without having read and understood all related instruction manuals!

Ô

0 2 1

Ō

0

#### 8-4 Troubleshooting on Components

#### 8-4-2 Measuring Points at BKS Board

#### 8-4-2-1 Location of Measuring Points

(Pin 1 of all connectors are marked within the silk screen or by use of square pads)

Measure all voltages against GND, available at X11 and X28 !

õ 🗖

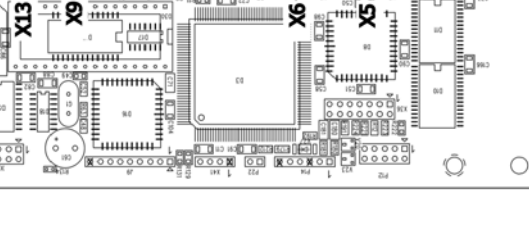

#### 8-4-2-1-1 Supply voltage +6 V

Measuring Point: X14 Measuring instrument: DVM Signal: + 6 V DC (+10 mV / -200 mV) Failure: No or wrong signal Potential cause:

- a) Supply voltage missing
- b) Supply voltage connected wrong way round or is < 9 V</li>
- c) Fuse F2 broken ((1) 8-4-5, pg. 8-22)
- d) BKS board defective

#### 8-4-2-1-2 Positive reference voltage

Measuring Point: X5, pin 6 Measuring instrument: DVM Signal: + 5.535 V DC (± 60 mV) Failure: No or wrong signal

Potential cause:

- a) +6V voltage faulty
- b) +3 V Reference voltage faulty (measure at C179, pin 1 (lower pin in fig. 8-3))

#### Fig. 8-3: BKS Board (section), measuring points

How to solve:

£is

l0

.....

.....

8

- a) Connect supply voltage
- b) Check polarity or replace power supply unit
- c) Replace F2 (by same type !)
- d) Replace BKS board

How to solve:

- a) Check supply voltage
- b) Replace BKS board

#### 8-4 Troubleshooting on Components

#### 8-4-2-1-3 Negative reference voltage

| Measuring | Point:                                          | X5, pin 4          |
|-----------|-------------------------------------------------|--------------------|
| Measuring | instrument:                                     | DVM                |
| Signal:   | inverse positive                                |                    |
|           | reference voltag                                | е                  |
| Failure:  | Both reference                                  | voltages differ by |
|           | more than 10 m                                  | V                  |
|           | (U <sub>ref. pos.</sub> + U <sub>ref. neg</sub> | _ ≤ 10 mV) !       |

How to solve: Replace BKS board

#### 8-4-2-1-4 Temperature sensor

Measuring Point: X8 Measuring instrument: DVM Signal: approx. 0 ± 500 mV DC (at ambient temperature) Failure: Signal not within stated range

#### Potential cause:

- IR measurement or paramagnetic Oxygen measurement
  - a) sensor not connected
  - b) sensor defective
  - c) sensor cable broken
  - d) BKS board defective
- electrochemical Oxygen measurement:
  - a) sensor not connected
  - b) OXS board defective
  - c) BKS board defective

How to solve:

- a) connect temperature sensor
- b) replace temperature sensor
- c) replace temperature sensor
- d) replace BKS board
- a) connect temperature sensor
- b) replace OXS board
- c) replace BKS board

#### 8-4 Troubleshooting on Components

#### 8-4-2-1-5 Light barrier signal

Measuring Point:X9, pin 2Measuring instrument:OscilloscopeSignal:rectangle (level see below)<br/>frequency = 24 Hz ( $\pm$  0.1 Hz)Failure:No or faulty signal

|     |  | . 1 |  |   |   |      |   | 1 |
|-----|--|-----|--|---|---|------|---|---|
|     |  |     |  | H |   |      | í |   |
| í I |  |     |  |   |   |      |   |   |
|     |  | Н   |  | h |   |      |   |   |
|     |  |     |  |   |   |      |   |   |
|     |  |     |  | Γ |   |      | 1 |   |
|     |  |     |  |   |   |      |   |   |
|     |  |     |  |   |   |      |   |   |
|     |  |     |  |   |   |      |   |   |
|     |  |     |  |   |   |      |   | _ |
|     |  |     |  |   |   | <br> |   |   |
|     |  |     |  |   |   |      |   |   |
|     |  | Ц   |  | μ | E |      |   |   |
|     |  |     |  |   |   |      | ' |   |
|     |  | · _ |  |   |   |      |   |   |

Instruction Manual

HASAxE-IM-HS

11/2006

Fig. 8-4:Light barrier signal

#### Potential cause:

- IR measurement: Signal level set point:  $U = 6 V_{ss} (\pm 0.3 V)$ 
  - a) Chopper not connected
  - b) Chopper not turning
  - c) Light barrier not connected
  - d) Light barrier defective
  - e) Cable broken
  - f) BKS board defective
- Oxygen measurement w/o IR channel: Signal level set point:  $LOW \le 0.45 V$ ; HIGH  $\ge 2.4 V$  (TTL logic)
  - a) µP not working
  - b) BKS board defective

How to solve:

F

1

- a) Connect chopper
- b) Switch off analyzer and on again
- c) Connect light barrier
- d) Replace chopper
- e) Replace chopper
- f) Replace BKS board
- a) Switch off analyzer and on again
- b) Replace BKS board

11/2006

#### 8-4 **Troubleshooting on Components**

#### 8-4-2-1-6 Analog Preamplifier

#### Paramagnetic Oxygen Measurement a)

Measuring Point: X 25 (channel 1) Measuring instrument: DVM Signal when connected to zero gas: 0 V dc (± 50 mV) ambient air (approx. 21 Vol. - % O<sub>2</sub>): 100 % O2 sensor: approx. 840 mV 25 % O2 sensor: approx. 3.36 V (Type of sensor: see separate nameplate label)

Failure: No signal or wrong measuring values

Potential cause:

- Oxygen sensor not connected a)
- b) Oxygen sensor defective
- **BKS** board defective c)

#### **IR Measurement** b)

Measuring Point:

X25 (channel 1; not for instruments with Oxygen measurement) X 27 (channel 2) Measuring instrument: DVM

Signal when connected to

zero gas: 0 V dc (± 100 mV)

Zero point voltage and span voltage must differ at least by 600 mV (at ranges < 1000 ppm difference should be 500 mV min.)

Failure: No signal or wrong measuring values

Potential cause:

- Detector not connected a)
- b) **Detector defective**
- **BKS** board defective c)

How to solve:

- Connect Oxygen sensor a)
- Replace Oxygen sensor b)
- Replace BKS board c)

How to solve:

- Connect detector a)
- b) **Replace detector**
- Replace BKS board c)

#### 8-4 Troubleshooting on Components

#### 8-4-3 Measuring Points at OXS Board (Electrochemical Oxygen Measurement)

#### 8-4-3-1 Sensor Signal

Measuring Points: Tp 1 (Signal) Tp 2

Measuring instrument: DVM

Signal when connected to ambient air (approx. 21 Vol. - % O<sub>2</sub>): approx. 3.36 V with new cell

Failure: No signal or wrong measuring values

Potential cause:

- a) Sensor not connected to OXS board
- b) OXS board defective
- c) Sensor defective or worn-out
- d) BKS board defective

How to solve:

- a) Connect sensor to OXS board
- b) Replace OXS board
- c) Replace sensor
- d) Replace BKS board

#### Note!

Sensor is worn-out when, connected to ambient air, the output voltage is less than 2.8 V: Replace sensor!

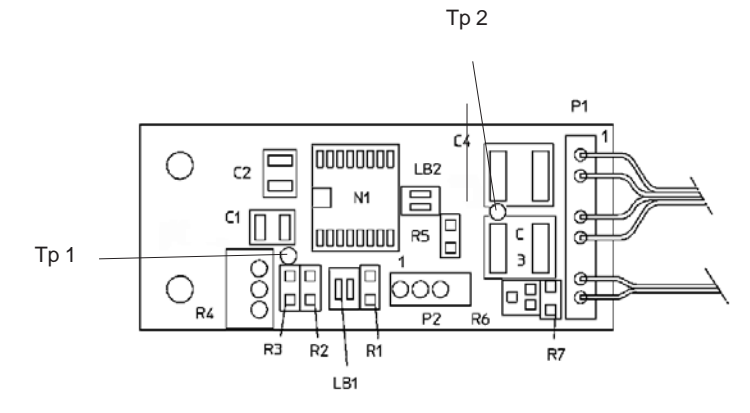

Fig. 8-5: OXS board, assembled, top view

#### 8-4 **Troubleshooting on Components**

#### 8-4-4 **BKS 20 Board Jumper Configuration**

There is only one single jumper on the BKS board: J7 is for enabling SRAM battery buffering. With buffering enabled (jumper set) all operator configured data is stored within the SRAM memory and protected against power supply failure.

If J7 is not set properly all data gets lost and the analyzer is reset to factory default settings the moment the analyzer is disconnected from power supply!

Battery buffer jumper

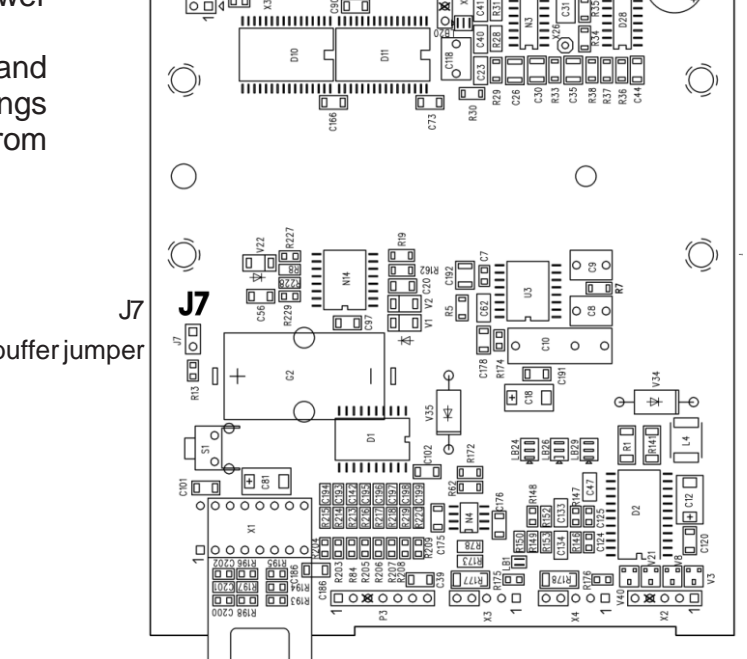

Fig. 8-6: BKS board (section)

5

#### Instruction Manual HASAxE-IM-HS 11/2006

#### 8-4 Troubleshooting on Components

# 0 0 Q Ø

Fuse on BKS 20 Board

**X-STREAM** 

8-4-5

Fig. 8-7: Allocation of fuse on BKS board

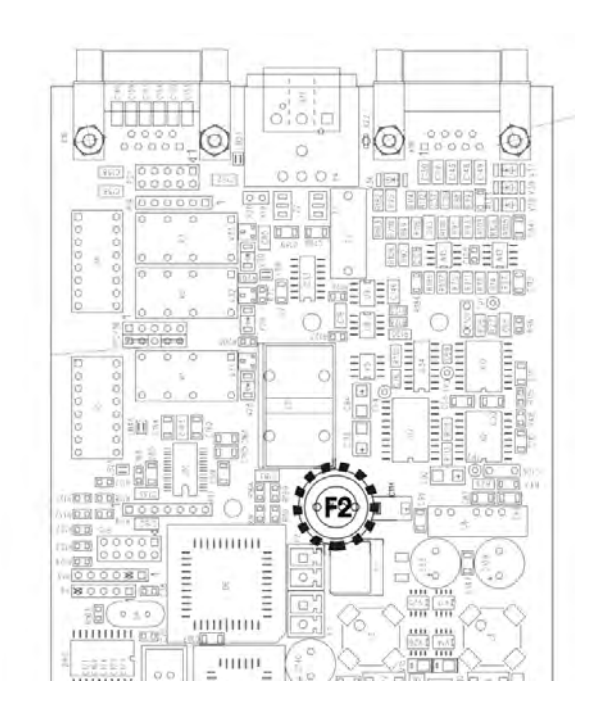

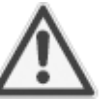

# Before replacing the fuse ensure the instrument is de-energized!

The fuse is placed in a socket, depending on analyzer variation additionally secured with a cap. Remove the cap, pull out the fuse and insert a new one.

The cap has to be installed if there was one in place before!

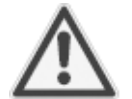

Use only the same type and ratings of fuse!

Fuse data: Type Wickmann 372 T 4 A / 250 V

#### 8-4 Troubleshooting on Components

#### 8-4-6 Sample Pump: Replacement of Diaphragm

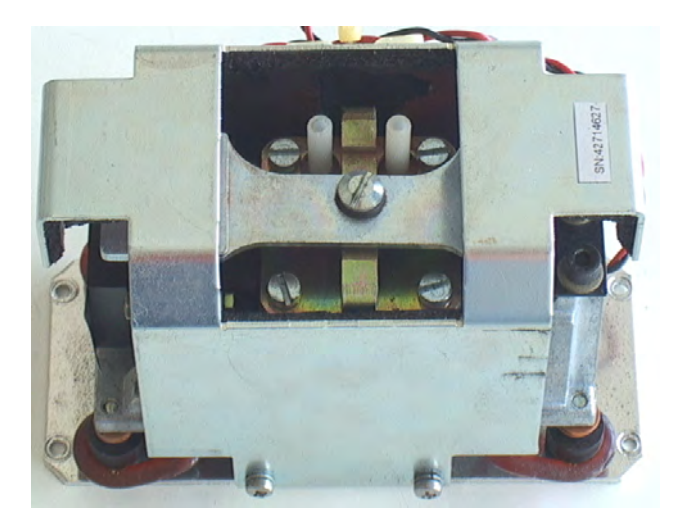

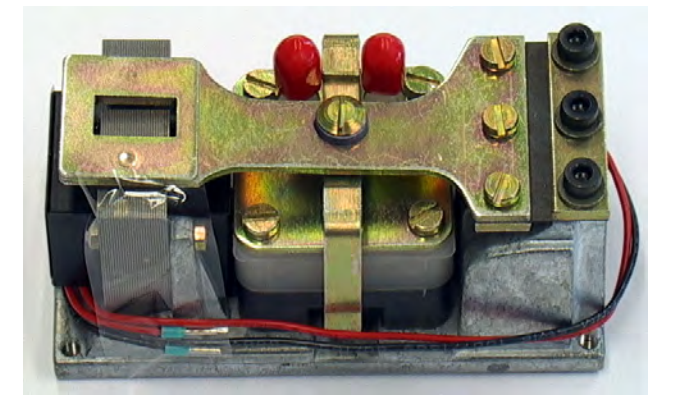

This instruction explains the procedure to replace the diaphragms of sample gas pumps (PN 42716569) used in the X-STREAM series gas analyzers.

To do so you need to dismantle the pump from your analyzer.

#### 8-4 Troubleshooting on Components

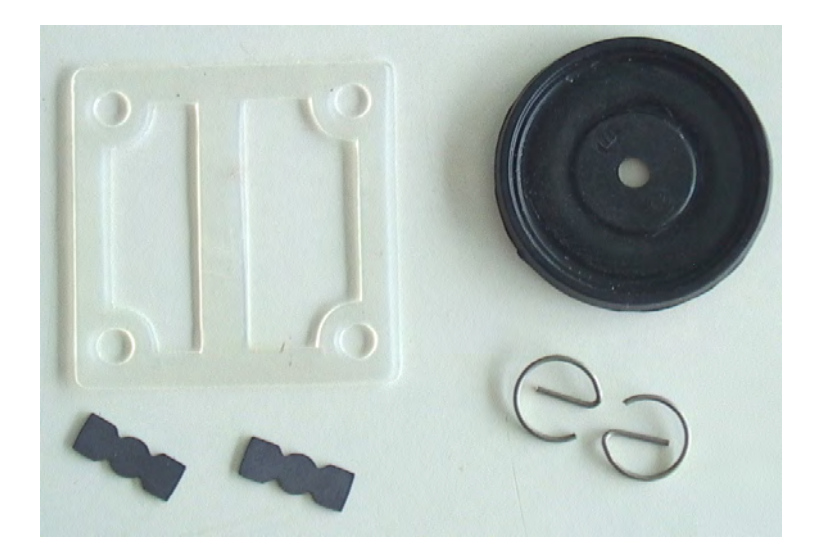

Required parts for the spare parts kit for the pump (PN 0375946).

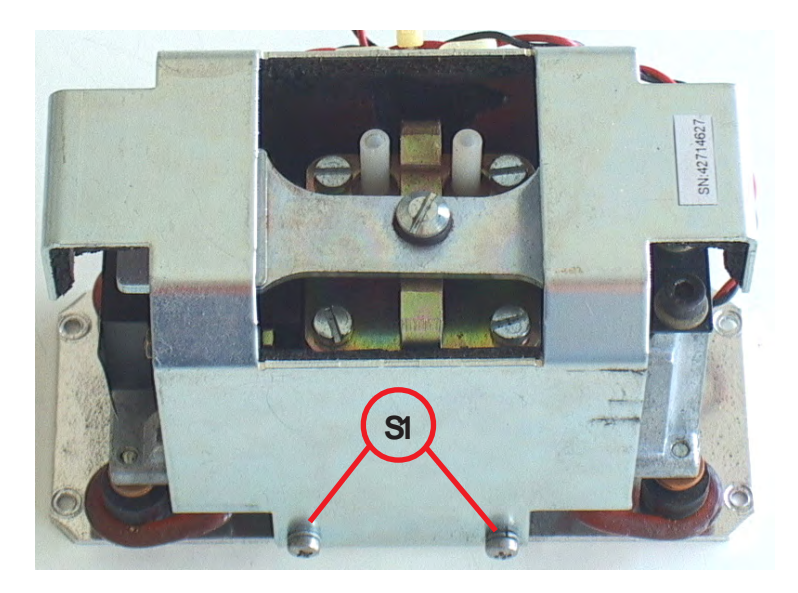

#### Step 1:

If applicable: Remove the screws **S1** on both sides of the pump. Take off the cover.

#### 8-4 Troubleshooting on Components

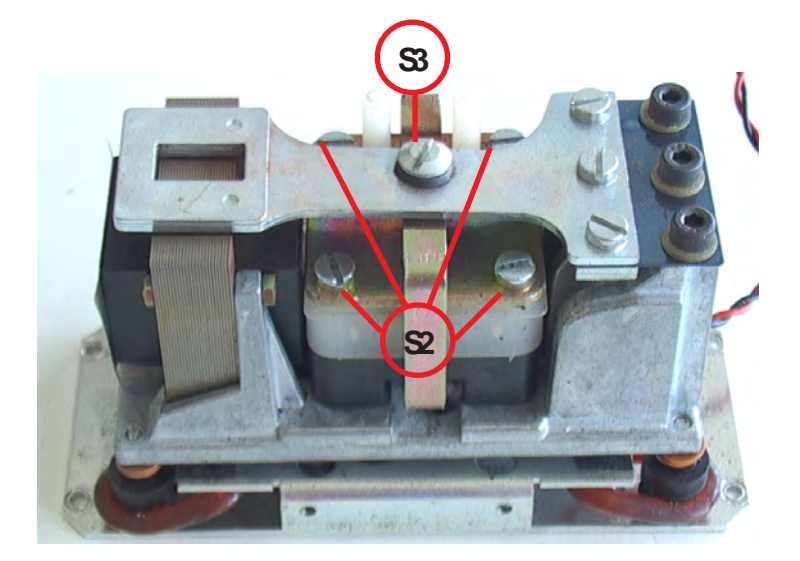

Step 2:

Remove the screws **S2** and screw **S3**.

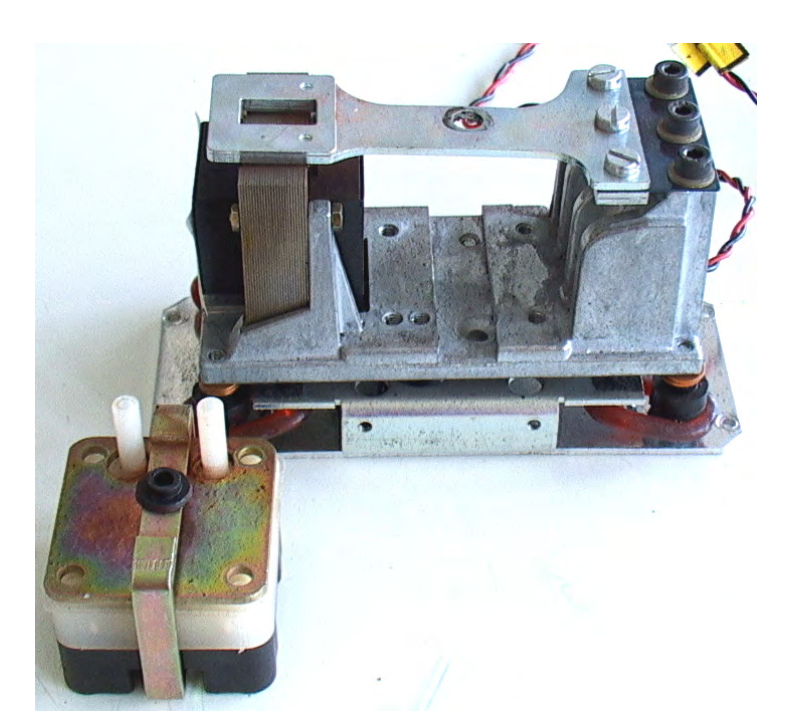

Step 3:

Take out the pump assy.

### 8-4 Troubleshooting on Components

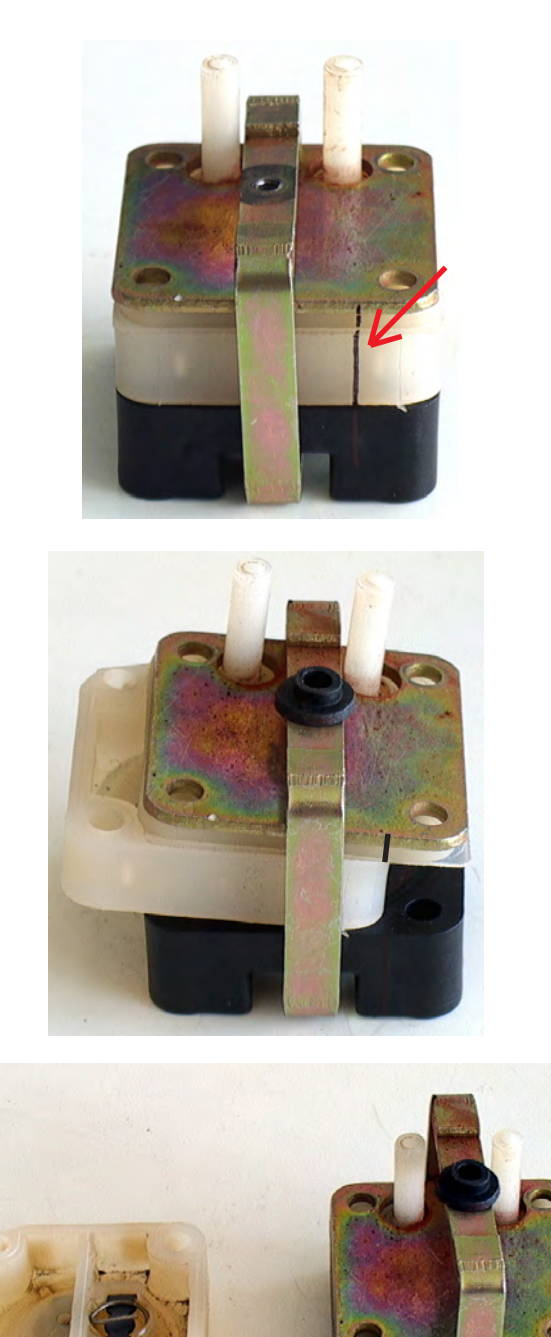

#### Step 4:

Mark the pump assy. before disassembly.

Step 5:

Remove the white block.

#### 8-4 Troubleshooting on Components

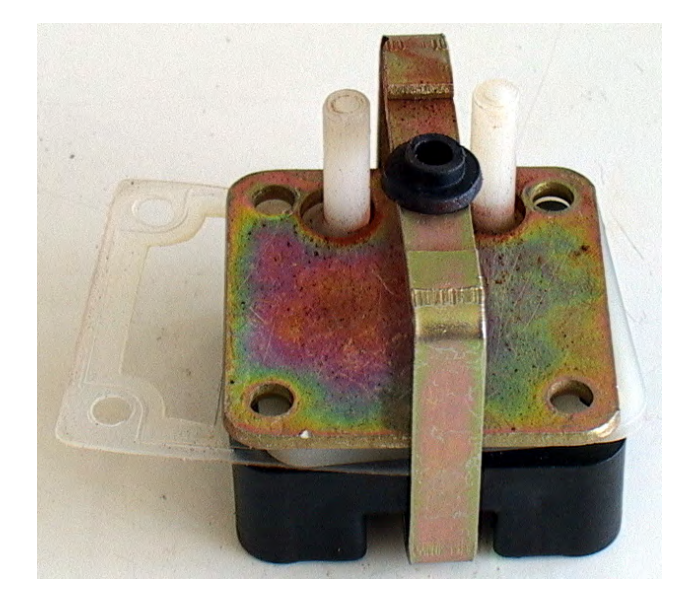

Step 6:

Remove the teflon gasket.

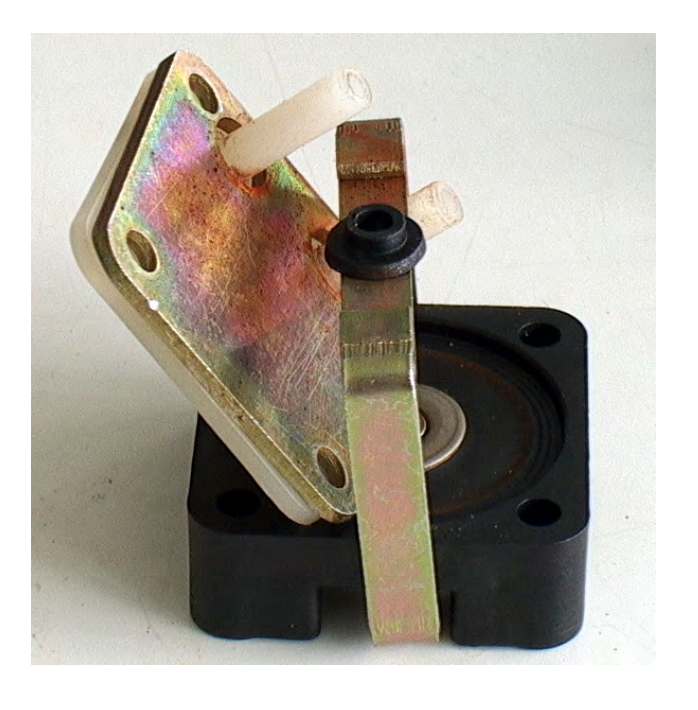

#### Step 7:

Remove the remaining two pump parts. Clean the white plate for the gas in- and outlet.

### X-STREAM

### 8-4 Troubleshooting on Components

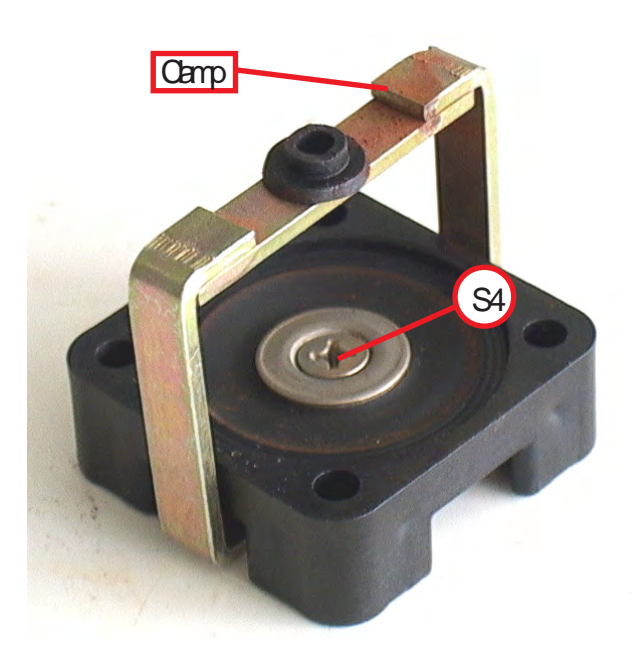

#### Step 8:

Disassemble the lower block and the clamp. Loosen the screw **S4** and the nut **N1**.

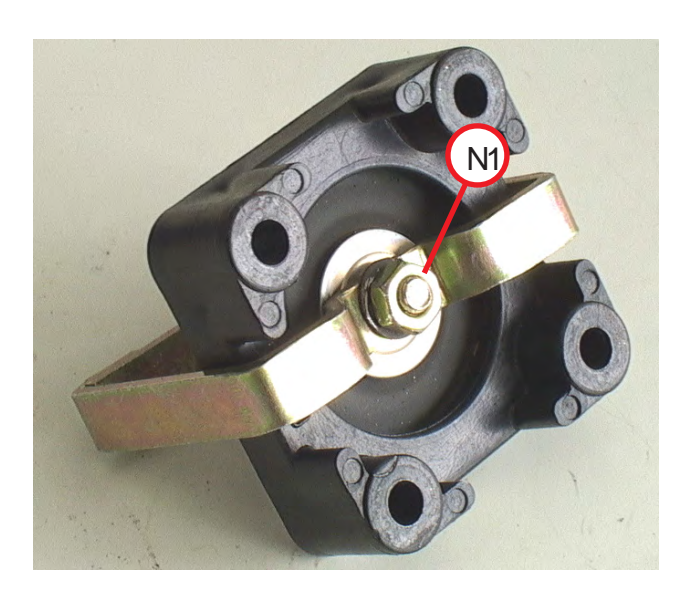

#### 8-4 Troubleshooting on Components

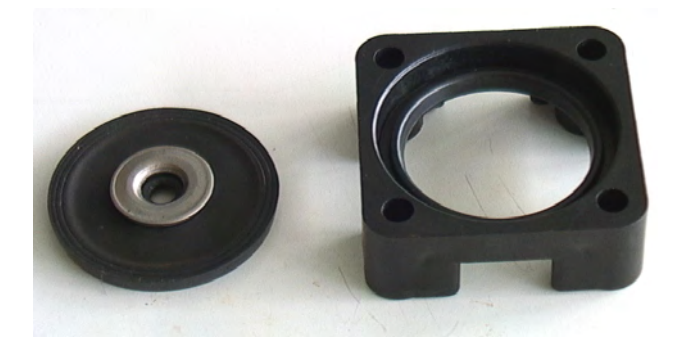

Step 9:

Remove the two washers on the diaphragm.

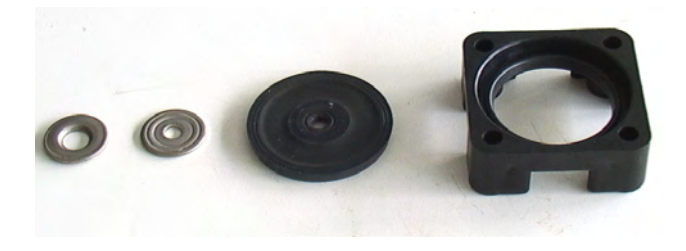

#### Step 10:

Replace the old with the new diaphragm and assemble the washers and the clamp in reverse order (step 9 and 8).

#### Instruction Manual HASAxE-IM-HS 11/2006

### 8-4 Troubleshooting on Components

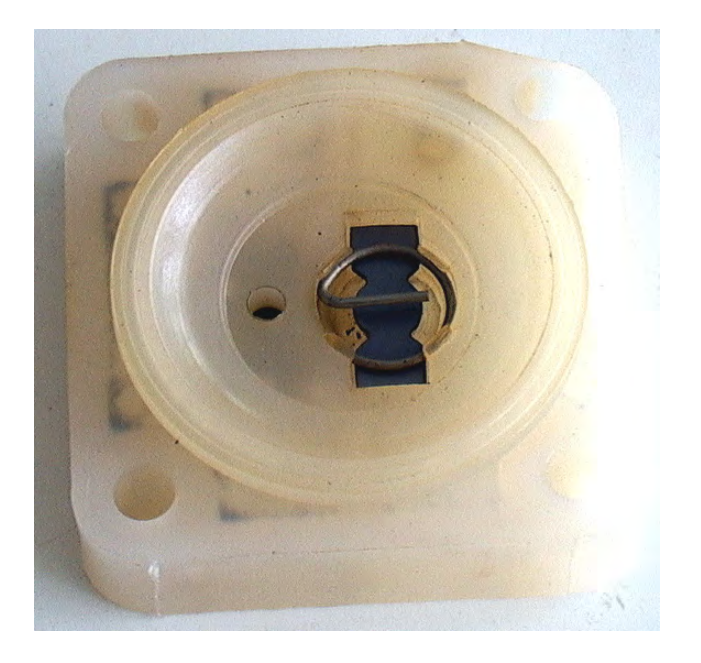

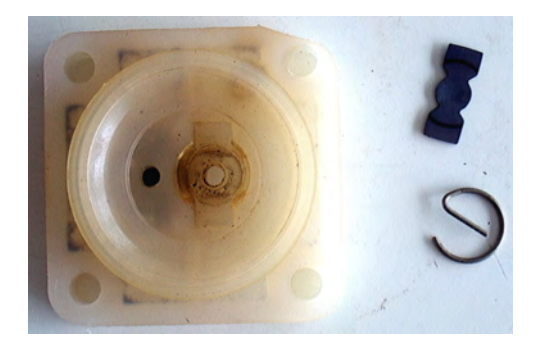

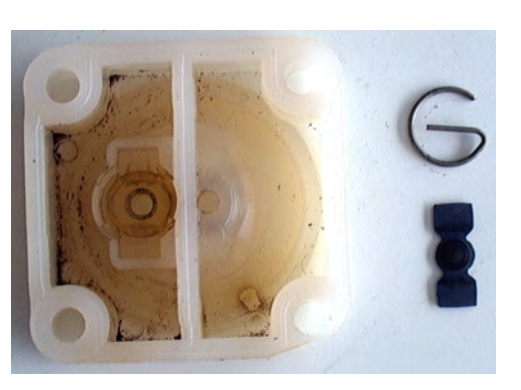

#### Step 11:

Remove the locking springs on both sides of the white block and take out the old diaphragms on both sides.

### Troubleshooting on Components

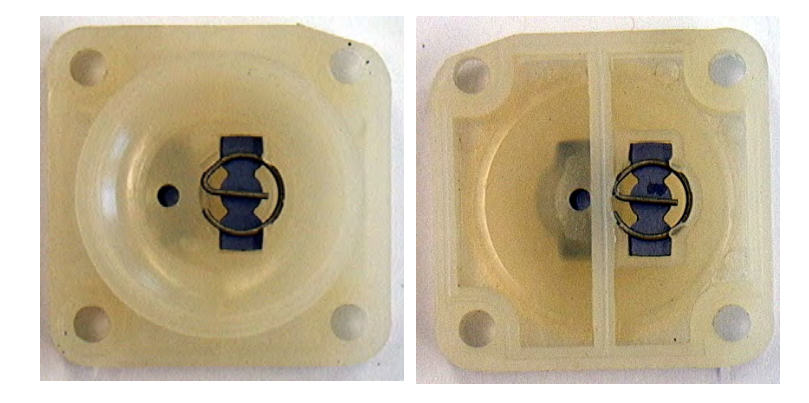

8-4

#### Step 12:

Clean the white block.

Afterwards put in the new diaphragms and fix them with the new locking springs.

**X-STREAM** 

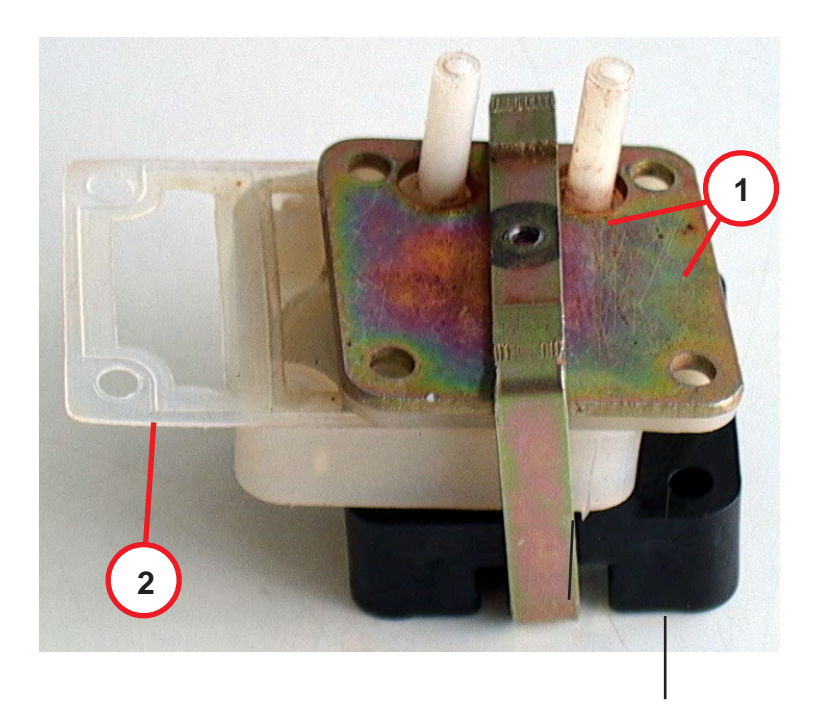

#### Step 13:

Assemble the pump assy. Take care of your marker (

**1.** Put the two upper plates under the clamp ( steps 6 & 7 for reference).

**2.** Put the white block and the **new** teflon gasket between the lower block and the in-outlet plate.

#### Instruction Manual HASAxE-IM-HS 11/2006

#### 8-4 Troubleshooting on Components

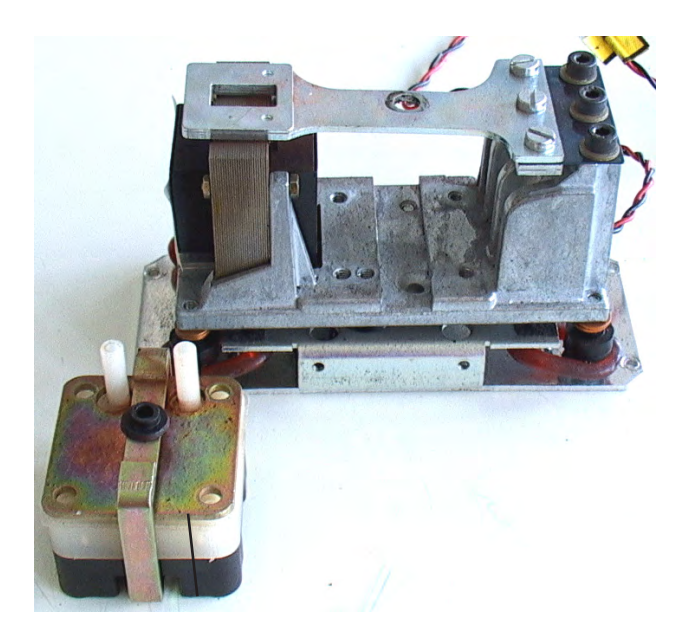

#### Step 14:

Assemble the pump assy in reverse order.

Put it in the pump housing and fix it with the screws **S2**. Fix the clamp with screw **S3** and the black buffer.

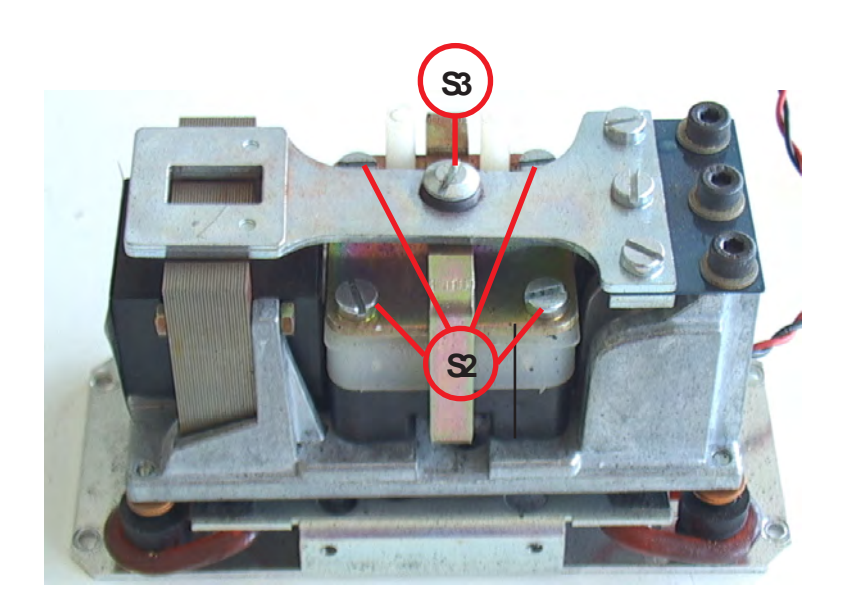

### Troubleshooting on Components

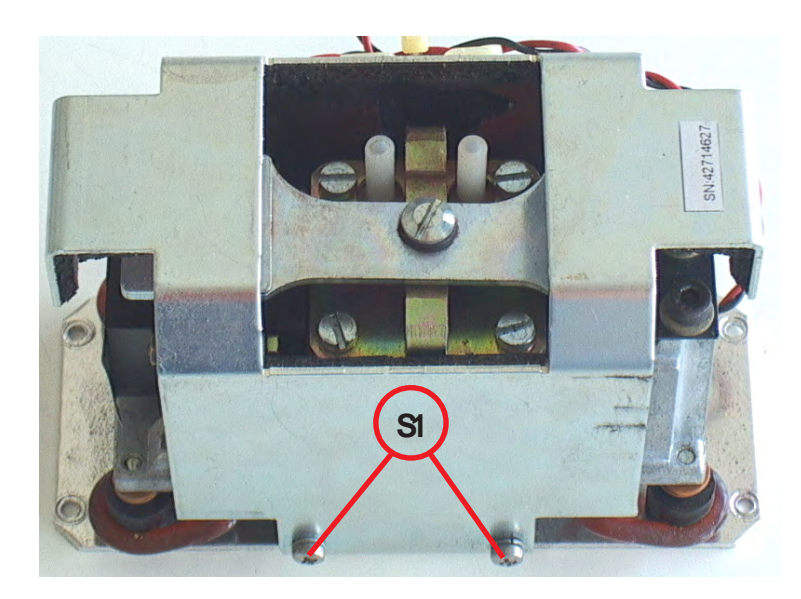

8-4

Step 15:

If applicable: Install the cover and fix it with screws **S1** at both sides.

Finally re-install the pump into your analyzer, to complete the replace-ment of pump diaphragm.

### X-STREAM

#### 8-4 Troubleshooting on Components

#### 8-4-7 Paramagnetic Oxygen Cell: Adjustment of Physical Zero

To adjust the physical zero you need to measure some voltages on the BKS board: Depending on which channel the cell is assigned to, the measuring signal (+) can be measured at either measuring point X25 (ch 1) or X27 (ch 2), while GND (-) is always at X11 (

The measured voltage should be  $0V \pm 50 \text{ mV}$ .

# Step 2:

Open the cell cover by loosening the screw **S1** at the top.

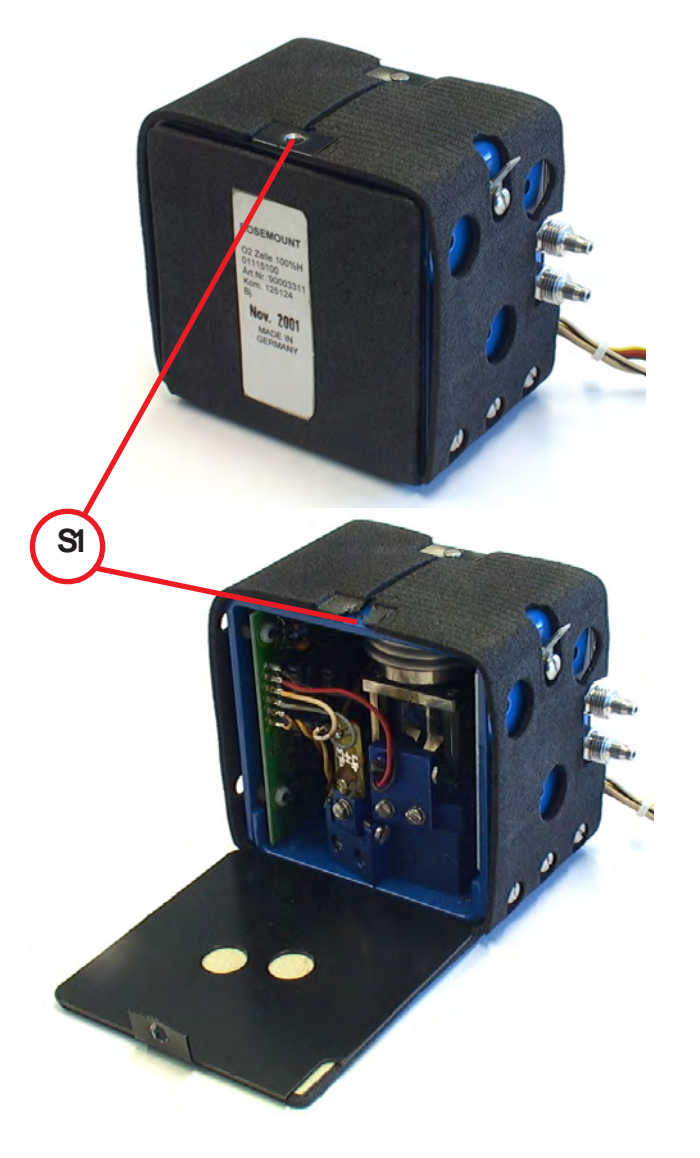

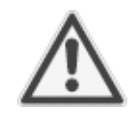

The cell contains strong magnets!

Instruction Manual

HASAxE-IM-HS

11/2006

Use only non-magnetic tools to adjust the zero point!

#### Step 1:

The adjoining figure shows a heated paramagnetic oxygen cell.

Depending on your specific instrument alternatively an unheated cell may be installed. In this case skip step 2 and continue with step 3.

#### 8-4 Troubleshooting on Components

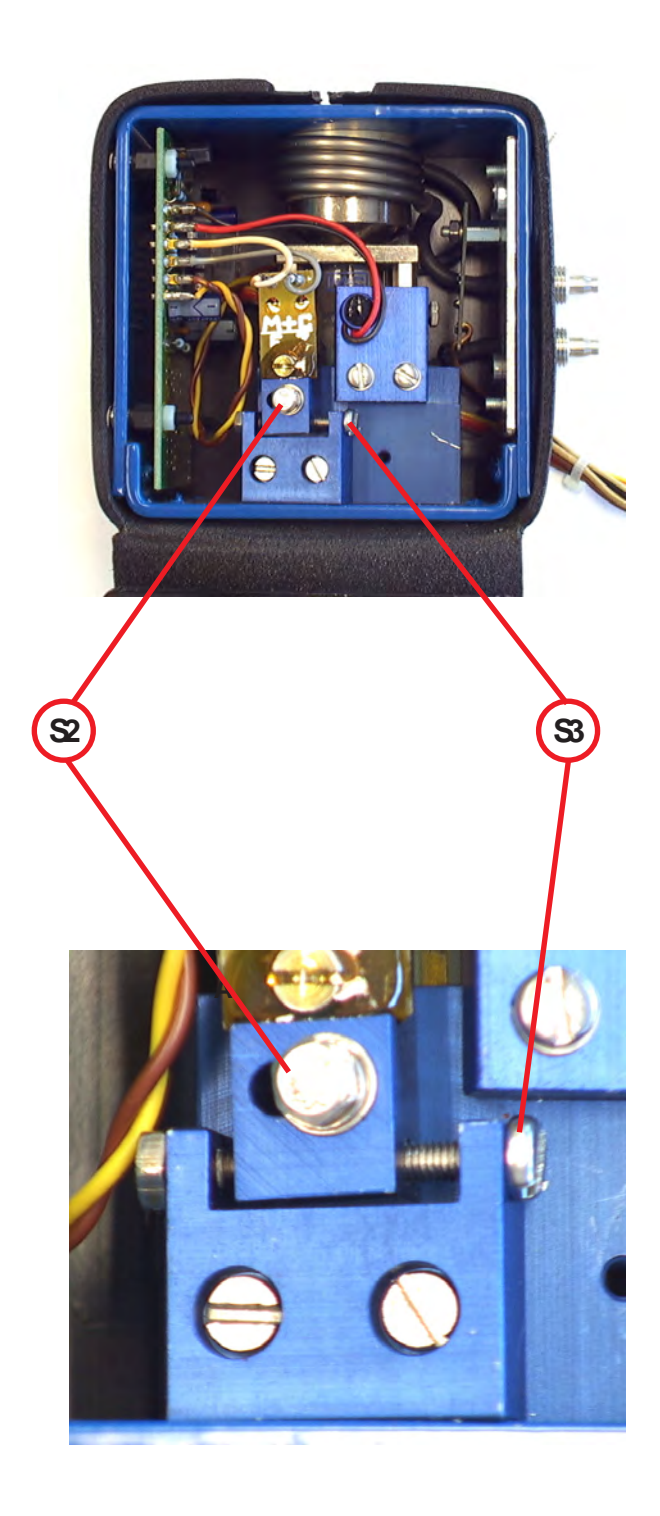

#### Step 3:

Apply N2 to the analyzer.

#### Step 4:

Carefully loosen the screw **S2**. Now you can adjust the physical zero point with screw **S3**. Turn the screw carefully.

> The cell's electronic is light sensitive: When exposed to light while adjusting the zero point utilizing screw S3, a zero point shift may arise after the cover is closed.

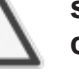

Tip:

Shade the cell with a cloth when adjusting screw S3.

#### Step 5:

Tighten the screw **S2** with care, close the cover and check the zero point again.

You might have to re-adjust the zero point several times until it remains at the expected value.

#### 8-4 Troubleshooting on Components

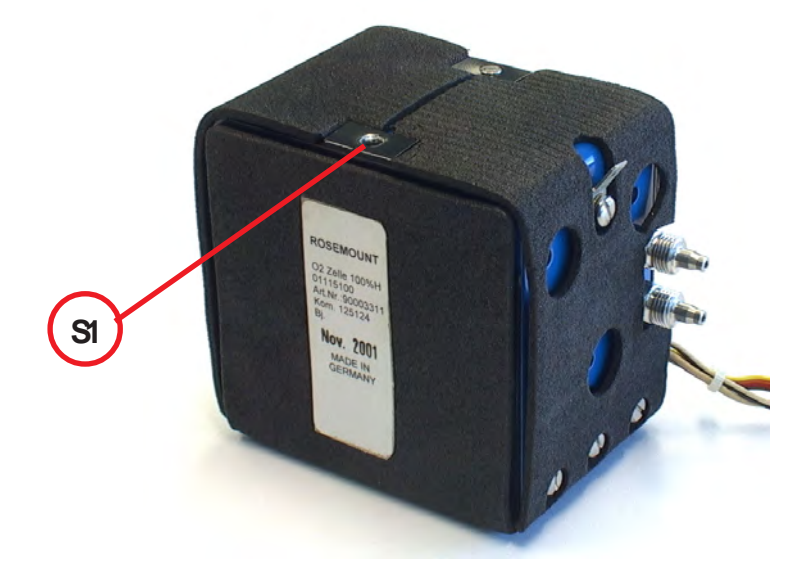

#### Step 6:

Fix the closed cell's cover with screw **S1**.

This completes the zero point adjustment procedure.
DALL

huin

#### 8-4 Troubleshooting on Components

### 8-4-8 Thermal Conductivity Cell: Adjustment of Output Signal

To adjust the zero signal of this measuring cell you need to have access to both sides of the related electronics board WAP 100. A digital voltmeter (DVM) is required to measure and adjust several voltages!

**X-STREAM** 

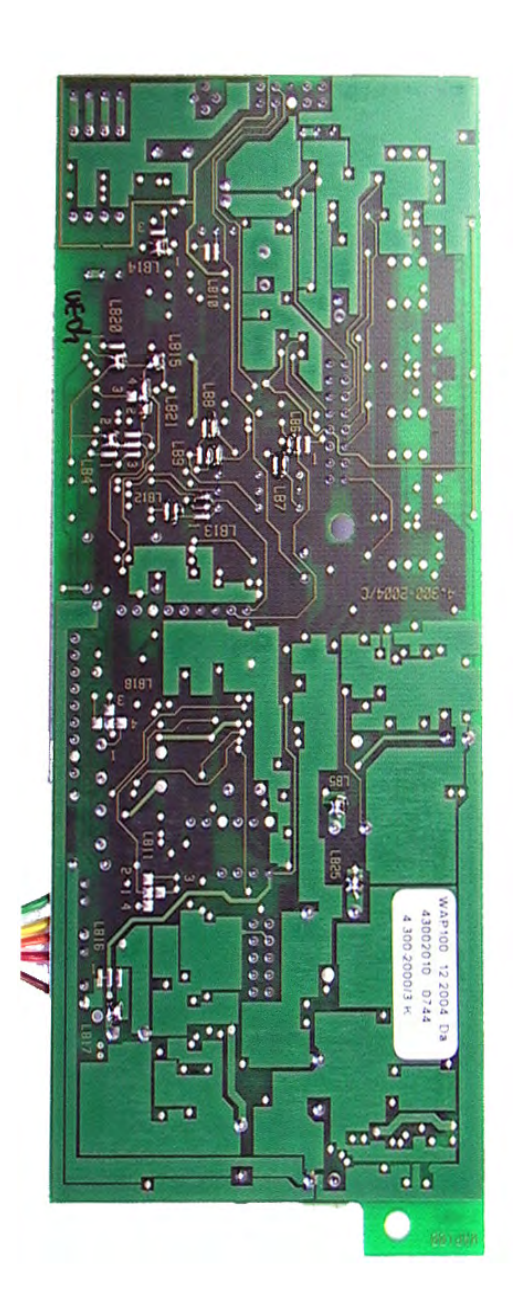

#### 8-4 Troubleshooting on Components

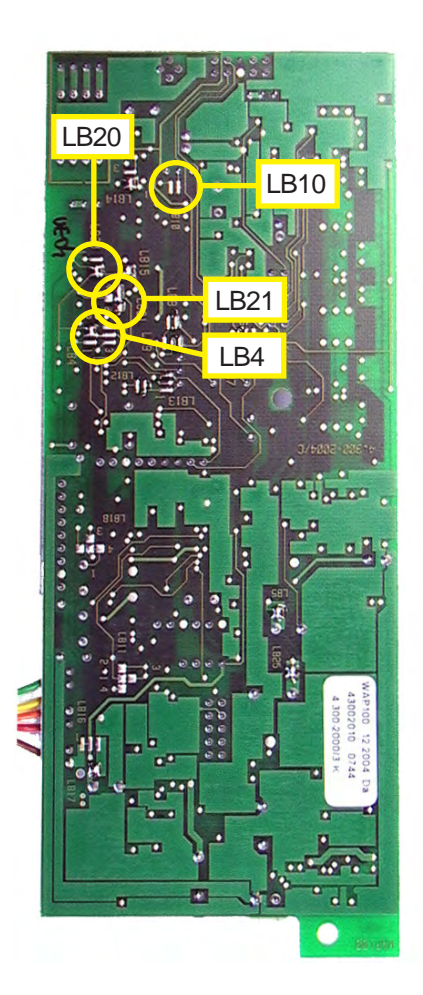

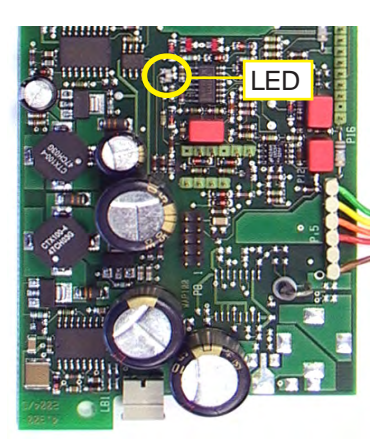

#### Step 1:

Check the solder bridges, located at the solder side of the board, for proper configuration:

LB10 open LB4 2-5 closed LB21 1-4 closed LB20 open

#### Step 2:

Switch on the analyzer. The onboard LED will light up red and green.

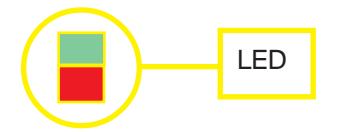

When the warmup time has elapsed, the LED flashes green.

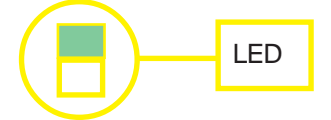

#### 8-4 Troubleshooting on Components

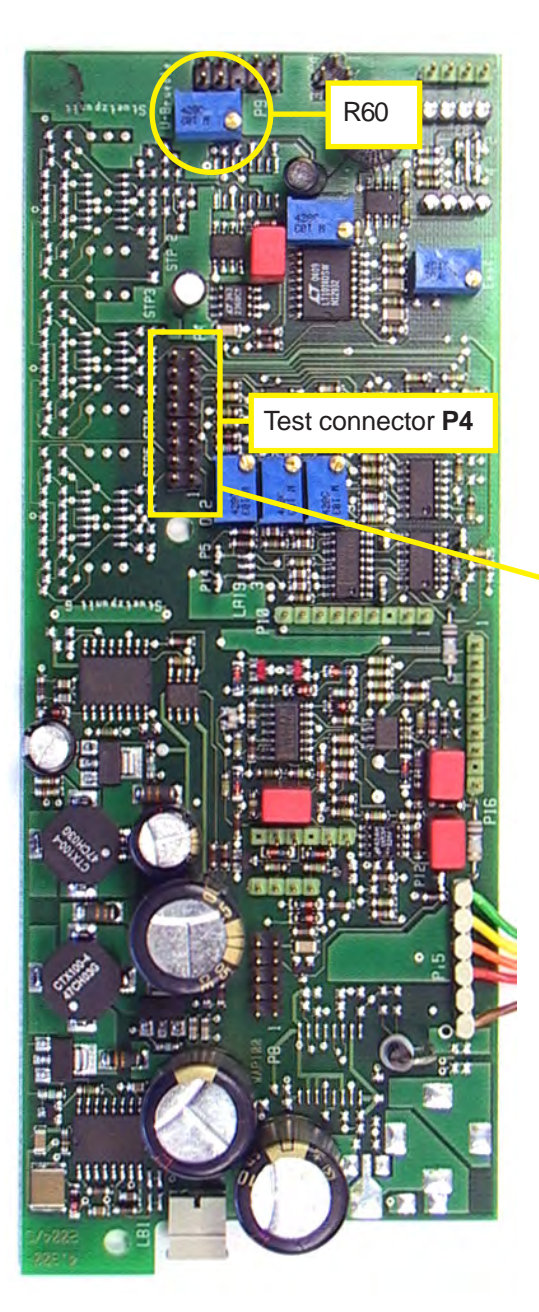

### Step 3:

# Locate test connector P4 to **measure the bridge voltage**:

P4.16 Bridge voltage (+) P4.15 Bridge voltage (-); GND

#### CAUTION!

Do not short-circuit pins!

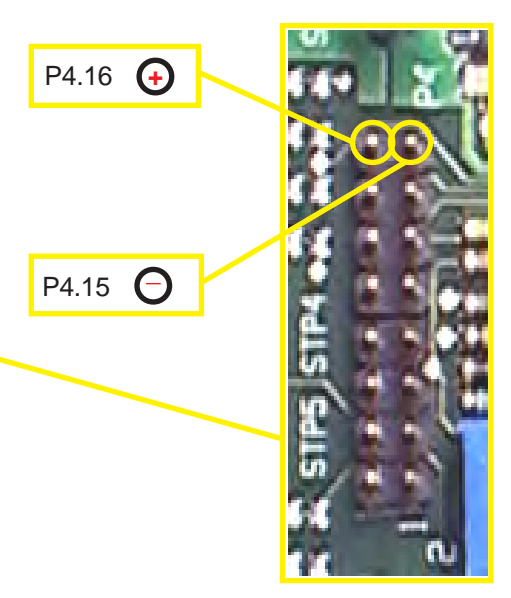

Alternatively the GND signal (-) is accessible on the main board BKS, too: Locate X11 (free fig. 8-3, page 8-16).

The bridge voltage depends on range and sample gas and should be between 3V and 5V.

Only if the WAP 100 board has been replaced, it is necessary to adjust the voltage with potentiometer R60.

#### 8-4 Troubleshooting on Components

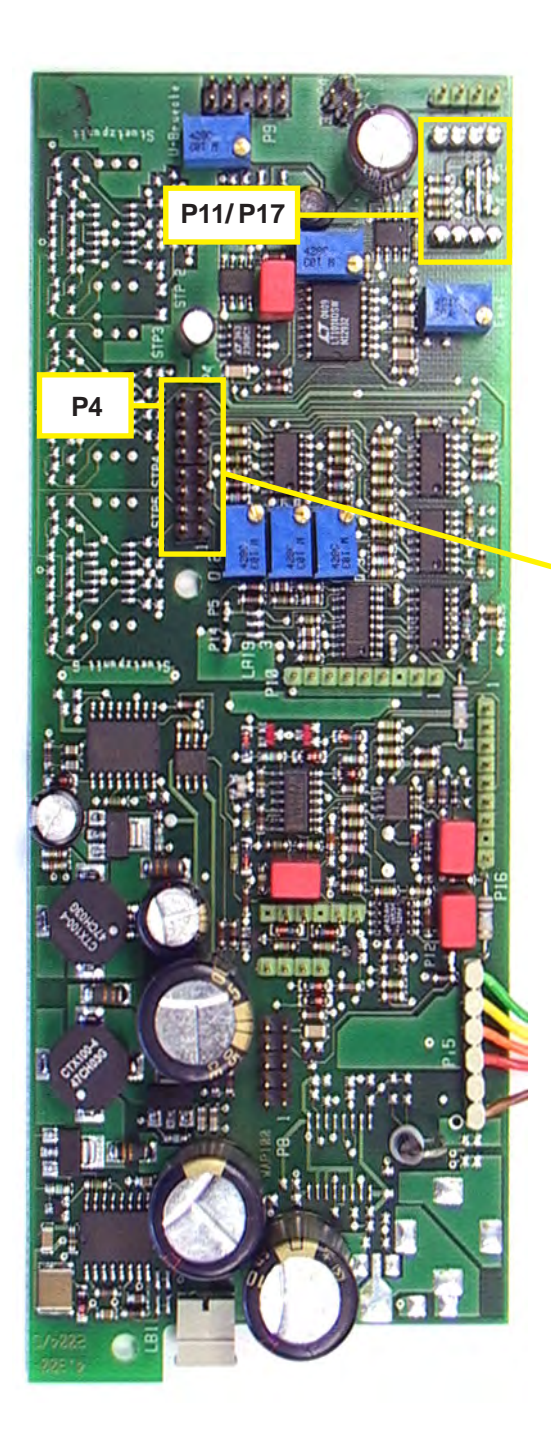

#### Step 4:

To adjust the physical zero point:

Apply zero gas to the analyzer.

Connect the DVM to the following pins:

P4.5 Raw signal (+) P4.15 Bridge voltage (-); GND

P4.15

P4.5 Raw

#### **CAUTION!**

Do not short-circuit pins!

To adjust the physical zero point, it is necessary to install a resistor between **P11/ P17** at position 1, 2, 3 or 4 (the following figure shows it at position 4). The position and value depends on the individual cell parameters. Proper configuration is a result of "try and error"!

Change resistor and/or position until the voltage is  $0 V \pm 500 mV$ .

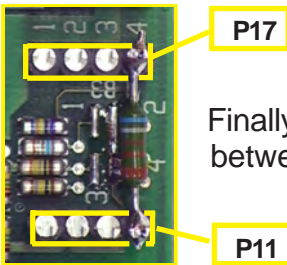

Finally solder in the resistor between P11/ P17.

#### 8-4 Troubleshooting on Components

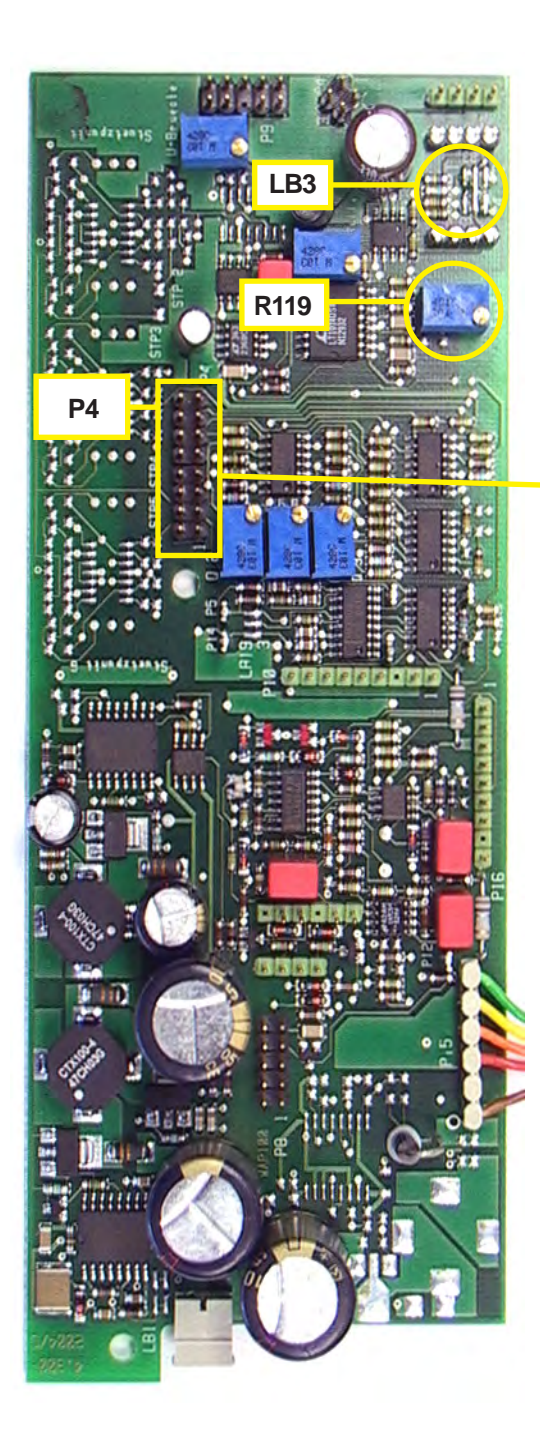

### Step 5:

### To adjust the physical span: Apply span gas to the analyzer. Do not disconnect the DVM: P4.5 Raw signal (+) P4.15 Bridge voltage (-); GND CAUTION!

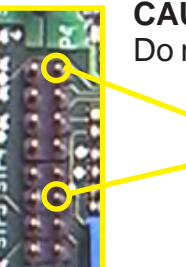

Do not short-circuit pins!

# Adjust the voltage to **10V** utilizing **R119**.

P4.15

P4.5 Raw

If 10V is not within the adjustable range, it is necessary to change the signal amplification with **solder bridge LB3**:

| For an amplification factor of | close      |
|--------------------------------|------------|
| 20<br>150                      | 1-5<br>3-5 |
| 300                            | 4-5        |
| 500                            | 2-3-4-5    |

#### Step 6:

Now once more check the zero point:

Apply zero gas to the analyzer. Do not disconnect the DVM:

The voltage should be  $0 V \pm 500 \text{ mV.}$ If it does not, repeat from step 3!

#### 8-4 Troubleshooting on Components

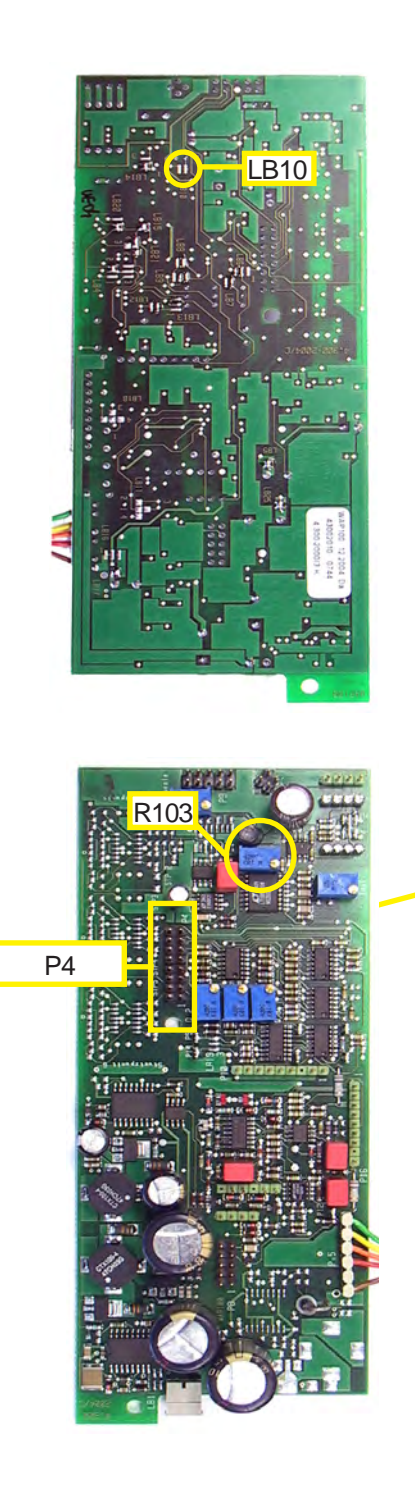

#### Step 7:

To finetune the physical zero point:

Close solder bridge LB10.

Apply zero gas to the analyzer.

Do not disconnect the DVM: P4.5 Raw signal (+) P4.15 Bridge voltage (-); GND

#### CAUTION!

Do not short-circuit pins!

Now you can finetune the zero point to a minimum value, using R103.

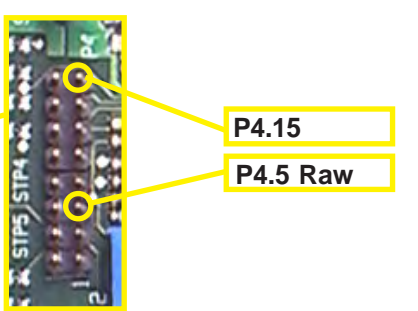

Check the zero point with **zero** gas again and perform a **zero** calibration.

Check the full scale signal (10V at P4.5) with **span gas** and perform a **span calibration**.

This step completes the adjustment of output procedure.

### Chapter 9 Modbus Functions

#### 9-1 Abstract

This chapter lists all Modbus functions and registers supported by X-STREAM gas analyzers.

Refer to the *www.Modbus-IDA.org* website for detailled documentation about programming the interface. At date of creation of this instruction manual the following documents were used:

- MODBUS Protocol Specification: Modbus\_Application\_Protocol\_V1\_1a.pdf
- MODBUS Serial Line Implementation Guide: Modbus\_over\_serial\_line\_V1.pdf.

For a list of

supported functions

supported parameters and registers, ordered by parameter name ordered by register number **I** 9-2, page 9-2

9-3, page 9-3 9-4, page 9-16

#### 9-1-1 Modbus TCP/IP

Before using Modbus TCP/IP take care to configure the communication properly: 5-4-3-6, page 5-42.

For Modbus TCP/IP the analyzer is factory configured to support DHCP servers: The moment, the powered instrument is connected

to a DHCP server via ethernet, it will receive a valid IP address and become visible in the network.

If a DHCP server is not available, special software is downloadable to configure the ethernet port.

Download the configuration utility software for the installed XPort AR from: http://www.lantronix.com/support/downloads.html

#### 9-2 Modbus - Supported Functions

#### 9-2 Supported Functions

| Modbus Description             | Functio | on Code<br>al (hex) | Remark <sup>1</sup>                                                              |
|--------------------------------|---------|---------------------|----------------------------------------------------------------------------------|
| ReadCoils                      | 01      | (0x01)              | for registers of 2000                                                            |
| ReadDiscreteInputs             | 02      | (0x02)              | for registers of 1000                                                            |
| ReadHoldingRegisters           | 03      | (0x03)              | for registers of 3000, 8000, 9000                                                |
| ReadInputRegisters             | 04      | (0x04)              | for registers of 4000, 8000, 9000                                                |
| WriteSingleCoil                | 05      | (0x05)              | for registers of 2000                                                            |
| WriteSingleRegister            | 06      | (0x06)              | for registers of 3000                                                            |
| Diagnostic                     | 08      | (0x08)              | sub function "00 = Return Query Data" only                                       |
| WriteMultipleCoils             | 15      | (0x0F)              | for registers of 2000                                                            |
| WriteMultipleRegisters         | 16      | (0x10)              | for registers of 3000, 8000, 9000                                                |
| EncapsulatedInterfaceTransport | 43      | (0x28)              | sub function "0x60" and "0x81" only (to be used for configuration file transfer) |

 Registers ranges 8000 and 9000 are **Daniel** long word or floating point registers. To calculate the related **Modicon** registers use the following table:

| Daniel      |        | Modicon     | Data type      |
|-------------|--------|-------------|----------------|
| 8001 - 8499 | equals | 5001 - 5999 | long word      |
| 9001 - 9999 | equals | 6001 - 7999 | floating point |

or the following pages for comparisons of all Daniel and Modicon registers.

#### 9-3 List of Parameters and Registers

|                                                    | Modbu                | s-Register           | Mnemonic                                                                                                    |                                                                                                    | Attribute <sup>1</sup>            |
|----------------------------------------------------|----------------------|----------------------|----------------------------------------------------------------------------------------------------|----------------------------------------------------------------------------------------------------|-----------------------------------|
| ISe                                                | Daniel               | Modicon              | Description                                                                                                    | Range / Enum values / Coefficients                                                                                                    | Туре                              |
| n.<br>annel. In this ca                            | 3066<br>3067         | 3066<br>3067         | ActivateSimulValue#DB<br>activates simulation of concentration<br>measurement values                                                                                                    | bit0: RawValueConcentration#DB<br>bit1: ZeroOffset#DB<br>bit2: TemperatureOffset#DB<br>bit3: CrossInterferenceOffset#DB<br>bit4: TemperatureFactor#DB<br>bit5: PressureFactor#DB<br>bit6: MEASx<br>bit7: Concentration#DB | Par, Fac<br>Byte-Bitfield         |
| monic") colum<br>measuring cha<br>channel 2.       | 31313138             | 31313138             | ActivSimulMuxValuesDB<br>activates simulation of the multiplexed values<br>of the 3rd AD-converter                                                                                                    | bit0: ADC-value<br>bit1: averaged ADC-value<br>bit2: reserved<br>bit3: reserved<br>bit4: reserved<br>bit5: reserved<br>bit6: reserved<br>bit6: reserved<br>bit7: finale value                                             | Par, Fac<br>Byte-Bitfield<br>Arr8 |
| e ("Mne<br>desired<br>r line to                    | 90819082<br>90839084 | 61616164<br>61656168 | ADC_Isrc#CoeffsDB<br>polynom coefficients that convert ADC-value<br>into current of light source1 in mA                                                                                                    | A0, A1                                                                                                    | Cfg, Fac<br>Float-Arr2            |
| ter nam<br>for the<br>he lowe                      | 90419043             | 60816086             | ADC_Temp1CoeffsDB<br>polynom coefficients that convert ADC-value<br>into Temperature1 in °C                                                                                                    | A0, A1, A2                                                                                                    | Cfg, Fac<br>Float-Arr3            |
| parame<br>1" or "2"<br>nnel 1, t                   | 90449046             | 60876092             | ADC_Temp2CoeffsDB<br>polynom coefficients that convert ADC-value<br>into Temperature2 in °C                                                                                                    | A0, A1, A2                                                                                                    | Cfg, Fac<br>Float-Arr3            |
| by the<br>ed by "<br>to char                       | 1001<br>1002         | 1001<br>1002         | AdConversionError#DB<br>raw measurement of concentration is not<br>running                                                                                                    |                                                                                                    | Dyn<br>Boolean                    |
| etically<br>e replac<br>ssigned                    | 1003                 | 1003                 | AdConversionTemperatureDB<br>raw measurement of 3rd AD-converter is not<br>running                                                                                                    |                                                                                                    | Dyn<br>Boolean                    |
| alphabe<br>d, to be<br>ne is a:                    | 3103<br>3104         | 3103<br>3104         | ADconvOffset#DB<br>defines the AD-converter# correction offset                                                                                                    |                                                                                                    | Cfg, Fac<br>Byte                  |
| dered a<br>vildcarc<br>jister lir                  | 3102                 | 3102                 | ADconvOffsetMuxDB<br>defines the AD-converter3(Mux) correction<br>offset                                                                                                    |                                                                                                    | Cfg, Fac<br>Byte                  |
| This list is or<br>Any "#" is a v<br>the upper reg | 9025                 | 60496050             | AirPressureDB<br>current air pressure (in hPa):<br>if internal pressure measurement is enabled<br>(PressureSensorInstalledDB) this is a dynamic<br>variable;<br>if no pressure sensor is installed we have to<br>input the current value | 500 2000                                                                                                    | Dyn, Cfg<br>Float                 |

|                                                                | In this case                                                                      |                                                                  |
|----------------------------------------------------------------|-----------------------------------------------------------------------------------|------------------------------------------------------------------|
| sred alphabetically by the parameter name ("Mnemonic") column. | dcard, to be replaced by "1" or "2" for the desired measuring channel. In this ca | ster line is assigned to channel 1, the lower line to channel 2. |
| st is ord                                                      | " is a wi                                                                         | per regi                                                         |
| This lis                                                       | Any "#                                                                            | the up                                                           |

| Modbu        | s-Register                    | Mnemonic                                                                       |                                                                                                    | Attribute <sup>1</sup> |
|--------------|-------------------------------|--------------------------------------------------------------------------------|----------------------------------------------------------------------------------------------------|------------------------|
| Daniel       | Modicon                       | Description                                                                    | Range / Enum values / Coefficients                                                                                           | Туре                   |
|              |                               | AnalogAmplifierSettingDB                                                       | hit0 = high amplification Ch1                                                                                                | Cfg, Fac               |
| 3016         | 3016                          | high/low analog amplifying is used                                             | bit1 = high amplification Ch2                                                                                                | Byte-Bitfield          |
| 2042         | 2042                          | AOutAdjustEnd#DB                                                               |                                                                                                    | Cfg,                   |
| 3042<br>3044 | 3042                          | Adjustment value for end of analog output range                                | 3300 4050                                                                                                    | Fac Int                |
|              |                               | AOutAdjustStart#DB                                                             |                                                                                                    | Cfa                    |
| 3041<br>3043 | 3041<br>3043                  | Adjustment value for begin of analog output range                              | 1500 2500                                                                                                    | Fac Int                |
|              |                               | AOutEndRange#DB                                                                |                                                                                                    | Cfa                    |
| 9096<br>9098 | 61916192<br>61956196          | concentration level where the range of analog output ends                      | min/max depend on EndOfRange#DB,<br>DifferentialMeasurementDB                                                                | Float                  |
| 2046         | 2046                          | AOutSignalAssignDB                                                             | 0 = AOut1-Comp1 AOut2-Comp2<br>1 = AOut1-Temp1 AOut2-Comp2<br>2 = AOut1 Comp1 AOut2 Tomp1                                    | Cfg, Fac               |
| 3040         | 3046                          | Assignment of signals to the analog outputs                                    | 3 = StartRange_ADJUST Aout#<br>4 = EndRange_ADJUST Aout#                                                                     | enum                   |
| 0005         | 6190 6100                     | AOutStartRange#DB                                                              | min/may depend on EndOfDepres#DD                                                                                             | Cfg                    |
| 9095<br>9097 | 61936194                      | concentration level where the range of analog output starts                    | DifferentialMeasurementDB                                                                                                    | Float                  |
| 3045         | 3045                          | AOutTypeDB                                                                     | 0 = 0 20 mA (no Limits)<br>1 = 4 20 mA (no Limits)<br>2 = 0 20 mA (NE43; failure below)<br>2 = 4 20 mA (NE43; failure below) | Cfg                    |
|              |                               | behavior type of the analog outputs                                            | 4 = 0 20 mA (NE43; failure below)<br>4 = 0 20 mA (NE43; failure above)<br>5 = 4 20 mA (NE43; failure above)                  | enum                   |
|              |                               | AutoCodeModeDB                                                                 | 0 = never                                                                                                    | Cfa                    |
| 3100         | 3100                          | defines how codes are automatically locked again                               | 1 = on home key<br>2 = 1 minute after last key press                                                                         | enum                   |
|              |                               | AutoZeroSpanTimeIntervalDB                                                     |                                                                                                    | Cfa                    |
| 3006         | 3006                          | time interval (in hours) for automatic zero&span calibrations of both channels | 0999                                                                                                    | Integer                |
|              |                               | AutoZeroTimeIntervalDB                                                         |                                                                                                    | Cfa                    |
| 3005         | 3005                          | time interval (in hours) for automatic zero                                    | 0999                                                                                                    | olg                    |
|              | calibrations of both channels |                                                                                | Integer                                                                                                    |                        |
| 3111 3114    | 3111 3114                     | BasicAccessCodeDB                                                              | 2 characters per register:<br>1 <sup>st</sup> character at HIGH byte                                                         | Cfg                    |
|              |                               | user code for getting access to basic areas                                    | 2 <sup>nd</sup> character at LOW byte.                                                                                       | String-8               |
|              |                               | BasicAccModeDB                                                                 | 0 = access is allowed                                                                                                    | Cfg                    |
| 3115         | 3115                          | mode for getting access to basic cross                                         | 1 = access requires user code                                                                                                | onum                   |
|              |                               | BoardSerialNrDB                                                                |                                                                                                    | Cfg, Fac               |
| 3101         | 3101                          | computer board serial number                                                   |                                                                                                    | Word                   |

|                                                                  | nis case                                                                             |                                                                    |
|------------------------------------------------------------------|--------------------------------------------------------------------------------------|--------------------------------------------------------------------|
|                                                                  | nt                                                                                   |                                                                    |
| rdered alphabetically by the parameter name ("Mnemonic") column. | wildcard, to be replaced by "1" or "2" for the desired measuring channel. In this ca | gister line is assigned to channel 1, the lower line to channel 2. |
| S O                                                              | a<br>S                                                                               | r re                                                               |
| sti                                                              |                                                                                      | be                                                                 |
| s<br>I                                                           | ¥" ∧                                                                                 | dn                                                                 |
| Thi                                                              | An                                                                                   | the                                                                |

| Modbu                | s-Register           | Mnemonic                                                                               | Denne / Enumerative / Ocerticiente                                                                                                    | Attribute <sup>1</sup> |
|----------------------|----------------------|----------------------------------------------------------------------------------------|----------------------------------------------------------------------------------------------------|------------------------|
| Daniel               | Modicon              | Description                                                                            | Range / Enum values / Coefficients                                                                                                    | Туре                   |
|                      |                      | CalibrationCountDB                                                                     |                                                                                                    | Dyn                    |
| 4002                 | 4002                 | second decrementer for calibration and/or<br>purging procedures                        |                                                                                                    | Word                   |
| 4001                 | 4001                 | CalibrationStateDB<br>current calibration status                                       | 0=no calibration active<br>1=zero cal Ch1<br>11=purge zero Ch1<br>2=zero cal Ch2<br>12=purge zero Ch2<br>3=zero cal Ch1&Ch2<br>13=purge zero Ch1+Ch2<br>4=span cal Ch1<br>14=purge span Ch1<br>5=span cal Ch2<br>15=purge span Ch2<br>6= zero & span cal Ch1&Ch2<br>16=purge zero & span Ch1&Ch2<br>7=span cal Ch1&Ch2<br>17=purge span Ch1&Ch2<br>8=zero cal Ch2 & span cal Ch1&Ch2<br>18=purge zero Ch2 & span Ch1&Ch2<br>9=cancel<br>10=wait for purge sample gas<br>(purge + 2*t90) | Dyn<br>Enum            |
| 4003                 | 4003                 | CalValveStateDB                                                                        | bit0 = sample gas opened<br>bit1 = zero gas opened<br>bit2 = span gas Ch1 opened                                                                                                    | Dyn<br>Byte-Bitfield   |
|                      |                      |                                                                                        | bit3 = span gas Ch2 opened                                                                                                    | Dyte-Ditileiu          |
| 30213030<br>30313040 | 30213030<br>30313040 |                                                                                        | 1 <sup>st</sup> character at HIGH byte,                                                                                                    | Cig                    |
|                      |                      | Channel Identification String                                                          | 2 <sup>nd</sup> character at LOW byte.                                                                                                    | String-20              |
| 9001<br>9002         | 60016002<br>60036004 | calculated concentration value                                                         |                                                                                                    | Float                  |
| 9017                 | 6033 6034            | CorrRawValueConc#DB                                                                    |                                                                                                    | Dyn                    |
| 9018                 | 60356036             | offect corrected row value of A/D conversion                                           |                                                                                                    | Floot                  |
|                      |                      | CrossCompensationCalibrationDB                                                         |                                                                                                    | Cfa                    |
| 2023                 | 2023                 | calibrate cross interference calculations during                                       |                                                                                                    | Boolean                |
|                      |                      | span calibrations<br>CrossCompensationDB                                               |                                                                                                    | Cfg                    |
| 2022                 | 2022                 | cross interference failure are compensated                                             |                                                                                                    | Boolean                |
|                      |                      | CrossInterferenceFact#DB                                                               |                                                                                                    | Cfa Self               |
| 9089<br>9090         | 61776178<br>61796180 | factor that determines the cross interference influence between 2 measurement channels |                                                                                                    | Float                  |
|                      |                      | CrossInterferenceOffset#DB                                                             |                                                                                                    | Dvn. Sim               |
| 9009<br>9010         | 60176018<br>60196020 | zero correction of cross interference                                                  |                                                                                                    | Float                  |

9 Modbus

Modbus-Register

Modicon

Daniel

Attribute<sup>1</sup>

Туре

Range / Enum values / Coefficients

#### Modbus - List of Parameters and Registers 9-3

Mnemonic

Description

|                          | this case                |                           |
|--------------------------|--------------------------|---------------------------|
| onic") column.           | leasuring channel. In t  | nannel 2.                 |
| ameter name ("Mnem       | r "2" for the desired m  | I 1, the lower line to cl |
| abetically by the par-   | be replaced by "1" o     | s assigned to channe      |
| is list is ordered alphi | ly "#" is a wildcard, to | e upper register line is  |
| È                        | Ł                        | Ę                         |

| 0000                 | 0000       | dbAcknowledgeStates()                           | E.1         |
|----------------------|------------|-------------------------------------------------|-------------|
| 2029                 | 2029       | acknowledge all status messages                 | FCI         |
|                      |            | dbCalibCommand (CAL_ZERO_SPAN_1_2,)             |             |
| 2007 = 1             | 2007 = 1   |                                                 | Fct         |
|                      |            | start zero&span calibration of all channels     |             |
| 2001 = 0             | 2001 = 0   | dbCalibCommand (CALCMD_CANCEL,)                 |             |
| 2007 = 0             | 2007 = 0   | concel a running colibration                    | Fct         |
|                      |            | dbCalibCommand (CALCMD_SPAN_#_)                 |             |
| 2003 = 1             | 2003 = 1   | ubcalibcommand (CAECMD_SFAN_#,)                 | Ect         |
| 2004 = 1             | 2004 = 1   | start span calibration of a channel             | 1.01        |
|                      |            | dbCalibCommand (CALCMD SPAN 1 2)                |             |
| 2006 = 1             | 2006 = 1   |                                                 | Fct         |
|                      |            | start span calibration of all channels          |             |
| 2001 - 1             | 2001 - 1   | dbCalibCommand (CALCMD_ZERO_#,)                 |             |
| 2001 = 1<br>2002 = 1 | 2001 - 1   |                                                 | Fct         |
| 2002 = 1             | 2002 - 1   | start zero calibration of a channel             |             |
|                      |            | dbCalibCommand (CALCMD_ZERO_1_2,)               |             |
| 2005 = 1             | 2005 = 1   |                                                 | Fct         |
|                      |            | start zero calibration of all channels          |             |
|                      |            | dbResetDevice()                                 | Fct         |
| 2028                 | 2028       | reset the device (warm start)                   | Dealaan     |
|                      |            | dbPostoroCalib (CALCMD_SPAN_#_)                 | Doolean     |
| 2033 = 1             | 2033 = 1   |                                                 |             |
| 2034 = 1             | 2034 = 1   | restore span calibration data of a channel from | Fct         |
| 2001                 | 2001 1     | user data memory                                |             |
|                      |            | dbRestoreCalib (CALCMD_ZERO_#,)                 |             |
| 2031 = 1             | 2031 = 1   | ,                                               | E at        |
| 2032 = 1             | 2032 = 1   | restore zero calibration data of a channel from | FCI         |
|                      |            | user data memory                                |             |
|                      |            | dbStoreData2FLASH (, FL_PARA_USER)              |             |
| 3109 = 2             | 3109 = 2   |                                                 | Fct         |
|                      |            | save configuration data to user memory          |             |
| 0400 0               | 0400 0     | dbStoreData2FLASH(,FL_PARA_FACT)                | <b>F</b> .( |
| 3109 = 3             | 3109 = 3   | ague configuration data to factory moment       | FCt         |
|                      |            | dbSwitchValves (VALVE_SAMPLECAS)                |             |
| 2011 = 1/0           | 2011 = 1/0 | ubswitchvalves (VALVE_SAMPELGAS)                | Fct         |
| 2012 = 1/0           | 2012 = 1/0 | switch on/off sample gas valve                  | 1.01        |
| 0045 4/0             | 0045 4/0   | dbSwitchValves (VALVE SPANGAS#)                 |             |
| 2015 = 1/0           | 2015 = 1/0 |                                                 | Fct         |
| 2010 - 1/0           | 2010 - 1/0 | switch on/off span gas valve of channel         |             |
| 2013 = 1/0           | 2013 = 1/0 | dbSwitchValves (VALVE_ZEROGAS)                  |             |
| 2014 = 1/0           | 2014 = 1/0 |                                                 | Fct         |
|                      |            | owitch on/off zoro goo volvo                    | 1           |

switch on/off zero gas valve

#### Modbus - List of Parameters and Registers 9-3

|              | this case      |                |
|--------------|----------------|----------------|
| column.      | ng channel. Ir | 2.             |
| "Mnemonic")  | sired measuri  | ne to channel  |
| neter name ( | '2" for the de | , the lower li |
| by the parar | ed by "1" or ' | to channel 1   |
| habetically  | o be replace   | is assigned    |
| ordered alpl | a wildcard, t  | register line  |
| This list is | Any "#" is     | the upper      |

| Modbus-Register |                                       | Mnemonic                                            | Bango / Enum voluco / Coofficiento                                         | Attribute <sup>1</sup> |
|-----------------|---------------------------------------|-----------------------------------------------------|----------------------------------------------------------------------------|------------------------|
| Daniel          | Modicon                               | Description                                         |                                                                            | Туре                   |
| 3078            | 3078                                  | DecimalPoint#DB                                     | 0 = no digits after DP<br>1 = 1digit after DP<br>2 = 2digits after DP      | Cfg                    |
| 3088            | 3088                                  | decimal point for concentration display             | 3 = 3 digits after DP<br>4 = 4 digits after DP                             | Enum                   |
| 1016            | 1016                                  | DeviceStateDB                                       | V                                                                          | Dyn                    |
|                 |                                       | measurement is running without errors               |                                                                            | Boolean                |
|                 |                                       | DifferentialMeasurementDB                           |                                                                            | Cfg. Eac               |
| 3056            | 3056                                  | min/max values for differential measurement is used | bit0 = differential measurement Ch1<br>bit1 = differential measurement Ch2 | Byte-Bitfield          |
|                 |                                       | DigInputsInstalledDB                                | 0 = not installed                                                          | Cfg, Fac               |
| 3059            | 3059                                  |                                                     | 0 = not installed                                                          | -                      |
|                 |                                       | The optional digital inputs are installed           |                                                                            | Boolean                |
|                 |                                       | DOLimitAlarmUseDB                                   |                                                                            | Dyn                    |
| 4009            | 4009                                  | function of digital output normally appianed to     | 0 = LimAlert                                                               |                        |
|                 | Limit1Alort1DB: LimitAlort or BangolD | I = RangeiD                                         | Enum                                                                       |                        |
|                 |                                       | DynamicNoiseReduction#DB                            |                                                                            | Cfg Fac                |
| 3068            | 3068                                  | Bynamier teleen teddettelm BB                       | 09999                                                                      | olg, i do              |
| 3069            | 3069                                  | value for dynamic noise reduction (0 = Off)         |                                                                            | Integer                |
|                 | EmersonAccessCodeDB                   | 2 characters per register:                          | Cfg Eac                                                                    |                        |
| 3126 3129       | 3126 3129                             | Emerson/ cocssoodcbb                                | 1 <sup>st</sup> character at HIGH byte                                     | olg, i do              |
|                 |                                       | user code for getting access to Emerson areas       | 2 <sup>nd</sup> character at LOW byte.                                     | String-8               |
|                 |                                       | EmersonAccModeDB                                    | $0 = \arccos is allowed$                                                   | Cfg Eac                |
| 3130            | 3130                                  | EmersonAccimodeDD                                   | 1 = access requires user code                                              | Olg, I ac              |
| 0100            | 0100                                  | mode for getting access to Emerson areas            | 2 = access is prohibited                                                   | enum                   |
| 0000            | 0005 0000                             | EndOfRange#DB                                       |                                                                            | Cfg, Fac               |
| 9033            | 6067 6068                             |                                                     | 1 1000000                                                                  |                        |
| 3034            | 00070000                              | end of measurement range in ppm                     |                                                                            | Float                  |
|                 |                                       | EpromErrorDB                                        |                                                                            | Dyn                    |
| 1013            | 1013                                  | sheeksum of EDDOM is amanasus                       |                                                                            | Declear                |
|                 |                                       | ExpertAccessCodeDR                                  | 2 characters per register:                                                 | Cfa                    |
| 3116 3110       | 3116 3110                             | ExperiAccessCodeDB                                  | 1 <sup>st</sup> character at HIGH byte                                     | Cig                    |
| 51105115        | 51105115                              | user code for getting access to expert areas        | 2 <sup>nd</sup> character at LOW byte,                                     | String-8               |
|                 |                                       | ExpertAccModeDB                                     | 0 = access is allowed                                                      | Cfg                    |
| 3120            | 3120                                  |                                                     | 1 = access requires user code                                              |                        |
|                 |                                       | mode for getting access to expert areas             | 2 = access is prohibited                                                   | enum                   |
|                 |                                       | FlowAlarmInstalledDB                                | 0 = not installed                                                          | Cfg, Fac               |
| 3055            | 3055                                  |                                                     | 1 = installed                                                              |                        |
|                 |                                       | tiow alarm hardware installed                       |                                                                            | Boolean                |
| 1010            | 1010                                  | FIOWIOOLOWDB                                        |                                                                            | Dyn                    |
| 1010            | 1010                                  | too low flow is indicated                           |                                                                            | Boolean                |
|                 |                                       | FlushingPeriodDB                                    |                                                                            | Cfa                    |
| 3001            | 3001                                  | · · · · · · · · · · · · · · · · · · ·               | 0600                                                                       | 3                      |
|                 |                                       |                                                     |                                                                            |                        |

purge delay time (in secs) for gas supply

Integer

| Modbus-Register |                      | Mnemonic                                                                                                    | Denne / Enum velues / Coefficiente                                                                                                    | Attribute <sup>1</sup> |
|-----------------|----------------------|----------------------------------------------------------------------------------------------------|----------------------------------------------------------------------------------------------------|------------------------|
| Daniel          | Modicon              | Description                                                                                                    | Range / Linum values / Obenicients                                                                                                    | Туре                   |
| 3060            | 3060                 | HideOptionLinesDB<br>defines if menu lines are hidden when                                                                                                    | 01                                                                                                    | Cfg<br>Boolean         |
| 2021            | 2021                 | hold analog outputs and alarm contacts during                                                                                                    |                                                                                                    | Cfg<br>Boolean         |
| 1019            | 1019                 | InvalidProcessGasDB<br>concentration values not coming from valid<br>process gas                                                                                                    |                                                                                                    | Dyn<br>Boolean         |
| 3107            | 3107                 | KeyDebounceCountDB<br>defines debouncing of key presses; value is the<br>number of key scans before a key is seen as<br>valid; a convenient value might depend on key<br>technology (pressure, magnetic, optic) | 040                                                                                                    | Cfg<br>uchar           |
| 3091            | 3091                 | LanguageDB<br>The language in which the menus appear.                                                                                                    | 0 = English<br>1 = German<br>2 = French<br>3 = Spanish<br>4 = Italian                                                                 | Cfg<br>Enum            |
| 3047<br>3049    | 3047<br>3049         | Limit1AlarmTyp#DB<br>Type of a alarming with limit1                                                                                                    | 0 = alarm off<br>1 = low alarm<br>2 = high alarm<br>3 = alarm off (failsafe)<br>4 = low alarm (failsafe)<br>5 = high alarm (failsafe) | Cfg<br>Enum            |
| 1021<br>1023    | 1021<br>1023         | Limit1Alert#DB<br>concentration hurts configured alarm level<br>Limit1Level#DB                                                                                                    |                                                                                                    | Dyn<br>Boolean         |
| 9101<br>9103    | 62016202<br>62056206 | Limit1Level#DB<br>concentration is compared with this level;<br>according Limit1AlarmTyp#DB an alarm<br>contact gets activated                                                                                  | unit is ppm;<br>min/max depend on EndOfRange#DB,<br>MaxConcePercent#DB,<br>DifferentialMeasurementDB                                  | Cfg<br>Float           |
| 3048<br>3050    | 3048<br>3050         | Limit2AlarmTyp#DB<br>Type of a alarming with limit2                                                                                                    | 0 = alarm off<br>1 = low alarm<br>2 = high alarm<br>3 = alarm off (failsafe)<br>4 = low alarm (failsafe)<br>5 = high alarm (failsafe) | Cfg<br>Enum            |
| 1022<br>1024    | 1022<br>1024         | Limit2Alert#DB<br>concentration hurts configured alarm level<br>Limit2Level#DB                                                                                                    |                                                                                                    | Dyn<br>Boolean         |

|           | is case         |            |
|-----------|-----------------|------------|
|           | th.             |            |
| olumn.    | g channel. I    | ai         |
| monic") c | measurin        | channel 2  |
| ne ("Mne  | e desired       | er line to |
| er nar    | or th€          | NO e       |
| mete      | "2"<br>f        | 1, th€     |
| para      | 1" or           | Innel      |
| y the     | <sup>1</sup> by | o cha      |
| lly b     | laced           | ned to     |
| etica     | e rep           | assigr     |
| Iphab     | , to b          | e is a     |
| red a     | dcard           | er lin     |
| ordei     | a wilc          | regist     |
| ist is    | #" is           | per        |
| This I    | Any "           | the u      |

| Modbu                | s-Register            | Mnemonic                                                                                                    | Panga / Enum values / Coofficients                                                  | Attribute <sup>1</sup> |  |
|----------------------|-----------------------|----------------------------------------------------------------------------------------------------|-------------------------------------------------------------------------------------|------------------------|--|
| Daniel               | Modicon               | Description                                                                                                    | Range / Lium values / Coemclents                                                    | Туре                   |  |
| 9102                 | 6203 6204             | Limit2Level#DB                                                                                                    | unit is ppm;<br>min/max depend on EndOfRange#DB                                     | Cfg                    |  |
| 9104                 | 62076208              | concentration is compared with this level;<br>according Limit2AlarmTyp#DB an alarm<br>contact gets activated       | MaxConcePercent#DB,<br>DifferentialMeasurementDB                                    | Float                  |  |
| 0074 0075            |                       | LinearCoeffs#DB                                                                                                    |                                                                                     | Cfg. Fac               |  |
| 90719075<br>90769080 | 61416150<br>61516160  | polynom coefficients that determines the<br>linearization correction curve                                         | A0, A1, A2, A3, A4                                                                  | Float-Arr5             |  |
|                      |                       | LinearizationDB                                                                                                    | 0 = no linearization<br>1 = linearization Comp1 on;                                 | 06- 5                  |  |
| 3015                 | 3015                  | activates linearization procedure for<br>concentration measurement                                                 | 2 = linearization Comp1 off;<br>Comp2 on<br>3 = linearization Comp1 on;<br>Comp2 on | Enum                   |  |
| 400.4                | 400.4                 | LinearizerError#DB                                                                                                 | 0 = no error                                                                        | Dyn                    |  |
| 4004<br>4005         | 4004<br>4005          | concentration calculation is outside defined linearizer limits; there is linear extrapolated                       | 1 = value below lower limit<br>2 = value above upper limit                          | Enum                   |  |
|                      |                       | LinearMaxInFac#DB                                                                                                  |                                                                                     |                        |  |
| 9039                 | 60776078              | in conjunction with MaxConcePercent#DB this                                                                        | 1 10                                                                                | Cfg, Fac               |  |
| 9040                 | 60796080              | value defines the min/max values of the<br>linearization curve, below/above there is linear<br>extrapolated        | 110                                                                                 | Float                  |  |
| 0004                 |                       | LinearNormVal#DB                                                                                                   |                                                                                     | Dyn                    |  |
| 9021<br>9022         | 60416042<br>60436044  | linearized measurement value which is still normalized                                                             |                                                                                     | Float                  |  |
|                      |                       | LOIAutoHomeDB                                                                                                    | 0 = Never                                                                           | Cfq                    |  |
| 3099                 | 3099                  | defines if/when menu system is returning automatically to main measurement display                                 | 1 = 1 minute after last keypress<br>2 = 10 minutes after last keypress              | Enum                   |  |
|                      |                       | LOISetupStateDB                                                                                                    |                                                                                     | Dyn                    |  |
| 1028                 | 1028                  | Operator currently changing instrument setup<br>via local interface                                                |                                                                                     | Boolean                |  |
| 0107                 | 6010 6014             | LowestEndRng#DB                                                                                                    |                                                                                     | Cfg, Fac               |  |
| 9107<br>9108         | 62156216              | lowest usable range complying to device's<br>specifications (in ppm)                                               |                                                                                     | Float                  |  |
|                      |                       | MaxConcePercent#DB                                                                                                 |                                                                                     | Cfg Eac                |  |
| 3019<br>3020         | 3019<br>3020          | defines max. allowed values in percent from<br>measurement range for calibration gases and<br>concentration alarms | 0250 %                                                                              | Integer                |  |
|                      |                       | MaxValue#DB                                                                                                    |                                                                                     | Cfa. Self              |  |
| 9019<br>9020         | 6037-6038<br>60396040 | maximum offset corrected raw value at end of<br>range                                                              |                                                                                     | Float                  |  |

| Modbus-Register      |                      | Mnemonic                                                                                                    | Banga / Enum valuas / Caaffinianta                                                           | Attribute <sup>1</sup> |
|----------------------|----------------------|----------------------------------------------------------------------------------------------------|----------------------------------------------------------------------------------------------|------------------------|
| Daniel               | Modicon              | Description                                                                                                    | Range / Enum Values / Coefficients                                                           | Туре                   |
| 9099<br>9100         | 61976198<br>61996200 | MeasBufAvg#DB                                                                                                    |                                                                                              | Dyn, Sim               |
|                      |                      | average value of used ring buffer values                                                                                                    |                                                                                              | Float                  |
| 80018012<br>80218032 | 50015024<br>50415064 | ring buffer which contains single raw                                                                                                    |                                                                                              | Dyn<br>Lword-Arr12     |
| 3092                 | 3092                 | MeasLine1DB<br>Signal assigned to Line1 of measurement<br>display                                                                                                   | 0 = NoSignal<br>1 = Comp1<br>2 = Temp1<br>3 = Press1<br>4 = Comp2<br>5 = Temp2<br>6 = Press2 | Cfg<br>Enum            |
| 3093                 | 3093                 | MeasLine2DB<br>Signal assigned to Line2 of measurement<br>display                                                                                                   | 0 = NoSignal<br>1 = Comp1<br>2 = Temp1<br>3 = Press1<br>4 = Comp2<br>5 = Temp2<br>6 = Press2 | Cfg<br>Enum            |
| 3094                 | 3094                 | MeasLine3DB<br>Signal assigned to Line3 of measurement<br>display                                                                                                   | 0 = NoSignal<br>1 = Comp1<br>2 = Temp1<br>3 = Press1<br>4 = Comp2<br>5 = Temp2<br>6 = Press2 | Cfg<br>Enum            |
| 3106                 | 3106                 | MotorTimerDB<br>defines the turning frequency of the chopper                                                                                                    |                                                                                              | Cfg, Fac               |
|                      |                      | motor                                                                                                    |                                                                                              | vvora                  |
| 9023<br>9024         | 60456046<br>60476048 | normalized concentration value                                                                                                    |                                                                                              | Float                  |
| 3070                 | 3070                 | NumberChannelsDB                                                                                                    | 12                                                                                           | Cfg, Fac<br>uchar      |
| 4006                 | 4006                 | ParamAccessModeDB<br>parameter write access mode the analyzer is<br>currently in                                                                                    | 0=normal<br>1=local access<br>2 = exclusive remote access<br>4=service access                | Dyn<br>Enum            |
| 90639066<br>90679070 | 61256132<br>61336140 | PfactCorrCoeffs#DB<br>polynom coefficients that compute span factor<br>correction (PressureFactor#DB) using the<br>assigned pressure<br>(PressureSensorInstalledDB) | A0, A1, A2, A3                                                                               | Cfg, Fac<br>Float-Arr4 |
| 3090                 | 3090                 | PresDecimalPointDB                                                                                                    | 04                                                                                           | Cfg                    |

This list is ordered alphabetically by the parameter name ("Mnemonic") column. Any "#" is a wildcard, to be replaced by "1" or "2" for the desired measuring channel. In this case the upper register line is assigned to channel 1, the lower line to channel 2.

| Modbus       | -Register             | Mnemonic                                                                                                    |                                                                      | Attribute <sup>1</sup> |
|--------------|-----------------------|----------------------------------------------------------------------------------------------------|----------------------------------------------------------------------|------------------------|
| Daniel       | Modicon               | Description                                                                                                    | Range / Enum values / Coefficients                                   | Туре                   |
|              |                       | PressSensorCoeffsDB                                                                                                    |                                                                      | Cfg Fac                |
| 90879088     | 61736176              | polynom coefficients that converts the digital<br>pressure sensor output into hPa                                                                                                    | A0, A1                                                               | Float                  |
|              |                       | PressSensorMaxValDB                                                                                                    |                                                                      | Cfg, Fac               |
| 3053         | 3053                  | max valid value if using digital pressure sensor                                                                                                    |                                                                      | Ushort                 |
|              |                       | PressSensorMinValDB                                                                                                    |                                                                      | Cfg, Fac               |
| 3052         | 3052                  | min valid value if using digital pressure sensor                                                                                                    |                                                                      | Ushort                 |
|              |                       | PressUnitDB                                                                                                    | 0 = Pa<br>1 = bPa                                                    | Cfa                    |
| 3089         | 3089                  | if an an it to a base of the second second | 2 = mbar                                                             | Cig                    |
|              |                       | specity pressure unit to snow on front panel<br>display                                                                                                    | 3 = Bar                                                              | Enum                   |
|              |                       | PressureFactor#DB                                                                                                    | 4 = Psig                                                             | Dvn Sim                |
| 9015<br>9016 | 60296030<br>6031 6032 |                                                                                                    | 0.05-1.8, depending on pressure                                      | Dyn, onn               |
| 3010         | 00310032              | span correction of pressure compensation                                                                                                    |                                                                      | Float                  |
|              |                       | PressuremeasurementErrorDB                                                                                                    |                                                                      |                        |
|              |                       | if internal pressure measurement is enabled                                                                                                    |                                                                      | Dyn                    |
| 1004         | 1004                  | (PressureSensorInstalledDB) sensor delivers                                                                                                    |                                                                      | Paalaan                |
|              |                       | pressure input is enabled the values are not                                                                                                    |                                                                      | Boolean                |
|              |                       | written in time                                                                                                    |                                                                      |                        |
|              |                       |                                                                                                    | 0 = user parameter input                                             |                        |
|              |                       | PressureSensorInstalledDB                                                                                                    | 2 = cyclic remote pressure input (via                                | Cfg, Fac               |
| 3051         | 3051                  | defines what instance determines prossure                                                                                                    | AirPressureDB)                                                       | Enum                   |
|              |                       | dennes what instance determines pressure                                                                                                    | 3 = use channel 2 for single channel                                 | Linum                  |
|              |                       | PrimVariableName#DB                                                                                                    |                                                                      |                        |
| 30713074     | 30713074              |                                                                                                    | 2 characters per register:<br>1 <sup>st</sup> character at HIGH byte | Cfg                    |
| 30813084     | 30813084              | Tag that is displayed for marking the                                                                                                    | $2^{nd}$ character at LOW byte                                       | String-7               |
|              |                       | component channel<br>PrimVariablel Init#DB                                                                                                    |                                                                      |                        |
| 30753077     | 30753077              |                                                                                                    | 2 characters per register:                                           | Cfg                    |
| 30853087     | 30853087              | string that is displayed as unit of primary                                                                                                    | 2 <sup>nd</sup> character at LOW byte                                | String-5               |
|              |                       | variable<br>Program/versionDB                                                                                                    | 2 characters per register:                                           | Read                   |
| 40114026     | 40114026              | riogramversione                                                                                                    | 1 <sup>st</sup> character at HIGH byte,                              | Read                   |
|              |                       | program version string                                                                                                    | 2 <sup>nd</sup> character at LOW byte.                               | String-32              |
|              |                       | PumpControIDB                                                                                                    | 0 = pump is controlled by                                            | Cfg                    |
| 3018         | 3018                  | internal pump is controlled by explained                                                                                                    | parameter PumpStateDB                                                | Enum                   |
|              |                       | instance                                                                                                    | r – aigitai input controis pump                                      |                        |
| 3017         | 3017                  | PumpInstalledDB                                                                                                    | 0 = not installed                                                    | Ctg, Fac               |
| 0017         | 0017                  | device has a pump installed and controls it                                                                                                    | 1 = installed                                                        | Boolean                |

| is list is ordered alphabetically by the parameter name ("Mnemonic") column.                                                                                                    |        | is case |          |
|----------------------------------------------------------------------------------------------------|--------|---------|----------|
| is list is ordered alphabetically by the parameter name ("Mnemonic") column.                                                                                                    |        | n th    |          |
| is list is ordered alphabetically by the parameter name ("Mnemonic") column.                                                                                                    |        | 9. I    |          |
| is list is ordered alphabetically by the parameter name ("Mnemonic") colum<br>y "#" is a wildcard, to be replaced by "1" or "2" for the desired measuring chare upper register line is assigned to channel 1, the lower line to channel 2. | Ŀ.     | ann     |          |
| is list is ordered alphabetically by the parameter name ("Mnemonic") conv "#" is a wildcard, to be replaced by "1" or "2" for the desired measuring e upper register line is assigned to channel 1, the lower line to channel 2.           | lum    | ç       |          |
| is list is ordered alphabetically by the parameter name ("Mnemonic"<br>ny "#" is a wildcard, to be replaced by "1" or "2" for the desired measu<br>e upper register line is assigned to channel 1, the lower line to channe                | 00     | lring   | 9<br>7   |
| is list is ordered alphabetically by the parameter name ("Mnemo<br>ny "#" is a wildcard, to be replaced by "1" or "2" for the desired me<br>e upper register line is assigned to channel 1, the lower line to ch                           | nic"   | asu     | ann      |
| is list is ordered alphabetically by the parameter name ("Mn<br>ny "#" is a wildcard, to be replaced by "1" or "2" for the desirec<br>e upper register line is assigned to channel 1, the lower line to                                    | emo    | d me    | ç        |
| is list is ordered alphabetically by the parameter name (, ny "#" is a wildcard, to be replaced by "1" or "2" for the dester upper register line is assigned to channel 1, the lower lire is a upper register line is a solution.          | ,Mn    | sirec   | le to    |
| is list is ordered alphabetically by the parameter nan<br>ny "#" is a wildcard, to be replaced by "1" or "2" for the<br>e upper register line is assigned to channel 1, the lowe                                                           | Jе (,  | des     | er lir   |
| is list is ordered alphabetically by the parameter<br>ny "#" is a wildcard, to be replaced by "1" or "2" for<br>e upper register line is assigned to channel 1, the                                                                        | nan    | · the   | No<br>No |
| is list is ordered alphabetically by the paraminy "#" is a wildcard, to be replaced by "1" or "2 e upper register line is assigned to channel 1,                                                                                           | eter   | Įō      | the      |
| is list is ordered alphabetically by the partial is a wildcard, to be replaced by "1" of upper register line is assigned to channe                                                                                                    | am     | ۲<br>2  | <u> </u> |
| is list is ordered alphabetically by the<br>ny "#" is a wildcard, to be replaced by '<br>e upper register line is assigned to cha                                                                                                    | e pai  | -<br>-  | anne     |
| is list is ordered alphabetically by<br>"#" is a wildcard, to be replaced<br>e upper register line is assigned to                                                                                                    | , the  | -<br>A  | châ      |
| is list is ordered alphabetically<br>ny "#" is a wildcard, to be repla<br>e upper register line is assigne                                                                                                    | ģ      | ced     | d to     |
| is list is ordered alphabeti<br>ny "#" is a wildcard, to be re<br>e upper register line is assi                                                                                                    | cally  | epla    | gne      |
| is list is ordered alpha<br>y "#" is a wildcard, to l<br>e upper register line is                                                                                                    | beti   | oe re   | assi     |
| is list is ordered al<br>ny "#" is a wildcard<br>e upper register lin                                                                                                    | pha    | 5       | e is     |
| nis list is ordere<br>y "#" is a wildo<br>e upper registe                                                                                                    | å al   | ard     | Ĺ        |
| nis list is oru<br>ny "#" is a v<br>e upper rec                                                                                                    | dere   | vildo   | jiste    |
| is list i<br>ny "#" is<br>e uppe                                                                                                    | s or   | sav     | r rec    |
| is"<br>ער<br>e u                                                                                                    | list i | ;#"<br> | ppe      |
| シイム                                                                                                    | ⊺his   | ' Yuy   | he u     |

| Modbu        | ıs-Register          | Mnemonic                                                                          | Range / Enum values / Coefficients | Attribute <sup>1</sup> |
|--------------|----------------------|-----------------------------------------------------------------------------------|------------------------------------|------------------------|
| Daniel       | Modicon              | Description                                                                       |                                    | Туре                   |
|              |                      | PumpStateDB                                                                       |                                    | Cfa                    |
| 2017         | 2017                 | runs/stops a pump; to write this para-meter is<br>determined by PumpControIDB     | 0 = Off<br>1 = On                  | Boolean                |
| 0001         | 6191 6192            | PVAunitFactor#DB                                                                  |                                    | Cfg                    |
| 9093         | 61856186             | factor to convert into a value according<br>configured PVA unit (linear equation) |                                    | Float                  |
| 0002         | 6193 6194            | PVAunitOffset#DB                                                                  |                                    | Cfg                    |
| 9092         | 61876188             | offset to convert into a value according<br>configured PVA unit                   |                                    | Float                  |
| 4044         | 1011                 | RamErrorDB                                                                        |                                    | Dyn                    |
| 1014         | 1014                 | erroneous RAM-test                                                                |                                    | Boolean                |
|              |                      | RangeDB                                                                           |                                    | Cfg                    |
| 3007         | 3007                 | selected range is range switching mode is active                                  | 1 or 2                             | Byte                   |
|              |                      | RangeModeDB                                                                       |                                    | 06                     |
| 3009         | 3009                 | activated instance that switches ranges if range<br>switching mode is activated   | 0 = manual<br>1 = auto             | Enum                   |
|              |                      | (AOutSignalAssignDB)<br>RangeOverflow#DB                                          |                                    | Dura                   |
| 1009<br>1010 | 1009<br>1010         | measured gas concentration overflows range of                                     |                                    | Boolean                |
|              |                      | analyzer<br>RawValueConcentration#DB                                              |                                    | Dura Oirra             |
| 9003<br>9004 | 60056006<br>60076008 | raw value of A/D-Conversion of measurement                                        |                                    | Float                  |
|              |                      | RawValueTemperature#DB                                                            |                                    | Dvn Sim                |
| 9109<br>9110 | 62176218<br>62196220 | raw value of A/D-Conversion of temperature measurements                           |                                    | Float                  |
|              |                      | RawValueTfact#DB                                                                  |                                    |                        |
| 9105         | 62096210             | factor that corrects raw value depending on                                       |                                    | Dyn                    |
| 9106         | 62116212             | assigned temperature (TempCompSpan#DB);<br>see also TcntCorrCoeff#DB              |                                    | Float                  |
| 3109 = 1     | 3109 = 1             | ReinitParas (, FL_PARA_FACT)                                                      |                                    | Fct                    |
|              |                      | ReinitParas (,FL_PARA_USER)                                                       |                                    |                        |
| 3109 = 0     | 3109 = 0             | load configuration data from user memory                                          |                                    | Fct                    |
|              |                      | RemoteExclusiveDB                                                                 |                                    | Par                    |
| 2030         | 2030                 | sets ParamAccessModeDB to 'exclusive<br>remote access'                            |                                    | Boolean                |

| Modbus    | s-Register | Mnemonic                                                                                     |                                                                                   | Attribute <sup>1</sup> |  |
|-----------|------------|----------------------------------------------------------------------------------------------|-----------------------------------------------------------------------------------|------------------------|--|
| Daniel    | Modicon    | Description                                                                                  | Range / Enum values / Coefficients                                                | Туре                   |  |
|           |            | RemoteSecurityDB                                                                             |                                                                                   | Par                    |  |
| 3008      | 3008       | sets ParamAccessModeDB to 'service access'<br>if input value equals service code             |                                                                                   | Word                   |  |
| 3002      | 3002       | ResponseTime#DB                                                                              | 260                                                                               | Cfg                    |  |
| 3003      | 3003       | signal damping (in secs) for gas change                                                      |                                                                                   | Integer                |  |
|           |            | SerialNumberDB                                                                               | 2 characters per register:                                                        | Cfg, Fac               |  |
| 30613065  | 30613065   | serial number                                                                                | 1 <sup>st</sup> character at HIGH byte,<br>2 <sup>nd</sup> character at LOW byte. | String-10              |  |
|           |            | SimulationDB                                                                                 | · · · · · · · · · · · · · · · · · · ·                                             |                        |  |
| 1020      | 1020       | any kind of value simulation is running<br>(ActivateSimulValue#DB,<br>ActivSimulMuxValuesDB) |                                                                                   | Dyn<br>Boolean         |  |
|           |            | SIntInstalledDB                                                                              |                                                                                   | Cfg Egg                |  |
| 3057      | 3057       | Defines whether serial interface hardware is                                                 | 0 = not installed<br>1 = installed                                                | Cig, Fac               |  |
|           |            | installed                                                                                    |                                                                                   | Boolean                |  |
|           |            | SIntModbusFt32DB                                                                             | 0 = 32bit (Daniel / Enron)<br>1 = 16bit low word first (default                   | Cfg                    |  |
| 3058 30   | 3058       | In Modbus-Protocol:<br>transmission format of 32-bit registers                               | Modicon)<br>2 = 16bit high word first (swapped<br>Modicon)                        | Enum                   |  |
| 9029      | 6057 6058  | SourceCurrent#DB                                                                             |                                                                                   | Dyn                    |  |
| 9030      | 60596060   | colouisted summert of light course in mA                                                     |                                                                                   | Fleet                  |  |
|           |            | Calculated current of light source in mA<br>SpanFactor#DB                                    |                                                                                   | Fioal                  |  |
| 9011      | 60216022   |                                                                                              |                                                                                   | Cfg, Self              |  |
| 9012      | 60236024   | span correction factor (calculated by span calibration)                                      |                                                                                   | Float                  |  |
| 9037      | 60736074   | SpanGasValue#DB                                                                              | unit is ppm;<br>min/max depend on EndOfRange#DB,                                  | Cfg                    |  |
| 9038      | 60756076   | value which a span calibration adjusts to                                                    | MaxConcePercent#DB,<br>DifferentialMeasurementDB                                  | Float                  |  |
| 1011      | 1011       | SpanGasValueIncorrect#DB                                                                     |                                                                                   | Dyn                    |  |
| 1012      | 1012       | spangas = zerogas value not allowed                                                          |                                                                                   | Boolean                |  |
| 1007      | 1007       | SpanTolerance#DB                                                                             |                                                                                   | Dyn                    |  |
| 1008      | 1008       | tolerance check did not allow span calibration                                               |                                                                                   | Boolean                |  |
| 0404 0404 | 0404 0404  | SpecialAccessCodeDB                                                                          | 2 characters per register:                                                        | Cfg                    |  |
| 31213124  | 31213124   | user code for getting access to specialist areas                                             | 2 <sup>nd</sup> character at LOW byte.                                            | String-8               |  |
|           |            | SpecialAccModeDB                                                                             | 0 = access is allowed                                                             | Cfg                    |  |
| 3125      | 3125       |                                                                                              | 1 = access requires user code                                                     | _                      |  |
|           |            | mode for getting access to specialist areas<br>StartOfRange#DB                               | 2 = access is prohibited                                                          | Enum<br>Rd             |  |
| 9031      | 60616062   | otarton tange#DD                                                                             | 0                                                                                 | i tu                   |  |
| 9032      | 60636064   | beginning of measurement range in ppm                                                        |                                                                                   | Float                  |  |

| Modbu                | s-Register           | Mnemonic                                                                                                    |                                                | Attribute <sup>1</sup> |
|----------------------|----------------------|----------------------------------------------------------------------------------------------------|------------------------------------------------|------------------------|
|                      |                      | Description                                                                                                    | Range / Enum values / Coefficients             | _                      |
| Daniel               | Modicon              | Description                                                                                                    |                                                | Туре                   |
| 0095                 | 6160 6170            | TcntCorrCoeff#DB                                                                                                    |                                                | Cfg, Fac               |
| 9086                 | 61716172             | gradient m of equation 'RawValueTfact#DB =                                                                                             |                                                | Float                  |
|                      |                      | TempCheckEnable#DB                                                                                                    | 0 - 0#                                         | Ofer Fac               |
| 3139                 | 3139                 | defines if a sharped is sharked for correct                                                                                            | 1 = use Temperature 1                          | Cig, Fac               |
| 3140                 | 3140                 | temperature range                                                                                                    | 2 = use Temperature 2                          | Enum                   |
| 3012                 | 3012                 | TempCompSpan#DB                                                                                                    | 0 = Off                                        | Cfg, Fac               |
| 3012                 | 3012                 | activates temperature span compensation<br>procedure for concentration measurement                                                     | 1 = use Temperature 1<br>2 = use Temperature 2 | Enum                   |
| 2011                 | 2011                 | TempCompZero#DB                                                                                                    | 0 = Off                                        | Cfg, Fac               |
| 3013                 | 3013                 | activates temperature offset compensation procedure for concentration measurement                                                      | 1 = use Temperature 1<br>2 = use Temperature 2 | Enum                   |
|                      |                      | TempDecimalPointDB                                                                                                    |                                                | Cfg                    |
| 3080                 | 3080 3080            | decimal point position for temperature displays                                                                                        | 04                                             | uchar                  |
| 9027                 | 60536054             | Temperature#DB                                                                                                    |                                                | Dyn, Sim               |
| 9028                 | 60556056             | calculated temperature value in °C                                                                                                    |                                                | Float                  |
| 9013                 | 60256026             | TemperatureFactor#DB                                                                                                    | 0.05-1.8 depending on temperature              | Dyn, Sim               |
| 9014                 | 60276028             | span correction of temperature compensation                                                                                            |                                                | Float                  |
| 9007                 | 60136014             | TemperatureOffset#DB                                                                                                    |                                                | Dyn, Sim               |
| 9008                 | 60156016             | zero correction of temperature compensation                                                                                            |                                                | Float                  |
| 3143                 | 3143                 | TempHighLimit#DB                                                                                                    | value to be °C;                                | Cfg, Fac               |
| 3144                 | 3144                 | high limit level of the correct temperature range                                                                                      | 0250                                           | Byte                   |
| 3141                 | 3141                 | TempLowLimit#DB                                                                                                    | value to be °C:                                | Cfg, Fac               |
| 3142                 | 3142                 | low limit level of the correct temperature range                                                                                       | 0250                                           | Byte                   |
| 4005                 | 4005                 | TempRangeError#DB                                                                                                    |                                                | Dyn                    |
| 1025                 | 1025                 | temperature is outside the configured allowed                                                                                          |                                                | Declaam                |
|                      |                      | range                                                                                                    |                                                | Doolean                |
| 3070                 | 3079                 | Тепропирв                                                                                                    | 0 - °C 1 - °F                                  | Cfg                    |
| 3073                 | 3079                 | specify the temperature unit to show on front<br>panel display                                                                         |                                                | Enum                   |
|                      |                      | TfactCorrCoeffs#DB                                                                                                    |                                                | Cfg Eac                |
| 90559058<br>90599062 | 61096116<br>61176124 | polynom coefficients that compute span factor<br>correction (TemperatureFactor#DB) using the<br>assigned temperature (TempCompSpan#DB) | A0, A1, A2, A3                                 | Float-Arr4             |

|         | ase      |                |
|---------|----------|----------------|
|         | his (    |                |
|         | ln t     |                |
|         | Эel.     |                |
| Ľ.      | anr      |                |
| lun     | д<br>С   |                |
| с<br>С  | irin     | el 2           |
| nic'    | ası      | ann            |
| Smo     | Ĕ        | ÿ              |
| Mne     | ired     | e to           |
| e (,)   | des      | r li           |
| am      | the      | We             |
| er n    | for 1    | je lo          |
| met     | 2        | , <del>,</del> |
| ara     | o        | le             |
| d et    | -        | Jan            |
| کر<br>ط | d b      | 0              |
| ч<br>Р  | ace      | ed t           |
| g       | eplé     | ign            |
| beti    | oe r     | ass            |
| pha     | 9        | <u>8</u> .     |
| d al    | ard,     | Iiŭ            |
| ere     | ildc     | ster           |
| ord     | a<br>≷   | regi           |
| t is    | <u>.</u> | er             |
| s lis   | #        | ddn            |
| This    | Any      | he             |

| Modbu                | s-Register           | Mnemonic                                                                                                    |                                                                                                    | Attribute <sup>1</sup>    |
|----------------------|----------------------|----------------------------------------------------------------------------------------------------|----------------------------------------------------------------------------------------------------|---------------------------|
| Daniel               | Modicon              | Description                                                                                                    | Range / Enum values / Coefficients                                                                   | Туре                      |
| 90479050<br>90519054 | 60936100<br>61016108 | ToffCorrCoeffs#DB<br>polynom coefficients that compute zero offset<br>correction (TemperatureOffset#DB) using the | A0, A1, A2, A3                                                                                       | Cfg, Fac<br>Float-Arr4    |
| 3004                 | 3004                 | assigned temperature (TempCompZero#DB)<br>ToleranceCheckDB<br>check deviation tolerance (10 %) for                | 0 = Off<br>1 = Check; clear automatically after<br>approx. 1 minute                                  | Cfg                       |
| 1017                 | 1017                 | calibrations<br>UserFLASHConfigDB<br>user's FLASH configuration is loaded                                         | 2 = Check; no auto clear                                                                             | Dyn<br>Boolean            |
| 3145<br>3146         | 3145<br>3146         | ValveAssign#DB<br>defines the assignment of zero/span calibration<br>gas to the valves                            | 0 = V4/V1<br>1 = V4/V2<br>2 = V1/V4<br>3 = V1/V2<br>4 = V2/V4<br>5 = V2/V1                           | Cfg, Fac<br>Enum          |
| 3054                 | 3054                 | ValvesInstalledDB<br>defines what kind of valve unit is installed                                                 | bit0 = internal valves installed<br>bit1 = external valves installed                                 | Cfg, Fac<br>Byte-Bitfield |
| 1027                 | 1027                 | WarmingUpStateDB<br>device is in the warming up phase                                                             |                                                                                                    | Dyn<br>Boolean            |
| 3105                 | 3105                 | WarmupTimeDB<br>Time that is used for warmup phase                                                                |                                                                                                    | Cfg, Fac<br>Byte          |
| 9035<br>9036         | 60696070<br>60716072 | ZeroGasValue#DB<br>value which a zero calibration adjusts to                                                      | unit is ppm;<br>min/max depend on EndOfRange#DB,<br>MaxConcePercent#DB,<br>DifferentialMeasurementDB | Cfg<br>Float              |
| 9005<br>9006         | 60096010             | ZeroOffset#DB                                                                                                    |                                                                                                    | Cfg, Self,<br>Sim         |

9 Modbus

Float

Dyn

Boolean

Note 1:

Dyn: Variable, changing dynamically Cfg: Parameter, needs to be saved nonvolatile as configuration Par: volatile Parameter, which is not changed dynamically and has a defined state after restart Fac: parameter, only setable by service/factory people

calibration)

ZeroTolerance#DB

tolerance check did not allow zero calibration

Self: parameter, determined by device's algorithms itself

Sim: can be simulated, then writable Fct: function to be called

Ver: parameter, set by version control

Rd: only readable Wr: only writable

1005

1006

1005

1006

#### 9-4 Modbus - Comparison of Parameters and Registers

#### 9-4 Comparison of Registers and Parameters

| Modbus-Register          |                          | Mnemonic                            |  |
|--------------------------|--------------------------|-------------------------------------|--|
| Daniel                   | Modicon                  |                                     |  |
| 1001<br>1002             | 1001<br>1002             | AdConversionError#DB                |  |
| 1003                     | 1003                     | AdConversionTemperatureDB           |  |
| 1004                     | 1004                     | PressureMeasurementErrorDB          |  |
| 1005<br>1006             | 1005<br>1006             | ZeroTolerance#DB                    |  |
| 1007<br>1008             | 1007<br>1008             | SpanTolerance#DB                    |  |
| 1009<br>1010             | 1009<br>1010             | RangeOverflow#DB                    |  |
| 1011<br>1012             | 1011<br>1012             | SpanGasValueIncorrect#DB            |  |
| 1013                     | 1013                     | EpromErrorDB                        |  |
| 1014                     | 1014                     | RamErrorDB                          |  |
| 1016                     | 1016                     | DeviceStateDB                       |  |
| 1017                     | 1017                     | UserFLASHConfigDB                   |  |
| 1018                     | 1018                     | FlowTooLowDB                        |  |
| 1019                     | 1019                     | InvalidProcessGasDB                 |  |
| 1020                     | 1020                     | SimulationDB                        |  |
| 1021<br>1023             | 1021<br>1023             | Limit1Alert#DB                      |  |
| 1022<br>1024             | 1022<br>1024             | Limit2Alert#DB                      |  |
| 1025<br>1026             | 1025<br>1026             | TempRangeError#DB                   |  |
| 1027                     | 1027                     | WarmingUpStateDB                    |  |
| 1028                     | 1028                     | LOISetupStateDB                     |  |
| 2001 = 1<br>2002 = 1     | 2001 = 1<br>2002 = 1     | dbCalibCommand (CALCMD_ZERO_#,)     |  |
| 2001 = 0<br>2007 = 0     | 2001 = 0<br>2007 = 0     | dbCalibCommand (CALCMD_CANCEL,)     |  |
| 2003 = 1<br>2004 = 1     | 2003 = 1<br>2004 = 1     | dbCalibCommand (CALCMD_SPAN_#,)     |  |
| 2005 = 1                 | 2005 = 1                 | dbCalibCommand (CALCMD_ZERO_1_2,)   |  |
| 2006 = 1                 | 2006 = 1                 | dbCalibCommand (CALCMD_SPAN_1_2,)   |  |
| 2007 = 1                 | 2007 = 1                 | dbCalibCommand (CAL_ZERO_SPAN_1_2,) |  |
| 2011 = 1/0<br>2012 = 1/0 | 2011 = 1/0<br>2012 = 1/0 | dbSwitchValves (VALVE_SAMPLEGAS)    |  |
| 2013 = 1/0<br>2014 = 1/0 | 2013 = 1/0<br>2014 = 1/0 | dbSwitchValves (VALVE_ZEROGAS)      |  |

#### 9-4 Modbus - Comparison of Parameters and Registers

| Modbus-Register |                          | -Register                | Mnemonic                        |  |  |
|-----------------|--------------------------|--------------------------|---------------------------------|--|--|
|                 | Daniel                   | Modicon                  | Milemonic                       |  |  |
|                 | 2015 = 1/0<br>2016 = 1/0 | 2015 = 1/0<br>2016 = 1/0 | dbSwitchValves (VALVE_SPANGAS#) |  |  |
|                 | 2017                     | 2017                     | PumpStateDB                     |  |  |
|                 | 2021                     | 2021                     | HoldStatusDB                    |  |  |
|                 | 2022                     | 2022                     | CrossCompensationDB             |  |  |
|                 | 2023                     | 2023                     | CrossCompensationCalibrationDB  |  |  |
|                 | 2028                     | 2028                     | dbResetDevice()                 |  |  |
|                 | 2029                     | 2029                     | dbAcknowledgeStates()           |  |  |
|                 | 2030                     | 2030                     | RemoteExclusiveDB               |  |  |
|                 | 2031 = 1<br>2032 = 1     | 2031 = 1<br>2032 = 1     | dbRestoreCalib (CALCMD_ZERO_#,) |  |  |
|                 | 2033 = 1<br>2034 = 1     | 2033 = 1<br>2034 = 1     | dbRestoreCalib (CALCMD_SPAN_#,) |  |  |
|                 | 3001                     | 3001                     | FlushingPeriodDB                |  |  |
|                 | 3002<br>3003             | 3002<br>3003             | ResponseTime#DB                 |  |  |
|                 | 3004                     | 3004                     | ToleranceCheckDB                |  |  |
|                 | 3005                     | 3005                     | AutoZeroTimeIntervalDB          |  |  |
|                 | 3006                     | 3006                     | AutoZeroSpanTimeIntervalDB      |  |  |
|                 | 3007                     | 3.007                    | RangeDB                         |  |  |
|                 | 3008                     | 3008                     | RemoteSecurityDB                |  |  |
|                 | 3009                     | 3.009                    | RangeModeDB                     |  |  |
|                 | 3011<br>3013             | 3011<br>3013             | TempCompZero#DB                 |  |  |
|                 | 3012<br>3014             | 3012<br>3014             | TempCompSpan#DB                 |  |  |
|                 | 3015                     | 3015                     | LinearizationDB                 |  |  |
|                 | 3016                     | 3016                     | AnalogAmplifierSettingDB        |  |  |
|                 | 3017                     | 3017                     | PumpInstalledDB                 |  |  |
|                 | 3018                     | 3018                     | PumpControlDB                   |  |  |
|                 | 3019<br>3020             | 3019<br>3020             | MaxConcePercent#DB              |  |  |
|                 | 30213030<br>30313040     | 30213030<br>30313040     | Channelld#DB                    |  |  |
|                 | 3041<br>3043             | 3041<br>3043             | AOutAdjustStart#DB              |  |  |

#### 9-4 Modbus - Comparison of Parameters and Registers

| Modbus-Register      |                      | Mnemonic                  |  |  |
|----------------------|----------------------|---------------------------|--|--|
| Daniel               | Modicon              | Witchionie                |  |  |
| 3042<br>3044         | 3042<br>3044         | AOutAdjustEnd#DB          |  |  |
| 3045                 | 3045                 | AOutTypeDB                |  |  |
| 3046                 | 3046                 | AOutSignalAssignDB        |  |  |
| 3047<br>3049         | 3047<br>3049         | Limit1AlarmTyp#DB         |  |  |
| 3048<br>3050         | 3048<br>3050         | Limit2AlarmTyp#DB         |  |  |
| 3051                 | 3051                 | PressureSensorInstalledDB |  |  |
| 3052                 | 3052                 | PressSensorMinValDB       |  |  |
| 3053                 | 3053                 | PressSensorMaxValDB       |  |  |
| 3054                 | 3054                 | ValvesInstalledDB         |  |  |
| 3055                 | 3055                 | FlowAlarmInstalledDB      |  |  |
| 3056                 | 3056                 | DifferentialMeasurementDB |  |  |
| 3057                 | 3057                 | SIntInstalledDB           |  |  |
| 3058                 | 3058                 | SIntModbusFt32DB          |  |  |
| 3059                 | 3059                 | DigInputsInstalledDB      |  |  |
| 3060                 | 3060                 | HideOptionLinesDB         |  |  |
| 30613065             | 30613065             | SerialNumberDB            |  |  |
| 3066<br>3067         | 3066<br>3067         | ActivateSimulValue#DB     |  |  |
| 3068<br>3069         | 3068<br>3069         | DynamicNoiseReduction#DB  |  |  |
| 3070                 | 3070                 | NumberChannelsDB          |  |  |
| 30713074<br>30813084 | 30713074<br>30813084 | PrimVariableName#DB       |  |  |
| 30753077<br>30853087 | 30753077<br>30853087 | PrimVariableUnit#DB       |  |  |
| 3078<br>3088         | 3078<br>3088         | DecimalPoint#DB           |  |  |
| 3079                 | 3079                 | TempUnitDB                |  |  |
| 3080                 | 3080                 | TempDecimalPointDB        |  |  |
| 3089                 | 3089                 | PressUnitDB               |  |  |
| 3090                 | 3090                 | PresDecimalPointDB        |  |  |
| 3091                 | 3091                 | LanguageDB                |  |  |

#### 9-4 Modbus - Comparison of Parameters and Registers

| Modbus-Register |              | Mnemonic                           |  |  |
|-----------------|--------------|------------------------------------|--|--|
| Daniel          | Modicon      |                                    |  |  |
| 3092            | 3092         | MeasLine1DB                        |  |  |
| 3093            | 3093         | MeasLine2DB                        |  |  |
| 3094            | 3094         | MeasLine3DB                        |  |  |
| 3099            | 3099         | LOIAutoHomeDB                      |  |  |
| 3100            | 3100         | AutoCodeModeDB                     |  |  |
| 3101            | 3101         | BoardSerialNrDB                    |  |  |
| 3102            | 3102         | ADconvOffsetMuxDB                  |  |  |
| 3103<br>3104    | 3103<br>3104 | ADconvOffset#DB                    |  |  |
| 3105            | 3105         | WarmupTimeDB                       |  |  |
| 3106            | 3106         | MotorTimerDB                       |  |  |
| 3107            | 3107         | KeyDebounceCountDB                 |  |  |
| 3109 = 0        | 3109 = 0     | ReinitParas (,FL_PARA_USER)        |  |  |
| 3109 = 1        | 3109 = 1     | ReinitParas (, FL_PARA_FACT)       |  |  |
| 3109 = 2        | 3109 = 2     | dbStoreData2FLASH (, FL_PARA_USER) |  |  |
| 3109 = 3        | 3109 = 3     | dbStoreData2FLASH(,FL_PARA_FACT)   |  |  |
| 31113114        | 31113114     | BasicAccessCodeDB                  |  |  |
| 3115            | 3115         | BasicAccModeDB                     |  |  |
| 31163119        | 31163119     | ExpertAccessCodeDB                 |  |  |
| 3120            | 3120         | ExpertAccModeDB                    |  |  |
| 31213124        | 31213124     | SpecialAccessCodeDB                |  |  |
| 3125            | 3125         | SpecialAccModeDB                   |  |  |
| 31263129        | 31263129     | EmersonAccessCodeDB                |  |  |
| 3130            | 3130         | EmersonAccModeDB                   |  |  |
| 31313138        | 31313138     | ActivSimulMuxValuesDB              |  |  |
| 3139<br>3140    | 3139<br>3140 | TempCheckEnable#DB                 |  |  |
| 3141<br>3142    | 3141<br>3142 | TempLowLimit#DB                    |  |  |
| 3143<br>3144    | 3143<br>3144 | TempHighLimit#DB                   |  |  |

#### 9-4 Modbus - Comparison of Parameters and Registers

| Modbus-Register      |                       | Mnemonic                   |  |  |
|----------------------|-----------------------|----------------------------|--|--|
| Daniel               | Modicon               |                            |  |  |
| 3145<br>3146         | 3145<br>3146          | ValveAssign#DB             |  |  |
| 4001                 | 4001                  | CalibrationStateDB         |  |  |
| 4002                 | 4002                  | CalibrationCountDB         |  |  |
| 4003                 | 4003                  | CalValveStateDB            |  |  |
| 4004                 | 4004                  | LinearizerError#DB         |  |  |
| 4005                 | 4005                  |                            |  |  |
| 4006                 | 4006                  | ParamAccessModeDB          |  |  |
| 4009                 | 4009                  | DOLimitAlarmUseDB          |  |  |
| 40114026             | 40114026              | ProgramVersionDB           |  |  |
| 80018012<br>80218032 | 50015024<br>50415064  | MeasBufValues#DB           |  |  |
| 9001<br>9002         | 60016002<br>60036004  | Concentration#DB           |  |  |
| 9003                 | 60056006              | RawValueConcentration#DB   |  |  |
| 9005                 | 6009 6010             |                            |  |  |
| 9006                 | 60116012              | ZeroOffset#DB              |  |  |
| 9007                 | 60136014              |                            |  |  |
| 9008                 | 60156016              | TemperatureOffset#DB       |  |  |
| 9009<br>9010         | 60176018<br>6019_6020 | CrossInterferenceOffset#DB |  |  |
| 9011                 | 60216022              | SpanFactor#DB              |  |  |
| 9012                 | 60256026              |                            |  |  |
| 9014                 | 60276028              | TemperatureFactor#DB       |  |  |
| 9015<br>9016         | 60296030<br>60316032  | PressureFactor#DB          |  |  |
| 9017                 | 60336034              | CorrRawValueConc#DB        |  |  |
| 9018                 | 60356036              |                            |  |  |
| 9019<br>9020         | 6037-6038<br>60396040 | MaxValue#DB                |  |  |
| 9021<br>9022         | 60416042<br>6043 6044 | LinearNormVal#DB           |  |  |
| 9023                 | 60456046              | NormConcentration#DB       |  |  |
| 9024                 | 60476048              |                            |  |  |
| 9025                 | 60496050              | AirPressureDB              |  |  |
| 9027<br>9028         | 60536054<br>60556056  | Temperature#DB             |  |  |
| 9029<br>9030         | 60576058<br>60596060  | SourceCurrent#DB           |  |  |
| 9031                 | 60616062              | 0. 10/2                    |  |  |
| 9032                 | 60636064              | StartOfRange#DB            |  |  |
| 9033<br>9034         | 60656066<br>60676068  | EndOfRange#DB              |  |  |
| 9035                 | 60696070              | <b>_</b>                   |  |  |
| 9036                 | 60716072              | ZeroGasValue#DB            |  |  |

#### 9-4 Modbus - Comparison of Parameters and Registers

| Modbus-Register |                       | -Register             | Mnemonic                             |  |  |
|-----------------|-----------------------|-----------------------|--------------------------------------|--|--|
|                 | Daniel                | Modicon               |                                      |  |  |
|                 | 9037<br>9038          | 60736074<br>60756076  | SpanGasValue#DB                      |  |  |
|                 | 9039<br>9040          | 60776078<br>60796080  | LinearMaxInFac#DB                    |  |  |
|                 | 90419043              | 60816086              | ADC_Temp1CoeffsDB (A0, A1, A2)       |  |  |
|                 | 90449046              | 60876092              | ADC_Temp2CoeffsDB (A0, A1, A2)       |  |  |
|                 | 90479050<br>90519054  | 60936100<br>61016108  | ToffCorrCoeffs#DB (A0, A1, A2, A3)   |  |  |
|                 | 90559058<br>90599062  | 61096116<br>61176124  | TfactCorrCoeffs#DB (A0, A1, A2, A3)  |  |  |
|                 | 90639066<br>9067 9070 | 61256132<br>6133 6140 | PfactCorrCoeffs#DB (A0, A1, A2, A3)  |  |  |
|                 | 90719075              | 61416150<br>6151 6160 | LinearCoeffs#DB (A0, A1, A2, A3, A4) |  |  |
|                 | 90819082<br>9083 9084 | 61616164<br>6165 6168 | ADC_Isrc#CoeffsDB (A0, A1)           |  |  |
|                 | 9085<br>9086          | 61696170<br>6171 6172 | TcntCorrCoeff#DB                     |  |  |
|                 | 90879088              | 61736176              | PressSensorCoeffsDB (A0, A1)         |  |  |
|                 | 9089<br>9090          | 61776178<br>6179 6180 | CrossInterferenceFact#DB             |  |  |
|                 | 9091<br>9093          | 61816182<br>6185 6186 | PVAunitFactor#DB                     |  |  |
|                 | 9092<br>9094          | 61836184<br>6187 6188 | PVAunitOffset#DB                     |  |  |
|                 | 9095                  | 61896190<br>6193 6194 | AOutStartRange#DB                    |  |  |
|                 | 9096<br>9098          | 61916192<br>61956196  | AOutEndRange#DB                      |  |  |
|                 | 9099<br>9100          | 61976198<br>61996200  | MeasBufAvg#DB                        |  |  |
|                 | 9101<br>9103          | 62016202<br>62056206  | Limit1Level#DB                       |  |  |
|                 | 9102<br>9104          | 62036204<br>62076208  | Limit2Level#DB                       |  |  |
|                 | 9105<br>9106          | 62096210<br>6211.6212 | RawValueTfact#DB                     |  |  |
|                 | 9107<br>9108          | 62136214<br>6215 6216 | LowestEndRng#DB                      |  |  |
|                 | 9109<br>9110          | 62176218<br>62196220  | RawValueTemperature#DB               |  |  |

9-4 Modbus - Comparison of Parameters and Registers

### Chapter 10 Service Information

#### 10-1 Return of Material

If factory repair of defective equipment is required, proceed as follows:

- 1. Secure a return authorization from a Rosemount Analytical Sales Office or Representative before returning the equipment. Equipment must be returned with complete identification in accordance with Rosemount instructions or it will not be accepted.
- 2. In no event will Rosemount be responsible for equipment without proper authorization and identification.
- 3. Carefully pack defective unit in a sturdy box with sufficient shock absorbing material to ensure no additional damage will occur during shipping.

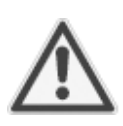

State which gases have been supplied to the gas analyzer. This information is required to prevent service personnel from being impacted by harmful gases.

- 4. In a cover letter, describe completely:
- a. The symptoms that determined the equipment is faulty.
- b. The environment in which the equipment was operating (housing, weather, vibration, dust, etc.).
- c. Site from which equipment was removed.
- d. Whether warranty service or non-warranty service is requested.
- e. Complete shipping instructions for the re-

turn of the equipment.

5. Enclose a cover letter and purchase order and ship the defective equipment according to instructions provided in a Rosemount Return Authorization, prepaid, to:

In Europe:

Emerson Process Management GmbH & Co. OHG Service Department Deutschland +49 6055 884-470/-472

#### In US:

Emerson Process Management Rosemount Analytical Inc. Customer Service Center 1-800-433-6076 1-440-914-1261

In Asia Pacific:

Emerson Process Management Asia Pacific Pte Limited Singapore +65-6-777-8211

If warranty service is expected, the defective unit will be carefully inspected and tested at the factory. If failure was due to conditions listed in the standard Rosemount warranty, the defective unit will be repaired or replaced at Rosemount's option, and an operating unit will be returned to the customer in accordance with shipping instructions furnished in the cover letter.

For equipment no longer under warranty, the equipment will be repaired at the factory and returned as directed by the purchase order and shipping instructions.

#### **10** Service Information

#### 10-2 Customer Service

For order administration, replacement parts, applicaton assistance, on-site or factory repair, service or maintenance contract information, contact:

In Europe:

Emerson Process Management GmbH & Co. OHG Service Department Germany +49 6055 884-470/-472

#### In US:

Emerson Process Management Rosemount Analytical Inc. Customer Service Center 1-800-433-6076 1-440-914-1261

In Asia Pacific:

Emerson Process Management Asia Pacific Pte Limited 1 Pandan Crescent Singapore 128461 +65-6-777-8211

#### 10-3 Training

A comprehensive Factory Training Program of operator and service classes is available. For a copy of the training schedule contact: In Europe:

> Emerson Process Management GmbH & Co. OHG Service Department Germany +49 6055 884-470/-472

#### In US:

Emerson Process Management Rosemount Analytical Inc. Customer Service Center 1-800-433-6076 1-440-914-1261

In Asia Pacific:

Emerson Process Management Asia Pacific Pte Limited 1 Pandan Crescent Singapore 128461 +65-6-777-8211

Appendix

## Appendix

| This chapter contains                  |                  |
|----------------------------------------|------------------|
| an extract from the Modbus publication |                  |
| "Modbus_over_serial_line"              | 🚌 A-1, page A-2  |
| EC declaration of conformity           | 🚌 A-1, page A-12 |
| block diagrams                         | 💦 A-2, page A-13 |

#### A-1 Modbus Implementation

#### A-1 Modbus Implementation

MODBUS over serial line specification and implementation guide V1.0

MODBUS.ORG

### **MODBUS over Serial Line**

### **Specification & Implementation guide**

V1.0

Modbus.org 12/02/02 http://www.modbus.org/

#### A-1 Modbus Implementation

MODBUS over serial line specification and implementation guide V1.0

MODBUS.ORG

3 Physical Layer

#### 3.1 Preamble

A new MODBUS solution over serial line <u>should</u> implement an electrical interface in accordance with EIA/TIA-485 standard ( also known as RS485 standard). This standard allows point to point and multipoint systems, in a "two-wire configuration". In addition, some devices <u>may</u> implement a "Four-Wire" RS485-Interface. A device <u>may</u> also implement an RS232-Interface.

In such a MODBUS system, a Master Device and one or several Slave Devices communicate on a passive serial line.

On standard MODBUS system, all the devices are connected (in parallel) on a trunk cable constituted by 3 conductors. Two of those conductors ( the "Two-Wire" configuration ) form a balanced twisted pair, on which bi-directional data are transmitted, typically at the bit rate of 9600 bits per second.

Each device may be connected ( see figure 19):

- either directly on the trunk cable, forming a daisy-chain,
- either on a passive Tap with a derivation cable,
- either on an active Tap with a specific cable.

Screw Terminals, RJ45, or D-shell 9 connectors may be used on devices to connect cables (see the chapter "Mechanical Interfaces").

#### 3.2 Data Signaling Rates

9600 bps and 19.2 Kbps are required and 19.2 is the required default

Other baud rates may optionally be implemented : 1200, 2400, 4800, .... 38400 bps, 56 Kbps, 115 Kbps, ....

Every implemented baud rate must be respected better than 1% in transmission situation, and must accept an error of 2% in reception situation.

http://www.modbus.org/

#### Instruction Manual HASAxE-IM-HS 11/2006

#### A-1 Modbus Implementation

MODBUS over serial line specification and implementation guide V1.0

MODBUS.ORG

#### 3.3 Electrical Interfaces

#### 3.3.1 Multipoint Serial Bus Infrastructure

Figure 19 gives a general overview of the serial bus infrastructure in a MODBUS multipoint Serial Line system.

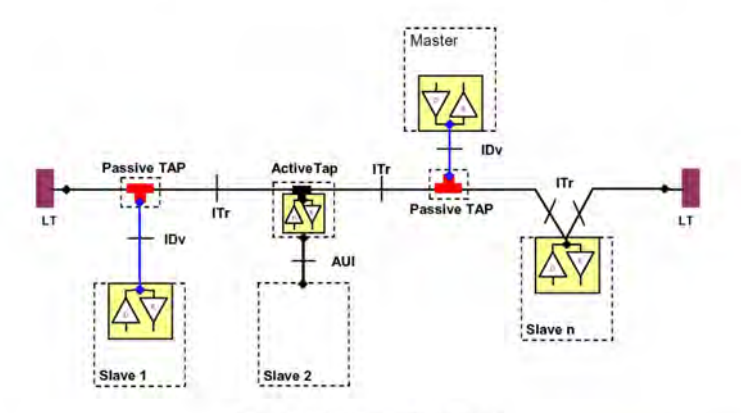

Figure 19 : Serial bus infrastructure

A multipoint MODBUS Serial Line bus is made of a principal cable (the Trunk), and possibly some derivation cables. Line terminations are necessary at each extremity of the trunk cable for impedance adaptation (see § "Two-Wire MODBUS Definition" & "Optional Four-Wire MODBUS Definition" for details).

As shown in figure 19, different implementations may operate in the same MODBUS Serial Line system :

- the device integrates the communication transceiver and is connected to the trunk using a Passive Tap and a derivation cable ( case of Slave 1 and Master );
- the device doesn't integrate the communication transceiver and is connected to the trunk using an Active Tap and a derivation cable (the active TAP integrates the transceiver) ( case of Slave 2 );
- . the device is connected directly to the trunk cable, in a Daisy-Chain ( case of Slave n )

The following conventions are adopted :

- The interface with the trunk is named ITr (Trunk Interface)
- The interface between the device and the Passive Tap is named IDv (Derivation Interface)
- The interface between the device and the Active Tap is named AUI (Attachment Unit Interface)

#### Remarks :

- In some cases, the Tap may be connected directly to the IDv-socket or the AUI-socket of the device, without using a derivation cable.
- 2. A Tap may have several IDv sockets to connect several devices. Such a Tap is named Distributor when it is a passive one.
- 3. When using an active Tap, power supply of the Tap may be provided either via its AUI or ITr interface.

ITr and IDv interfaces are described in the following chapters (see § "Two-Wire MODBUS DEFINITION" & "Four-Wire MODBUS DEFINITION").

Modbus.org 12/02/02 http://www.modbus.org/

#### A-1 Modbus Implementation

MODBUS over serial line specification and implementation guide V1.0

MODBUS.ORG

#### 3.3.2 Two-Wire MODBUS Definition

A MODBUS solution over serial line should implement a "Two-Wire" electrical Interface in accordance with EIA/TIA-485 standard.

On such a 2W-bus, at any time one driver only has the right for transmitting.

In fact a third conductor must also interconnect all the devices of the bus : the common

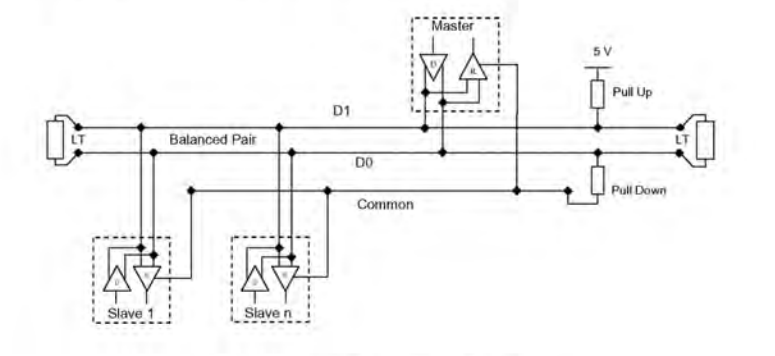

Figure 20: General 2-Wire Topology

| Required | Required Circuits |        | Required    | EIA/TIA-485 | Description                                                              |  |
|----------|-------------------|--------|-------------|-------------|--------------------------------------------------------------------------|--|
| on ITr   | on IDv            | device | e on device | name        | Description                                                              |  |
| D1       | D1                | 1/0    | x           | B/B'        | Transceiver terminal 1, V1 Voltage<br>(V1 > V0 for binary 1 [OFF] state) |  |
| D0       | D0                | I/O    | x           | A/A'        | Transceiver terminal 0, V0 Voltage<br>(V0 > V1 for binary 0 [ON] state ) |  |
| Common   | Common            |        | x           | C/C'        | Signal and optional Power Supply Common                                  |  |

#### 2W-MODBUS Circuits Definition

Notes :

For Line Termination (LT), Pull Up and Pull Down resistors, please refer to section "Multipoint System requirements".

D0, D1, and Common circuit names must be used in the documentation related to the device and the Tap (User Guide, Cabling Guide, ...) to facilitate interoperability.

Optional electrical interfaces may be added, for example :

Power Supply : 5..24 V D.C.

Port mode control: PMC circuit (TTL compatible). When needed, port mode may be controlled either by this external
circuit and/or by another way (a switch on the device for example). In the first case while an open circuit PMC will ask for the
2W-MODBUS mode, a Low level on PMC will switch the port into 4W-MODBUS or RS232-MODBUS Mode, depending on the
implementation.

Modbus.org 12/02/02 http://www.modbus.org/

#### Instruction Manual HASAxE-IM-HS 11/2006

#### A-1 Modbus Implementation

MODBUS over serial line specification and implementation guide V1.0

#### MODBUS.ORG

#### 3.3.3 Optional Four-Wire MODBUS Definition

Optionally, such MODBUS devices also permit to implement a 2-pair bus (4 wires) of mono directional data. The data on the master pair (RXD1-RXD0) are only received by the slaves ; the data on the slave pair (TXD1-TXD0) are only received by the only master.

In fact a fifth conductor must also interconnect all the devices of the 4W-bus : the common.

In the same way as on a 2W-MODBUS, at any time one driver only has the right for emitting,

Such a device <u>must</u> implement, for each balanced pair, a driver and a transceiver in accordance with EIA/ TIA-485. (Sometimes this solution has been named "RS422", which is not correct : the RS422 standard does not support several drivers on one balanced pair.)

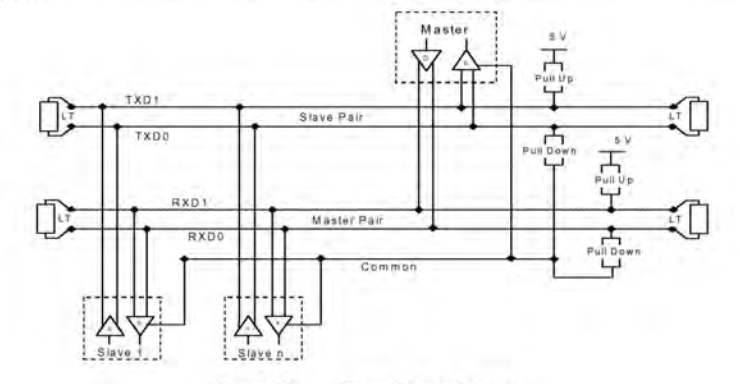

Figure 21: General 4-wire topology

**Optional 4W-MODBUS Circuits Definition** 

| Required | Circuits | For<br>device | Required<br>on device | EIA/TIA-485<br>name | Description for IDv                                                        |
|----------|----------|---------------|-----------------------|---------------------|----------------------------------------------------------------------------|
| on ITr   | on IDv   |               |                       |                     |                                                                            |
| TXD1     | TXD1     | Out           | x                     | в                   | Generator terminal 1, Vb Voltage<br>(Vb > Va for binary 1 [OFF] state)     |
| TXD0     | TXD0     | Out           | x                     | A                   | Generator terminal 0, Va Voltage<br>(Va > Vb for binary 0 [ON] state)      |
| RXD1     | RXD1     | İn            | (1)                   | В'                  | Receiver terminal 1, Vb' Voltage<br>( Vb' > Va' for binary 1 [OFF] state ) |
| RXD0     | RXD0     | In            | (1)                   | Α'                  | Receiver terminal 0, Va' Voltage<br>( Va' > Vb' for binary 0 [ON] state )  |
| Common   | Common   | -             | x                     | C/C'                | Signal and optional Power Supply Common                                    |

Notes :

• For Line Termination (LT), Pull Up and Pull Down resistors, please refer to section "Multipoint System requirements".

- Those circuits (1) are required only if an 4W-MODBUS option is implemented.
- The name of the 5 required circuits must be used in the documentation related to the device and the Tap ( User Guide, Cabling Guide, ... ) to facilitate interoperability.
- Optional electrical interfaces may be added, for example :

• Power Supply : 5..24 V D.C.

• PMC circuit : See above ( In 2W-MODBUS Circuits Definition ) the note about this optional circuit.

Modbus.org 12/02/02 http://www.modbus.org/
### A-1 Modbus Implementation

MODBUS over serial line specification and implementation guide V1.0

### MODBUS.ORG

#### 3.3.3.1 4W-Cabling System Important Topic

In such a 4W-MODBUS, Master Device and Slave Devices have IDv interfaces with the same 5 required circuits. As the master has to :

- receive from the slave the data on the slave pair (TXD1-TXD0).
- and transmit on the master pair ( RXD1-RXD0 , received by the slaves) .

the 4W-cabling system  $\underline{must}$  cross the two pairs of the bus between ITr and the IDv of the master :

| [           | Signal on Master IDv |      | EIA/TIA-485 |                |
|-------------|----------------------|------|-------------|----------------|
|             | Name                 | Туре | Name        | Circuit on ITr |
| Slave Pair  | RXD1                 | In   | B'          | TXD1           |
|             | RXD0                 | In   | A'          | TXD0           |
| Master Pair | TXD1                 | Out  | В           | RXD1           |
|             | TXD0                 | Out  | A           | RXD0           |
|             | Common               | -    | C/C'        | Common         |

This crossing may be implemented by crossed cables, but the connection of such crossed cables in a 2-wire system may cause damages. To connect a 4W master device ( which have a MODBUS connector) a better solution is to use a Tap which includes the crossing function.

#### 3.3.3.2 Compatibility between 4-Wire and 2-Wire cabling

In order to connect devices implementing a 2-Wire physical interface to an already existing 4-Wire system, the 4-Wire cabling system can be modified as described below :

- TxD0 signal shall be wired with the RxD0 signal, turning them to the D0 signal
- TxD1 signal shall be wired with the RxD1 signal, turning them to the D1 signal.
- · Pull-up, Pull-down and line terminations resistors shall be re-arranged to correctly adapt the D0, D1 signals.

Appendix

Modbus.org 12/02/02

http://www.modbus.org/

### Instruction Manual HASAxE-IM-HS 11/2006

# X-STREAM

### A-1 Modbus Implementation

MODBUS over serial line specification and implementation guide V1.0

MODBUS.ORG

The figure hereafter gives an example where slaves 2 and 3 which use a 2-Wire interface can operate with the Master and the slave 1 which use a 4-Wire interface.

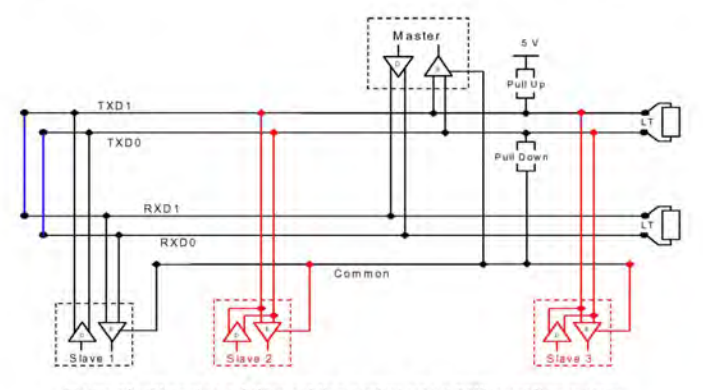

Figure 22 : Changing a 4-Wire cabling system into a 2-Wire cabling system

In order to connect devices implementing a 4-Wire physical interface to an already existing 2-Wire system, the 4-Wire interface of the new coming devices can be arranged as describe below :

On each 4-Wire device interface :

- TxD0 signal shall be wired with the RxD0 signal and then connected to the D0 signal of the trunk ;
- TxD1 signal shall be wired with the RxD1 signal and then connected to the D1 signal of the trunk.

The figure hereafter gives an example where slaves 2 and 3 which use a 4-Wire interface can operate with the Master and the slave 1 which use a 2-Wire interface.

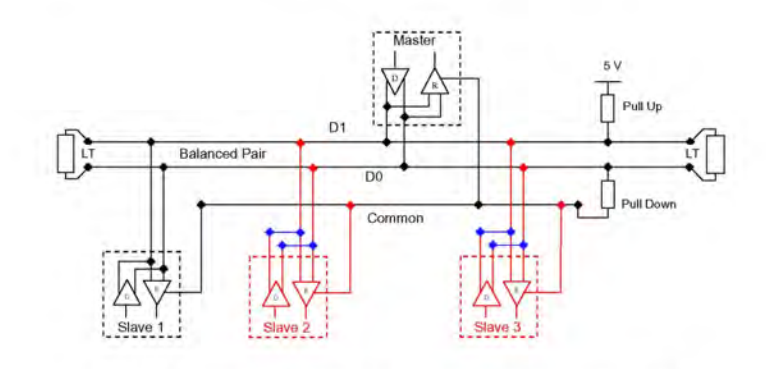

Figure 23 : Connecting devices with 4-Wire interface to a 2-Wire cabling system

Modbus.org 12/02/02 http://www.modbus.org/

### A-1 Modbus Implementation

MODBUS over serial line specification and implementation guide V1.0

MODBUS.ORG

### 3.3.4 RS232-MODBUS Definition

Some devices may implement an RS232-Interface between a DCE and a DTE.

| Optional RS232-MODBUS | <b>Circuits Definition</b> |
|-----------------------|----------------------------|
|-----------------------|----------------------------|

| Signal | For DCE | Required<br>on DCE (1) | Required<br>on DTE (1) | Description                               |
|--------|---------|------------------------|------------------------|-------------------------------------------|
| Common | 1 e 1   | x                      | x                      | Signal Common                             |
| CTS    | In      |                        |                        | Clear to Send                             |
| DCD    | -       |                        |                        | Data Carrier Detected ( from DCE to DTE ) |
| DSR    | In      |                        |                        | Data Set Ready                            |
| DTR    | Out     |                        |                        | Data Terminal Ready                       |
| RTS    | Out     |                        |                        | Request to Send                           |
| RXD    | In      | x                      | x                      | Received Data                             |
| TXD    | Out     | x                      | x                      | Transmitted Data                          |

Notes :

• "X" marked signals are required only if an RS232-MODBUS option is implemented.

- Signals are in accordance with EIA/ TIA-232.
- Each TXD must be wired with RXD of the other device :
- RTS may be wired with CTS of the other device,
- DTR may be wired with DSR of the other device.
- Optional electrical interfaces may be added, for example :
  - Power Supply: 5.24 V D.C.
  - PMC circuit : See above ( In 2W-MODBUS Circuits Definition ) the note about this optional circuit.

### 3.3.5 RS232-MODBUS requirements

This optional MODBUS on Serial Line system should only be used for short length (typically less than 20m ) point to point interconnection.

- Then, the EIA/TIA-232 standard must be respected :
- $\Rightarrow$  circuits definition,
- $\Rightarrow~$  maximum wire capacitance to ground ( 2500 pF, then 25 m for a 100 pF/m cable ).
- Please refer to chapter "Cables" for the shield, and for the possibility to use Category 5 Cables.

Documentation of the device must indicate :

- $\Rightarrow$  if the device must be considered as a DCE either as a DTE,
- $\Rightarrow$  how optional circuits must work if such is the case.

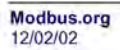

http://www.modbus.org/

### A-1 Modbus Implementation

MODBUS over serial line specification and implementation guide V1.0

MODBUS.ORG

#### 3.4 Multipoint System requirements

For any EIA/ TIA-485 multipoint system, in either 2-wire or 4-wire configuration, the following requirements all apply.

#### 3.4.1 Maximum number of devices without repeater

A figure of 32 devices is always authorized on any RS485-MODBUS system without repeater.

Depending of :

all the possible addresses,

- the figure of RS485 Unit Load used by the devices,

- and the line polarization in need be,

A RS485 system may implement a larger number of devices. Some devices allow the implementation of a RS485-MODBUS serial line with more than 32 devices, without repeater.

In this case these MODBUS devices must be documented to say how many of such devices are authorized without repeater.

The use of a repeater between two heavy loaded RS485-MODBUS is also possible.

#### 3.4.2 Topology

An RS485-MODBUS configuration without repeater has one trunk cable, along which devices are connected, directly (daisy chaining) or by short derivation cables.

The trunk cable, also named "Bus", can be long (see hereafter). Its two ends <u>must</u> be connected on Line Terminations. The use of repeaters between several RS485-MODBUS is also possible.

#### 3.4.3 Length

The end to end length of the trunk cable <u>must</u> be limited. The maximum length depends on the baud rate, the cable (Gauge Capacitance or Characteristic Impedance), the number of loads on the daisy chain, and the network configuration (2-wire or 4-wire). For a maximum 9600 Baud Rate and AWG26 (or wider) gauge, the maximum length is 1000m. In the specific case shown in the figure 22 ( 4 Wire cabling used as a 2 Wire cabling system) the maximum length <u>must</u> be divided by two.

The derivations <u>must</u> be short, never more than 20m. If a multi-port tap is used with n derivations, each one <u>must</u> respect a maximum length of 40m divided by n.

### 3.4.4 Grounding Arrangements

The « Common » circuit ( Signal and optional Power Supply Common ) must be connected directly to protective ground, preferably at one point only for the entire bus. Generally this point is to choose on the master device or on its Tap.

#### 3.4.5 Line Termination

A reflection in a transmission line is the result of an impedance discontinuity that a travelling wave sees as it propagates down the line. To minimize the reflections from the end of the RS485-cable it is required to place a Line Termination near each of the 2 Ends of the Bus.

It is important that the line be terminated at **both** ends since the propagation is bi-directional, but it is not allowed to place more than 2 LT on one passive D0-D1 balanced pair . Never place any LT on a derivation cable.

Modbus.org

http://www.modbus.org/

### A-1 Modbus Implementation

#### MODBUS over serial line specification and implementation guide V1.0

#### MODBUS.ORG

Each line termination must be connected between the two conductors of the balanced line : D0 and D1.

Line termination may be a 150 ohms value ( 0.5 W ) resistor.

A serial capacitor (1 nF, 10 V minimum) with a 120 Ohms (0.25 W) resistor is a better choice when a polarization of the pair must be implemented (see here after).

In a 4W-system, each pair must be terminated at each end of the bus.

In an RS232 interconnections, no termination should be wired.

#### 3.4.6 Line Polarization

When there is no data activity on an RS-485 balanced pair, the lines are not driven and, thus susceptible to external noise or interference. To insure that its receiver stays in a constant state, when no data signal is present, some devices need to bias the network.

Each MODBUS device must be documented to say :

- if the device needs a line polarization,

if the device implements, or can implement, such a line polarization.

If one or several devices need polarization, one pair of resistors must be connected on the RS-485 balanced pair :

- a Pull-Up Resistor to a 5V Voltage on D1 circuit,

a Pull-Down Resistor to the common circuit on D0 circuit.

The value of those resistors <u>must</u> be between 450 Ohms and 650 Ohms. 650 Ohms resistors value may allow a higher number of devices on the serial line bus.

In this case, a polarization of the pair <u>must</u> be implemented at one location for the whole Serial Bus. Generally this point is to choose on the master device or on its Tap. Other devices <u>must not</u> implement any polarization.

The maximum number of devices authorized on such a MODBUS Serial Line is reduced by 4 from a MODBUS without polarization.

Appendix

Modbus.org 12/02/02 http://www.modbus.org/

### A-2 EC Declaration of Conformity

### A-2 EC Declaration of Conformity

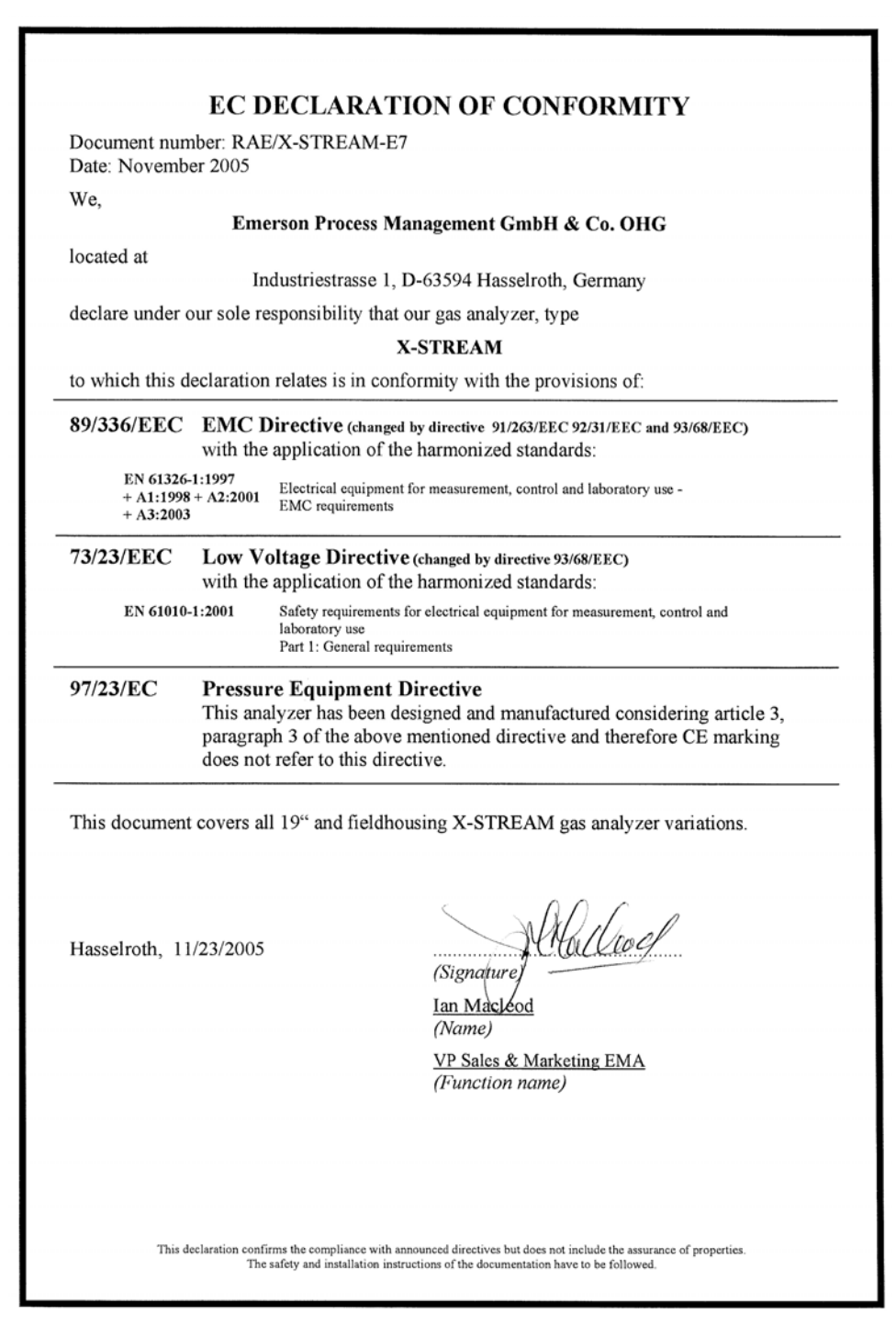

### A-3 Block Diagrams

#### A-3 **Block Diagrams**

X-STREAM GP

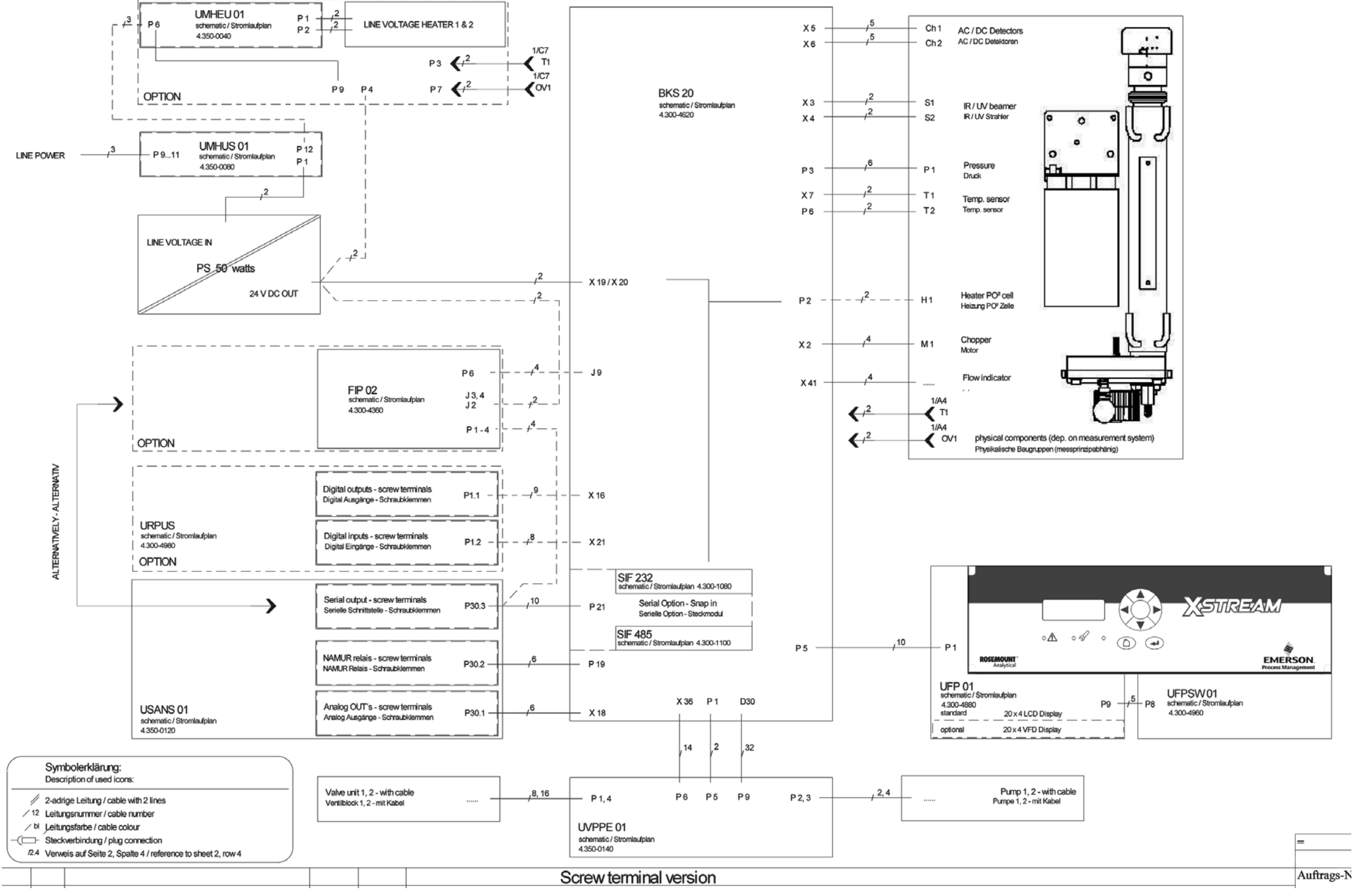

# X-STREAM

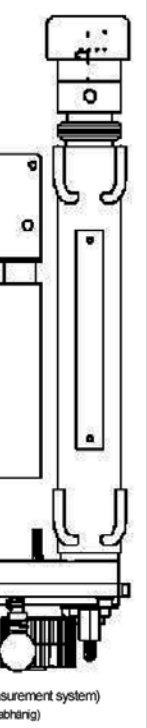

| × |  |
|---|--|
| - |  |
| Ĕ |  |
| e |  |
| d |  |
| Ā |  |

A-3 Block Diagrams

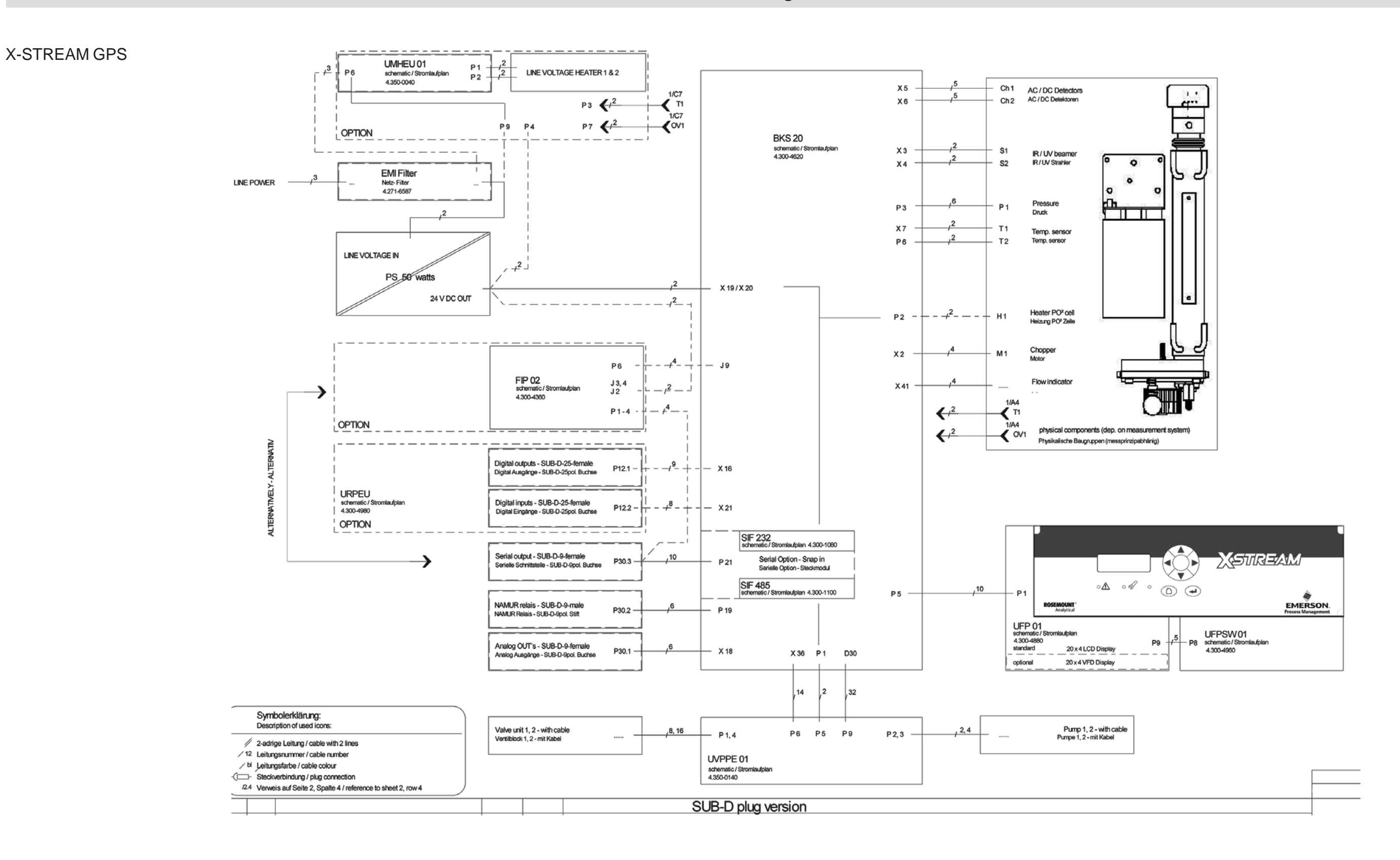

### Instruction Manual HASAxE-IM-HS

### A-3 Block Diagrams

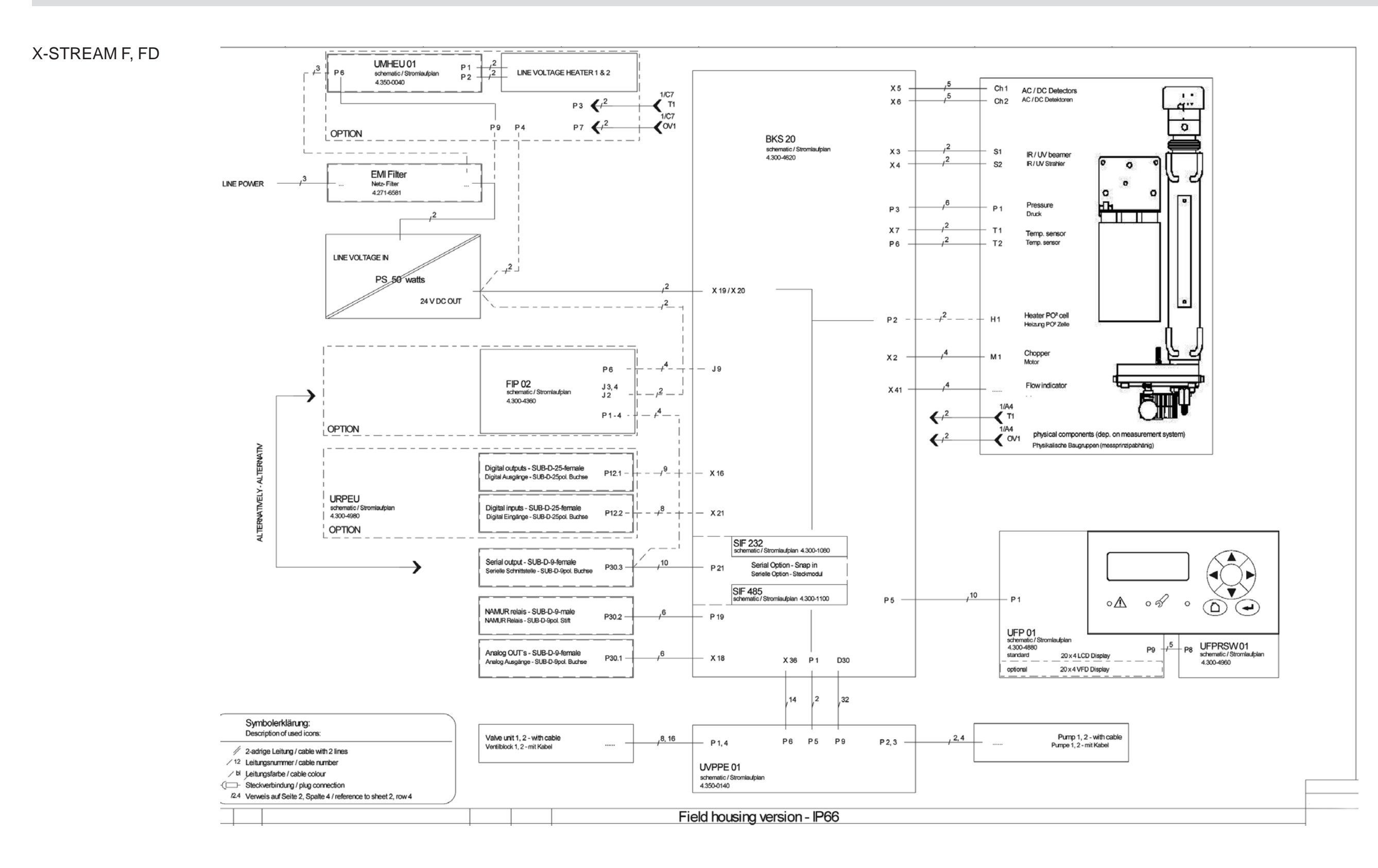

# X-STREAM

Appendix

### A-4 Assignment of Plugs, Sockets and Terminals

#### Assignment of Plugs, Sockets and Terminals A-4

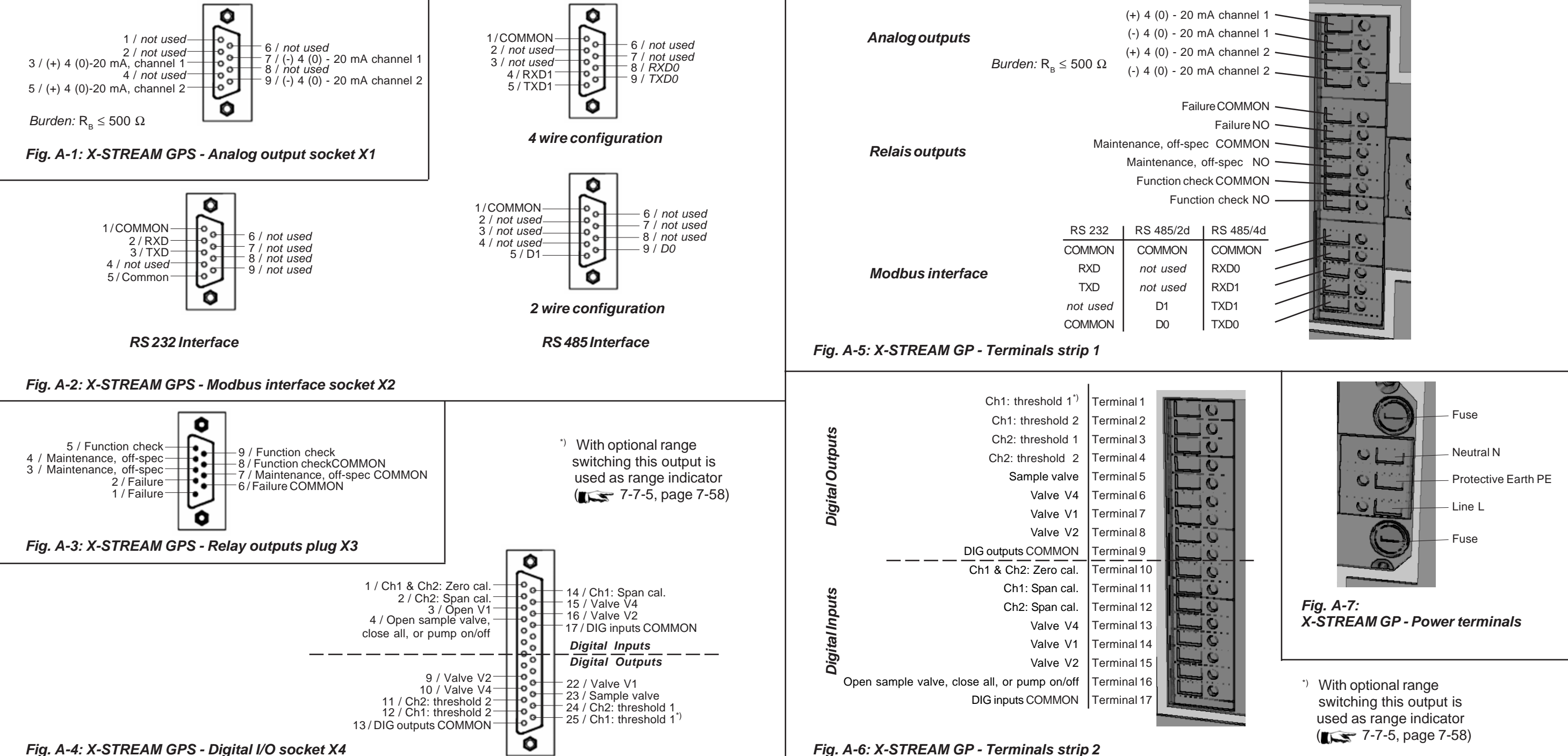

### Instruction Manual HASAxE-IM-HS 11/2006

Emerson Process Management GmbH & Co. OHG

### A-4 Assignment of Plugs, Sockets and Terminals

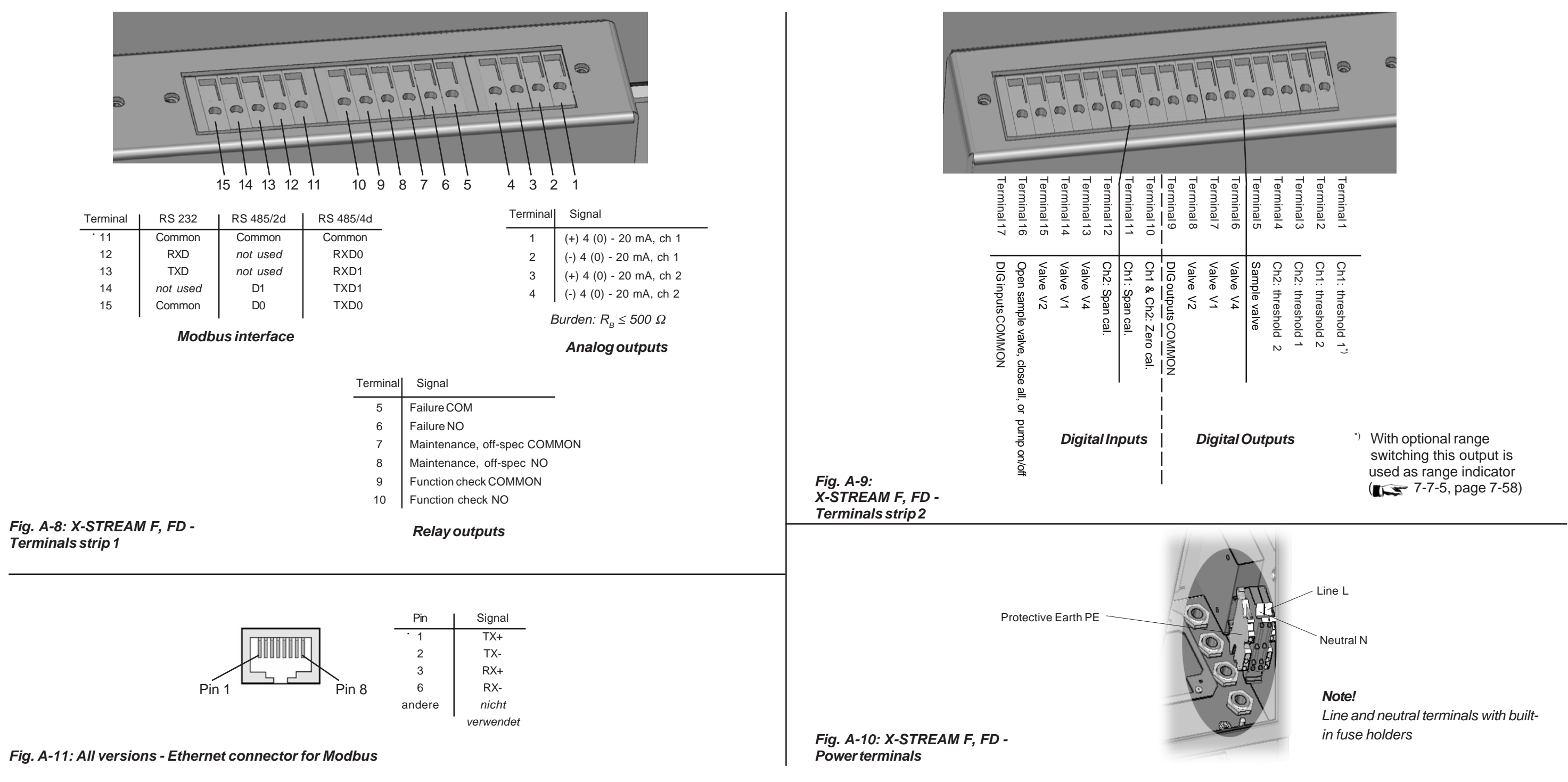

# **X-STREAM**

# Instruction Manual HASAxE-IM-HS 11/2006

Emerson Process Management GmbH & Co. OHG

Index

# **INDEX**

| Acknowledgement: control: software menu        |             |
|------------------------------------------------|-------------|
| AD converter: setup: software menu             |             |
| Alarms: check: startup                         |             |
| Alarms: setup: software menu                   |             |
| Alarms: status: software menu                  | 5-54        |
| Analog: interfaces                             |             |
| Analog output: setup: software menu            |             |
| Analog outputs: check: startup                 |             |
| Analog outputs, trimming: setup: software menu |             |
| ATEX                                           |             |
|                                                |             |
| BKS: electronics board                         |             |
| Block diagram                                  | A-13        |
|                                                |             |
| Calibration procedures                         |             |
| Calibration, advanced; procedure               |             |
| Calibration, manual; procedure                 |             |
| Calibration, remote; procedure                 |             |
| Calibration, unattended; procedure             |             |
| Calibration setup; check; startup              |             |
| Calibration setup; setup; software menu        |             |
| Calibrations; maintenance;                     |             |
| Calibrations; status; software menu            | 5-52        |
| Cancel; calibrations; maintenance              |             |
| CE declaration                                 | A-12        |
| CfgData; configuration data; maintenance       |             |
| Cleaning; housing; maintenance                 |             |
| Communication; setup; software menu            |             |
| Component selection; setup; software menu      |             |
| Components; troubleshooting; troubleshooting   |             |
| Components: troubleshooting                    |             |
| Configuration data                             |             |
| Connector assignments                          | A-16        |
| Control; control; software menu                |             |
| Cross compensation; calibrations; maintenance  |             |
| Cross compensation; setup; software menu       |             |
|                                                |             |
| Data                                           | 2-1         |
| Data; measuring principles                     |             |
| Digital Inputs; interfaces                     | 1-22        |
| Digital Outputs; interfaces                    | 1-22        |
| Display information; check; startup            | 6-4         |
| Electrical connections: installation           | <i>A</i> -5 |
|                                                |             |

| Electronics board                         |                                   |
|-------------------------------------------|-----------------------------------|
| FactData; configuration data; maintenance |                                   |
| Factory setup; i; software menu           |                                   |
| Field housing                             |                                   |
| Field housing; installation               |                                   |
| Field housing; technical data             |                                   |
| Flameproof housing                        | 1-11                              |
| Flameproof housing; installation          | (see separate instruction manual) |
| Flameproof housing; technical data        |                                   |
| Flow sensor                               |                                   |
| Front panel                               | 5-1                               |
| Function check; status; software menu     |                                   |
| Fuse; BKS; electronics board              |                                   |
| Fuse; power input; field housing          |                                   |
| Fuse; power input; flameproof housing     |                                   |
| Fuse; power input; rackmount housing      |                                   |
| Fuse; power input; tabletop housing       |                                   |
| Fuse; power input; X-STREAM F             |                                   |
| Fuse; power input; X-STREAM FD            |                                   |
| Fuse; power input; X-STREAM GP            |                                   |
| Fuse; power input; X-STREAM GPS           | 2-8                               |
| Gas flow; control; software menu          |                                   |
| Gas flow sensor                           |                                   |
| Gas paths                                 |                                   |
| Gas conditioning; installation            |                                   |
| Info; software menu                       |                                   |
| Infrared; measuring principles            |                                   |
| Installation                              |                                   |
| Installed options; info; software menu    |                                   |
| Installed options; setup; software menu   |                                   |
| Interfaces                                |                                   |
| Interval time; setup; software menu       |                                   |
| Jumper; BKS; electronics board            |                                   |
| Language; setup; software menu            |                                   |
| Language setup; Prüfen; startup           |                                   |
| Leak test; maintenance                    |                                   |
| Load; configuration data; maintenance     |                                   |
| Loads; high current; installation         |                                   |
| Loads; inductive; installation            |                                   |

Index

| Loads; several; installation                             |            |
|----------------------------------------------------------|------------|
| Magnetic; front panel                                    | 5-4        |
| Maintenance                                              |            |
| Maintenance request; status; software menu               |            |
| Manual; calibrations; maintenance                        |            |
| Measurement; setup; software menu                        |            |
| Measurement; status; software menu                       |            |
| Measuring point; electronics boards; maintenance         |            |
| Measuring principles                                     |            |
| Measuring ranges; info; software menu                    | 5-56       |
| Menu access; setup; software menu                        |            |
| Messages; status; software menu                          |            |
| Messages; status line; troubleshooting                   |            |
| Miscellaneous; setup; software menu                      |            |
| Modbus; commands                                         |            |
| Modbus; implementation                                   | A-2        |
| Modbus; interfaces                                       | 1-21       |
| NAMUR; interfaces                                        | 1-22       |
| Opening; field housing; troubleshooting                  |            |
| Opening; flameproof housing; troubleshooting             |            |
| Opening; rack mount housing; troubleshooting             |            |
| Opening; tabletop housing; troubleshooting               |            |
| Opening; X-STREAM F; troubleshooting                     |            |
| Opening; X-STREAM FD; troubleshooting                    |            |
| Opening; X-STREAM GP; troubleshooting                    |            |
| Opening; X-STREAM GPS; troubleshooting                   |            |
| Out of specification; status; software menu              | 5-51       |
| Output trimming; setup; software menu                    |            |
| OXS; electronics board                                   |            |
| Oxygen; measuring principles                             |            |
| Oxygen; electrochemical sensor; replacement; maintenance |            |
| Oxygen; paramagnetical sensor; adjustment                |            |
| Plugs; assignments                                       | A-16       |
| Preparation; calibrations; maintenance                   | 7-4        |
| Pressure sensor                                          | 1-19       |
| Pump                                                     | 1-19; 1-23 |
| Pump; replacement of diaphragm; troubleshooting          |            |
| Rack mount housing                                       |            |
| Rack mount housing; installation                         |            |

| Rack mount housing; technical data                  |                    |
|-----------------------------------------------------|--------------------|
| Range; setup; software menu                         |                    |
| Range switching; maintenance                        |                    |
| Remote control; calibrations; maintenance           |                    |
| Replace; electrochemical oxygen sensor; maintenance |                    |
| Restore; configuration data; maintenance            |                    |
| Returns; service information                        |                    |
| Resetting; calibrations; maintenance                |                    |
| Save; configuration data; maintenance               |                    |
| Save-Load; setup; software menu                     |                    |
| Scaling; setup; software menu                       |                    |
| Service information                                 |                    |
| Service Informationen                               |                    |
| Setup; setup; software menu                         |                    |
| Signal cables; installation                         |                    |
| Signal damping; setup; software menu                |                    |
| Sockets; assignments                                | A-16               |
| Software                                            | see software menus |
| Software menus                                      |                    |
| Span calibration; control; software menu            |                    |
| Span calibration; procedure                         |                    |
| Special; calibrations; maintenance                  |                    |
| Special calibrations; control; software menu        |                    |
| Specifications; measuring principles                |                    |
| Startup                                             |                    |
| Status; status; software menu                       |                    |
| Status signals; interfaces                          |                    |
| Tabletop housing                                    |                    |
| Tabletop housing; installation                      |                    |
| Tabletop housing; technical data                    |                    |
| Technical data                                      |                    |
| Terminals assignment                                | A-16               |
| Thermal conductivity; measuring principles          |                    |
| Thermal conductivity; output signal adjustment      |                    |
| Training                                            |                    |
| Trim analog output; setup; software menu            |                    |
| Troubleshooting                                     |                    |
| Ultraviolet; measuring principles                   |                    |
| UserData; configuration data; maintenance           |                    |
| Valve assignment; setup; software menu              |                    |
| Valve block                                         |                    |
| Verify; calibrations; maintenance                   |                    |

| X-STREAM F: technical data               |     |
|------------------------------------------|-----|
| X-STREAM FD: technical data              |     |
| X-STREAM GP; technical data              |     |
| X-STREAM GPS; technical data             | 2-5 |
| Zero calibration; control; software menu |     |
| Zero calibration; procedure              |     |

WORLD HEADQUARTERS

ROSEMOUNT ANALYTICAL EUROPE Emerson Process Management GmbH & Co. OHG Industriestrasse 1 63594 Hasselroth Germany T 49 6055 884 0 F 49 6055 884209

### Emerson Process Management Rosemount Analytical Inc.

Rosemount Analytical Inc. 6565 P Davis Industrial Parkway Solon, OH 44139 USA T 440.914.1261 Toll Free in US and Canada 800.433.6076 F 440.914.1271 e-mail: gas.csc@EmersonProcess.com www.raihome.com

#### GAS CHROMATOGRAPHY CENTER AND LATIN AMERICA

Emerson Process Management Rosemount Analytical Inc. 11100 Brittmoore Park Drive Houston, TX 77041 T 713 467 6000 F 713 827 3329

EUROPE, MIDDLE EAST AND AFRICA Emerson Process Management Shared Services Limited Heath Place Bognor Regis West Sussex PO22 9SH England T 44 1243 863121 F 44 1243 845354

#### ASIA-PACIFIC

Emerson Process Management Asia Pacific Private Limited 1 Pandan Crescent Singapore 128461 Republic of Singapore T 65 6 777 8211 F 65 6 777 0947 e-mail: analytical@ap.emersonprocess.com

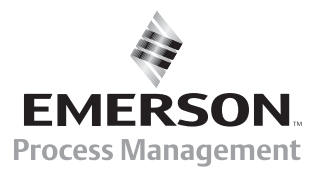